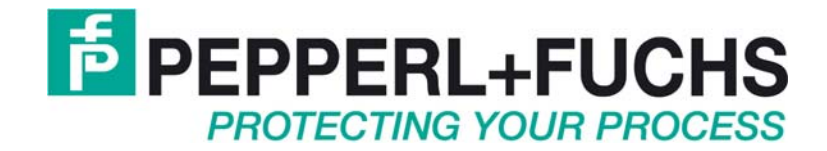

# **Technisches Handbuch** iPC-EX Bedienplätze REX, LETO, FERA, AXENA, ORTRA

### Inhaltsverzeichnis

| 1 | Wic          | /ichtige Hinweise3                                                                                |          |  |
|---|--------------|---------------------------------------------------------------------------------------------------|----------|--|
|   | 1.1 /        | Allgemeine Hinweise                                                                               | 3        |  |
|   | 1.2 \$       | Sicherheitstechnische Hinweise                                                                    | 5        |  |
|   | 1.3 2        | Zu beachtende Hinweissymbole                                                                      | 6        |  |
| 2 | iPC-         | -EX Bedienplätze                                                                                  | 7        |  |
|   | 2.1          | Systemdarstellung im Ex-Bereich                                                                   | 8        |  |
|   | 2.1.1        | Standard                                                                                          | .8       |  |
|   | 2.1.2        | 2 Besonderer Aufbau Kaskadierung                                                                  | .9       |  |
| 3 | Inbe         | etriebnahme                                                                                       | 0        |  |
| - | 3.1 I        | Hardwarezusammenschaltung                                                                         | 0        |  |
|   | 3.2          | Einstellung der Bildwiedergabe (OSD-Menue)                                                        | 1        |  |
|   | 3.2.1        | Quick-OSD-Menüs1                                                                                  | 2        |  |
|   | 3.2.2        | 2 Bedienung Quick-OSD-Menüs1                                                                      | 2        |  |
|   | 3.2          | 2.2.1 Aufruf durch die Taste <                                                                    | 12       |  |
|   | 3.2          | 2.2.2 Aufruf durch die Taste <+>                                                                  | 12       |  |
|   | 3.2.3        | 2.3.1 Struktur des On Screen Display Menüs                                                        | .3<br>13 |  |
|   | 3.3 I        | Eingabesperre (optional)                                                                          | 5        |  |
|   | 3.4 I        | Installation der Treibersoftware                                                                  | 6        |  |
|   | 3.4.1        | Maustreiber                                                                                       | 16       |  |
|   | 3.4.2        | 2 Touchtreiber1                                                                                   | 6        |  |
|   | 3.4.3        | Installation der Treibersoftware für Windows 95, 98, ME, 2000 und XP                              | 7        |  |
|   | 3.4.4        | Kalibrierungsprogramm                                                                             | 9        |  |
|   | 3.4.5        | <ul> <li>Deinstallation der Treibersoftware WIN 9x, ME, 2000, XP</li></ul>                        | 23<br>24 |  |
|   | 3.4.0        | Kalibrierungsprogramm (nur für Windows NT)                                                        | 24       |  |
|   | 3.4.8        | Deinstallation der Treibersoftware (Windows NT)                                                   | 29       |  |
|   | 3.4.9        | Bekannte Probleme bei der Installation der Treibersoftware                                        | 30       |  |
|   | 3.4.1        | 0 EXVID Betrieb                                                                                   | 31       |  |
|   | 3.4.1        | 1 Installation EX-Scanner am iPC-EX                                                               | 32       |  |
|   | 3.5 I        | Bildschirmschoner installieren                                                                    | 3        |  |
| 4 | iPC          | -EX Komponenten3                                                                                  | 4        |  |
|   | 4.1          | EXVID Displays                                                                                    | 34       |  |
|   | 4.1.1        | EXVID-15XC Exq Display mit 15,0 <sup>e</sup>                                                      | 34       |  |
|   | 4.1          | 1.1.1 Technische Daten                                                                            | 34       |  |
|   | 4.1          | 1.1.2 Genause                                                                                     | 20       |  |
|   | 4.1          | 1.2.1 Technische Daten                                                                            | 38       |  |
|   | 4.1          | 1.2.2 Gehäuse                                                                                     | 10       |  |
|   | 4.1.3        | B EXVID-21UXC Exq Display mit 21,3"                                                               | 12       |  |
|   | 4.1<br>1     | 1.3.1 Lechnische Daten                                                                            | 12       |  |
|   | 414          | FXVID Touch Screen Exa Display mit 15.0" / Exa Display mit 18.1"                                  | 15       |  |
|   | 4.1          | 1.4.1 Technische Daten EXVID Touch Screen                                                         | 15       |  |
|   | 4.1          | 1.4.2         EXVID Touch Screen         Beständigkeit der Frontfolie gegen Chemikalien         4 | 16       |  |
|   | 4.1          | 1.4.3 Beschädigung / Fehlbedienung der Frontfolie4                                                | 16       |  |
|   | 4.2          | EXTA-K EXTPC-Tastaturen                                                                           | .7       |  |
|   | 4.2.1<br>4.2 | 2 EATA-RT EXTPO-Tastatur onne Maussystem                                                          | ⊦/<br>17 |  |
|   | 4.2.2        | 2 EXTA-K3 Exi PC-Tastatur mit Trackball Maus                                                      | 18       |  |
|   | 4.2          | 2.2.1 Technische Daten                                                                            | 18       |  |
|   | 4.2.3        | B EXTA-K4 Exi PC-Tastatur mit Touchpad Maus4                                                      | 19       |  |
|   | 4.2          | 2.3.1 Lechnische Daten                                                                            | 19       |  |
|   | 4.3          | TA-K PC-Tastaturen (nicht EX)                                                                     | )U       |  |
|   | 4.3.1        | та-кэ РО-тазіаци піц oplischer Trackdall Maus (nicht ЕХ)                                          | JU       |  |

|         | 4.3.1.            | 1 Technische Daten                                                       | 50       |
|---------|-------------------|--------------------------------------------------------------------------|----------|
|         | 4.3.2             | EXTA-K / TA-K Tastatur Einbaumaße                                        | 51       |
|         | 4.3.3             | EXTA-K / TA-K Aufbaugehäuse                                              | 51       |
|         | 4.3.4             | EXTA-K / TA-K Aderbelegung                                               | 52       |
|         | 4.3.5             | EXTA-K / TA-K Beständigkeit der Frontfolie gegen Chemikalien             |          |
|         | 4.3.6             | Reinigungsanweisung der Rollkugel in EXTA-K3 / Chemische Beständigkeiten | 54       |
| 4.      | 4 Ex              | Trennbaugruppe SK-KVM                                                    |          |
|         | 4.4.1             | Technische Daten                                                         |          |
|         | 4.4.1.            | 1 LOKAIE LASTATUR                                                        |          |
|         | 4.4.1.            | Anschlussbelegung                                                        |          |
|         | 443               | DIP-Switch – Belegung                                                    |          |
|         | 4.4.4             | Konfiguration Barcodeleser                                               | 60       |
|         | 4.4.5             | Einstellungen                                                            | 60       |
|         | 4.4.6             | Gehäuse                                                                  | 61       |
|         | 4.4.7             | COVER19K Option 19" Befestigung                                          | 61       |
|         | 4.4.8             | BN-24/1500-AC Netzteil                                                   | 62       |
|         | 4.4.9             | Technische Daten                                                         | 62       |
| 5       | Verdra            | htungspläne                                                              | 63       |
| 5.      | 1 Exi             | -, Exe-Anschlussbox und PA Anschluss                                     |          |
| 5.      | 2 Sta             | ndardverdrahtung                                                         | 64       |
| 5.      | 3 24\             | / DC Verdrahtung bei großen Längen                                       |          |
| 5       | 4 100             | IV – 240V AC Verdrahtung bei großen Längen                               | 65       |
| 5       | 5 EX              | VID Anschlusshelegung REX                                                | 66       |
| 0.      | 551               | Aktuelle Version: REX                                                    | 66       |
|         | 5.5.2             | Ältere Version: Rex                                                      |          |
| 5.      | 6 EX              | VID Anschlussbelegung im AXENA, LETO, FERA und ORTRA                     | 70       |
| •••     | 5.6.1             | Aktuelle Version: AXENA, LETO, FERA und ORTRA                            |          |
|         | 5.6.2             | Ältere Version: AXENA, LETO und FERA                                     | 72       |
|         | 5.6.3             | Ältere Version: ORTRA:                                                   | 73       |
| 6       | iPC-EX            | Gehäusetechnik                                                           | 74       |
| 6.      | 1 RE              | X Schalttafeleinbau                                                      |          |
| 6.      | 2 LE <sup>-</sup> | CO-N kompaktes Edelstahlgehäuse                                          |          |
| 6       | 3 FEI             | RA-N kompaktes Edelstahlgehäuse                                          | 76       |
| 6       |                   | $A_N_18SY_D$ (Version Dust)                                              | 77       |
| 0.      | - IL<br>641       | Montage                                                                  |          |
| 6       | 5 FEI             | RA-T komnaktes Edelstahl- Tisch-Gehäuse                                  | 80       |
| 6.<br>6 | 6 12              | ENA N. Edelstahlgehäuse mit einstellbarer Displayneigung                 |          |
| 0.<br>6 |                   | ENA T Edeletabl. Tisch. Cohëuse mit einst Displayneigung                 | 01<br>00 |
| 0.      |                   | TDA N Edeletek Command Station                                           |          |
| 0.      |                   |                                                                          |          |
| 6.      | 9 Bei             | estigungsmoglichkeiten der Genause LETO, FERA und AXENA                  |          |
|         | 0.9.1             | ABG-Wandmontage für ABG-AXENA UND ABG-LETU                               |          |
|         | 0.9.2             |                                                                          | ۵۵<br>عو |
|         | 694               | ABG-TRAGARM-1-1                                                          | 00<br>87 |
|         | 6.9.5             | ABG-TRAGARM-1-2                                                          |          |
|         | 6.9.6             | ABG-TRAGARM-2-1                                                          |          |
|         | 6.9.7             | ABG-TRAGARM-2-2                                                          | 90       |
|         |                   |                                                                          |          |

| 7                                                                                                    | So                                                                               | nderausstattung mit Heizung                                                                                                    | 91                                                                                                    |
|----------------------------------------------------------------------------------------------------|----------------------------------------------------------------------------------|----------------------------------------------------------------------------------------------------|----------------------------------------------------------------------------------------------------|
| 8                                                                                                    | So                                                                               | nderausstattung mit Kühlung                                                                                                    |                                                                                                    |
| 9                                                                                                    | Vei                                                                              | rbindungskabel                                                                                                    | 94                                                                                                    |
| 9                                                                                                    | .1                                                                               | EXTA-K Tastatur + Maus an EXVID Display                                                                                                    |                                                                                                    |
| 9                                                                                                    | .2                                                                               | DATL-LWL4-2-2SC / DATL-LWL4-3-2SC / DATL-LWL4-4-2SC                                                                                                    |                                                                                                    |
| 9                                                                                                    | .3                                                                               | DATL-A3-1,5-0                                                                                                    |                                                                                                    |
| 9                                                                                                    | .4                                                                               | DATL-A3-2,5-0                                                                                                    |                                                                                                    |
| 9                                                                                                    | .5                                                                               | DATL-A4-3                                                                                                    |                                                                                                    |
| 9                                                                                                    | .6                                                                               | DATL-A4-0                                                                                                    |                                                                                                    |
| 9                                                                                                    | .7                                                                               | S-KVM-M15-PS2-PS2                                                                                                    |                                                                                                    |
| 9                                                                                                    | .8                                                                               | S-TERM/ RS232-PC-M9-F9                                                                                                    |                                                                                                    |
| 10                                                                                                    | В                                                                                | Bestellbezeichnungen                                                                                                    |                                                                                                    |
| 1                                                                                                    | 0.1                                                                              | iPC-EX Bedienplätze                                                                                                    |                                                                                                    |
| 1                                                                                                    | 0.2                                                                              | TASTEX Tastaturen/Maus                                                                                                    |                                                                                                    |
| 1                                                                                                    | 0.3                                                                              | Sonstige Bestellbezeichnungen                                                                                                    |                                                                                                    |
| 11                                                                                                    | Т                                                                                | ypenschild                                                                                                    |                                                                                                    |
|                                                                                                    | -                                                                                |                                                                                                    |                                                                                                    |
| 12                                                                                                    | A                                                                                | Angewandte harmonisierte Normen der zutreffenden Richtlinien                                                                                                    | 101                                                                                                   |
| 12<br>13                                                                                                    | A                                                                                | Angewandte harmonisierte Normen der zutreffenden Richtlinien<br>.WL-Loopback Test                                                                                                    | 101<br>102                                                                                            |
| <b>12</b><br><b>13</b><br>1                                                                                                  | A<br>L<br>3.1                                                                    | Angewandte harmonisierte Normen der zutreffenden Richtlinien<br>WL-Loopback Test<br>Voraussetzungen                                                                                                    | <b>101</b><br><b>102</b><br>                                                                          |
| <b>12</b><br><b>13</b><br>1<br>1                                                                                             | A<br>L<br>3.1<br>3.2                                                             | Angewandte harmonisierte Normen der zutreffenden Richtlinien<br>WL-Loopback Test<br>Voraussetzungen<br>Durchführung                                                                                                    | <b>101</b><br><b>102</b><br>                                                                          |
| <b>12</b><br><b>13</b><br>1<br>1<br>1                                                                                        | A<br>L<br>3.1<br>3.2<br>3.3                                                      | Angewandte harmonisierte Normen der zutreffenden Richtlinien<br>WL-Loopback Test<br>Voraussetzungen<br>Durchführung<br>Fehlerzustände                                                                                                    |                                                                                                    |
| <b>12</b><br>13<br>1<br>1<br>1<br>1<br><b>14</b>                                                                             | A<br>L<br>3.1<br>3.2<br>3.3<br>N                                                 | Angewandte harmonisierte Normen der zutreffenden Richtlinien<br>WL-Loopback Test<br>Voraussetzungen<br>Durchführung<br>Fehlerzustände<br>Iontageanleitung LWL-Kabel                                                                                                    |                                                                                                    |
| 12<br>13<br>1<br>1<br>1<br>14<br>15                                                                                          | A<br>3.1<br>3.2<br>3.3<br>N<br>R                                                 | Angewandte harmonisierte Normen der zutreffenden Richtlinien<br>WL-Loopback Test<br>Voraussetzungen<br>Durchführung<br>Fehlerzustände<br>Montageanleitung LWL-Kabel<br>Reinigung von LWL-Steckern                                                                                                    |                                                                                                    |
| 12<br>13<br>1<br>1<br>1<br>14<br>15<br>16                                                                                    | A<br>3.1<br>3.2<br>3.3<br>N<br>R<br>A                                            | Angewandte harmonisierte Normen der zutreffenden Richtlinien<br>WL-Loopback Test<br>Voraussetzungen<br>Durchführung<br>Fehlerzustände<br>Anntageanleitung LWL-Kabel<br>Reinigung von LWL-Steckern                                                                                                    |                                                                                                    |
| 12<br>13<br>1<br>1<br>14<br>15<br>16<br>17                                                                                   | A<br>3.1<br>3.2<br>3.3<br>N<br>R<br>A<br>F                                       | Angewandte harmonisierte Normen der zutreffenden Richtlinien<br>WL-Loopback Test<br>Voraussetzungen<br>Durchführung<br>Fehlerzustände<br>Anntageanleitung LWL-Kabel<br>Reinigung von LWL-Steckern<br>Austausch einer defekten Vorsicherung in der EEx-e Box                                                                  |                                                                                                    |
| 12<br>13<br>1<br>1<br>1<br>14<br>15<br>16<br>17<br>18                                                                        | A<br>3.1<br>3.2<br>3.3<br>N<br>R<br>A<br>F                                       | Angewandte harmonisierte Normen der zutreffenden Richtlinien<br>WL-Loopback Test<br>Voraussetzungen<br>Durchführung<br>Fehlerzustände<br>Montageanleitung LWL-Kabel<br>Reinigung von LWL-Steckern<br>Austausch einer defekten Vorsicherung in der EEx-e Box<br>Fehlereingrenzung<br>Anhang: Fehlerzustände LWL-Loopback Test |                                                                                                    |
| 12<br>13<br>1<br>1<br>14<br>15<br>16<br>17<br>18<br>19                                                                       | A<br>3.1<br>3.2<br>3.3<br>N<br>R<br>A<br>F<br>A                                  | Angewandte harmonisierte Normen der zutreffenden Richtlinien                                                                                                    |                                                                                                    |
| 12<br>13<br>1<br>1<br>1<br>14<br>15<br>16<br>17<br>18<br>19<br>1                                                             | A<br>L<br>3.1<br>3.2<br>3.3<br>M<br>R<br>A<br>F<br>A<br>9.1                      | Angewandte harmonisierte Normen der zutreffenden Richtlinien                                                                                                    | 101<br>102<br>102<br>102<br>102<br>103<br>104<br>105<br>105<br>108<br>110<br>111                      |
| 12<br>13<br>1<br>1<br>1<br>1<br>14<br>15<br>16<br>17<br>18<br>19<br>1<br>1                                                   | A<br>L<br>3.1<br>3.2<br>3.3<br>N<br>R<br>A<br>A<br>9.1<br>9.2                    | Angewandte harmonisierte Normen der zutreffenden Richtlinien                                                                                                    | 101<br>102<br>102<br>102<br>102<br>103<br>103<br>104<br>105<br>108<br>108<br>111<br>111               |
| 12<br>13<br>1<br>1<br>1<br>14<br>15<br>16<br>17<br>18<br>19<br>1<br>1<br>1<br>1<br>1<br>1<br>1<br>1<br>1<br>1<br>1<br>1<br>1 | A<br>L<br>3.1<br>3.2<br>3.3<br>N<br>R<br>A<br>F<br>A<br>9.1<br>9.2<br>9.3        | Angewandte harmonisierte Normen der zutreffenden Richtlinien                                                                                                    | 101<br>102<br>102<br>102<br>102<br>103<br>103<br>104<br>105<br>105<br>108<br>110<br>111<br>111<br>111 |
| 12<br>13<br>1<br>1<br>1<br>1<br>1<br>1<br>1<br>1<br>1<br>1<br>1<br>1<br>1                                                    | A<br>L<br>3.1<br>3.2<br>3.3<br>N<br>R<br>A<br>F<br>A<br>9.1<br>9.2<br>9.3<br>9.4 | Angewandte harmonisierte Normen der zutreffenden Richtlinien                                                                                                    | 101<br>102<br>102<br>102<br>102<br>103<br>103<br>104<br>105<br>105<br>108<br>110<br>111<br>111<br>111 |

### 1 Wichtige Hinweise

### **1.1 Allgemeine Hinweise**

# Copyright © 2007 by PepperI+Fuchs GmbH Alle Rechte vorbehalten

Die in diesen Unterlagen enthaltenen Angaben und Daten können ohne vorherige Ankündigung geändert werden. Die in den Beispielen verwendeten Firmen, sonstigen Namen und Daten sind frei erfunden, soweit nichts anderes angegeben ist.

Der Herausgeber hat möglicherweise Patente oder Patentanmeldungen für Teile der hier behandelten Themen. Dieses Handbuch gibt Ihnen keine Rechte auf diese Patente.

#### Einschränkung der Gewährleistung:

Es wird keine Gewährleistung für die Richtigkeit des Inhaltes dieses Handbuches übernommen. Da sich Fehler, trotz aller Bemühungen, nie vollständig vermeiden lassen, sind wir für Hinweise jederzeit dankbar. Der Herausgeber übernimmt keine juristische Verantwortung oder irgendeine Haftung für Fehler oder daraus resultierende Schäden und Ansprüche.

Microsoft, MS, MS-DOS, Windows und Windows-NT sind eingetragene Warenzeichen der Microsoft Corporation.

Herausgeber:

Pepperl-Fuchs GmbH Lilienthalstr. 200 68307 Mannheim Deutschland

www.pepperl-fuchs.com

Tel. 0621-776-0 Fax 0621-776-1000

E-Mail: info@de.pepperl-fuchs.com

#### Wie erreichen Sie die Pepperl+Fuchs GmbH:

Bei Problemen mit dem Gerät bitten wir Sie zunächst das "Technische Handbuch" sorgfältig durchzulesen. Sollten danach Fragen offen bleiben, können Sie sich an folgende Stellen wenden:

Wenn Sie sich an unseren Support wenden, sollten sie das "Technische Handbuch" zur Hand haben!

| Region                                           | Telefon / mail Adresse           |
|--------------------------------------------------|----------------------------------|
| West Europa + Südafrika                          | +33-1 60 92 13-13,               |
| Frankreich, Belgien,                             | commercial@fr.pepperl-fuchs.com  |
| Niederlande, Luxemburg, Südafrika                |                                  |
| Nord Europa                                      | +44-161-633 6431                 |
| Großbritannien, Schweden, Norwegen, Danemark,    | sales@gb.pepperi-tucns.com       |
| Irland                                           | +353 21 /883708                  |
| inana,                                           | info@insteco iol ie              |
|                                                  |                                  |
| Finnland                                         | +358-9-477720-0                  |
|                                                  | joel.patrikka@sensonor.fi        |
|                                                  |                                  |
| Süd Europa                                       | +39-039 6292-1                   |
| Italien, Spanien, Griechenland, Schweiz, Israel  | info@it.pepperl-fuchs.com        |
| Ost Europa                                       | +39-039 6292-1,                  |
| Russland, Österreich, Tschechien, Ungarn, Polen, | info@it.pepperl-fuchs.com        |
| Kroatien, Slowenien, Türkei, Rumänien            |                                  |
| Deutschland                                      | +49-621 776-3712                 |
|                                                  | support_hmi@de.pepperl-fuchs.com |
| Nord Amerika                                     | +1-330-486-0002                  |
| USA, Kanada, Mexiko                              | sales@us.pepperl-fuchs.com       |
| Süd Amerika                                      | +55-11-4339-9935                 |
| Brasilien, Chile,                                | vendas@br.pepperl-fuchs.com      |
| Mittel-Amerika                                   |                                  |
|                                                  | +54-11-4730 1100                 |
| Argentinien                                      | schillig@schillig.com.ar         |
| Mittlerer-Osten /Indien                          | 971-4-8838378                    |
| Dubai, UA, Kuwait, Pakistan, Iran, Irak,         | info@ae.pepperl-fuchs.com        |
| India                                            | +91-80 2837-8030                 |
|                                                  | pa-info@in.pepperl-fuchs.com     |
| Asien-Pazifik                                    | +65-6779-9091                    |
| Australien, Singapur, China, Thailand,           | sales@sg.pepperl-fuchs.com       |
| Japan                                            | +81-45-939 7802                  |
|                                                  | sales@ip.pepperl-fuchs.com       |
|                                                  |                                  |

### 1.2 Sicherheitstechnische Hinweise

- ⇒ Die Installation und Bedienung der Geräte darf nur von ausgebildetem und geschultem Personal erfolgen, soweit diese mit den Geräten vertraut sind.
- $\Rightarrow$  Die Geräte entsprechen dem Stand der Technik und dürfen nur an Systeme angeschlossen werden, die mit der Pepperl+Fuchs GmbH abgesprochen wurden.
- ⇒ Das Öffnen der Geräte ist nicht zulässig, bzw. darf nur von dafür autorisiertem Personal der Fa. Pepperl+Fuchs GmbH vorgenommen werden.
  Pepperl+Fuchs GmbH haftet nicht für daraus entstehende Schäden.
- ⇒ Veränderungen und Umbauten an den Geräten sind nicht zulässig.
  PepperI+Fuchs GmbH haftet nicht für daraus entstehende Schäden.
- ⇒ Vor Inbetriebnahme der Geräte ist das "Technische Handbuch" aufmerksam durchzulesen.
- ⇒ Gültig ist die aktuellste Version "*Technisches Handbuch*". Diese kann auf der Website unter http://www.pepperl-fuchs.com abgerufen werden.
- ⇒ Die Betriebsspannung der Geräte darf nur in den Grenzen liegen, die in dem "Technischen Handbuch" unter Technische Daten angegeben sind. Bei Nichtbefolgung haftet die PepperI+Fuchs GmbH nicht für die daraus entstehenden Schäden.
- ⇒ Die einschlägigen Ex-Bestimmungen (EN 50178, EN 60079, EN50014 50039) und Unfallverhütungsvorschriften (UVV) sind zu beachten.

Die genannten technischen Daten im Ex-Bereich entsprechen den bei der Europäischen Ex Zulassung zertifizierten Werten. Die Prüfung der Eignung für den vom Anwender vorgesehenen Einsatz und der Umfeldbedingungen obliegt dem Anwender. Die Pepperl+Fuchs GmbH übernimmt hierfür keine Gewährleistung.

Technische Änderungen vorbehalten

### 1.3 Zu beachtende Hinweissymbole

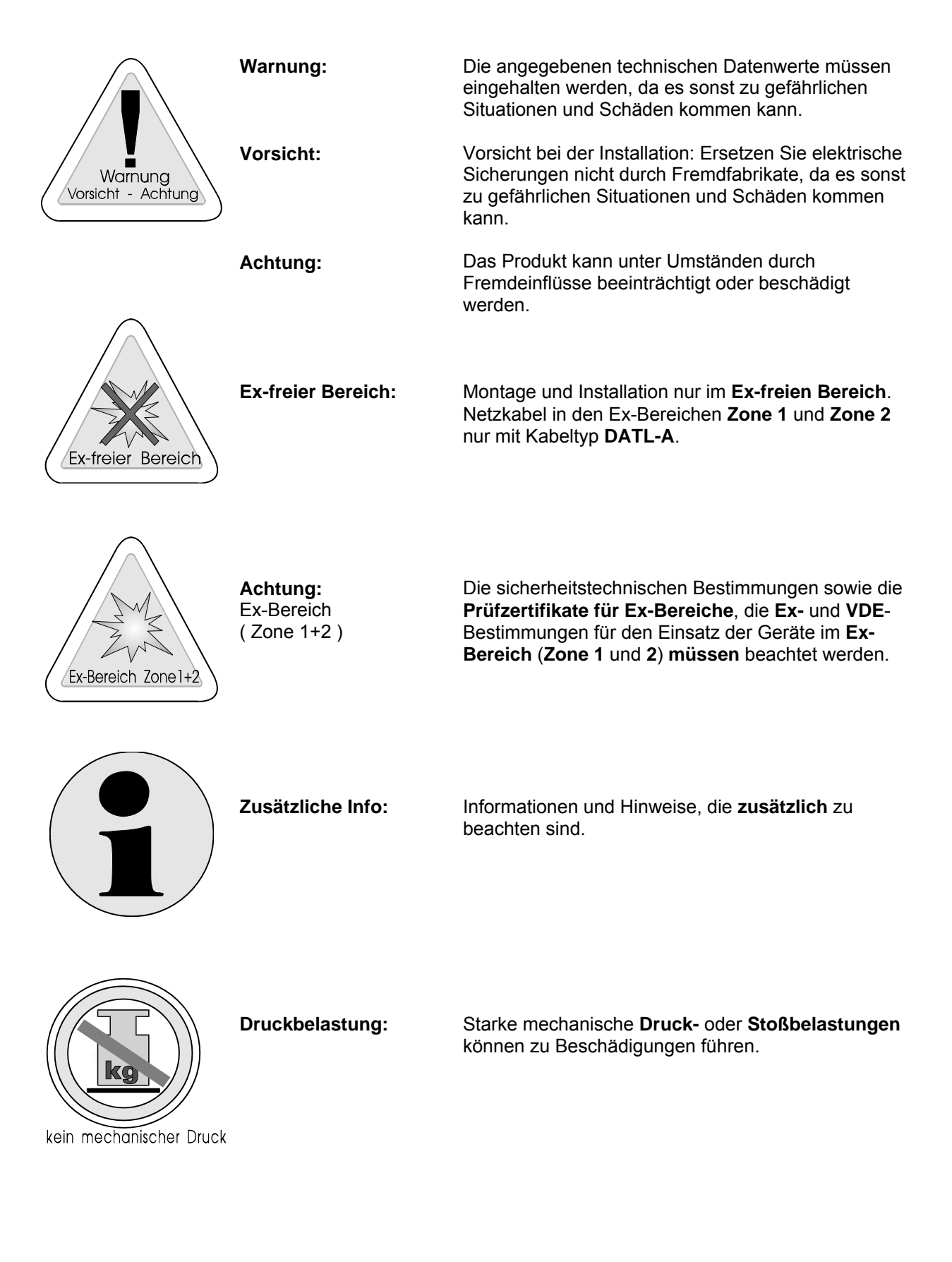

-6-

### 2 iPC-EX Bedienplätze

Die iPC-EX Bedienplätze können im Ex-Bereich Zone 1 und 2 eingesetzt werden (II 2 G). Anschließbar sind die Bedienplätze an alle PCs mit Standardschnittstellen: 15 poliger analoger Grafikkartenausgang für Monitore und PS/2 für Tastatur und Maus. Die Bedienplätze bestehen aus mehreren Komponenten.

- EXVID Exq-Display in verschiedenen Größen und Auflösungen
- EXTA-K Exi-Tastatur mit verschiedenen Maussystemen
- SK-KVM Linedriver, der die PC Standardschnittstellen auf Lichtwellenleiter (LWL) umsetzt und die Anbindung der Ex-Komponenten übernimmt. Hier kann zusätzlich auch ein lokaler Bedienplatz angebunden werden.

Als komplette Ex Bedienplätze stehen verschiedene Pakete mit Edelstahl Aufbaugehäuse und Tastatur bzw. Maus zur Verfügung (Beschreibung in Kapitel 6, 7 und 8):

- LETO-N kompaktes Edelstahlgehäuse
- FERA-N kompaktes Edelstahlgehäuse
- FERA-T kompaktes Edelstahlgehäuse mit Tischleisten
- FERA-H kompaktes Edelstahlgehäuse mit Heizung
- AXENA-N Edelstahlgehäuse mit einstellbarer Displayneigung
- AXENA-T Edelstahlgehäuse mit einstellbarer Displayneigung mit Tischleisten
- AXENA-H Edelstahlgehäuse mit einstellbarer Displayneigung mit Heizung
- AXENA-V Edelstahlgehäuse mit einstellbarer Displayneigung mit Kühlung
- ORTRA-N Edelstahl Command Station

Für den Schalttafeleinbau steht das Gehäuse REX mit optional bestellbarer Tastatur (siehe Kap. 10.2 TASTEX) zur Verfügung:

• REX Schalttafeleinbau, zur Integration in beliebige Gehäuse

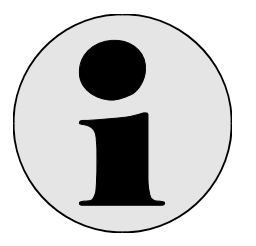

Hinweis:

Die Edelstahl Aufbaugehäuse werden im Folgenden nur noch mit AXENA, LETO und FERA bezeichnet, solange spezifische Unterschiede für die Beschreibung nicht notwendig sind.

### 2.1 Systemdarstellung im Ex-Bereich

### 2.1.1 Standard

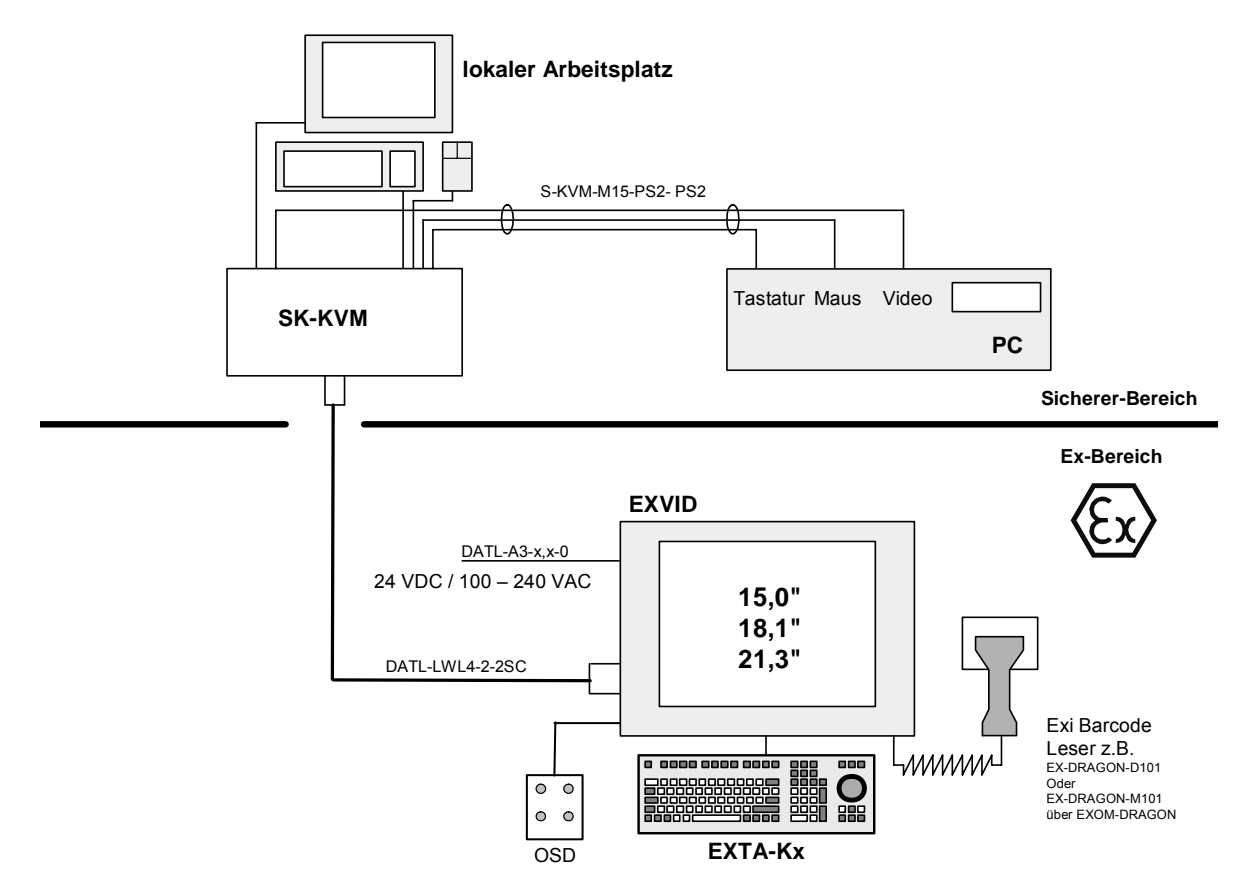

Anbindung des Ex- und lokalen Bedienplatzes an einen PC

### 2.1.2 Besonderer Aufbau Kaskadierung Mehrere Systeme an einem PC

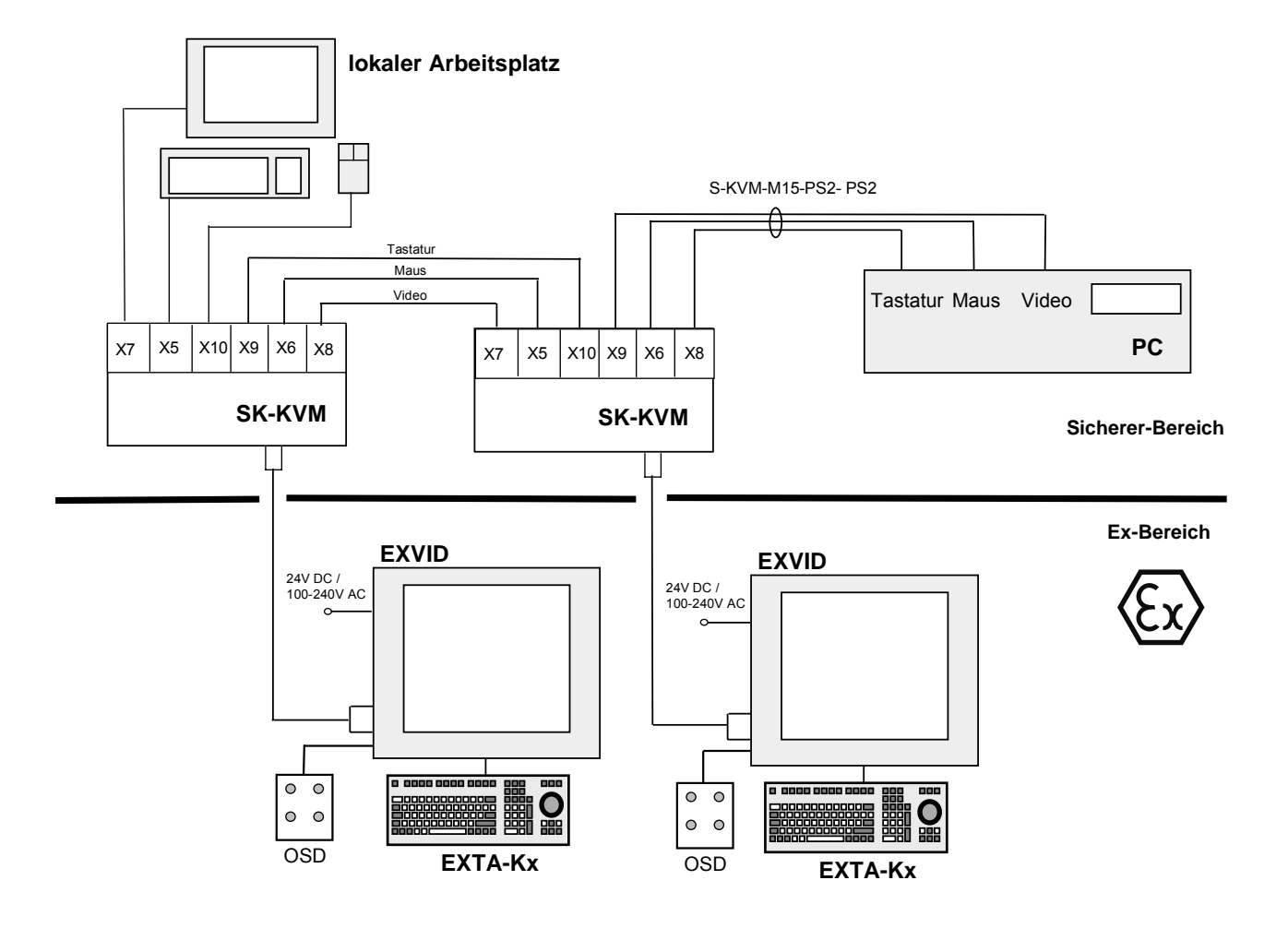

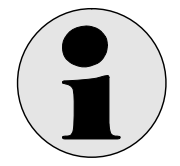

Falls Sie mehrere Touch Screens an einem PC verwenden wollen, wenden Sie sich bitte an den Support!

-9-

### 3 Inbetriebnahme

### 3.1 Hardwarezusammenschaltung

Die vorliegende Beschreibung zur Inbetriebnahme bezieht sich auf diejenigen Fakten, die hinsichtlich des Ex-PC-Bedienplatzes zu berücksichtigen sind. Hinweise zur Inbetriebnahme des PCs sind dem jeweiligen Handbuch zu entnehmen.

Bei der Inbetriebnahme ist wie folgt vorzugehen:

- Anlage oder Maschine ausschalten.
- Sicherstellen, dass der Montagebereich während der Inbetriebnahme ex-frei ist, wenn nicht-eigensichere Spannungen verdrahtet bzw. nicht-eigensichere Geräte geöffnet werden.
- Anschluss des SK-KVM an den PC.
- Anschluss des Exq-Displays EXVID an den SK-KVM
- Anschluss des Schutzleiters an das Exq-Display EXVID

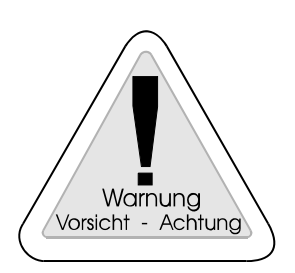

#### Warnung

Der Schutzleiter (PE) liegt am Gehäuse. Das Gehäuse ist zu erden (PA). Diese Erdung muss mit mindestens 4mm<sup>2</sup> Aderquerschnitt so kurz wie möglich ausgeführt werden.

- Anschluss der Exi-Tastatur + Maus vom Typ EXTA-K an das Exq-Display EXVID. Verdrahtungsplan siehe Kapitel 6 'Verdrahtungsbeispiele'.
- Anschluss des Exq-Displays EXVID an die Exe Spannungsversorgung. Verdrahtungsplan siehe Kapitel 6 'Verdrahtungsbeispiele'.
- Einschalten der Stromversorgung.
- Prüfung aller Funktionen des Ex PC-Bedienplatzes (Exq-Display, Exi-Tastatur + Maus)
- Anlage bzw. Maschine einschalten.
- Prüfung der Funktionen der gesamten Anlage bzw. Maschine.

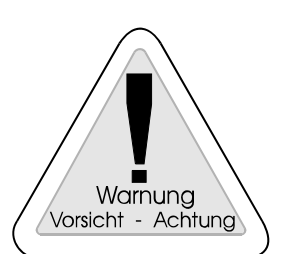

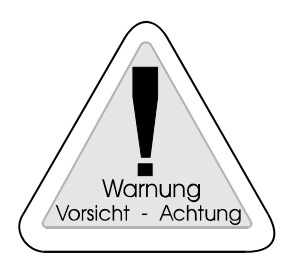

#### Warnung

Fehlfunktionen der Anlage bzw. Maschine sind möglich, wenn der Ex PC-Bedienplatz nicht richtig angeschlossen und konfiguriert ist.

#### Warnung

Die Geräte sind ausschließlich zum Einbau in eine andere Maschine bestimmt. Die Inbetriebnahme ist solange untersagt, bis die Konformität des Endprodukts mit den Richtlinien 89/336/EWG und 89/392/EWG festgestellt und eine Abnahme durch einen Sachverständigen nach VDE 0165 und EN50014 ff. erfolgt ist.

### 3.2 Einstellung der Bildwiedergabe (OSD-Menue)

In diesem Kapitel werden alle Bedienelemente und deren Funktion vorgestellt.

Die Bedienung bzw. der Abgleich des SK-KVM-10 erfolgt mit Hilfe eines OSD-Menüs (**O**n **S**creen **D**isplay) und vier Tasten. Diese vier Tasten dienen zur Navigation im Menü und der Modifikation von Parameter.

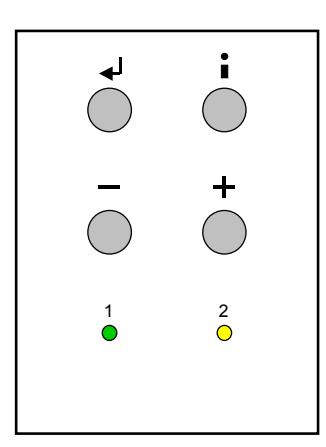

Die Tasten haben folgende Funktion(en):

| <+>     | Einstellparameterwert erhöhen, Auswahl nach rechts<br>Quick-OSD-Menü-Aufruf: - Auswahl der Eingangsquelle<br>- Automatischer Bildabgleich durchführen                                |
|---------|----------------------------------------------------------------------------------------------------|
| <->     | Einstellparameterwert erniedrigen, Auswahl nach links                                                                                                    |
| <i></i> | OSD-Aufruf<br>Hauptmenü/Untermenü auswählen                                                                                                    |
| <++>    | Punkt im Hauptmenü / Untermenü von oben nach unten durchgehen, auswählen<br>Quick-OSD-Menü-Aufruf: Einstellen von Kontrast, Helligkeit, Zoom und Bild-in-Bild (PIP)<br>Eigenschaften |

| LED 1 (grün)      |                        |  |
|-------------------|------------------------|--|
| blinkt            | Prozessor läuft        |  |
| leuchtet          | Prozessorfehler        |  |
| leuchtet<br>nicht | keine Power            |  |
| LED 2 (gelb)      |                        |  |
| leuchtet          | Datenübertragung<br>OK |  |
| leuchtet<br>nicht | keine Daten            |  |

#### OSD-Menü / Quick-OSD-Menüs

Neben den Einstellmöglichkeiten im **OSD-Menü** gibt es eine weitere Möglichkeit, die wichtigsten Funktionen wie Helligkeit, Kontrast und automatischer Bildabgleich direkt über einen Schnellzugriff, die sogenannten **Quick-OSD-Menüs** zu verändern.

### 3.2.1 Quick-OSD-Menüs

Folgende Einstellungen können zusätzlich über die Quick-OSD-Menüs aufgerufen werden:

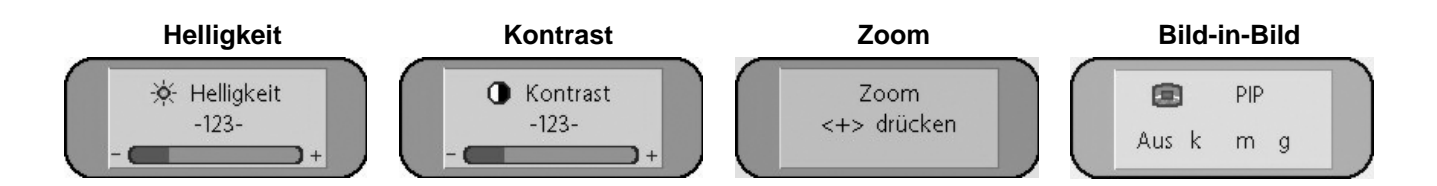

### 3.2.2 Bedienung Quick-OSD-Menüs

### 3.2.2.1 Aufruf durch die Taste <,→>

| Funktion     | Einstellen/Einstellwert                                 | Beschreibung                                                                 |
|--------------|---------------------------------------------------------|------------------------------------------------------------------------------|
| Helligkeit   | Einstellbereich: 0 bis 100<br>über Einstelltasten (+/-) | Helligkeit einstellen<br>Anpassen der Wiedergabe der dunklen<br>Bildpartien. |
| Kontrast     | Einstellbereich: 0 bis 100<br>über Einstelltasten (+/-) | Kontrast einstellen<br>Anpassen der Wiedergabe der hellen Bildpartien        |
| Zoom         | Einstellbereich: 0 bis 100<br>über Einstelltasten (+/-) | Zoom einstellen<br>Vergrößerung des Bildschirminhaltes                       |
| Bild-in-Bild | Einstellbereich klein, mittel, groß                     | Bild-in-Bild einstellen<br>Größe des eingeblendeten Bildes auswählen         |

#### 3.2.2.2 Aufruf durch die Taste <+>

| Funktion                   | Einstellen/Einstellwert                                         | Beschreibung                                                                                    |
|----------------------------|-----------------------------------------------------------------|-------------------------------------------------------------------------------------------------|
| Quelle RGB,<br>FBAS, S-VHS | Auswahl durch erneutes<br>Drücken der Taste <+>                 | Selektion der Eingangsquelle                                                                    |
| Bildabgleich               | Abgleich durch erneutes<br>Drücken der Taste <+><br>durchführen | Führt einen automatischen Bildabgleich durch.<br>Abgleich von Frequenz, Phase und Bildposition. |

#### 3.2.3 OSD-Menü Aufruf durch die Taste <i>

Das "On Screen Display" OSD ist ein Menüsystem, das auf dem Bildschirm dargestellt wird. Mit Hilfe dieses Menüsystems und den beschriebenen Bedienelementen sind alle Einstellungen des Monitors durchzuführen.

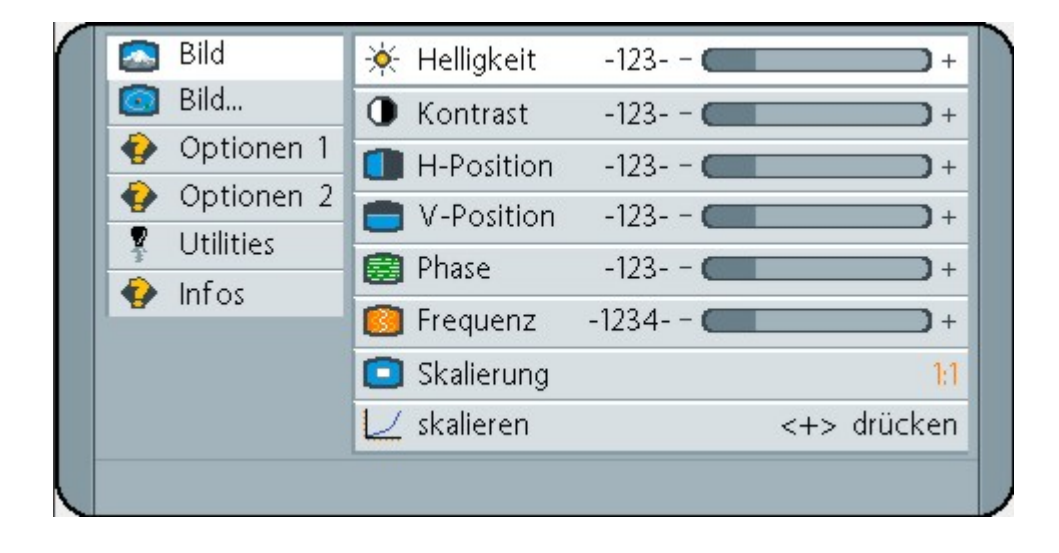

### 3.2.3.1 Struktur des On Screen Display Menüs

| Hauptmenü | Funktion       | Einstellen/Einstellwert/<br>Einstellbereich                                            | Beschreibung                                                                                                    |
|-----------|----------------|----------------------------------------------------------------------------------------|----------------------------------------------------------------------------------------------------|
| Bild 1    | Helligkeit     | Einstellbereich:<br>0 bis 100 über Einstelltasten (+/-)                                | Helligkeit einstellen<br>Anpassen der Wiedergabe der hellen Bildpartien                                                                   |
|           | Kontrast       | Einstellbereich:<br>0 bis 100 über Einstelltasten (+/-)                                | Kontrast einstellen<br>Anpassen der Wiedergabe der dunklen Bildpartien                                                                    |
|           | H Position     | Einstellbereich:<br>0 bis 100 über Einstelltasten (+/-)                                | Bild in horizontaler Richtung verschieben                                                                                                 |
|           | V-Position     | Einstellbereich:<br>0 bis 100 über Einstelltasten (+/-)                                | Bild in vertikaler Richtung verschieben                                                                                                   |
|           | Phase          | Einstellbereich:<br>0 bis 31 über Einstelltasten (+/-)                                 | Phase des Eingangssignals einstellen                                                                                                    |
|           | Frequenz       | Einstellbereich:<br>abhängig von Display und Graphikkarte<br>über Einstelltasten (+/-) | Frequenz des Eingangssignals einstellen                                                                                                   |
|           | Skalierung     | Formatfüllend; füllend (korrektes<br>Seitenverhältnis); 1:1 Darstellung                | Feste, vordefinierte Skalierung des Bildes                                                                                                |
|           | skalieren      | abhängig von Auflösung des Eingangssignals                                             | Freie, nichtlineare Skalierung des Bildes                                                                                                 |
| Bild 2    | Schärfe        | 1, 2, 3, 4, 5                                                                          | Schärfe des Bildes durch Wahl eines der fünf Schärfegrade (Filter). 1=scharf und 5=glätten                                                |
|           | Gamma          | Video oder CRT                                                                         | Gamma-Kurve korrigieren<br>Anliegende Farbwerte werden mit einem bestimmten Faktor<br>versehen und an das Display weitergeleitet          |
|           | Farbtemperatur | 5000 - 6500 – 9300 - VAR                                                               | Gewünschte Farbtemperatur bzw. Farbton einstellen<br>Drei festdefinierte und eine frei einstellbare Farbtemperatur<br>stehen zur Auswahl. |
|           |                |                                                                                        | Wird "VAR" aktiviert erscheinen für R,G, und B, jeweils ein<br>Einstellbalken. Einstellbereich: 0 bis 100 % (50% entspricht<br>Faktor 1)  |

| Hauptmenü  | Funktion          | Einstellen/Einstellwert/<br>Einstellbereich             | Beschreibung                                                                                                    |
|------------|-------------------|---------------------------------------------------------|----------------------------------------------------------------------------------------------------|
| Optionen 1 | OSD               | Auswahl zwischen neun festdefinierten OSD<br>Positionen | Position OSD auswählen                                                                                                    |
|            | OSD H-Position    | Einstellbereich:<br>0 bis 100 über Einstelltasten (+/-) | OSD-Menü in horizontaler Richtung verschieben                                                                                                    |
|            | OSD V-Position    | Einstellbereich:<br>0 bis 100 über Einstelltasten (+/-) | OSD-Menü in vertikaler Richtung verschieben                                                                                                    |
|            | OSD Dauer         | 5 60 Sekunden                                           | Einstellen der Zeit, nach der das OSD-Menü automatisch<br>ausgeblendet wird, falls keine Taste betätigt wird<br>Die Einstellung erfolgt zwischen 5 und 60 s in Schritten zu 5 s                                                          |
|            | OSD Hintergrund   | Opaque – Transparent                                    | Hintergrundfarbe des OSD-Menüs auswählen<br>Sie haben die Wahl zwischen einem transparenten oder<br>deckenden Hintergrund.                                                                                                    |
|            | Backlight         | Einstellbereich:<br>0 bis 100 über Einstelltasten (+/-) | Helligkeit der Display-Hinterleuchtung einstellen<br>nicht möglich                                                                                                    |
|            | Störunterdrückung | EIN – AUS                                               | Standardeinstellung AUS. Bei EIN: Aktivierung der Funktion zur<br>Unterdrückung von Störungen in den Synchronisationssignalen.<br>Verhindert einen erneuten Bildabgleich (erscheinen des<br>Bildhintergrunds) bei kurzzeitigen Störungen |
| Optionen 2 | DPMS *            | EIN – AUS                                               | Display Power Management System (DPMS) ein- oder<br>ausschalten<br>Ist das DPMS aktiviert, schaltet der Monitor ab, sobald keine<br>Synchronisationssignale mehr anliegen d.h. der Bildschirm wird<br>dunkel.                            |
|            | Signal suchen     | AUS – EIN – Standard                                    | Videoquellen selektieren, (nicht relevant da nur ein RGB-<br>Eingang; Standardeinstellung: EIN)                                                                                                    |
|            | Löschfarbe        | Rot – Grün – Blau – Schwarz                             | Auswahl der Hintergrundfarbe des Bildschirms wenn kein<br>Eingangssignal anliegt                                                                                                    |
|            | Randfarbe         | Rot – Grün – Blau – Schwarz                             | Auswahl der Farbe für nicht angesteuerten Bereich                                                                                                    |
|            | Info Signalquelle | Ein – Aus                                               | Signalquellenanzeige ein- oder ausschalten                                                                                                    |
|            |                   |                                                         | Bei Änderung einer der folgenden Einstellungen erscheint auf<br>dem Bildschirm kurzzeitig die Signalquellenanzeige mit den<br>aktuellen Signalquelleninformationen:                                                                      |
|            |                   |                                                         | - Signalquelle (z.B. RGB Analog)                                                                                                    |
|            |                   |                                                         | <ul> <li>Modus (Nummer des Tabelleneintrages der internen<br/>Timingtabelle)</li> </ul>                                                                                                    |
|            |                   |                                                         | - Auflösung der Eingangsvideoquelle                                                                                                    |
|            |                   |                                                         | - H- und V- Frequenz                                                                                                    |
|            |                   |                                                         | Analog RGB1<br>Modus: %d, %d x %d<br>%u.%03u kHz / %u Hz                                                                                                    |

### **\*WICHTIG:**

DPMS – MODUS

Der DPMS – Modus darf nicht im Zusammenhang mit einem Energiesparmodus des Computer Monitors verwendet werden. Ein "Erwecken" des PC aus dem Energiesparmodus durch die EX-Komponenten ist damit nicht mehr möglich, da die Verbindung zwischen Linedriver und Frontend unterbrochen wird.

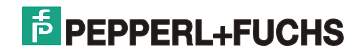

| Hauptmenü | Funktion                       | Einstellen/Einstellwert/<br>Einstellbereich | Beschreibung                                                                                                    |
|-----------|--------------------------------|---------------------------------------------|----------------------------------------------------------------------------------------------------|
| Utilities | Sprache                        | Englisch – Deutsch                          | Sprache für die Bedienung des OSD-Menüs auswählen                                                                                                    |
|           | Kalibration                    | <+> drücken                                 | Abgleich des internen A/D-Wandlers (Menü-Führung folgen)                                                                                                    |
|           | Bild einfrieren                | EIN – AUS                                   | Abspeichern (Einfrieren) des Bildinhaltes                                                                                                    |
|           | Werkseinstellung               | <+> drücken                                 | Rücksetzen aller Funktionen wie Helligkeit, Kontrast, auf die Werkseinstellungen.                                                                                                    |
|           | Installation RGB-<br>Mode      | <+> drücken                                 | Anpassung an Videossignale die nicht als Timingdaten im<br>Gerät gespeichert sind (wenn die angezeigte Auflösung am<br>Display nicht der Auflösung der Quelle entspricht).<br>Bei Drücken der <+>-Taste erscheinen 9 Einstellmöglichkeiten                       |
|           | Bei <+>,                       |                                             |                                                                                                    |
|           | H- und V-Frequenz              | -                                           | Anzeige H/V Frequenz der gerade anliegenden Videoquelle                                                                                                    |
|           | H/V-total, H/V-start           | -                                           | Anzeige der verwendeten Timingparameter der gerade<br>anliegenden Videoquelle                                                                                                    |
|           | Optionen                       | Var. RGB-Mode inaktiv, Mode1, Mode2,        | Inaktiv: nur Verwenden der internen Timingtabellen                                                                                                    |
|           |                                | Mode3                                       | Mode1: verwenden der eingestellten Parameter mit vollstän-<br>digem, automatischem Abgleich (wird in der Regel verwendet)<br>Mode2: verwenden der eingestellten Parameter mit kompletten<br>automatischem Abgleich ohne den automatische "Positions"<br>Abgleich |
|           |                                |                                             | Mode3: verwenden der eingestellten Parameter mit komplett<br>automatischem Abgleich ohne den automatischen "Frequenz"<br>Abgleich                                                                                                    |
|           | H-sichtbar                     | 100 bis 2000 über Einstelltasten (+/-)      | Horizontale Bildauflösung einstellen (wichtigster Parameter)                                                                                                    |
|           | V-sichtbar                     | 100 bis 2000 über Einstelltasten (+/-)      | Vertikale Bildauflösung einstellen (wichtigster Parameter)                                                                                                    |
|           | H-total                        | 100 bis 2500 über Einstelltasten (+/-)      | Anzahl der gesamten Pixel in einer Zeile einstellen<br>(wichtigster Parameter)                                                                                                    |
|           | H-Start                        | 0 bis 750 über Einstelltasten (+/-)         | Anzahl der Pixel von H-Sync-Start bis zum Anfang des<br>Bildes einstellen                                                                                                    |
|           | V-Start                        | 0 bis 500 über Einstelltasten (+/-)         | Anzahl der Zeilen von V-Sync-Start bis zum Anfang des<br>Bildes einstellen                                                                                                    |
|           | Installieren                   | <+> drücken                                 | Eingestellte Timingparameter werden aktiviert                                                                                                    |
|           | Testmuster                     | <+> drücken                                 | Darstellung eines Testbildes                                                                                                    |
| Infos     | Firmware, Auflösung,<br>Timing | -                                           | Anzeige von Firmwarestand und den Daten der gerade anliegenden Videoquelle                                                                                                    |

### 3.3 Eingabesperre (optional)

Mit der Eingabesperre können die Bedienelemente Tastatur, Maus, OSD Bedienpanel, Barcode Leser und EXVID Touch Screen für Eingaben am Terminal gesperrt werden.

Die Verdrahtungspläne für die unterschiedlichen Gehäusemodelle sind in Kapitel 5 zu entnehmen.

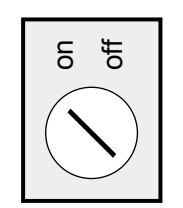

Schalter: (optional) (nicht im Lieferumfang enthalten)

| Funktion:                 |                                                            |
|---------------------------|------------------------------------------------------------|
| Schalter in Stellung OFF: | Die Bedienelemente sind in Funktion                        |
| Schalter in Stellung ON:  | Die Bedienelemente sind über das<br>EXVID Display gesperrt |

### 3.4 Installation der Treibersoftware

#### 3.4.1 Maustreiber

Standard-PS/2-Maus der bei Betriebssystemen standardmäßig vorhanden ist.

Alternativ kann auch: Microsoft PS/2-Maus

aus eingesetzt werden.

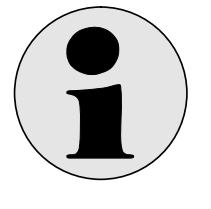

**Hinweis:** Beachten Sie, dass ein evtl. vorhandenes Scrollrad von der Maus nicht unterstützt wird.

#### 3.4.2 Touchtreiber

Software auf CD oder Pepperl+Fuchs – Website

CD einlegen oder die Pepperl+Fuchs Website http://www.pepperl-fuchs.com aufrufen.

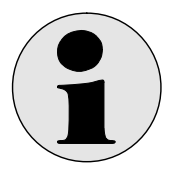

Falls Sie mehrere Touch Screens an einem PC verwenden wollen, wenden Sie sich bitte an den Support!

Sollte die CD nicht automatisch starten, das Programm über den Windows-Explorer manuell starten.

- → Dialogfeld Support auswählen
- ➔ Download auswählen
- ➔ Software auswählen
- → Industrie PC's iPC-EX → Software Treiber, Updates
- → Download Treiber und Tools iPC-4
- ➔ Download iPC\_touch.zip
- ➔ Extrahieren mit Anlegen eines Ordners z.B. "Touch" Beim Extrahieren folgendes beachten

| 0 🖉 🧐                    | 50 50                                                                                                    | 2 3             | 8          | 2                                                                                                    |                           |                 |                       |        |
|--------------------------|----------------------------------------------------------------------------------------------------|-----------------|------------|----------------------------------------------------------------------------------------------------|---------------------------|-----------------|-----------------------|--------|
| Nate                     | Datien Zek                                                                                                    | Gule God !      | ongvinier. | Plad                                                                                                    |                           |                 |                       |        |
| Jriversal_DriveMan.pdf   | 28.06.04 14.18                                                                                                    | 583,913 175     | 485.672    | TOUCH/Windows 2000/                                                                                                    |                           |                 |                       |        |
| Jeversai DiveMan.pd      | 26.06.04 14.19                                                                                                    | 583.913 175     | 405.672    | TOUCH/Windows 901                                                                                                    |                           |                 |                       |        |
| Investal_DeveMan.pdf     | 28.06.04 14.18                                                                                                    | 583.913 171     | 405.872    | TOUCH/Wardows ME's                                                                                                    |                           |                 |                       |        |
| Investal_DiveMan.pd      | 2505.04 14 10                                                                                                    | 383,313 175     | 405.672    | TOUCH/Windows 22%                                                                                                    |                           |                 |                       |        |
| and the second second    | 14 02 02 09 08                                                                                                    | 176.832 641     | 136 399    | TOUCHOW INT A Ch                                                                                                    |                           |                 |                       |        |
| and sur                  | 08.01.04.16.10                                                                                                    | 362.356 853     | 122 189    | TOUCHWindows 2000/Common)                                                                                                    |                           |                 |                       |        |
| incal eve                | 00 D1 D4 16 10                                                                                                    | 252,256 655     | 122.189    | TOUCH/Windows 98%Common/                                                                                                    |                           |                 |                       |        |
| ercalme                  | 00.01.04 16:10                                                                                                    | 352.256 65%     | 122,189    | TOUDHWindows ME\Conmon's                                                                                                    |                           |                 |                       |        |
| incalese                 | 08.01.04 16.10                                                                                                    | 352.256 651     | 122.109    | TOUCH/Windows >P*Common/v                                                                                                    |                           |                 |                       |        |
| incalese                 | 18.06.02 10.23                                                                                                    | 307,200 57%     | 130.962    | TOUCH/Windows 95%                                                                                                    |                           |                 |                       |        |
| uaDick202.hpt            | 28.06.04 14.17                                                                                                    | 281.316 25      | 275.367    | TOUCH'Lina's                                                                                                    |                           |                 |                       |        |
| ickStarDriveManusti.pdf  | 28.06.04 14.25                                                                                                    | 242.908 36%     | 154.315    | louch1des1                                                                                                    |                           |                 |                       |        |
| ekStarDoveManualt.pd     | 20.05.04 14.20                                                                                                    | 242 900 363     | 154,315    | TOUCHWindows 3.1x                                                                                                    |                           |                 |                       |        |
| contractive/Harvan.pd    | 20100104 14 19                                                                                                    | 242.008 365     | 104,315    | TOUCH WERE SON                                                                                                    |                           |                 |                       |        |
| and the Chine Manual pol | 20100104 14 21                                                                                                    | 142,000, 303    | 154 315    | DOLLAR WEIGHT LE 18                                                                                                    |                           |                 | all.                  |        |
| And and                  | 1806.02 11 57                                                                                                    | 221508 605      | \$3.672    | a strataeren                                                                                                    |                           |                 |                       |        |
| 141.000                  | 09.01.04.09.52                                                                                                    | 200.704 671     | 66.872     | Extraheren nach:                                                                                                    | Other/Ladvelle            | Estationer      | 1                     |        |
| tut eve                  | 09.01.04.09.57                                                                                                    | 200 704 67%     | 66.073     | I REPORT OF THE PARTY OF                                                                                                    | I Decktro                 |                 | 1                     |        |
| the and                  | 09.01.04.09.57                                                                                                    | 200.704 671     | 66.073     | 1                                                                                                    | a S Administra            | Abbrechen       | E                     | 0      |
| ng eve                   | 09.01 D4 09.57                                                                                                    | 200.704 67%     | 66.073     | Dataion                                                                                                    | III Not work up of a root |                 | *                     | 100    |
| 1212110 10               | 01.10.01 09.14                                                                                                    | 198.592 011     | 198 592    | f Augusta Dam                                                                                                    | 50                        | Hilm            | f l                   | 60     |
| 05P52330.ap              | 20.09.01 15.48                                                                                                    | 105.532 014     | 185.532    | (F Alle Dataien                                                                                                    | - Touch                   |                 | 1                     | L.S.   |
| 058U5330.zp              | 28.09.01 15.35                                                                                                    | 172.438 0%      | 172.438    | Chan                                                                                                    | H C Eigene Dateien        |                 |                       | 100    |
| renital eve              | 14.02.02.08.42                                                                                                    | 125.104 603     | 50,682     |                                                                                                    |                           |                 |                       |        |
| sharclest, eve           | 1510.9912.46                                                                                                    | 126 132 583     | 53.457     | C Committee Committee                                                                                                    |                           |                 |                       |        |
| erental eve              | 16.07.01 09:04                                                                                                    | 122,476 585     | 50.794     | 1 in Dames Statistics                                                                                                    |                           |                 |                       |        |
| stat.m                   | 1512.02 17:50                                                                                                    | 100.000 400     | 87.502     | T Atem Datem übergeten                                                                                                    |                           |                 |                       |        |
| and the second           | 15.12.05 (0)/6                                                                                                    | 100.000 401     | 10,000     | P Pladangaben vervenden                                                                                                    | 8                         | Extelen.        |                       |        |
| Váro eve                 | 14/02/02 08:59                                                                                                    | 90.304 583      | 41 200     | THE PERSON AND ADDRESS OF ADDRESS OF ADDRESS |                           |                 |                       |        |
| all any deal             | 15.09.97 09.55                                                                                                    | 00 K.W. 495     | 44,522     | TOUCHV/referent NT 4.05                                                                                                    |                           |                 |                       |        |
| migth hd                 | 07.01.04 15.56                                                                                                    | 06.016 58%      | 36.122     | TOUCHWindows 2000/Senah                                                                                                    |                           |                 |                       |        |
| esalb.hd                 | 07.01.04 15.56                                                                                                    | 06.016 58%      | 36.122     | TO HUwindows 9015mia%                                                                                                    |                           |                 |                       |        |
| bf.dkin                  | 07.01.04 15.55                                                                                                    | 86.016 58%      | 36.122     | 10UCH/Windows ME\SexaN                                                                                                    |                           |                 |                       |        |
| eiallwhd.                | 07.01.04 15:56                                                                                                    | 06.016 58%      | 36.122     | SOUDH/Windows XP/Serial-                                                                                                    |                           |                 |                       |        |
| (2prein mer              | 2910.9911.30                                                                                                    | 84,276 68%      | 33.677     | OUCH/Windows NT 4.01                                                                                                    |                           |                 |                       |        |
| enal hd                  | 07.01.04 15.55                                                                                                    | 81.920 60%      | 33.129     | TOUCH/Windows 2000/Seniah                                                                                                    |                           |                 |                       |        |
| eral hd                  | 07 01 D4 15-55                                                                                                    | 81.920 665      | 32.125     | TOUCH/Windows 98\Sexial\                                                                                                    |                           |                 |                       |        |
| enand                    | 07.01.04 15.55                                                                                                    | #1.920 60%      | 33 7.5     | TOUCH Windows ME'S eria?                                                                                                    |                           |                 |                       |        |
| ean5                     | 07 01 04 15 55                                                                                                    | ut 920 kits     | 37.8       | TUULH/Windows XP\Serial\                                                                                                    |                           |                 |                       |        |
| concan es_               | 00.02.00 11.49                                                                                                    | 72,756 105      | 2.077      | TOULTIWERSHIE 21/                                                                                                    |                           |                 |                       |        |
| unterface.               | 03.03.96 08.55                                                                                                    | 29,258,305      | 75 507     | TOUCHVerageer 214                                                                                                    |                           |                 |                       |        |
| durah as                 | 24.07.97 14.00                                                                                                    | 73.005 105      | 71.177     | TOUCH/Windows 31A                                                                                                    |                           |                 |                       |        |
| unturi 7 m               | 04.03.98.09.53                                                                                                    | 78 750 105      | 71.152     | TOUCHWeekeer 31A                                                                                                    |                           |                 |                       |        |
| eClahd                   | 06.01.04 14.38                                                                                                    | 77:824 543      | 35.522     | TOUCHWindows 2000/Senah                                                                                                    |                           |                 |                       |        |
| eCighd                   | 06.01.04 14.36                                                                                                    | 77.824 541      | 35.922     | TOUCH/Windows 9015mia/L                                                                                                    |                           |                 |                       |        |
| eOghd                    | 06.01.04 14.38                                                                                                    | 77.824 543      | 35 822     | 10UCH/Windows ME\Sexial\                                                                                                    |                           |                 |                       |        |
| LeOghd                   | 06.01.04 14:30                                                                                                    | 77.824 541      | 35.522     | TOUCHWindows XP\Serial\                                                                                                    |                           |                 |                       |        |
| eOph hd                  | 06 01 04 14 39                                                                                                    | 77.824 541      | 35.996     | 10UCH/Windows 2000/Smiah                                                                                                    |                           |                 |                       |        |
| arChille had             | DE 701.04.14.30                                                                                                    | TT IL'S LAD     | 71.52      | TOUCHILLSoftware Still Earland                                                                                                    | 1                         |                 | The Dataset COLUMN    |        |
| and The second second    | and the second second sec | Tarapata        |            | and the second second s | L mart                    |                 |                       |        |
| tart D1 extec cests      | 10 201-36 G                                                                                                    | Novel Groupwise | Mabos      | Marceoft Excel + 04 Late                                                                                                    | _ 30HORT                  | ringer - authen | WinZip (Unregistriert | . 30 1 |
| C) # \$ (0)              | RECO                                                                                                    | 1               |            |                                                                                                    |                           |                 |                       | 7 8 8  |

Pfadangaben verwenden /

- ➔ Zip extrahieren
- ➔ Betriebssystem auswählen
- → WIN 98, WIN ME, WIN 2000, WIN XP (weiter Kapitel 3.4.3)
- → WIN NT (weiter Kapitel 3.4.6)

#### 3.4.3 Installation der Treibersoftware für Windows 95, 98, ME, 2000 und XP

Betriebssystem : Windows 95, 98, ME, 2000, XP auswählen

"Welcome"-Fenster erscheint

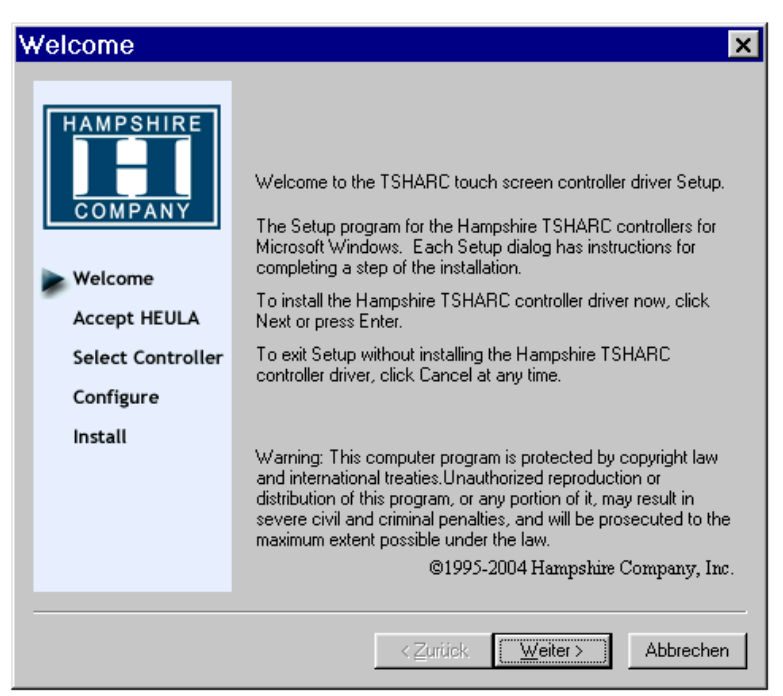

#### → "Weiter" klicken

• Software License Agreement

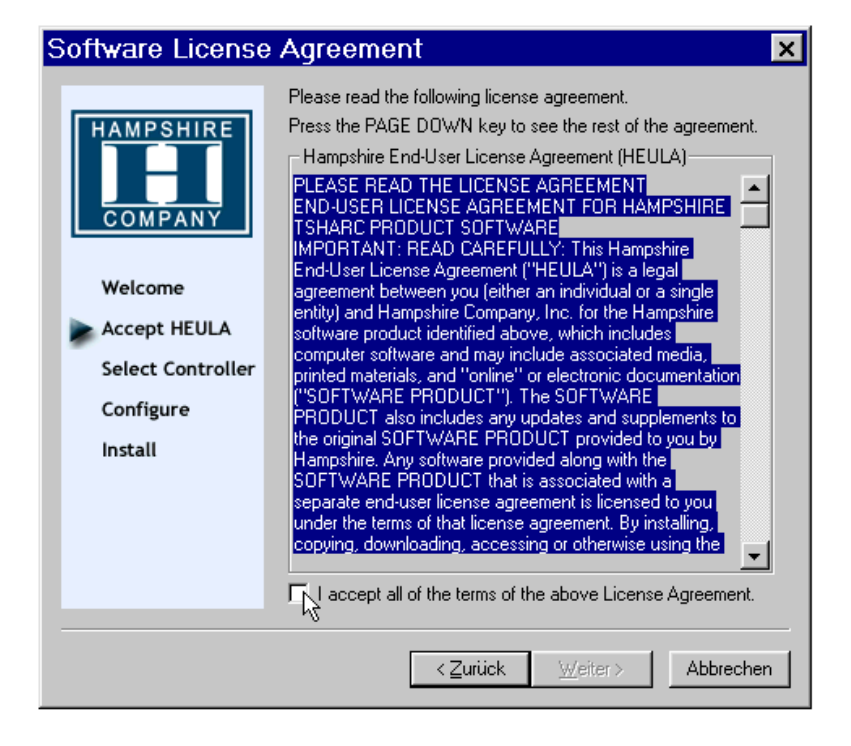

- Nach dem Klicken auf "I accept...." verschwindet der blaue Hintergrund und der "Weiter"-Button wird freigegeben
- "Weiter" klicken
  - o Das Dialogfeld "Select Controller" öffnet sich.

| Select Controller           |                                                                                  | X                  |  |  |
|-----------------------------|----------------------------------------------------------------------------------|--------------------|--|--|
|                             | Instructions<br>1. Select the controller type.<br>2. Select controller interface | type.              |  |  |
| COMPANY                     | Controller Type<br>• 12 or 10 Bit Controller                                     | C 8 Bit Controller |  |  |
| Welcome                     | Controller Interface                                                             |                    |  |  |
| Accept HEULA                | Serial (RS/232)                                                                  | Autodetect         |  |  |
| Configure                   | O USB                                                                            |                    |  |  |
| Install                     |                                                                                  |                    |  |  |
| 10/12 BIT<br>Serial         | C PS/2                                                                           |                    |  |  |
|                             |                                                                                  |                    |  |  |
|                             |                                                                                  |                    |  |  |
| < Zurück Weiter > Abbrechen |                                                                                  |                    |  |  |
|                             |                                                                                  |                    |  |  |

- → Manuell "12 or 10 Bit Controller / Serial (RS/232)l" auswählen
- → Den Button Autodetect anklicken.

- → Mit der Installationsroutine fortfahren.
- → Ist die Installation beendet, wird der Computer neu gebootet.

#### 3.4.4 Kalibrierungsprogramm

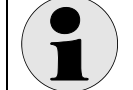

Zur Kalibrierung sind die Benutzerrechte eines Administrators notwendig!

Startet das Programm nicht automatisch, muss es über das Windows-Startmenü/ Schaltfeld Programme/ "Hampshire TSHARC Control Panel" aufgerufen werden.

Das Kalibrierungsprogramm beginnt mit der Registerkarte Screen Selection und startet nach wenigen Sekunden mit der Kalibrierung. Dabei müssen die jeweiligen Punkte nacheinander berührt werden.

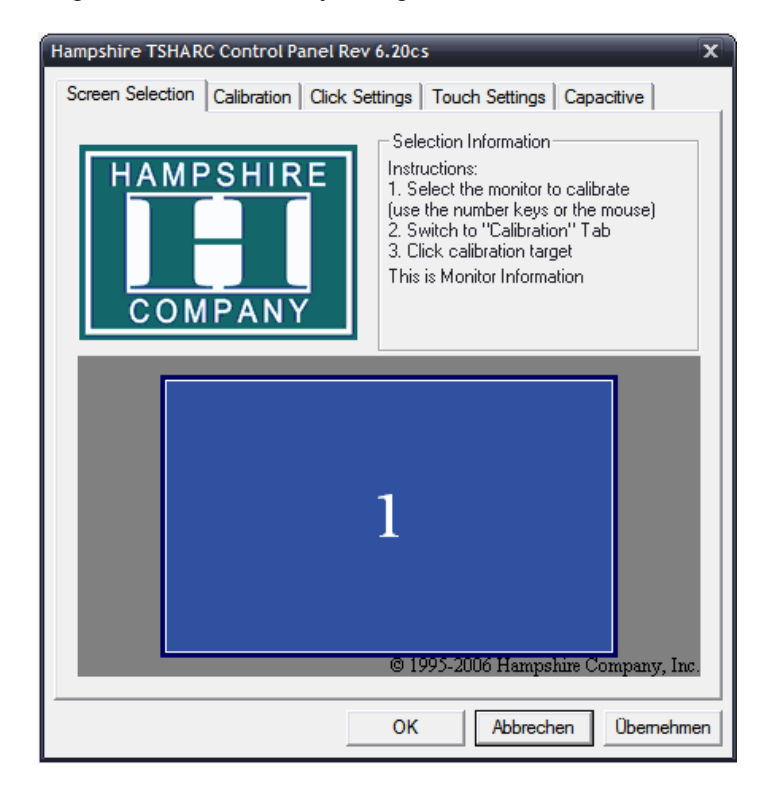

#### Einstellen der Touch-Funktionen

Die Einstellungen der Touch-Funktionen können über die Registerkarten vorgenommen werden. Änderungen der eingestellten Werte müssen immer mit dem "Übernehmen"- Button abgeschlossen werden. (Auf den Abbildungen sind die empfohlenen Einstellungen sichtbar.)

Mit dem "OK"- Button wird das Kalibrierungsprogramm beendet.

Auf den folgenden Seiten sind Erklärungen zu den jeweiligen Registerkarten. Klicken die nach dem Einstellen jeweils "Übernehmen" um die Werte zu speichern!

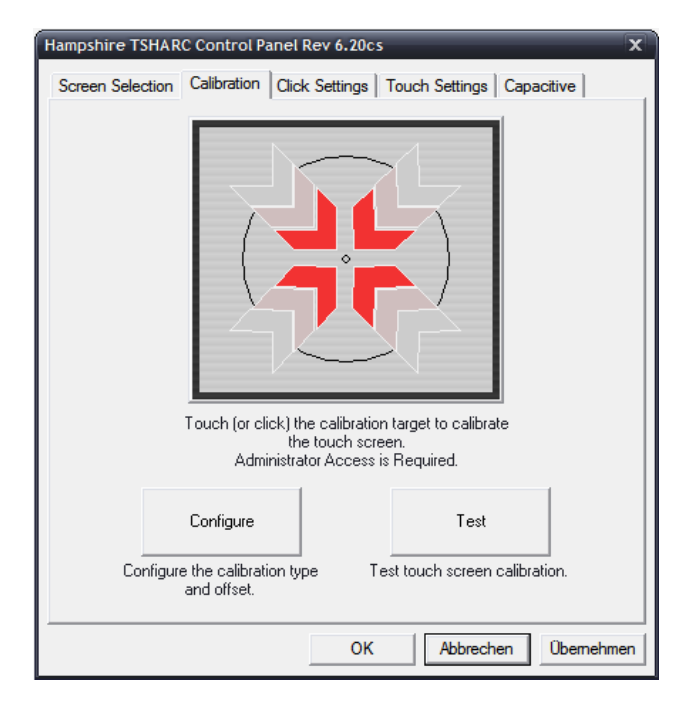

 Registerkarte "Calibration Options"
 Von dieser Registerkarte können die verschiedenen Kalibrieroptionen gewählt werden und der TouchScreen neu kalibriert werden.

 $\rightarrow$  beim Klicken auf "Configure" öffnet sich ein Pop-Up-Menue, in dem die Anzahl der Kalibrierpunkte und deren Abstand zum Bildschirmrand (Offset) eingestellt werden kann.

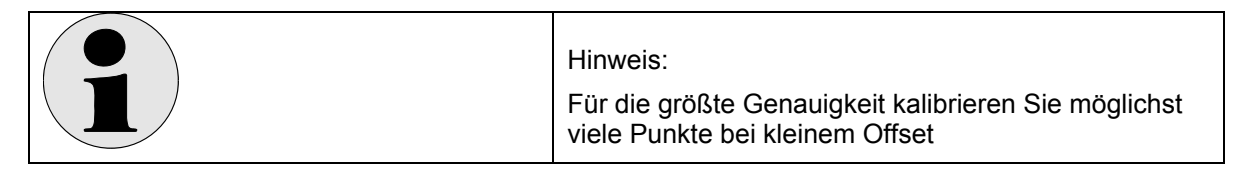

→ beim Klicken auf das große Kalibriersymbol wird das Kalibrierprogramm gestartet.

|  | Hinweis:<br>Bei schrägem Blick auf das Display tritt ein Versatz<br>zwischen Finger und Kalibrierpunkt (Parallaxenfehler)<br>auf. |
|--|----------------------------------------------------------------------------------------------------|
|--|----------------------------------------------------------------------------------------------------|

→ beim Klicken auf "Test" kann die Kalibrierung überprüft werden.

| Calibration Options |                                    |                         |       |  |  |  |
|---------------------|------------------------------------|-------------------------|-------|--|--|--|
| Γ.                  | Select Calibration Type and Offset |                         |       |  |  |  |
|                     | + +                                | + + + +                 |       |  |  |  |
|                     | 3 Point                            | 4 Point                 | 0 5%  |  |  |  |
|                     | Calibration                        | Calibration             | • 10% |  |  |  |
|                     | ₽+ ₹4<br>±                         | etar mara<br>Francisa   | O 15% |  |  |  |
|                     | 7 Point<br>Calibration             | 20 Point<br>Calibration | C 20% |  |  |  |
|                     | I Inset Calibration Targets        |                         |       |  |  |  |
|                     |                                    |                         | ОК    |  |  |  |
|                     |                                    |                         |       |  |  |  |

• Registerkarte "Click Settings"

mit dieser Registerkarte werden die Doppelklickeinstellungen bearbeitet.

→ mit oberen-linken Feld (Right Click Emulation) kann eine rechte Maustaste simuliert werden. Dabei wird eine längere Berührung der Selben Stelle als Rechtsklick interpretiert. Über den Schieberegler im Feld kann die Dauer der Berührung hierfür eingestellt werden.

→ im unteren Feld können die Doppelklick-Geschwindigkeit ( Double Click Time) und die Größe der Fläche (Event Area), in der für einen Doppelklick 2 mal geklickt werden muss, eingestellt werden.

→ im Feld "mit der dargestellten Hand" kann dies überprüft werden

| Hampshire TSHARC Control Panel Rev 6.20cs                                     |
|-------------------------------------------------------------------------------|
| Screen Selection   Calibration   Click Settings   Touch Settings   Capacitive |
| Right-Click Settings                                                          |
| Enable Right-Click                                                            |
| Right-Click Area     0     0.00     36                                        |
| Right-Click Delay       <                                                     |
| Double-Click Settings                                                         |
| Double-Click 0 25.00 36<br>Area                                               |
| Double-Click Speed <<  >>                                                     |
| OK Abbrechen Übernehmen                                                       |

• Registerkarte "Touch Settings"

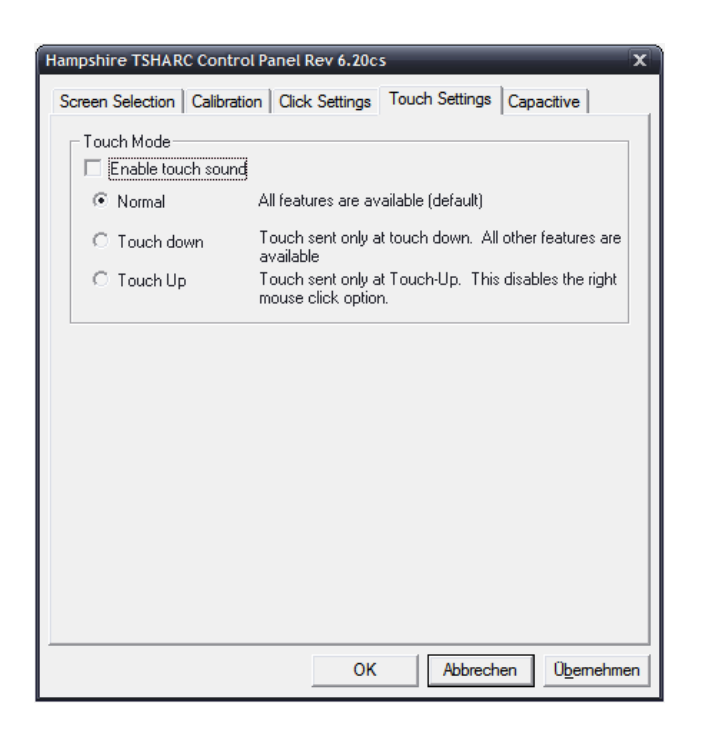

• Registerkarte "Capacitive"

- wird im iPC-EX nicht benötigt -

| Hampshire TSHARC Control Panel Rev 6.20cs                             |  |  |  |  |
|-----------------------------------------------------------------------|--|--|--|--|
| Screen Selection Calibration Click Settings Touch Settings Capacitive |  |  |  |  |
| - Sensitivity Adjustment                                              |  |  |  |  |
| Sensitivity (Percentage of Base)                                      |  |  |  |  |
| More Sensitive                                                        |  |  |  |  |
| Less Sensitive                                                        |  |  |  |  |
| Settings must be tested before saving.                                |  |  |  |  |
| Test Settings Save Settings                                           |  |  |  |  |
| OK (Abbrechen) Ubemehmen                                              |  |  |  |  |

### 3.4.5 Deinstallation der Treibersoftware WIN 9x, ME, 2000, XP

Das Programm über den Windows-Explorer manuell starten:

- → Explorer: Installationsverzeichnis auswählen. Default:
- → C:\ Programme\ TSHARC
- ➔ tsun.exe starten
- → mit "ja" bestätigen
- ➔ Neustart durchführen

#### 3.4.6 Installation der Treibersoftware für WIN NT:

- → WIN NT
- → IpcEx\ Touch \ WIN NT 40 \ tsharc.inf
- → "TSHARC-12 Serial COM1, 9600bps" oder "TSHARC-12 Serial COM2, 9600bps" auswählen
- → Nach der Bestätigung der Lizenz erscheinen folgende Eingabemasken

#### Information: Es sind je nach Treiber nur eine Auswahl der Eingabemasken verfügbar.

#### Maske "Controller Type" – Auswahl

• Wählen Sie TSHARC-12 Serial aus (geg. Auch TSHARC 10/12)

| TSHARC Controller Type                                                                                                    | TSHARC Controller Type                                                                                                    |
|----------------------------------------------------------------------------------------------------|----------------------------------------------------------------------------------------------------|
| Please select the controller type to install.                                                                                                    | Please select the controller type to install.                                                                                                    |
| <ul> <li>TSHARC-8 Serial</li> <li>TSHARC12 Serial</li> <li>If you are installing a TSHARC serial controller you can select<br/>Auto Detect to automatically search and identify your controller<br/>settings</li> <li>Auto Detect</li> <li>TSHARC-8 Bus.</li> <li>TSHARC-8 PS/2.</li> <li>TSHARC-8 PS/2.</li> <li>TSHARC-8 PS/2.</li> </ul> | <ul> <li>TSHARC-8 Serial.</li> <li>TSHARC-10/12 Serial.</li> <li>If you are installing a TSHARC serial controller you can select<br/>Auto Detect to automatically search and identify your controller<br/>settings</li> <li>Auto Detect</li> <li>TSHARC-8 Bus.</li> <li>TSHARC-8 Bus.</li> <li>TSHARC-10/12 Bus.</li> <li>TSHARC-8 PS/2.</li> <li>TSHARC-10/12 PS/2.</li> </ul> |
| < <u>Zurück</u> eiter> Abbrechen                                                                                                    | <zurück weiter=""> Abbrechen</zurück>                                                                                                    |

#### Maske "serial communication" – Auswahl

• Wählen Sie den verwendeten COM – Port aus

| TSHARC serial communication port selection.                               |
|---------------------------------------------------------------------------|
| Please select the serial port that the TSHARC controller is connected to. |
| COM1                                                                      |
| C COM2.                                                                   |
| С СОМЗ.                                                                   |
| C COM4.                                                                   |
| C COM5.                                                                   |
| С СОМ6.                                                                   |
| С СОМ7.                                                                   |
| С СОМ8.                                                                   |
|                                                                           |
|                                                                           |
|                                                                           |
| < <u>Z</u> urück <u>W</u> eiter≻ Abbrechen                                |

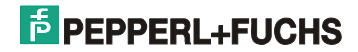

#### Maske "serial baud rate" - Auswahl

Baudrate auf 9600bps einstellen.

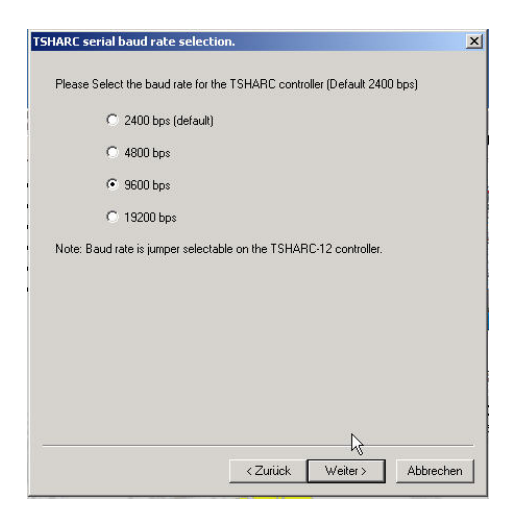

#### Maske "Install now" – Auswahl

- Wählen Sie "Default" wenn Ihr PC die "normalen" COM-Port Interrupts verwendet.
- Wählen Sie "Select my own" um die Interrupts zu überprüfen oder zu ändern.

| Install now                                                                                                    |
|----------------------------------------------------------------------------------------------------|
| Select Default to install the TSHARC Serial controller using the<br>following values (Note these are typical for most CDM1 ports)<br>CDM1 on Base 378, IRIQ 4, at 2400 bps.<br>Select Next to modify these settings. |
| C Default                                                                                                    |
| C Don't use defaults I want to select my own                                                                                                    |
|                                                                                                    |
|                                                                                                    |
|                                                                                                    |
| L3                                                                                                    |
|                                                                                                    |
|                                                                                                    |
|                                                                                                    |
| < <u>∠</u> urück <u>W</u> eiter> Abbrechen                                                                                                    |

Zusatzmaske "serial base selection" - Auswahl (Nur bei "select my own")

• Wählen Sie die verwendeten "serial port base address" aus.

| TSHARC serial base selection.           |                                   | ×         |
|-----------------------------------------|-----------------------------------|-----------|
| Rease select the serial port base a     | ddress.                           |           |
| <ul> <li>3F8h (default COM1)</li> </ul> |                                   |           |
| C 2F8h (default COM2)                   |                                   |           |
| SE8h (default CDM3)                     | 1                                 |           |
| 2E8h (default COM4)                     | 1                                 |           |
| © 250h                                  |                                   |           |
| 🔿 258h                                  |                                   |           |
| 🔿 260h                                  |                                   |           |
| 🔿 268h                                  |                                   |           |
| 🔿 220h                                  |                                   |           |
| C User entered                          |                                   |           |
|                                         |                                   |           |
|                                         | < <u>Z</u> urück <u>W</u> eiter > | Abbrechen |

- Ist die Installation beendet, wird der Computer neu gebootet.

#### 3.4.7 Kalibrierungsprogramm (nur für Windows NT)

Bei der Erstinstallation wird das Kalibrierungsprogramm *"Hampshire TSHARC Control Panel"* automatisch gestartet. (Startet das Programm nicht automatisch, muss es über das Windows-Startmenü/ Schaltfeld Programme/ *"Hampshire TSHARC Control Panel"* aufgerufen werden.)

Das Kalibrierungsprogramm beginnt mit der Einstellung der Kalibrierungspunkte. Dabei müssen die jeweiligen Punkte (Kreuze) nacheinander berührt werden.

#### Einstellen der Touch-Funktionen

Die Einstellungen der Touch-Funktionen können über die Registerkarten vorgenommen werden. Änderungen der eingestellten Werte müssen immer mit dem "Übernehmen"- Button abgeschlossen werden. (Auf den Abbildungen sind die empfohlenen Einstellungen sichtbar.)

Mit dem "OK"- Button wird das Kalibrierungsprogramm beendet.

Als Kalibrierungsart ist automatisch die 7-Punkt-Kalibrierung eingestellt.

Auf den folgenden Seiten sind Erklärungen zu den jeweiligen Registerkarten.

Registerkarte "Calibration"

| TSHARC Properties, Rev 5.04a                                                                                                   |  |  |  |
|----------------------------------------------------------------------------------------------------|--|--|--|
| Calibration General Other Touch Modes SoftZones Test                                                                           |  |  |  |
| General Calibration                                                                                                    |  |  |  |
| Bun         Calibrate the touch screen         Calibration Type         Select calibration type, 3 point, 7 point, or 20 point |  |  |  |
| Skew Adjustment                                                                                                    |  |  |  |
| Rug Adjust skew (Not available with 20 point calibration)                                                                      |  |  |  |
| - Multiple Monitors                                                                                                    |  |  |  |
| Adjust Multi-monitor screen adjustment                                                                                         |  |  |  |
| Controller Type: TSHARC-12                                                                                                    |  |  |  |
| Serial using Com2, Base: 2f8h, IRQ: 3                                                                                          |  |  |  |
| Copyright Hampshire Company, Inc. 1997-2001                                                                                    |  |  |  |
| OK Abbrechen Übernehmen                                                                                                    |  |  |  |

Die Kalibrierungsart kann mit dem Button "Calibration Type" eingestellt werden. Zum wiederholten Kalibrieren den "Run"- Button anklicken.

• Registerkarte "General"

| TSHARC Properties, Rev 5.04b                                                                                                    | × |
|----------------------------------------------------------------------------------------------------|---|
| Calibration General Other Touch Modes SoftZones Test                                                                                                    |   |
| Left Mouse Button Options     Second Control Control Cont |   |
| O Disable double click options                                                                                                    |   |
| Double Click Time Seconds                                                                                                    |   |
| Event Area                                                                                                    |   |
| Right Mouse Button Options<br>© Enable right mouse button<br>© Disable right mouse button                                                                                                    |   |
| Right Click Time Seconds<br>↓ 2.00                                                                                                    |   |
| Note: The right click time must always be greater then the double click time                                                                                                    |   |
| OK Abbrechen Ü <u>b</u> ernehme                                                                                                    | n |

Die verschiedenen Mausfunktionen können hier eingestellt werden.

• Registerkarte "Other"

| TSHARC Properties, Rev 5.04b                          |  |  |  |  |  |
|-------------------------------------------------------|--|--|--|--|--|
| Calibration General Other Touch Modes SoftZones Test  |  |  |  |  |  |
| C Enable touch sound C Disable touch sound            |  |  |  |  |  |
| Offset options                                        |  |  |  |  |  |
| C Enable offset C Disable offset                      |  |  |  |  |  |
| Offset Type  Fixed offset  Variable offset            |  |  |  |  |  |
|                                                       |  |  |  |  |  |
| C Enable task bar pull-up  C Disable task bar pull-up |  |  |  |  |  |
| C Left         C Right         C Top         Isotom   |  |  |  |  |  |
| Screen Coffset                                        |  |  |  |  |  |
| OK <u>Abbrechen</u> <u>Üb</u> ernehmen                |  |  |  |  |  |

• Registerkarte "Touch Modes"

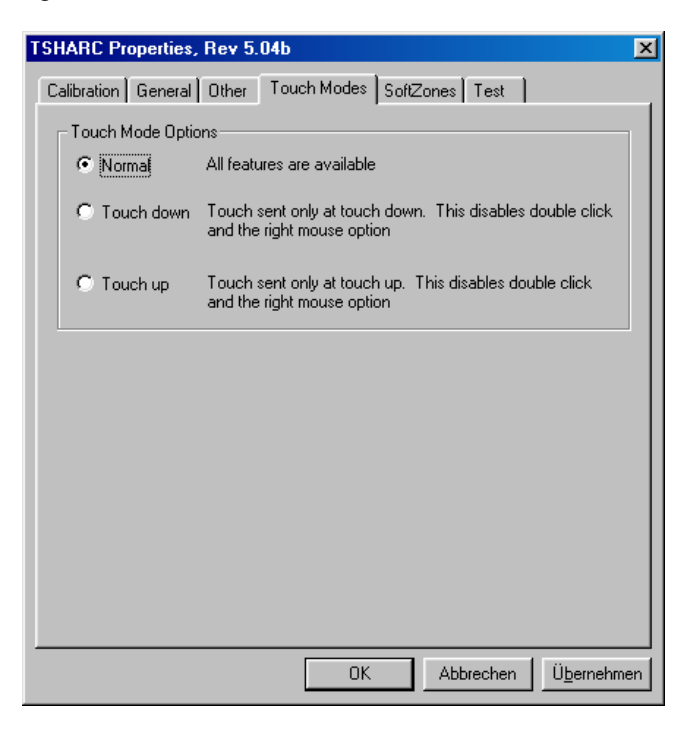

• Registerkarte "SoftZones"

| TSHARC Properties, Rev 5.04b                                                                                |
|----------------------------------------------------------------------------------------------------|
| Calibration General Other Touch Modes SoftZones Test                                                        |
| Zones: No SoftZones Defined: Click "Add" Add Delete                                                         |
| Key Delays<br>Initial Delay<br>0 0.000 sec 2 sec<br>Repeat Rate(keys/s)<br>0 0/sec 200/s                    |
| Zone Command                                                                                                |
| Command     Comment        Alt Key Up        Application Key Up /CONTROL Control Key Up /CTL Control Key Up |
| OK Abbrechen Ü <u>b</u> ernehmen                                                                            |

Bei dieser Registerkarte kann bei Bedarf der Hilfe-Button "What are SoftZones" benutzt werden. Damit wird die Vorgehensweise erklärt.

Registerkarte "Test"

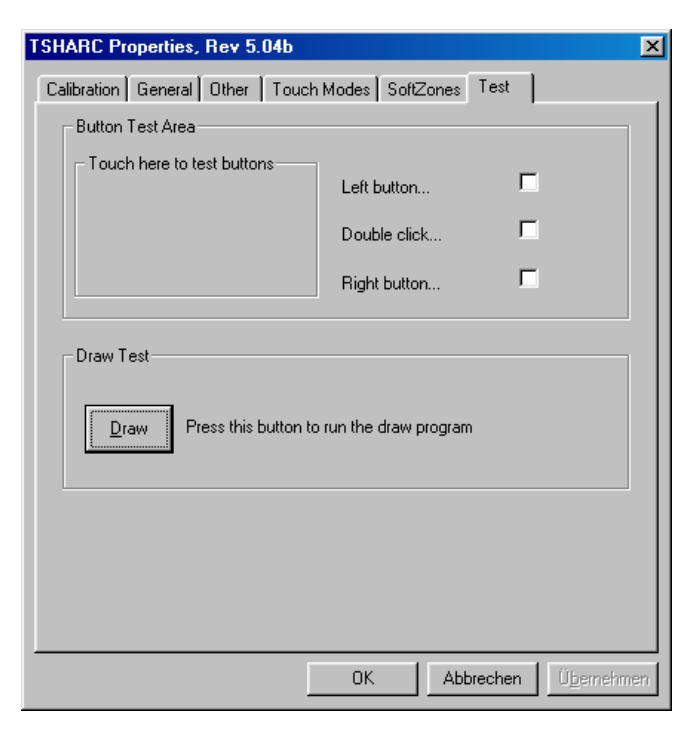

Die Mausfunktionen können im Testfeld ("Button Test Area") getestet werden. Eingestellt werden die Mausfunktionen in der Registerkarte "General".

#### 3.4.8 Deinstallation der Treibersoftware (Windows NT)

Die Software für die Deinstallation befindet sich nur auf der Pepperl+Fuchs-CD oder der Pepperl+Fuchs -Website

Sollte die CD nicht automatisch starten, das Programm über den Windows-Explorer manuell starten.

- → Dialogfeld Support auswählen
- ➔ Download auswählen
- ➔ Software auswählen
- → Industrie PC's iPC-EX → Software Treiber, Updates
- → Download Treiber und Tools iPC-4
- ➔ Download iPC\_touch.zip
- → Extrahieren mit Anlegen eines Ordners z.B. "Touch"
- ➔ Ordner Touch auswählen
- ➔ UNINSTAL.EXE auswählen

#### 3.4.9 Bekannte Probleme bei der Installation der Treibersoftware

 Wenn der iPC-EX erst nach dem Start des Computers mit Spannung versorgt wird, kann es passieren, dass der EXVID-Touch Screen nicht immer von der Software erkannt wird.

→ Beseitigung: Der EXVID-Touch Screen und der SK-KVM müssen grundsätzlich vor dem Booten des Computers mit Spannung versorgt werden.

- o Bei doppelter Installation des Treibers funktioniert der EXVID-Touch Screen nicht.
  - → Beseitigung: Deinstallation des Treibers mit der Deinstallationsroutine und Neuinstallation des Treibers
- Die PS/2-Maus funktioniert nach der Installation des EXVID-Touch Screen Treibers nicht mehr.
  - → Beseitigung: Der Maustreiber (nicht der EXVID-Touch Screen Treiber) muss entfernt und Windows neu gestartet werden, wobei Windows die Maus finden und neu installieren sollte (dies geschieht nicht bei Windows NT4.0).
- Bei Windows 95 kann folgender Fehler auftreten:
   Das Setupprogramm zur Kalibrierung ist 10 mal so breit wie der Bildschirm.
  - → Beseitigung: Programmfenster mit der Maus wiederholt in der Titelleiste anklicken und nach links verschieben, bis die Buttons zur Kalibrierung erscheinen. Mit der Kalibrierung beginnen.
- Bei Verwendung von AUTO Detect unter WINDOWS 2000 kommt es manchmal zu einem Ressourcen Konflikt mit der Tastatur und Maus.
  - → Fehlerbild: WINDOWS 2000 bootet, Maus und Tastatur können beim Windows Start Fenster nicht mehr bedient werden.
  - → Beseitigung: Starten Sie Windows 2000 mit der letzten funktionierenden Konfiguration. Deinstallieren Sie den Treiber mit der TSHRC Deinstallationsroutine unter ihrem Programmverzeichnis (c:\Programme oder c:\Program files) /

HAMPSHIRE/Uninstall.exe

Installieren Sie den Treiber erneut und installieren Sie den Treiber manuell (kein Auto Detect verwenden).

#### 3.4.10 EXVID Betrieb

Das Display EXVID darf nur mit geschlossenem Exe Anschlussraum betrieben werden.

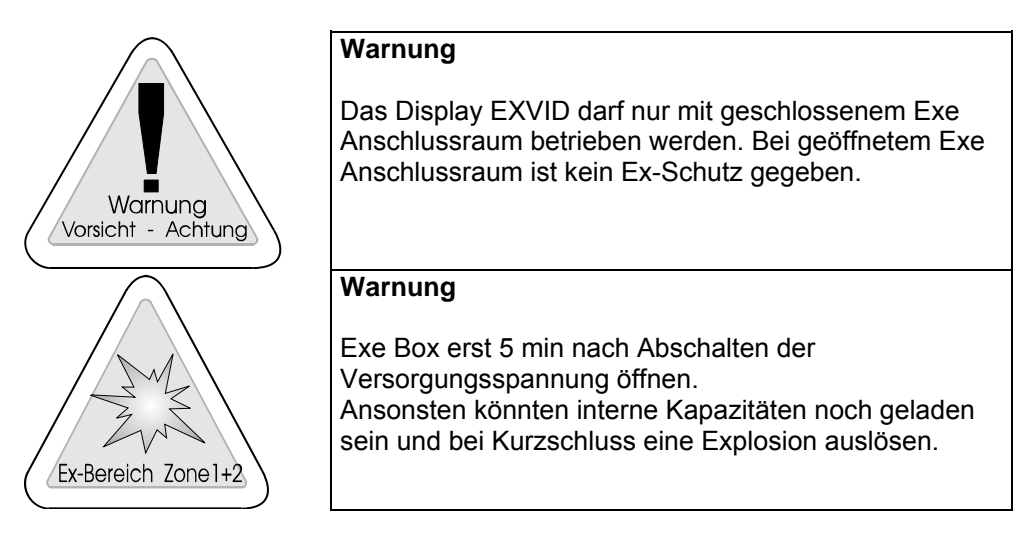

#### 3.4.11 Installation EX-Scanner am iPC-EX

1. Blockdiagramm für die Scanner Daten:

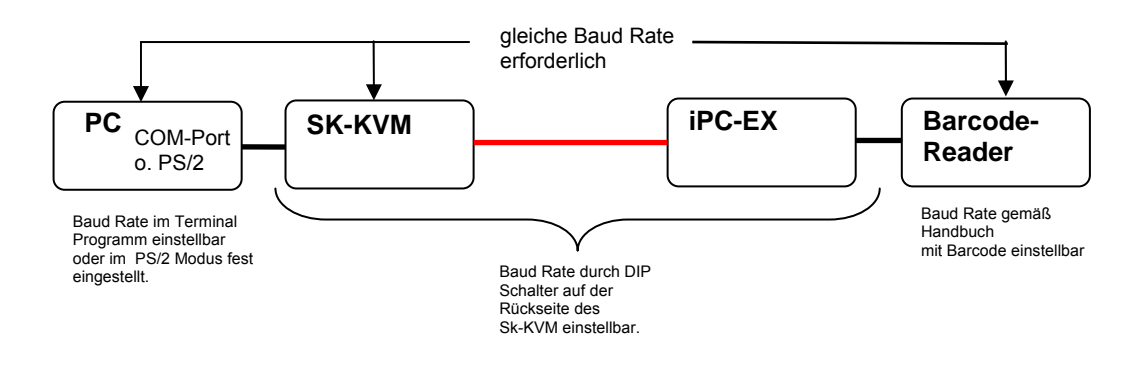

- 2. Normalerweise können Scanner Daten zum PC über 2 Wege übertragen werden:
- über die serielle RS232 Schnittstelle
- in PS/2 Tastatur Schnittstelle eingeschleift

(Sk-KVM DIP-Switch 1.2 ON) (Sk-KVM DIP-Switch 1.2 OFF)

Die Baud Rate für den PS/2 port ist auf 1200 Bd festgelegt, deshalb benötigt der Scanner folgende Einstellungen:

| 1200 | Baud      |
|------|-----------|
| 8    | Databits  |
| EVEN | Paritybit |
| 1    | Stopbit   |

Die RS232 Schnittstelle kann mit unterschiedlichen Baud Raten arbeiten. 9600 Bd und 1200 Bd werden vom iPC-EX unterstützt. Für diesen Modus wird ein 9-Pin-D-SUB Kabel vom Sk-KVM "serial PC" zur seriellen PC Schnittstelle benötigt. Für

| und: | 1200<br>9600   | Baud<br>Baud                     | (Sk-KVM DIP-Switch 1.1 OFF)<br>(Sk-KVM DIP-Switch 1.1 ON) |
|------|----------------|----------------------------------|-----------------------------------------------------------|
|      | 8<br>EVEN<br>1 | Databits<br>Paritybit<br>Stopbit |                                                           |

Für die 1200Bd PS/2 Emulation mit US Tastatur: (DIP switch 1.4 and 1.5 gemäß Sprachtabelle, siehe Kap. 4.4.3 Sprachtabelle für Barcode-Leser-Daten)

> Sk-KVM DIP-Switch 1.1 OFF Sk-KVM DIP-Switch 1.2 OFF Sk-KVM DIP-Switch 1.4 OFF Sk-KVM DIP-Switch 1.5 ON z. B. für US Amerikanische Tastatur

- 3. Generell muss folgendes beim Ändern der Sk-KVM DIP Switches beachtet werden:
- Sk-KVM während dem Ändern der Einstellungen ausschalten
- Manche PCs müssen, wenn die PS/2 Verbindung unterbrochen war neu gestartet werden.

### 3.5 Bildschirmschoner installieren

Nach statisch anstehenden Bildern, > 10 Stunden können Einbrenneffekte auftreten. Es wird empfohlen einen Bildschirmschoner zu installieren.

| Eigenschaften von /                                                                                                    | Anzeige                                                                | <u>?</u> × |  |  |  |
|----------------------------------------------------------------------------------------------------|------------------------------------------------------------------------|------------|--|--|--|
| Designs Desktop                                                                                                    | Bildschirmschoner Darstellung Einstellungen                            |            |  |  |  |
|                                                                                                    | Vindews**                                                              |            |  |  |  |
| Bildschirmschone<br>Windows XP<br><u>W</u> artezeit: 6                                                                                                    | er<br>Einstellungen Vorschau<br>Min. Kennworteingabe bei Reaktivierung |            |  |  |  |
| Energieverbrauch überwachen<br>Klicken Sie auf "Energieverwaltung", um die<br>Energieeinstellungen für den Monitor<br>anzupassen und damit Energie zu sparen.<br>Energieverwaltung |                                                                        |            |  |  |  |
|                                                                                                    | OK Abbrechen Oberne                                                    | hmen       |  |  |  |
EX TEC

# 4 iPC-EX Komponenten

## 4.1 EXVID Displays

### 4.1.1 EXVID-15XC Exq Display mit 15,0"

Das Exq Display EXVID kann im Ex-Bereich Zone 1 und 2 eingesetzt werden. Anschließbar ist das Display über den SK-KVM an alle PCs. Das Display hat als Standard XGA-Auflösung mit 1024x768 Pixeln. Andere Auflösungen (VGA - UXGA) können auf XGA gezoomt werden (SK-KVM). Für die Softwareapplikation stellt das Display einen 'no So

### 4.

Enable Schalter Keyboard + Maus (optional)

| 'normalen' Bildschirm dar. Daher sind keinerlei Veränderungen an der<br>Software notwendig.                                |                                                              |  |
|----------------------------------------------------------------------------------------------------|--------------------------------------------------------------|--|
| 4.1.1.1 Technische Daten                                                                                                   |                                                              |  |
|                                                                                                    | EXVID-15XC                                                   |  |
| Zulassung:                                                                                                    |                                                              |  |
| Zündschutzart                                                                                                    | II 2 G, EEx qe [ib] IIC T4                                   |  |
| Zulassung                                                                                                    | IBEXU 01 ATEX 1099                                           |  |
| Schutzart                                                                                                    | Frontplatte IP 65                                            |  |
| Umgebungsbedingungen Betrieb:                                                                                              |                                                              |  |
| Temperaturbereich                                                                                                    | -20 °C – +40 °C***                                           |  |
| Luftfeuchtigkeit                                                                                                    | max. 85% nicht kondensierend (48h Dauertest)                 |  |
| Umgebungsbedingungen Lagerung:                                                                                             |                                                              |  |
| Temperaturbereich                                                                                                    | -20 °C – +70 °C                                              |  |
| Display Daten:                                                                                                    |                                                              |  |
| Auflösung                                                                                                    | XGA 1024 x 768 Pixel                                         |  |
| Тур                                                                                                    | TFT, LCD, High Color (19 bit)                                |  |
| Bildwiederholrate                                                                                                    | 75 Hz                                                        |  |
| Bilddiagonale                                                                                                    | 15,0"                                                        |  |
| Kontrast                                                                                                    | 300:1                                                        |  |
| Helligkeit                                                                                                    | 200 cd/m <sup>2</sup>                                        |  |
| Bildwinkel                                                                                                    | 160°                                                         |  |
| Gewicht                                                                                                    | ca. 35 kg                                                    |  |
| Abmessungen BxHxT in mm                                                                                                    | 583 x 483 x 111                                              |  |
| Spannungsversorgung Typ -DC:<br>Sicherung FUSE for EXVID-30-50ATH (siehe Seite 16)<br>Abschaltvermögen I <sub>A</sub> =50A | 24V DC $\pm$ 20%, typ. 1,7 A, max 2 A (Exe)                  |  |
| Typ -AC:                                                                                                    | 100V AC / 50 - 60 Hz, typ. 0,41 A, max. 0,48 A (Exe)         |  |
| Sicherung FUSE for EXVID-30-20ATH (siehe Seite 16)                                                                         | 240V AC / 50 – 60 Hz, typ. 0,17 A, max. 0,2 A (Exe)          |  |
| Abschaltvermögen I <sub>A</sub> =35A                                                                                       |                                                              |  |
| Material Frontplatte                                                                                                    | Edelstahl (1.4301), gebürstet, Körnung 240 µm                |  |
| Rückblech                                                                                                    | Edelstahl (1.4301)                                           |  |
| Datenschnittstellen:                                                                                                    |                                                              |  |
| PC-Anbindung                                                                                                    | LWL-Kabel zwischen Exq-Display und Linedriver bis max. 750 m |  |
| Tastatur                                                                                                    | Typ: TTL / PS/2 (Exi Schraubklemme)                          |  |
| Maus                                                                                                    | Typ: TTL/PS/2 (Exi, Schraubklemme)                           |  |
| Barcodeleser (optional)                                                                                                    | Typ: FNT-DC (Exi, Schraubklemme)                             |  |
| OSD Bildschirmbedienung                                                                                                    | Typ: digital (Exi, Schraubklemme)                            |  |

Typ: digital (Exi, Schraubklemme)

(Schnittstellenbelegung siehe Kapitel "4.1.6 EXVID Klemmenbelegung")

\*\*\* Bei Termperaturen zwischen -20°C und 0°C ist eine Vorwärmzeit von 1 Stunde notwendig um die angegebenen Displayspezifikationen und die vollwertige Funktionalität zu erhalten.

Sicherheitshinweis:

Die Sicherungen sind in der Ex-e Box eingebaut und dürfen nur von geschultem Personal durch die baugleichen Typen ersetzt werden. Fa. Pepperl+Fuchs GmbH, Type "Fuse for EXVID-30"

(Arbeitsanweisung zum Austausch defekter Sicherungen siehe Kapitel 16)

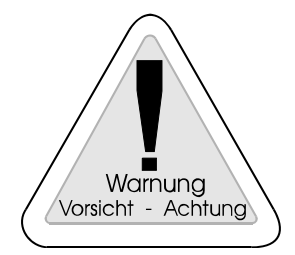

#### Warnung:

Die angeschlossene Spannungsversorgung darf auf keinen Fall einen höheren Strom als das angegebene Abschaltvermögen der eingesetzten Ex-e Sicherung liefern.

### 4.1.1.2 Gehäuse

EXVID-15XC (15,0" Display), alle Anschlüsse befinden sich auf der Rückseite.

| Material Rückgehäuse Edelstahl (1.4301) | Material Frontplatte<br>Schutzart Frontplatte | Edelstahl (1.4301), gebürstet, Körnung 240 µm IP 65 |
|-----------------------------------------|-----------------------------------------------|-----------------------------------------------------|
|                                         | Material Rückgehäuse<br>Schutzart Rückgehäuse | Edelstahl (1.4301)<br>IP 54                         |

#### **Ältere Version:**

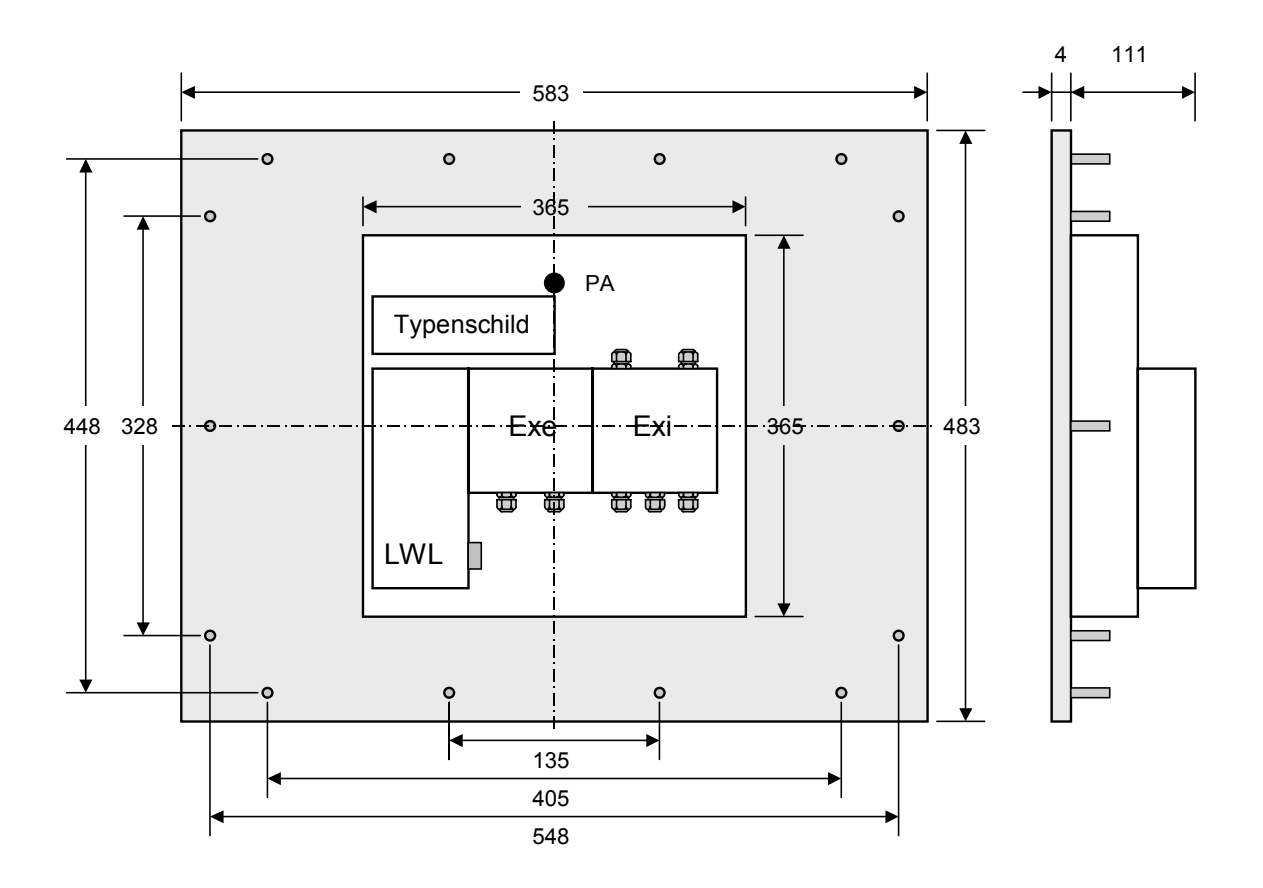

alle Maße in mm

Ausschnitt für den Einbau: 520 x 410 mm Befestigung über 14 Gewindebolzen M5 x10 umlaufend

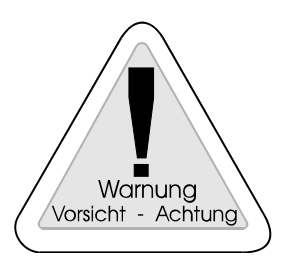

#### Warnung

Der Schutzleiter (PE) liegt am Gehäuse. Das Gehäuse ist zu erden (PA). Diese Erdung muss mit mindestens 4,0 mm<sup>2</sup> Aderquerschnitt so kurz wie möglich ausgeführt werden.

#### **Neuere Version:**

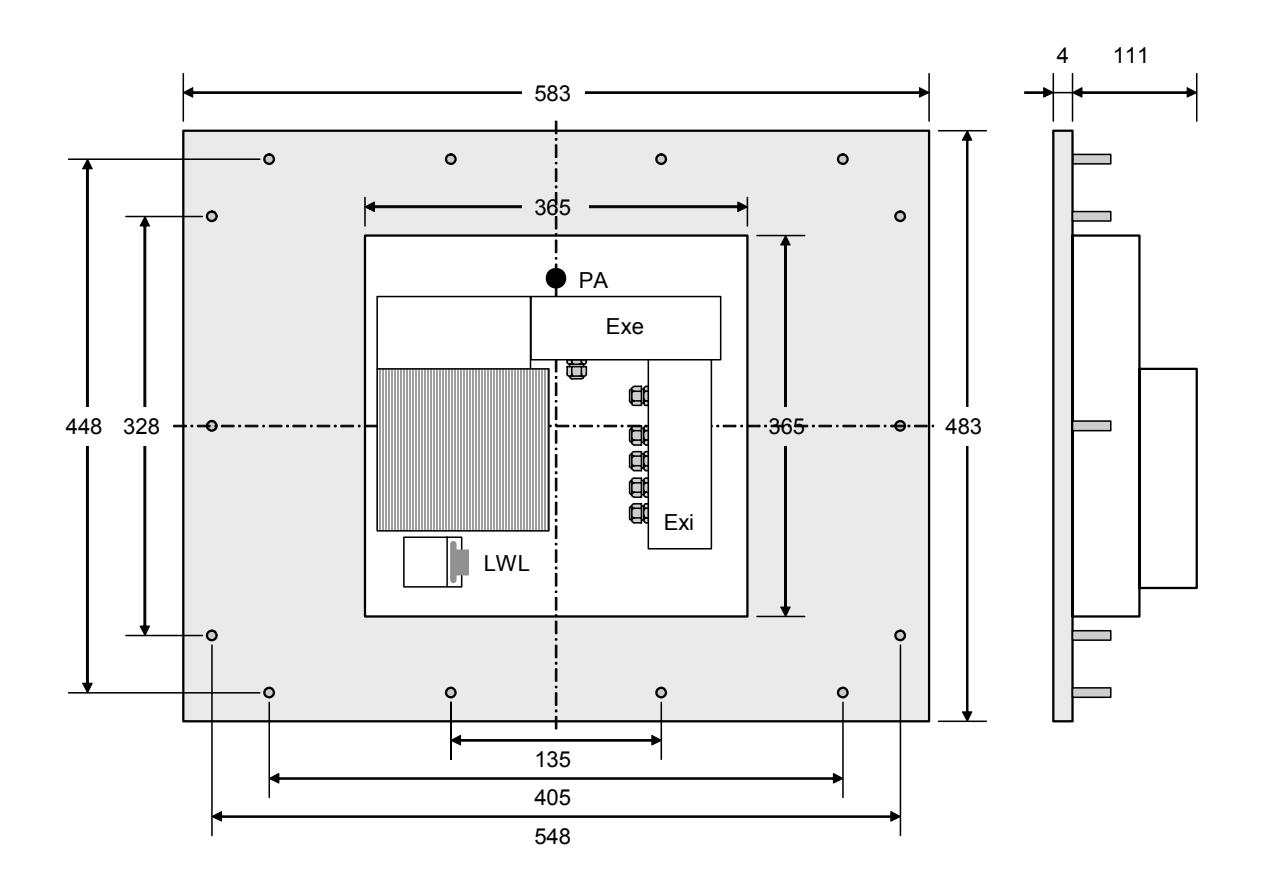

alle Maße in mm

Ausschnitt für den Einbau: 520 x 410 mm Befestigung über 14 Gewindebolzen M5 x10 umlaufend

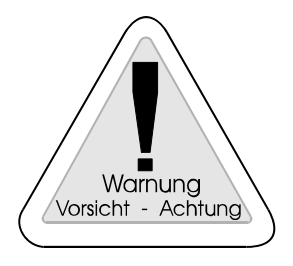

#### Warnung

Der Schutzleiter (PE) liegt am Gehäuse. Das Gehäuse ist zu erden (PA). Diese Erdung muss mit mindestens 4,0 mm<sup>2</sup> Aderquerschnitt so kurz wie möglich ausgeführt werden.

### 4.1.2 EXVID-18SXC Exq Display mit 18,1"

Das Exq Display EXVID kann im Ex-Bereich Zone 1 und 2 eingesetzt werden. Anschließbar ist das Display über den SK-KVM an alle PCs. Das Display hat als Standard SXGA-Auflösung mit 1280x1024 Pixeln. Andere Auflösungen (VGA - UXGA) können auf SXGA gezoomt werden (SK-KVM). Für die Softwareapplikation stellt das Display einen 'normalen' Bildschirm dar. Daher sind keinerlei Veränderungen an der Software notwendig.

### 4.1.2.1 Technische Daten

|                                                    | EXVID-18SXC                                                            |  |
|----------------------------------------------------|------------------------------------------------------------------------|--|
| Zulassung:                                         |                                                                        |  |
| Zündschutzart                                      | II 2 G, EEx qe [ib] IIC T4                                             |  |
| Zulassung                                          | IBEXU 01 ATEX 1099                                                     |  |
| Schutzart                                          | Frontplatte IP 65                                                      |  |
|                                                    |                                                                        |  |
| Umgebungsbedingungen Betrieb:                      |                                                                        |  |
| Temperaturbereich                                  | -20 °C – +40 °C***                                                     |  |
| Luftfeuchtigkeit                                   | max 85% nicht kondensierend (48h Dauertest)                            |  |
|                                                    |                                                                        |  |
| Umgebungsbedingungen Lagerung:                     |                                                                        |  |
| Temperaturbereich                                  | -20 °C – +70 °C                                                        |  |
|                                                    |                                                                        |  |
| Display Daten:                                     |                                                                        |  |
| Auflösung                                          | SXGA 1280 x 1024 Pixel                                                 |  |
| Тур                                                | TFT, LCD, High Color (19 bit)                                          |  |
| Bildwiederholrate                                  | 75 Hz                                                                  |  |
| Bilddiagonale                                      | 18,1"                                                                  |  |
| Kontrast                                           | 400:1                                                                  |  |
| Helligkeit                                         | 270 cd/m <sup>2</sup>                                                  |  |
| Bildwinkel                                         | 170°                                                                   |  |
| Gewicht                                            | ca. 37 kg                                                              |  |
| Abmessungen BxHxT in mm                            | 583 x 483 x 133                                                        |  |
| Spannungsversorgung Typ -DC:                       | 24V DC $\pm$ 20%, typ. 2,5 A, max 3 A (Exe)                            |  |
| Sicherung FUSE for EXVID-30-50ATH (siehe Seite 20) |                                                                        |  |
| Abschaltvermögen I <sub>A</sub> =50A               |                                                                        |  |
| Typ -AC:                                           | 100V AC / 50 - 60 Hz, typ. 0,6 A, max 0,72 A (Exe)                     |  |
| Sicherung FUSE for EXVID-30-20ATH (siehe Seite 20) | 240V AC / 50 – 60 Hz, typ 0,25A, max. 0,3A (Exe)                       |  |
| Abschaltvermögen I <sub>A</sub> =35A               |                                                                        |  |
| Material Frontplatte                               | Edelstahl (1.4301), gebürstet, Körnung 240 µm                          |  |
| Rückblech                                          | Edelstahl (1.4301)                                                     |  |
|                                                    |                                                                        |  |
| Datenschnittstellen:                               |                                                                        |  |
| PC-Anbindung                                       | LWL-Kabel zwischen Exq-Display und Linedriver bis max. 750 m           |  |
|                                                    | Typ LWL: 2x 50/125µ mit SC-Steckverbindern                             |  |
| Tastatur                                           | Typ: TTL/ PS/2 (Exi, Schraubklemme)                                    |  |
| Maus                                               | Typ: TTL/ PS/2 (Exi, Schraubklemme)                                    |  |
| Barcodeleser (optional)                            | Typ: ENT-DC (Exi, Schraubklemme)                                       |  |
| OSD Bildschirmbedienung                            | Typ: digital (Exi, Schraubklemme)                                      |  |
| Enable Schalter Keyboard + Maus (optional)         | Typ: digital (Exi, Schraubklemme)                                      |  |
| 1                                                  | I (Schnittstellenbelegung siehe Kapitel "4 1 6 EXVID Klemmenbelegung") |  |

\*\*\* Bei Termperaturen zwischen -20°C und 0°C ist eine Vorwärmzeit von 1 Stunde notwendig um die angegebenen Displayspezifikationen und die vollwertige Funktionalität zu erhalten.

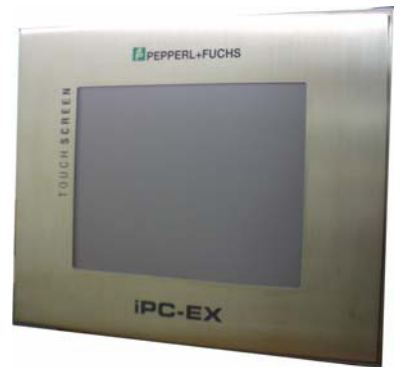

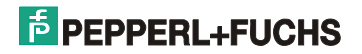

Sicherheitshinweis:

Die Sicherungen sind in der Ex-e Box eingebaut und dürfen nur von geschultem Personal durch die baugleichen Typen ersetzt werden. Fa. Pepperl+Fuchs GmbH, Type "Fuse for EXVID-30"

(Arbeitsanweisung zum Austausch defekter Sicherungen siehe Kapitel 16)

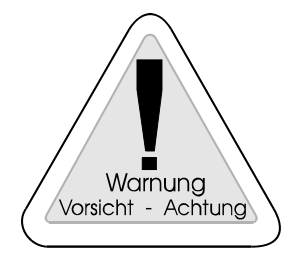

Durch längere Zeit anstehende Bilder besteht die Möglichkeit des Einbrennens des Displays. Eine weitgehende Regeneration der eingebrannten Zellen ist möglich durch mehrstündiges Ausschalten des Displays bzw. Bildwechsel weiß/schwarz.

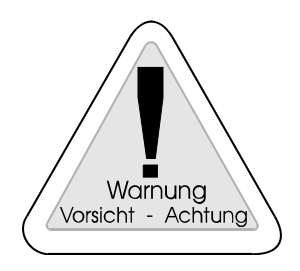

#### Warnung:

Die angeschlossene Spannungsversorgung darf auf keinen Fall einen höheren Strom als das angegebene Abschaltvermögen der eingesetzten Ex-e Sicherung liefern.

### 4.1.2.2 Gehäuse

EXVID-18SXC (18,1" Display), alle Anschlüsse befinden sich auf der Rückseite.

| Material Frontplatte  | Edelstahl (1.4301), gebürstet, Körnung 240 µm IP 65 |
|-----------------------|-----------------------------------------------------|
| Material Rückgehäuse  | Edelstahl (1.4301)                                  |
| Schutzart Rückgehäuse | IP 54                                               |

Ältere Version:

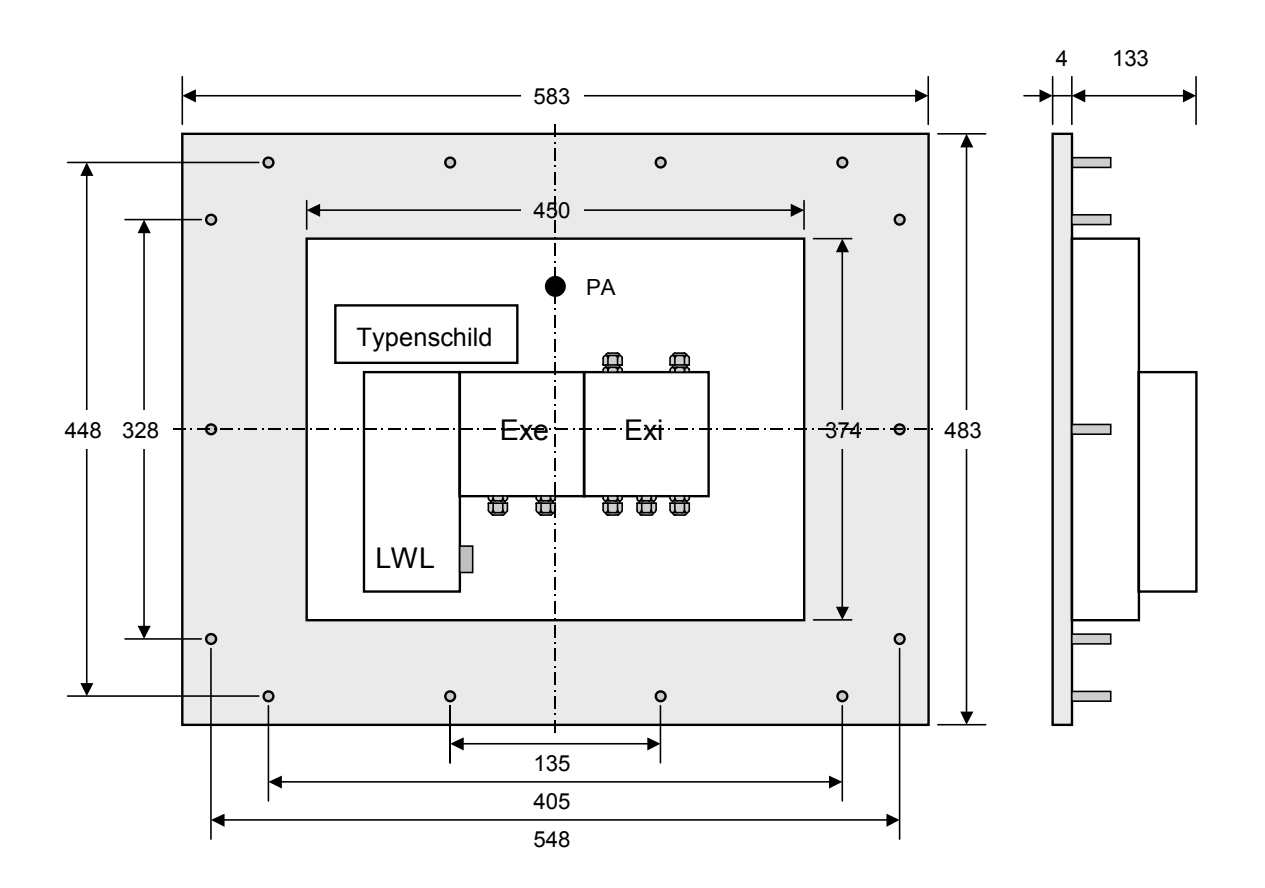

alle Maße in mm

Ausschnitt für den Einbau: 520 x 410 mm Befestigung über 14 Gewindebolzen M5 x10 umlaufend

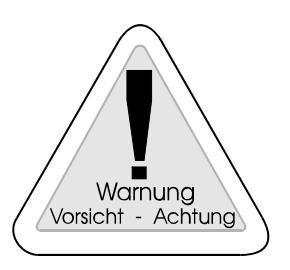

#### Warnung

Der Schutzleiter (PE) liegt am Gehäuse. Das Gehäuse ist zu erden (PA). Diese Erdung muss mit mindestens 4,0 mm<sup>2</sup> Aderquerschnitt so kurz wie möglich ausgeführt werden.

Neuere Version:

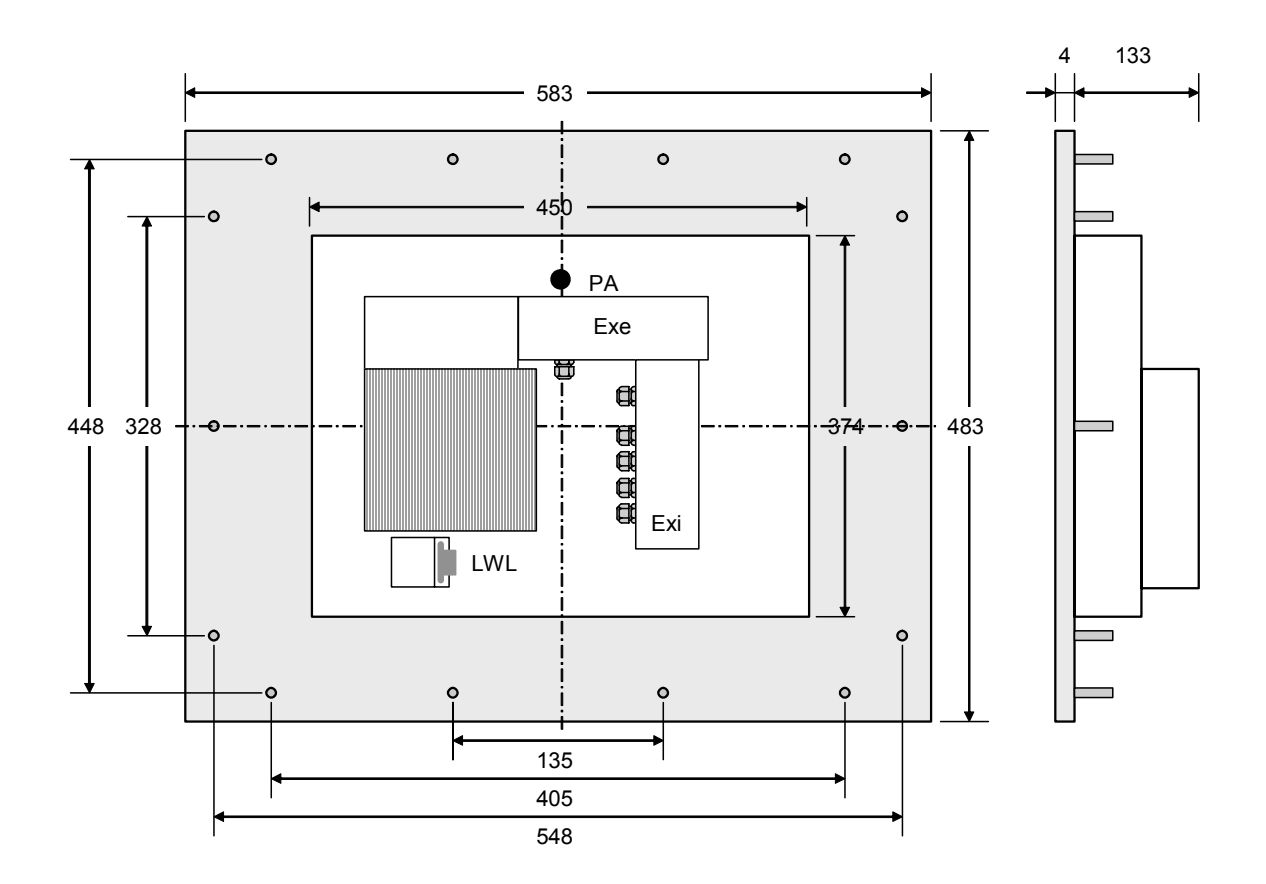

alle Maße in mm

Ausschnitt für den Einbau: 520 x 410 mm Befestigung über 14 Gewindebolzen M5 x10 umlaufend

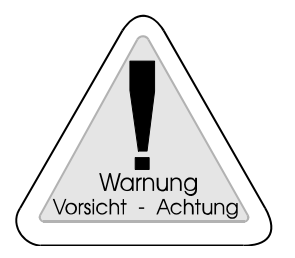

#### Warnung

Der Schutzleiter (PE) liegt am Gehäuse. Das Gehäuse ist zu erden (PA). Diese Erdung muss mit mindestens 4,0 mm<sup>2</sup> Aderquerschnitt so kurz wie möglich ausgeführt werden.

IL

EX BELIN

## 4.1.3 EXVID-21UXC Exq Display mit 21,3"

Das Exq Display EXVID kann im Ex-Bereich Zone 1 und 2 eingesetzt werden. Anschließbar ist das Display über den SK-KVM an alle PCs. Das Display hat als Standard UXGA-Auflösung mit 1600 x 1200 Pixel. Andere Auflösungen (VGA - UXGA) können auf UXGA gezoomt werden (SK-KVM). Für die Softwareapplikation stellt das Display einen 'normalen' Bildschirm dar. Daher sind keinerlei Veränderungen an der Software notwendig.

## 4.1.3.1 Technische Daten

|                                                                                    | EXVID-21UXC                                                           |  |
|------------------------------------------------------------------------------------|-----------------------------------------------------------------------|--|
| Zulassung:                                                                         |                                                                       |  |
| Zündschutzart                                                                      | II 2 G, EEx qe [ib] IIC T4                                            |  |
| Zulassung                                                                          | IBEXU 01 ATEX 1099                                                    |  |
| Schutzart                                                                          | Frontplatte IP 65                                                     |  |
| Umgebungsbedingungen Betrieb:                                                      |                                                                       |  |
| Temperaturbereich                                                                  | 0 °C – +40 °C                                                         |  |
| Luftfeuchtigkeit                                                                   | max 85% nicht kondensierend (48h Dauertest)                           |  |
| Umgebungsbedingungen Lagerung:                                                     |                                                                       |  |
| Temperaturbereich                                                                  | -20 °C – +70 °C                                                       |  |
| Display Daten:                                                                     |                                                                       |  |
| Auflösung                                                                          | UXGA 1600 x 1200 Pixel                                                |  |
| Тур                                                                                | TFT, LCD, High Color (19 bit)                                         |  |
| Bildwiederholrate                                                                  | 65 Hz                                                                 |  |
| Bilddiagonale                                                                      | 21,3"                                                                 |  |
| Kontrast                                                                           | 300:1                                                                 |  |
| Helligkeit                                                                         | 250 cd/m <sup>2</sup>                                                 |  |
| Bildwinkel                                                                         | 160°                                                                  |  |
| Gewicht                                                                            | ca. 50 kg                                                             |  |
| Abmessungen BxHxT in mm                                                            | 619 x 507 x 131                                                       |  |
| Spannungsversorgung Typ -DC:<br>Sicherung FUSE for EXVID-30-50ATH (siehe Seite 24) | 24V DC $\pm$ 20%, typ. 3 A, max 3,5 A $$ (Exe)                        |  |
| Abschaltvermögen I <sub>A</sub> =50A                                               |                                                                       |  |
| Typ -AC:                                                                           | 100V AC / 50 - 60 Hz, typ. 0,72 A, max 0,84 A (Exe)                   |  |
| Sicherung FUSE for EXVID-30-20ATH (siehe Seite 24)                                 | 240V AC / 50- 60 Hz., typ. 0,3 A, max: 0,35 A (Exe)                   |  |
| Abschaltvermogen I <sub>A</sub> =35A                                               |                                                                       |  |
| Material Frontplatte                                                               | Edelstahl (1.4301), gebürstet, Körnung 240 µm                         |  |
| Rückblech                                                                          | Edelstahl (1.4301)                                                    |  |
| Datenschnittstellen:                                                               |                                                                       |  |
| PC-Anbindung                                                                       | LWL-Kabel zwischen Exq-Display und Linedriver bis max. 750 m          |  |
|                                                                                    | Typ LWL: 2x 50/125µ mit SC-Steckverbindern                            |  |
| Tastatur                                                                           | Typ: TTL/ PS/2 (Exi, Schraubklemme)                                   |  |
| Maus                                                                               | Typ: TTL/ PS/2 (Exi, Schraubklemme)                                   |  |
| Barcodeleser (optional)                                                            | Typ: ENT-DC (Exi, Schraubklemme)                                      |  |
| OSD Bildschirmbedienung                                                            | Typ: digital (Exi, Schraubklemme)                                     |  |
| Enable Schalter Keyboard + Maus (optional)                                         | Typ: digital (Exi, Schraubklemme)                                     |  |
|                                                                                    | (Schnittstellenbelegung siehe Kanitel "4 1.6. EXVID Klemmenbelegung") |  |

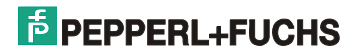

Sicherheitshinweis:

Die Sicherungen sind in der Ex-e Box eingebaut und dürfen nur von geschultem Personal durch die baugleichen Typen ersetzt werden. Fa. Pepperl+Fuchs GmbH, Type "Fuse for EXVID-30"

(Arbeitsanweisung zum Austausch defekter Sicherungen siehe Kapitel 16)

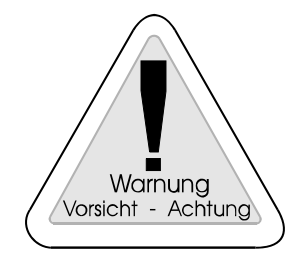

#### Warnung:

Die angeschlossene Spannungsversorgung darf auf keinen Fall einen höheren Strom als das angegebene Abschaltvermögen der eingesetzten Ex-e Sicherung liefern.

### 4.1.3.2 Gehäuse

EXVID-21UXC (21,3" Display), alle Anschlüsse befinden sich auf der Rückseite.

Material FrontplatteEdelstahl (1.4301), gebürstet, Körnung 240 µmSchutzart FrontplatteIP 65Material RückgehäuseEdelstahl (1.4301)Schutzart RückgehäuseIP 54

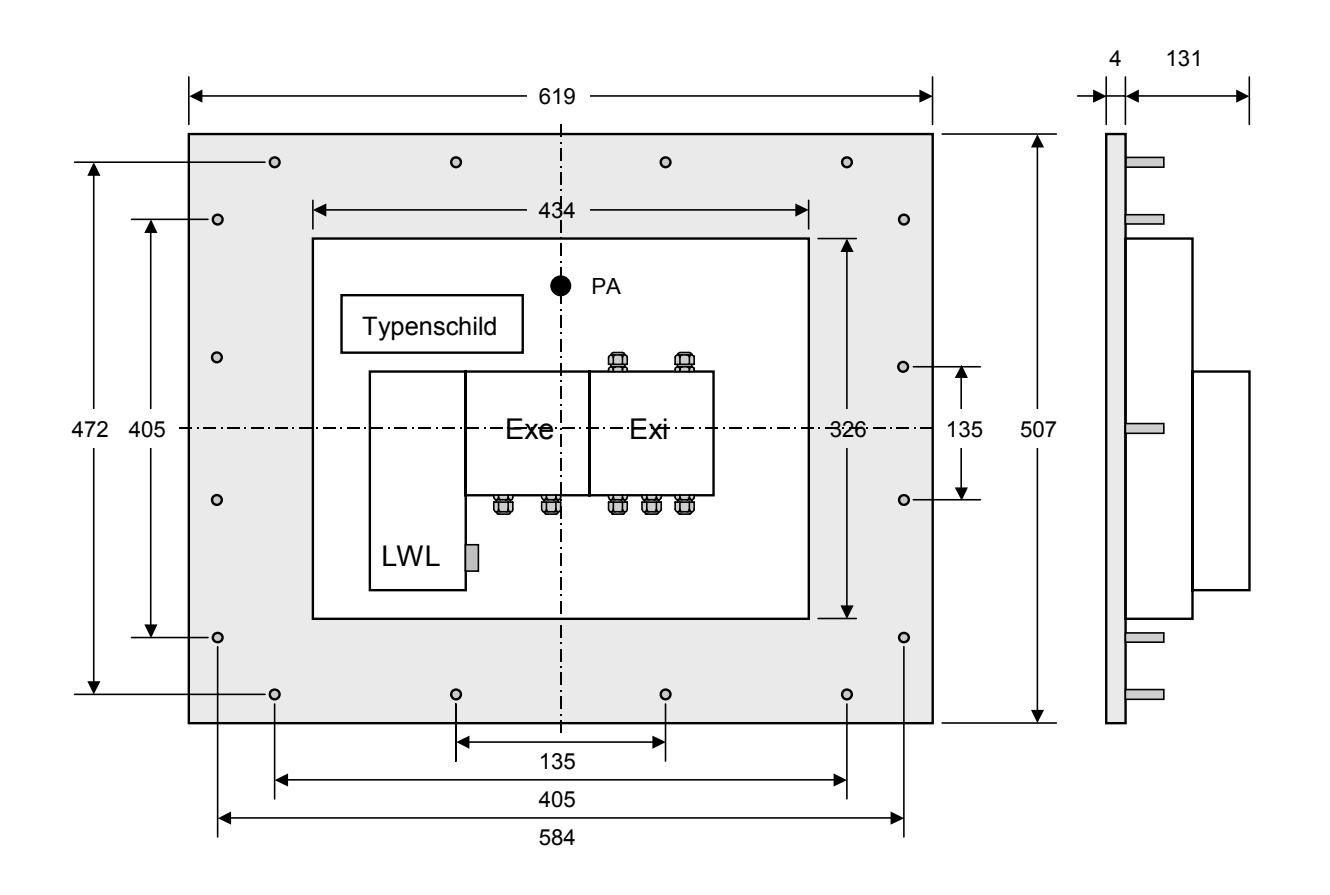

alle Maße in mm

Ausschnitt für den Einbau: 556 x 444 mm Befestigung über 16 Gewindebolzen M5 x10 umlaufend

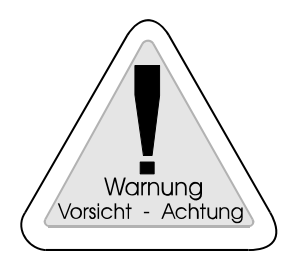

#### Warnung

Der Schutzleiter (PE) liegt am Gehäuse. Das Gehäuse ist zu erden (PA). Diese Erdung muss mit mindestens 4,0 mm<sup>2</sup> Aderquerschnitt so kurz wie möglich ausgeführt werden.

### 4.1.4 EXVID Touch Screen Exq Display mit 15,0" / Exq Display mit 18,1"

### 4.1.4.1 Technische Daten EXVID Touch Screen

Display-Daten siehe Kapitel 4.1.1.1 bzw. Kapitel 4.1.2.1.

| EXVID Touch Screen             | EXVID-15XC-TO / EXVID-18SXC-TO              |  |
|--------------------------------|---------------------------------------------|--|
|                                |                                             |  |
| Umgebungsbedingungen Betrieb:  |                                             |  |
| Temperaturbereich              | -10 °C – +70 °C                             |  |
| Luftfeuchtigkeit               | bei +40 °C, 95% (96h Dauertest)             |  |
|                                |                                             |  |
| Umgebungsbedingungen Lagerung: |                                             |  |
| Temperaturbereich              | -30 °C – +85 °C                             |  |
|                                |                                             |  |
| Allgemeine Daten:              |                                             |  |
| Technologie                    | Resistiver Touch                            |  |
| Touch Auflösung                | 1024 x 1024 Punkte                          |  |
| Lichtdurchlässigkeit           | 80%                                         |  |
| Aktivierungskraft              | 50 – 150 g/cm <sup>2</sup>                  |  |
| Antwortzeit                    | 10 – 15 msec                                |  |
| Positionsgenauigkeit           | 3 mm                                        |  |
| Funktionen                     | Mausklick, Doppelklick, ziehen, Rechtsklick |  |
| Kratzbeständigkeit             | Stifthärte 3H                               |  |
| Haltbarkeit                    | min. 3 000 000 Berührungen/Punkt            |  |
|                                |                                             |  |
|                                |                                             |  |
| Betriebssysteme:               |                                             |  |
|                                | Windows 95, 98, ME, NT4.0, 2000, XP         |  |
|                                |                                             |  |
|                                |                                             |  |

### 4.1.4.2 EXVID Touch Screen Beständigkeit der Frontfolie gegen Chemikalien

Material Frontfolie:PC (Polycarbonat)Material Topschicht:PET-Trägermaterial mit ITO-Beschichtung

Beständigkeit der Frontfolie gegen folgende Chemikalien:

| Alkohole                           |
|------------------------------------|
|                                    |
| Aldehyde:                          |
| Formaldehyd                        |
|                                    |
| sonstige organische Lösungsmittel: |
| Aceton                             |
|                                    |
| Technische Öle und Fette           |
|                                    |
| Wasch-, Spül- und Reinigungsmittel |
| <u> </u>                           |

Kohlenwasserstoffe: Benzin

Nicht beständig gegen:

Kohlenwasserstoffe: Benzol, Toluol

### 4.1.4.3 Beschädigung / Fehlbedienung der Frontfolie

- $\circ$  Frontfolie wird durchtrennt  $\rightarrow$  keine Funktion
- o Mech. Beschädigung der Frontfolie → Vorlast, d. h. Cursor folgt dem Kraftmittelpunkt

## 4.2 EXTA-K Exi PC-Tastaturen

Die eigensicheren EXTA-K Tastaturen haben unterschiedliche Maussysteme integriert. Die Abmessungen sind bei allen Versionen gleich. Die Tastaturen sind zum Einbau in ein Gehäuse bestimmt.

## 4.2.1 EXTA-K1 Exi PC-Tastatur ohne Maussystem

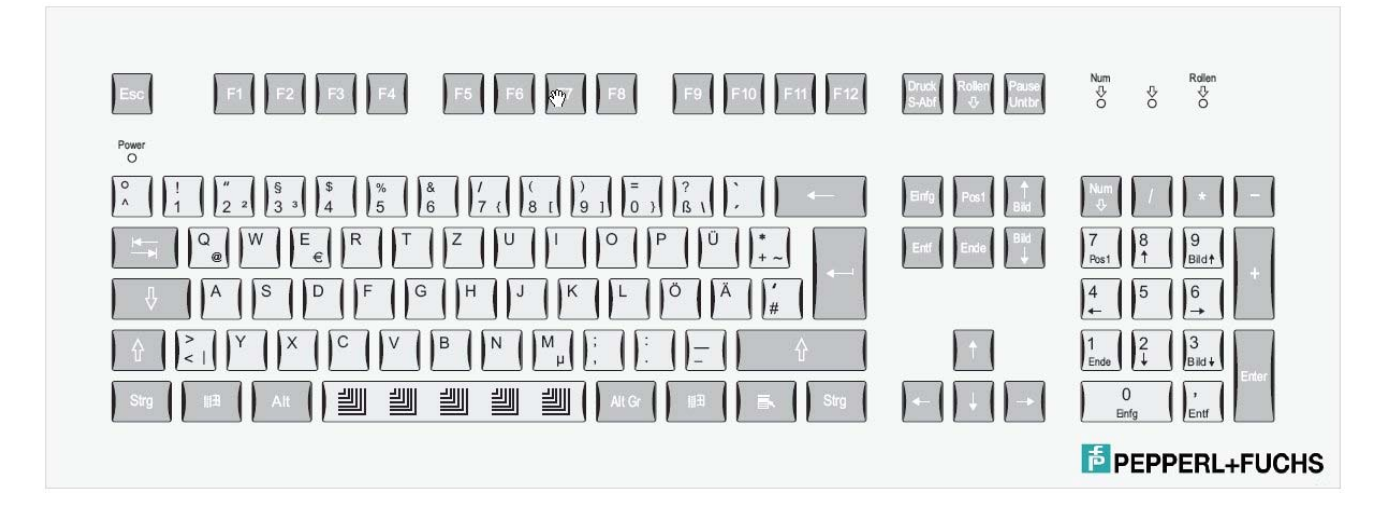

### 4.2.1.1 Technische Daten

|                                | EXTA-K1                                         |  |  |
|--------------------------------|-------------------------------------------------|--|--|
|                                |                                                 |  |  |
| Zulassung:                     |                                                 |  |  |
| Zündschutzart                  | II 2 G, EEx ib IIC T4                           |  |  |
| Zulassung                      | DMT 01 ATEX E177                                |  |  |
| Schutzart                      | IP 65                                           |  |  |
| Umgebungsbedingungen Betrieb:  |                                                 |  |  |
| Temperaturbereich              | $0^{\circ}C - +50^{\circ}C$ (Auf Anfrage +60°C) |  |  |
| Luftfeuchtigkeit               | max 85% nicht kondensierend (48h Dauertest)     |  |  |
|                                |                                                 |  |  |
| Umgebungsbedingungen Lagerung: |                                                 |  |  |
| Temperaturbereich              | -10 °C – +70 °C                                 |  |  |
|                                |                                                 |  |  |
| mechanische Daten:             |                                                 |  |  |
| Material                       | Aluminium / Polyesterfolie                      |  |  |
| Gewicht                        | 1,2 kg                                          |  |  |
| Abmessungen BxHxT in mm        | 482,6 x 177,8 x 45                              |  |  |
| Einbauöffnung BxH in mm        | 450 x 150                                       |  |  |
| Spannungsversorgung            | Exi, über Datenleitung                          |  |  |
| Kabel                          | 1,8 m / Aderendhülsen                           |  |  |
| Schnittstelle                  | TTL / PS/2                                      |  |  |
|                                |                                                 |  |  |
| Tastenzahl:                    | 105                                             |  |  |
|                                |                                                 |  |  |
| Layouts:                       |                                                 |  |  |
|                                | deutsch russisch                                |  |  |
|                                | tranzösisch US international                    |  |  |
|                                | schwedisch dänisch                              |  |  |
|                                | koreanisch spanisch                             |  |  |
|                                | schweizer Layout                                |  |  |
|                                | Auf Anfrage: weitere Layouts                    |  |  |

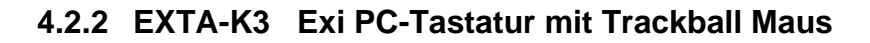

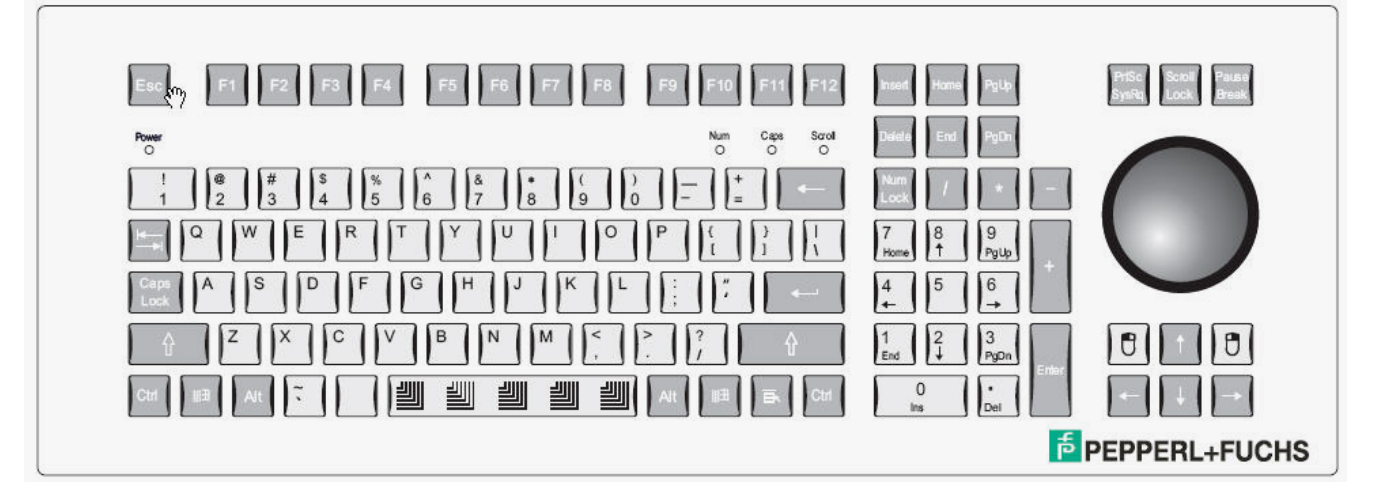

### 4.2.2.1 Technische Daten

|                                | EXTA-K3                                     |  |  |
|--------------------------------|---------------------------------------------|--|--|
|                                |                                             |  |  |
| Zulassung:                     |                                             |  |  |
| Zündschutzart                  | II 2 G, EEX ID IIC 14                       |  |  |
| Zulassung                      | DMI 01 AIEX E177                            |  |  |
| Schutzart                      | IP 65, bei ruhendem Trackball               |  |  |
|                                | Bei Bewegung undefiniert                    |  |  |
| Umgebungsbedingungen Betrieb:  |                                             |  |  |
| Temperaturbereich              | 0 °C – +50 °C (Auf Anfrage +60°C)           |  |  |
| Luftfeuchtigkeit               | max 85% nicht kondensierend (48h Dauertest) |  |  |
|                                |                                             |  |  |
| Umgebungsbedingungen Lagerung: |                                             |  |  |
| Temperaturbereich              | -10 °C – +70 °C                             |  |  |
|                                |                                             |  |  |
| mechanische Daten:             |                                             |  |  |
| Material                       | Aluminium / Polyesterfolie                  |  |  |
| Gewicht                        | 1,2 kg                                      |  |  |
| Abmessungen BxHxT in mm        | 482,6 x 177,8 x 45                          |  |  |
| Einbauöffnung BxH in mm        | 450 x 150                                   |  |  |
| Spannungsversorgung            | Exi, über Datenleitung                      |  |  |
| Kabel                          | 1,8 m / Aderendhülsen                       |  |  |
| Schnittstelle                  | TTL / PS/2                                  |  |  |
|                                |                                             |  |  |
| Tastenzahl:                    | 105                                         |  |  |
|                                |                                             |  |  |
| Trackball:                     |                                             |  |  |
| Balldurchmesser                | 51 mm                                       |  |  |
| Ballmaterial / -farbe          | Phenolharz / schwarz                        |  |  |
| Bewegungskraft                 | 0,5 N                                       |  |  |
| Treibervoraussetzung           | Microsoft Mouse ®, PS/2                     |  |  |
| _                              |                                             |  |  |
| Layouts:                       |                                             |  |  |
|                                | deutsch russisch                            |  |  |
|                                | französisch US international                |  |  |
|                                | schwedisch dänisch                          |  |  |
|                                | koreanisch spanisch                         |  |  |
|                                | schweizer Lavout                            |  |  |
|                                | Auf Anfrage: weitere Layouts                |  |  |

## 4.2.3 EXTA-K4 Exi PC-Tastatur mit Touchpad Maus

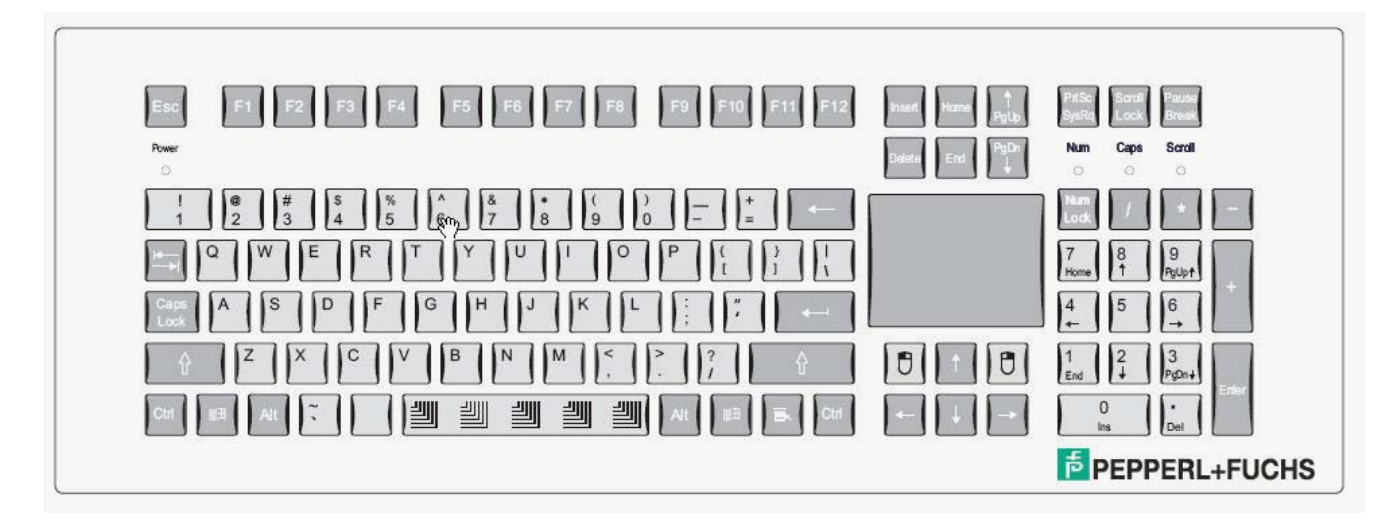

### 4.2.3.1 Technische Daten

|                                | EXTA-K4                                     |  |  |
|--------------------------------|---------------------------------------------|--|--|
|                                |                                             |  |  |
| Zulassung:                     |                                             |  |  |
| Zündschutzart                  | II 2 G, EEx ib IIC 14                       |  |  |
| Zulassung                      | DMT 01 ATEX E177                            |  |  |
| Schutzart                      | IP 65                                       |  |  |
|                                |                                             |  |  |
| Umgebungsbedingungen Betrieb:  |                                             |  |  |
| Temperaturbereich              | 0 °C – +50 °C (Auf Anfrage +60°C)           |  |  |
| Luftfeuchtigkeit               | max 85% nicht kondensierend (48h Dauertest) |  |  |
|                                |                                             |  |  |
| Umgebungsbedingungen Lagerung: | 40.00                                       |  |  |
| Temperaturbereich              | -10 °C – +70 °C                             |  |  |
| maakaniaska Datan.             |                                             |  |  |
| Metarial                       | Aluminium / Dalus stanfalia                 |  |  |
|                                |                                             |  |  |
| Gewicht                        | 1,2 kg                                      |  |  |
| Abmessungen BxHx1 in mm        | 482,6 x 177,8 x 45                          |  |  |
| Einbauöffnung BxH in mm        | 450 x 150                                   |  |  |
| Spannungsversorgung            | Exi, über Datenleitung                      |  |  |
| Kabel                          | 1,8 m / Aderendhülsen                       |  |  |
| Schnittstelle                  | TTL / PS/2                                  |  |  |
|                                |                                             |  |  |
| Tastenzahl:                    | 105                                         |  |  |
|                                |                                             |  |  |
| Touchpad:                      |                                             |  |  |
| Wirkprinzip                    | Kapazitiv                                   |  |  |
| Auflösung                      | 40 Pkt / mm                                 |  |  |
| Treibervoraussetzung           | Microsoft Mouse ®, PS/2                     |  |  |
| Abmessungen BxH in mm          | 66 x 50                                     |  |  |
|                                |                                             |  |  |
| Layouts:                       |                                             |  |  |
|                                | deutsch russisch                            |  |  |
|                                | tranzösisch US international                |  |  |
|                                | schwedisch dänisch                          |  |  |
|                                | koreanisch spanisch                         |  |  |
|                                | schweizer Layout                            |  |  |
|                                | Auf Anfrage: weitere Layouts                |  |  |

## 4.3 TA-K PC-Tastaturen (nicht EX)

Die Nicht EX Tastaturen, TA-K, haben unterschiedliche Maussysteme integriert. Die Abmessungen sind bei allen Versionen gleich. Die Tastaturen sind zum Einbau in ein Gehäuse bestimmt. Alle EX Tastaturen sind auch als Nicht EX Tastaturen verfügbar.

## 4.3.1 TA-K5 PC-Tastatur mit optischer Trackball Maus (nicht EX)

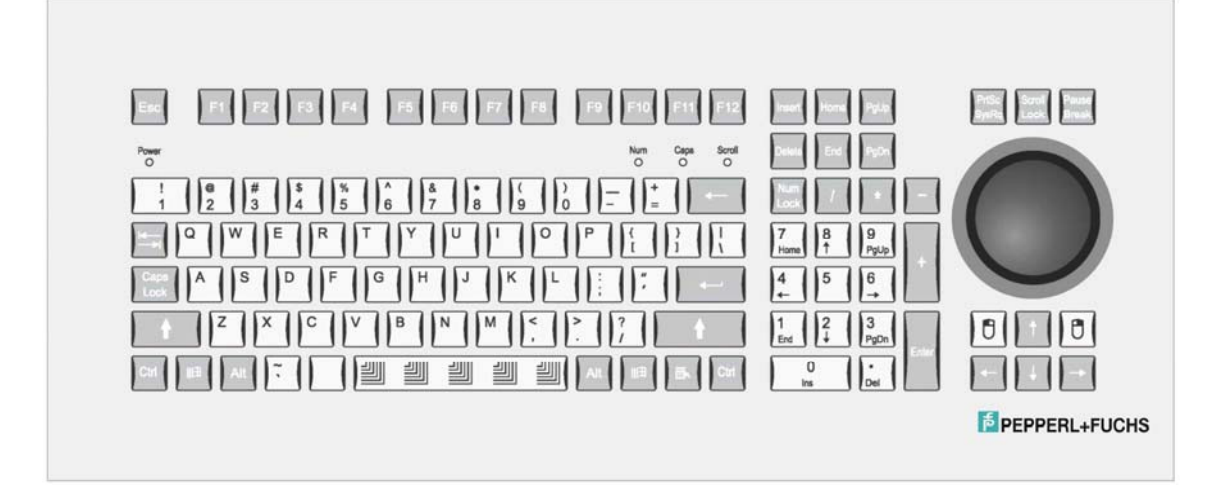

### 4.3.1.1 Technische Daten

|                                | TA-K5                                              |  |  |
|--------------------------------|----------------------------------------------------|--|--|
| 7                              |                                                    |  |  |
| Zulassung:                     | INICIIL EX                                         |  |  |
| Schutzart                      | IP 65, bei runendem Trackball                      |  |  |
|                                | Bei Bewegung undefiniert                           |  |  |
| Umgebungsbedingungen Betrieb:  |                                                    |  |  |
| Temperaturbereich              | $0 \degree C - +50 \degree C$ (Aut Antrage +60 °C) |  |  |
| Luftfeuchtigkeit               | Max. 85% nicht kondensierend (48h Dauertest)       |  |  |
| Umgebungsbedingungen Lagerung. |                                                    |  |  |
| Temperaturbereich              | -10 °C – +70 °C                                    |  |  |
| remperaturbereich              |                                                    |  |  |
| mechanische Daten:             |                                                    |  |  |
| Material                       | Aluminium / Polyesterfolie                         |  |  |
| Gewicht                        | 1,2 kg                                             |  |  |
| Abmessungen BxHxT in mm        | 482,6 x 177,8 x 45                                 |  |  |
| Einbauöffnung BxH in mm        | 450 x 150                                          |  |  |
| Spannungsversorgung            | PS/2                                               |  |  |
| Kabel                          | 1,8 m / Aderendhülsen                              |  |  |
| Schnittstelle                  | TTL / PS/2                                         |  |  |
|                                |                                                    |  |  |
| Tastenzahl:                    | 105                                                |  |  |
|                                |                                                    |  |  |
| Trackball:                     |                                                    |  |  |
| Balldurchmesser                | 51 mm                                              |  |  |
| Ballmaterial / -farbe          | Phenolharz / grau                                  |  |  |
| Bewegungskraft                 | Einstellbar per Ring                               |  |  |
| Treibervoraussetzung           | Microsoft Mouse ®, PS/2                            |  |  |
|                                |                                                    |  |  |
| Layouts:                       |                                                    |  |  |
|                                | deutsch russisch                                   |  |  |
|                                | französisch US international                       |  |  |
|                                | schwedisch dänisch                                 |  |  |
|                                | koreanisch spanisch                                |  |  |
|                                | schweizer Layout                                   |  |  |
|                                | Auf Anfrage: weitere Layouts                       |  |  |

-50-

### 4.3.2 EXTA-K / TA-K Tastatur Einbaumaße

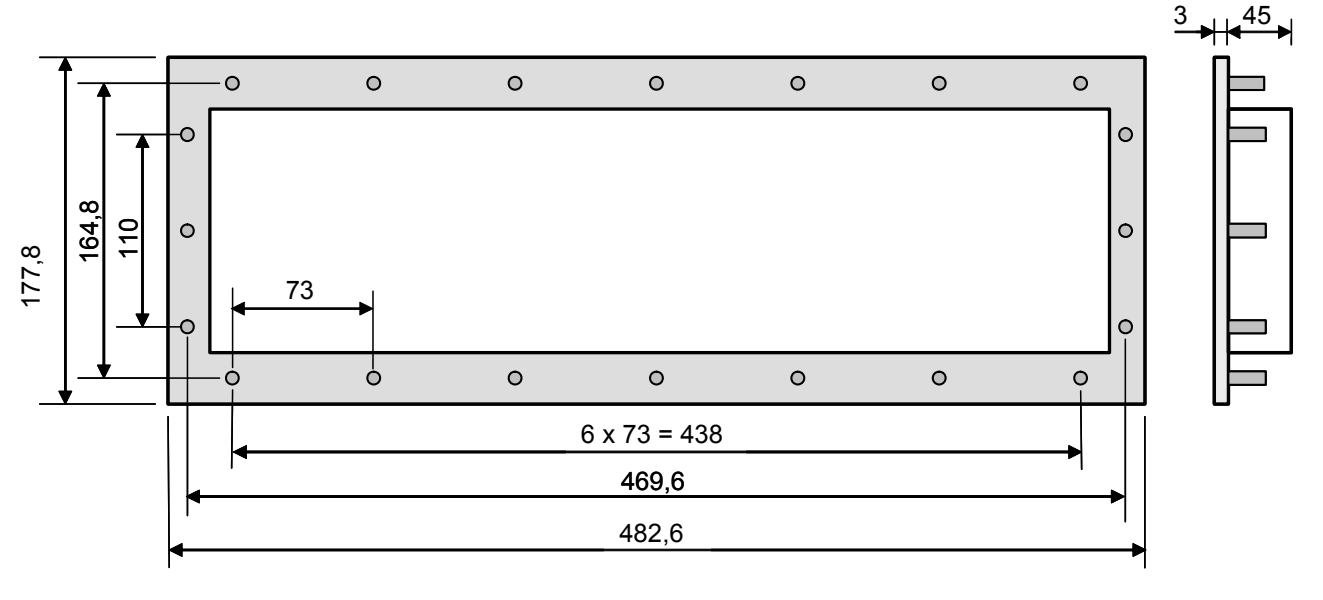

alle Maße in mm

Einbauöffnung: BxH 450x150mm Einbautiefe: 45mm umlaufend 20x Gewindebolzen M3 x 10

### 4.3.3 EXTA-K / TA-K Aufbaugehäuse

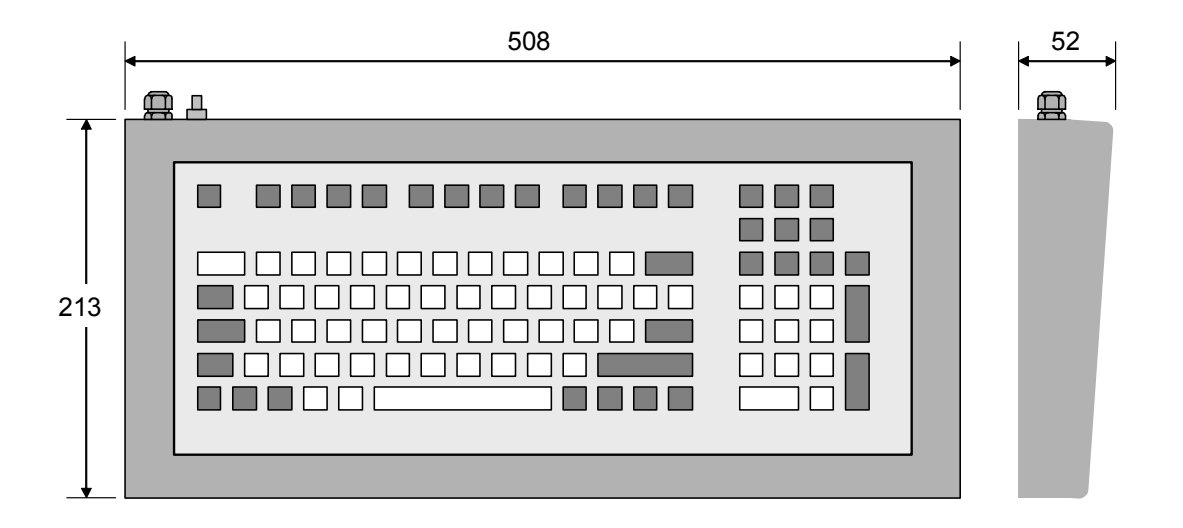

Abbildung 6-1: ABG-EXTA-K134-10

alle Maße in mm

Gewicht (mit Tastatur): ca. 5,4 kg Gehäuseschutzart: IP 65 **PA-Anschluss:** 

- Bei einem Einbau in ein Metall Aufbaugehäuse mit PA-Anschluss ist die PA-Verbindung über die umlaufenden Befestigungsbolzen gegeben.
- Bei einem Einbau in ein Gehäuse ohne eigenen PA-Anschluss (mobiles Gehäuse) muss PA über den Schirm des Anschlusskabels sichergestellt werden.

### 4.3.4 EXTA-K / TA-K Aderbelegung

|                    | Belegung | Aderkennzeichnung<br>bei EXTA-K1 | Aderkennzeichnung<br>bei EXTA-K3 /-K4<br>TA-K5 |
|--------------------|----------|----------------------------------|------------------------------------------------|
| Tastatur           | +5V      | grün                             | grün                                           |
|                    | GND      | gelb                             | gelb                                           |
|                    | DATA     | grau                             | grau                                           |
|                    | CLK      | braun                            | braun                                          |
| Maus               | +5V      |                                  | rot                                            |
| (nur bei EXTA K3 / | GND      |                                  | blau                                           |
| TA-K5 / EXTA K4)   | DATA     |                                  | rosa                                           |
|                    | CLK      |                                  | weiss                                          |

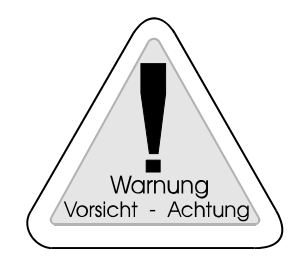

#### Warnung

Beim Anschluss der EXTA-K / TA-K Tastaturen auf die korrekte Aderbelegung achten, da sonst Fehlfunktionen auftreten und deren Elektronik zerstört werden kann.

### 4.3.5 EXTA-K / TA-K Beständigkeit der Frontfolie gegen Chemikalien

Polyesterfolie, beständig nach DIN 42 115 Teil 2 gegen folgende Chemikalien:

(Konzentration 100%, wenn nicht anders angegeben)

| Alkohole:                          |              | Laugen:                             |       |  |  |  |
|------------------------------------|--------------|-------------------------------------|-------|--|--|--|
| Ätanol                             |              | Ammoniak                            | < 2%  |  |  |  |
| Cyclohexanol                       |              | Natronlauge                         | < 2%  |  |  |  |
| Diacetonalkohol                    |              |                                     |       |  |  |  |
| Glykol                             |              | Salzlösungen:                       |       |  |  |  |
| Glyzerin                           |              | Alkalicarbonate                     |       |  |  |  |
| Isopropanol                        |              | Bichromate                          |       |  |  |  |
| Methanol                           |              | Blutlaugensalze                     |       |  |  |  |
|                                    |              |                                     |       |  |  |  |
| Aldehyde:                          |              | Verschiedene Substanzen:            |       |  |  |  |
| Acetaldehyd                        |              | molekulares Chlor                   |       |  |  |  |
| Formaldehyd                        |              | Kresolfenolseifen in Lösung         |       |  |  |  |
|                                    |              | Sauerstoff                          |       |  |  |  |
| Kohlenwasserstoffe:                |              | Trikresylphosphat                   |       |  |  |  |
| aliphatische Kohlenwasserstoffe    |              | Wasser                              |       |  |  |  |
| Benzin                             |              | Wasserstoffperoxid                  | < 25% |  |  |  |
| Benzol                             |              |                                     |       |  |  |  |
| Toluol                             |              | Wasch-, Spül- und Reinigungsmittel: |       |  |  |  |
| Xylol                              |              | Kaliseife                           |       |  |  |  |
|                                    |              | Waschmittellösung (Tenside)         |       |  |  |  |
| Chlorkohlenwasserstoffe:           |              | Weichspüler                         |       |  |  |  |
| Fluorchlorkohlenwasserstoff        |              |                                     |       |  |  |  |
| Perchloräthylen                    |              | Technische Öle und Fette:           |       |  |  |  |
| III-Trichloräthylen                |              | Bohremulsionen                      |       |  |  |  |
| Trichloräthylen                    |              | Dieselöl                            |       |  |  |  |
|                                    |              | Firnis                              |       |  |  |  |
| sonstige organische Lösungsmittel: |              | Heizöl                              |       |  |  |  |
| Äther                              |              | Paraffinöl                          |       |  |  |  |
| Aceton                             |              | Ricinusöl                           |       |  |  |  |
| Diäthylformamid                    |              | Siliconöl                           |       |  |  |  |
| Dioxan                             |              | Terpentinöl und Terpentinersatz     |       |  |  |  |
|                                    |              |                                     |       |  |  |  |
| Säuren:                            |              |                                     |       |  |  |  |
| Ameisensäure                       | < 50%        |                                     |       |  |  |  |
| Essigsäure                         |              |                                     |       |  |  |  |
| Phosphorsäure                      | < 30%        |                                     |       |  |  |  |
| Salzsäure                          | ≤ <b>10%</b> |                                     |       |  |  |  |
| Salpetersäure                      | ≤ 10%        |                                     |       |  |  |  |

## Nicht beständig gegen:

| Konzentrierte Mineralsäuren     | Benzylalkohol   |
|---------------------------------|-----------------|
| Konzentrierte alkalische Laugen | Methylenchlorid |
| Hochdruckdampf über 100°C       | WearyIononia    |

Nicht beständig bei langfristiger Aussetzung gegenüber direktem Sonnenlicht (UV), wie alle Polyesterfolien.

### 4.3.6 Reinigungsanweisung der Rollkugel in EXTA-K3 / Chemische Beständigkeiten

| Die Rollkugel ist gegenüber folgenden Reinigungsmitteln beständig: |
|--------------------------------------------------------------------|
| Mineralische Schmierstoffe                                         |
| Aliphatische Kohlenwasserstoffe                                    |
| Aromatische Kohlenwasserstoffe                                     |
| Benzin                                                             |
| Schwache Mineralsäuren                                             |
| Starke Mineralsäuren                                               |
| Schwache organische Säuren                                         |
| Starke organische Säuren                                           |
| Oxidierende Säuren                                                 |
| Schwache Laugen                                                    |
| Starke Laugen                                                      |
| Trichlorethylen                                                    |
| Perchlorethylen                                                    |
| Aceton                                                             |
| Alkohole                                                           |
| Heißes Wasser (Hydrolysebeständigkeit)                             |
| UV-Licht und Witterung                                             |

#### Reinigungsanweisung

- Die Rollkugel nur mit feuchtem Tuch reinigen, damit keine Reinigungsflüssigkeit in nennenswerter Menge eindringt.
- Nicht mit Druck reinigen.
- Reinigungsmittel wieder abtrocknen.

## 4.4 Ex Trennbaugruppe SK-KVM

Der SK-KVM wird als zugehörige optische Trennbaugruppe zum Ex PC-Bedienplatz eingesetzt. Er wandelt alle Datensignale vom und zum Ex PC-Bedienplatz in potentialfreie Lichtsignale um. Der SK-KVM muss im sicheren Bereich in der Nähe des PCs aufgestellt werden. Anschließbar ist der SK-KVM an die Standardschnittstellen 'PS/2 Mouse' und 'PS/2 Keyboard' sowie den Standard Grafikport des PC.

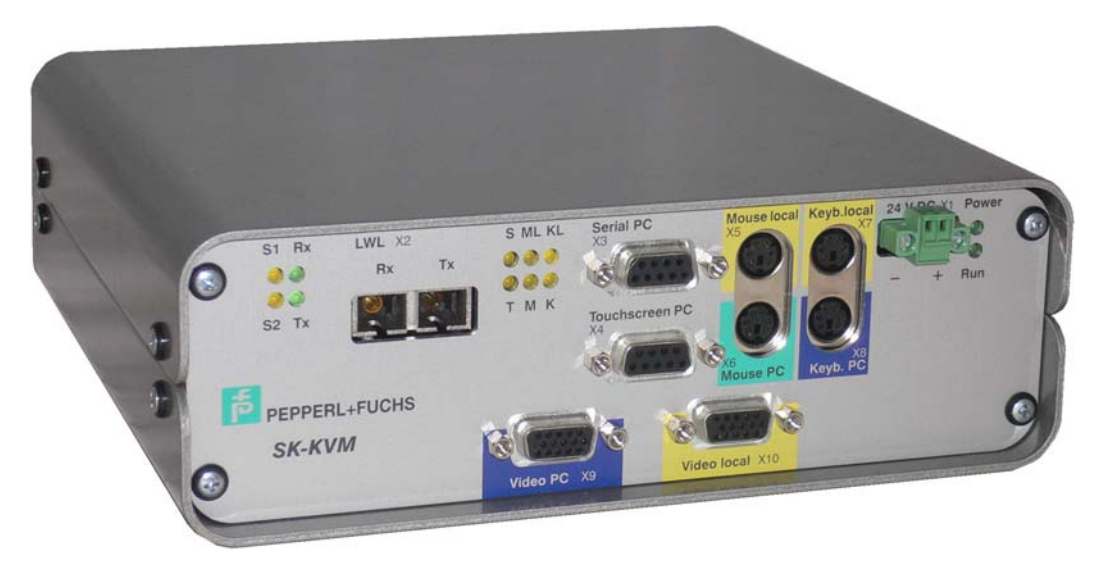

Der SK-KVM wird als Tischgehäuse geliefert und über ein zugehöriges 24V - Netzteil versorgt. Optional sind Halteplatten für 19" Systeme (2HE 84TE) verfügbar (Typ ' COVER19K ').

### 4.4.1 Technische Daten

|                                | SK-KVM                                                    |
|--------------------------------|-----------------------------------------------------------|
|                                |                                                           |
| Schutzart:                     |                                                           |
| Schutzart                      | IP 20                                                     |
|                                |                                                           |
| Umgebungsbedingungen Betrieb:  |                                                           |
| Temperaturbereich              | 0 °C – +50 °C                                             |
| Luftfeuchtigkeit               | max 85% nicht kondensierend (48h Dauertest)               |
|                                |                                                           |
| Umgebungsbedingungen Lagerung: |                                                           |
| Temperaturbereich              | -10 °C – +70 °C                                           |
|                                |                                                           |
| mechanische Daten:             |                                                           |
| Gewicht                        | ca. 1,0 kg                                                |
| Material                       | Aluminium Tischgehäuse                                    |
| Abmessungen BxHxT in mm        | 200 x 70 x 190                                            |
| Spannungsversorgung            | 24V DC ± 20% (ca. 0,8 A)                                  |
|                                |                                                           |
| Laser-Datenübertragung Tx:     |                                                           |
| Laserklasse                    | 1 (erfüllt IEC 60825-1 und FDA 21 CFR 1040.10 u. 1040.11) |
| Wellenlänge                    | 830 – 860 nm                                              |
| max. Dämpfung                  | -7,5 dBm                                                  |
|                                |                                                           |
| Maximale Kabellänge:           |                                                           |
| Max. Kabellänge                | Verbindung zwischen PC und SK-KVM                         |
| -                              | max. 2m                                                   |
|                                |                                                           |

#### **Technische Daten**

|                                 | SK-KVM |  |
|---------------------------------|--------|--|
|                                 |        |  |
| Lokale Tastatur Anschluss PS/2: |        |  |
| Stromaufnahme (max.):           | 100 mA |  |
| Spannungsversorgung:            | 5 V    |  |
| Lokale Maus Anschluss PS/2:     |        |  |
| Stromaufnahme (max.):           | 100 mA |  |
| Spannungsversorgung:            | 5 V    |  |

### 4.4.1.1 Lokale Tastatur

Möglichkeit des Anschlusses einer lokalen PS/2 Tastatur.

### 4.4.1.2 Lokale Maus

Möglichkeit des Anschlusses einer lokalen PS/2 Maus.

Es können nur "Microsoft Maus" kompatible Mäuse angeschlossen werden. Für die Funktion der Mäuse muss der Standardmaustreiber von Microsoft installiert werden. Andere Maustreiber werden nicht unterstützt. Es werden 3 Byte Protokolle unterstützt, d. h. Mäuse mit Rollkugel und Sondertasten funktionieren, Rollkugeln und Sondertasten können aber nicht benutzt werden.

### 4.4.2 Anschlussbelegung

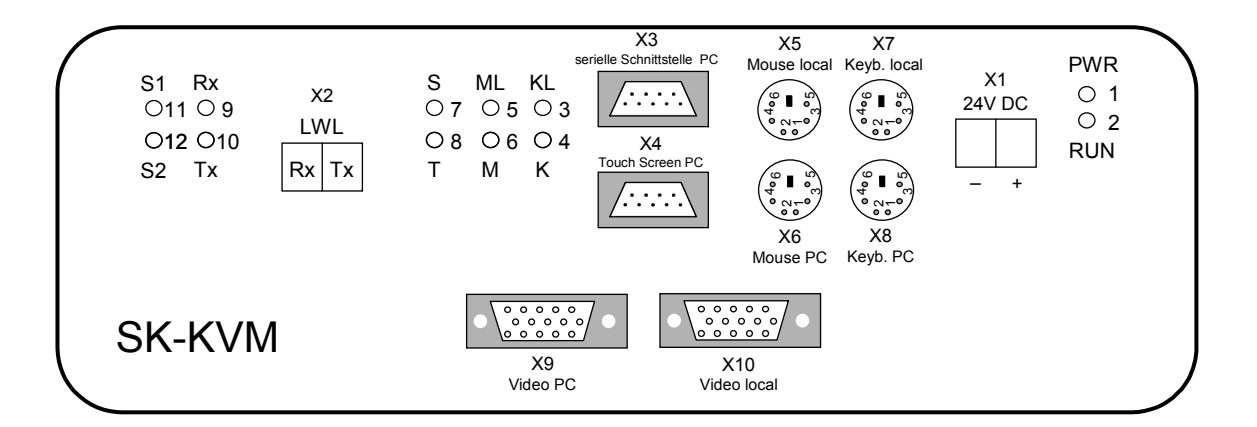

**Klemme X1** Für 24V DC Versorgung (über 19" Rack) (2pol Schraubklemme)

| Pin  | Signal  |  |  |
|------|---------|--|--|
| X1.1 | GND     |  |  |
| X1.2 | +24V DC |  |  |

| $\square$ | 1 | 2 | $\mathbb{H}$ |  |
|-----------|---|---|--------------|--|
|           |   | Т |              |  |

**Klemme X2** Für den Anschluss des LWL Videokabels (SC Buchse)

| Pin  | Signal |
|------|--------|
| X2.1 | RxD    |
| X2.2 | TxD    |

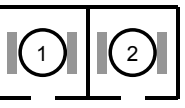

Klemme X3Für den Anschluss der seriellen Schnittstelle (zum PC)Klemme X4Für den Anschluss des Touch Screen (zum PC)(9pol Sub-D-Buchse, female)51

| 5 | 1    |
|---|------|
|   | 000/ |
| 9 | 6    |

| Pin | Signal | Pin | Signal | Pin | Signal |
|-----|--------|-----|--------|-----|--------|
| X1  | DCD    | X4  | DTR    | X7  | RTS    |
| X2  | RxD    | X5  | GND    | X8  | CTS    |
| X3  | TxD    | X6  | DSR    | X9  | nc     |

Klemme X5 Für den Anschluss der Maus (lokal) MS kompatible Maus, 3 Byte Protokoll

Klemme X6 Für den Anschluss der Maus (zum PC)

Klemme X7 Für den Anschluss der Tastatur (lokal)

Klemme X8 Für den Anschluss der Tastatur (zum PC)

(6pol PS/2 Buchse, female)

| Pin | Signal | Pin | Signal | Pin | Signal | 4 6   |
|-----|--------|-----|--------|-----|--------|-------|
| X1  | Data   | X3  | GND    | X5  | Clock  | 2 000 |
| X2  | nc     | X4  | +5V    | X6  | nc     |       |

1

00000

ο 0

00000 0 0

5

#### Klemme X9 Für den Anschluss an die PC-Videokarte

Klemme X10 Für den Anschluss eines lokalen Monitors (15pol HD Sub-D-Buchse, female)

|     |        |     |          |     | 15 11  |
|-----|--------|-----|----------|-----|--------|
| Pin | Signal | Pin | Signal   | Pin | Signal |
| X1  | rot    | X6  | rot GND  | X11 | nc     |
| X2  | grün   | X7  | grün GND | X12 | nc     |
| X3  | blau   | X8  | blau GND | X13 | H Sync |
| X4  | nc     | X9  | nc       | X14 | V Sync |
| X5  | nc     | X10 | Sync GND | X15 | nc     |
|     |        |     |          |     |        |

#### LEDs:

| LED Farbe |     | Farbe | Bedeutung                                                    |  |
|-----------|-----|-------|--------------------------------------------------------------|--|
| 1         | PWR | grün  | Power +5V                                                    |  |
| 2         | RUN | grün  | Prozessor OK                                                 |  |
| 3         | KL  | gelb  | RxD von lokaler Tastatur                                     |  |
| 4         | К   | gelb  | RxD Tastaturdaten, sowohl Lokal wie Ex zum PC                |  |
| 5         | ML  | gelb  | RxD von lokaler Maus                                         |  |
| 6         | М   | gelb  | RxD Mausdaten, sowohl Lokal wie Ex zum PC                    |  |
| 7         | S   | gelb  | RxD Daten von seriellem Exi-Port (z.B. Barcode Leser) zum PC |  |
| 8         | Т   | gelb  | RxD Daten von EX Touch Screen zum PC                         |  |
| 9         | Rx  | grün  | LWL Rx vom EX Display                                        |  |
| 10        | Tx  | grün  | LWL Tx zum EX Display                                        |  |
| 11        | S1  | gelb  | System 1 (Ex) aktiv                                          |  |
| 12        | S2  | gelb  | System 2 (lokal) aktiv                                       |  |

### 4.4.3 DIP-Switch – Belegung

3 x DIP - Switch (1 x 8-polig und 2 x 4-polig nebeneinander)

| SW1                     | SW2         | SW3                                   |
|-------------------------|-------------|---------------------------------------|
| .8 .7 .6 .5 .4 .3 .2 .1 | .4 .3 .2 .1 | .4 .3 .2 .1                           |
| 0 1                     | 0 0 1       | • • • • • • • • • • • • • • • • • • • |

(Ansicht Gehäuserückseite)

| SW1 | ON                                            | OFF                                             |
|-----|-----------------------------------------------|-------------------------------------------------|
| 1.8 | Programmiermodus                              | Programmiermodus *)                             |
| 1.7 | Programmiermodus                              | Programmiermodus *)                             |
| 1.6 | Programmierung EIN                            | Programmierung AUS *)                           |
| 1.5 | Sprache (siehe Sprachtabelle)                 | Sprache (siehe Sprachtabelle)                   |
| 1.4 | Sprache (siehe Sprachtabelle)                 | Sprache (siehe Sprachtabelle)                   |
| 1.3 | Nur EXTA-K4: Klick+Doppelklick aus            | Klick+Doppelklick an bei EXTA-K4 *)             |
| 1.2 | Serieller Exi-Port via serielle Schnittstelle | Serieller Exi-Port via Tastaturschnittstelle *) |
| 1.1 | Baudrate serieller Exi-Port 1200/8/E/1        | Baudrate serieller Exi-Port 1200/8/E/1 *)       |
|     | oder 9600/8/E/1                               |                                                 |
|     | (nur wenn SW 1.2 auf ON)                      |                                                 |

Ausnahme bildet hier der LWL-Loopback Test. Er wird über die DIP-Switches 1.4=ON und 1.6=ON aktiviert (siehe LWL-Loopback Test).

-58-

| SW2 | ON                                                    | OFF                            |
|-----|-------------------------------------------------------|--------------------------------|
| 2.4 | n.u.                                                  | n.u.                           |
| 2.3 | Modus für Blackbox USB/PS2-Adapter<br>und K3-Tastatur | Funktion wie 1.52A             |
| 2.2 | Zeitumschaltung 10 Sek                                | Zeitumschaltung 2 Sek *)       |
| 2.1 | Kompatibilitätsmodus 4 Wire                           | Kompatibilitätsmodus 2 Wire *) |

\*) Standardeinstellung ab Werk

| SW3 | ON    | OFF   |
|-----|-------|-------|
| 3.4 | n. u. | n. u. |
| 3.3 | n. u. | n. u. |
| 3.2 | n. u. | n. u. |
| 3.1 | n. u. | n. u. |

Sprachtabelle für Barcode-Leser-Daten

| 1.4 | 1.5 |                  |
|-----|-----|------------------|
| OFF | OFF | deutsch *)       |
| OFF | ON  | US international |
| ON  | OFF | französisch      |

\*) Standardeinstellung ab Werk

Die Sprachtabelle für Barcode-Lesedaten setzt die sichtbaren ASCII-Zeichen in länderspezifische PS/2-konforme **make and break** Codes um.

Um die Funktionstasten F1-F12 simulieren zu können (sie sind nicht im ASCII-Standard definiert) wurde eine zusätzliche Sprachtabelle hinterlegt, welche durch das ASCII-Zeichen 0x07 (BEL) <u>nur</u> für das darauf folgende Zeichen aktiviert wird.

In Tabelle 1 befinden sich die ASCII-Sequenzen, die vom Barcode-Lese-Gerät eingelesen werden müssen, um die entsprechenden Funktionstasten im PC zu simulieren.

|     | normal    | mit SHIFT |
|-----|-----------|-----------|
| F1  | 0x07 0x21 | 0x07 0x31 |
| F2  | 0x07 0x22 | 0x07 0x32 |
| F3  | 0x07 0x23 | 0x07 0x33 |
| F4  | 0x07 0x24 | 0x07 0x34 |
| F5  | 0x07 0x25 | 0x07 0x35 |
| F6  | 0x07 0x26 | 0x07 0x36 |
| F7  | 0x07 0x27 | 0x07 0x37 |
| F8  | 0x07 0x28 | 0x07 0x38 |
| F9  | 0x07 0x29 | 0x07 0x39 |
| F10 | 0x07 0x2A | 0x07 0x3A |
| F11 | 0x07 0x2B | 0x07 0x3B |
| F12 | 0x07 0x2C | 0x07 0x3C |

Tabelle 1: Erweiterte Funktionalität für Funktionstasten

Bemerkung: Diese Umsetzung findet in allen von uns derzeit unterstützen Code-Tabellen statt - englisch, deutsch und französisch.

### 4.4.4 Konfiguration Barcodeleser

- <u>Barcodeleser über Tastaturschnittstelle</u>
   Der Barcodeleser muss auf 1200/8/E/1 konfiguriert sein.
- Barcodeleser über serielle Schnittstelle
   Der Barcodeleser muss auf 1200/8/E/1 oder 9600/8/E/1 konfiguriert sein.

### 4.4.5 Einstellungen

Die Einstellung des SK-KVM erfolgt über das OSD-Bedienpanel am EXVID Display. Die Beschreibung dazu ist im Kapitel 3.2 "Einstellung der Bildwiedergabe" beschrieben.

#### 4.4.6 Gehäuse

Aluminium Tischgehäuse

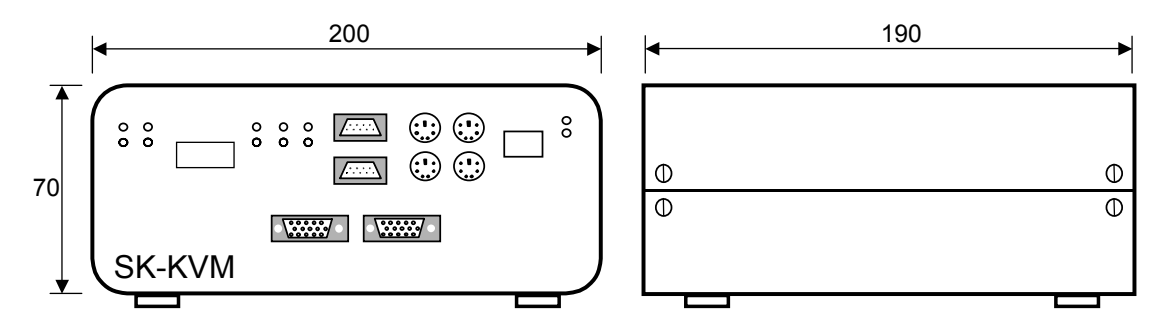

Rückansicht

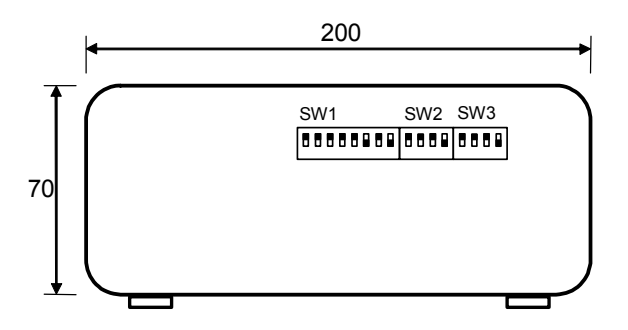

### 4.4.7 COVER19K Option 19" Befestigung

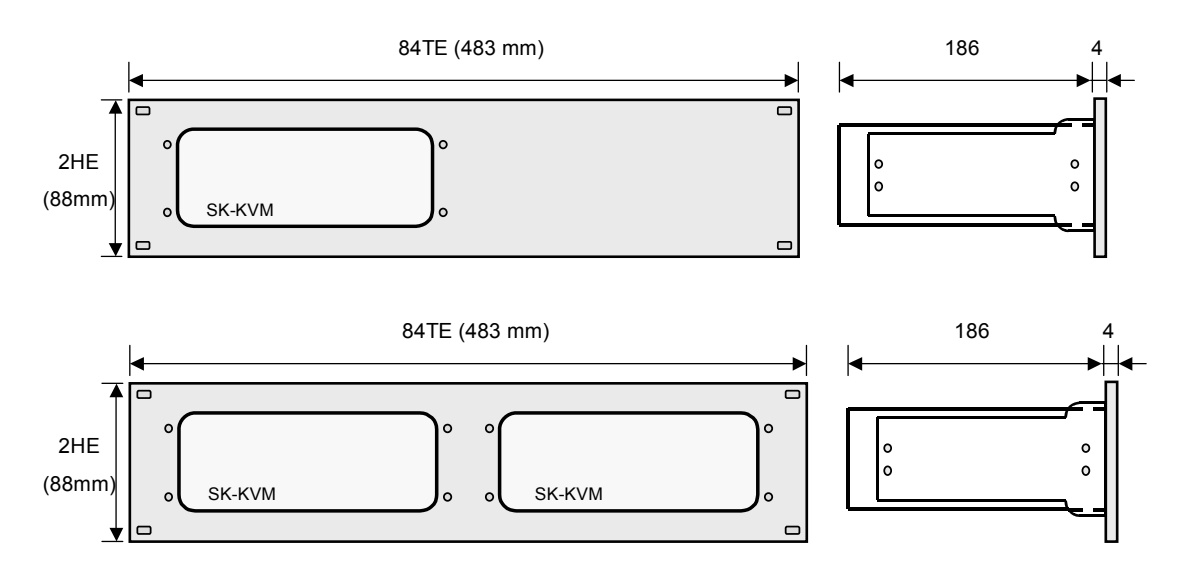

alle Maße in mm

Blende für 19" Montage des SK-KVM. Der SK-KVM wird mit den seitlichen Schrauben der Gehäuseabdeckung an den Haltewinkeln des COVER19K befestigt. Es gibt das Abdeckblech für 1 oder 2 SK-KVM:

COVER19K-KVM-10-1 Blende für 1x SK-KVM COVER19K-KVM-10-2 Blende für 2x SK-KVM

**Hinweis:** Die DIP Switch Einstellungen auf der Rückseite des SK-KVM müssen vor Einbau des COVER19K in ein 19" Rack vorgenommen werden !

### 4.4.8 BN-24/1500-AC Netzteil

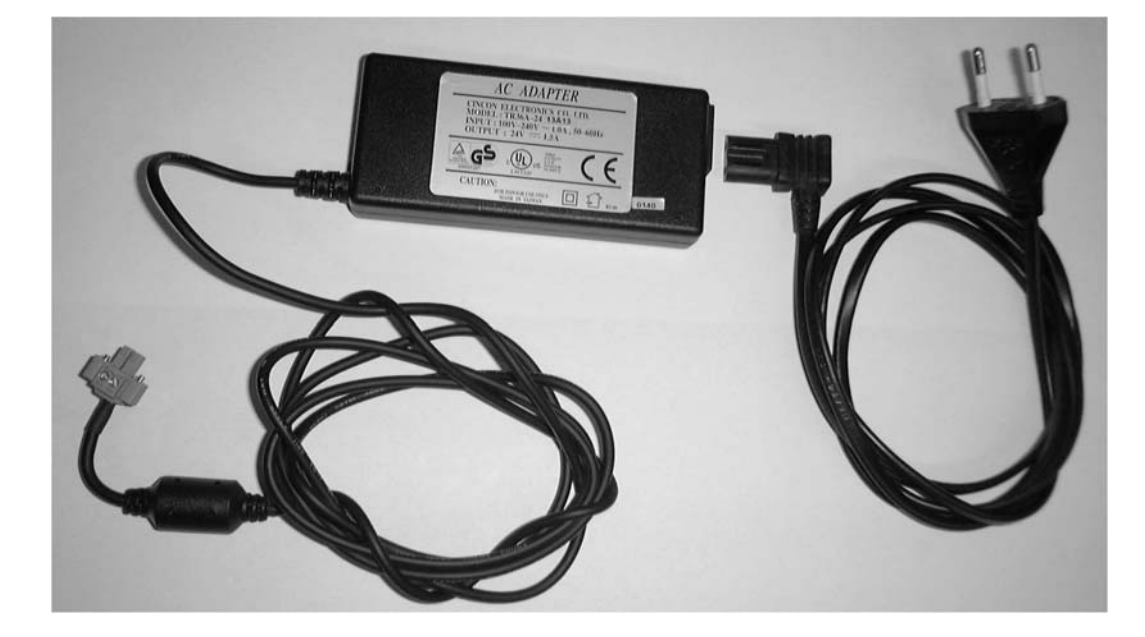

Zum Betrieb des Linedrivers SK-KVM an einer 100 – 240V AC Versorgung.

Primär getaktetes Tischnetzteil mit Ausgang 24V DC / 1,5 A

### 4.4.9 Technische Daten

|                                | BN-24/1500-AC                               |
|--------------------------------|---------------------------------------------|
|                                |                                             |
| Schutzart:                     |                                             |
| Schutzart                      | IP 40                                       |
|                                |                                             |
| Umgebungsbedingungen Betrieb:  |                                             |
| Temperaturbereich              | 0 °C – +50 °C                               |
| Luftfeuchtigkeit               | max 85% nicht kondensierend (48h Dauertest) |
|                                |                                             |
| Umgebungsbedingungen Lagerung: |                                             |
| Temperaturbereich              | -10 °C – +70 °C                             |
|                                |                                             |
| mechanische Daten:             |                                             |
| Gewicht                        | ca. 150g                                    |
| Abmessungen BxHxT in mm        | 50 x 110 x 20                               |
| Anschluss AC - Seite           | mit Netz-Anschlusskabel                     |
| Anschluss DC - Seite           | Stecker passend zu SK-KVM                   |
|                                | (andere nationale Stecker lieferbar)        |
| Kabellänge                     | ca. 1,8 m                                   |
|                                |                                             |
| elektrische Daten:             |                                             |
| Eingangsspannung               | 100 – 240V AC / 50 - 60 Hz                  |
| Ausgangsspannung               | 24V DC / 1,5 A                              |
|                                |                                             |
| Netz-Anschlusskabel:           | S-BN-24/1500-EU1                            |
| Тур                            | 2 - Pin universal IEC 320-C8                |
| Land                           | Euro-Stecker                                |
| Länge                          | 1,5 m                                       |

# 5 Verdrahtungspläne

## 5.1 Exi-, Exe-Anschlussbox und PA Anschluss

Auf der Rückseite des Displays (EXVID-xxx and REX-xxx) oder innerhalb des Edelstahlgehäuses (LETO, FERA, AXENA, ORTRA) befinden sich Exe –Klemmkästen und Exi Anschlussklemmen.

- Die Exe Box darf nicht in explosionsfähiger Gasatmosphäre und Umgebung und nur wenn die Versorgungsspannung abgeschaltet wurde, geöffnet werden.
- In der Exe-Anschlussbox des Displays (EXVID-xxx and REX-xxx) befindet sich auch eine Hauptsicherung. Dies ist eine Ex-zertifizierte Sicherung und darf nur durch eine exakt gleichen Typs ersetzt werden. Sie kann als Ersatzteil bei Pepperl+Fuchs bezogen werden. (siehe techn. Daten)
- Die 24V DC Spannungsversorgung Version hat eine innere Absicherung falls Plus und Minus vertauscht werden. Diese Absicherung kann der Verpolung ca. 1 Minute widerstehen bevor sie bricht und die externe Sicherung auslöst.
- Die 100-240V AC Version muss exakt wie in dem Anschlussdiagramm gekennzeichnet angeschlossen werden. Der PE muss auf jeden Fall angeschlossen werden.
- Aufgrund der Sicherheit f
  ür Menschen und aufgrund der notwendigen EMC, muss der PA Anschluss mit einer guten weitreichenden Verbindung und einem Kabel mit minimal 4mm<sup>2</sup> angeschlossen werden.
- Die PA-Verbindung befindet sich auf der Rückseite des Displays (EXVID-xxx and REX-xxx), oder neben den Kabelverschraubungen der Kabelzugänge des Edelstahlgehäuses (LETO, FERA, AXENA, ORTRA) und wird innen von Pepperl+Fuchs verdrahtet. Der Tragarm und der Standfuß haben ihre eigenen PA Bolzen.

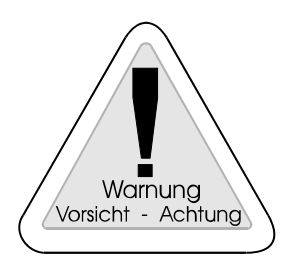

#### Warnung

Der Schutzleiter (PE) liegt am Gehäuse. Das Gehäuse ist zu erden (PA). Diese Erdung muss mit mindestens 4mm<sup>2</sup> Aderquerschnitt so kurz wie möglich ausgeführt werden.

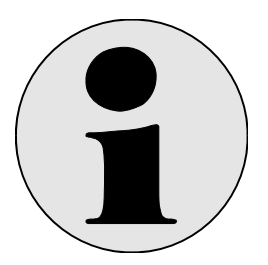

#### Info

Bei Verdrahtung aller elektrischen Kreise sind stets folgende Dokumente zu beachten:

- Datenblätter, Zertifikate und Installationsvorschriften zu den verbauten Betriebsmitteln
- Installationsvorschriften gemäß IEC 60079-14 / IEC 60079-25 sowie nationale Abweichungen.

## 5.2 Standardverdrahtung

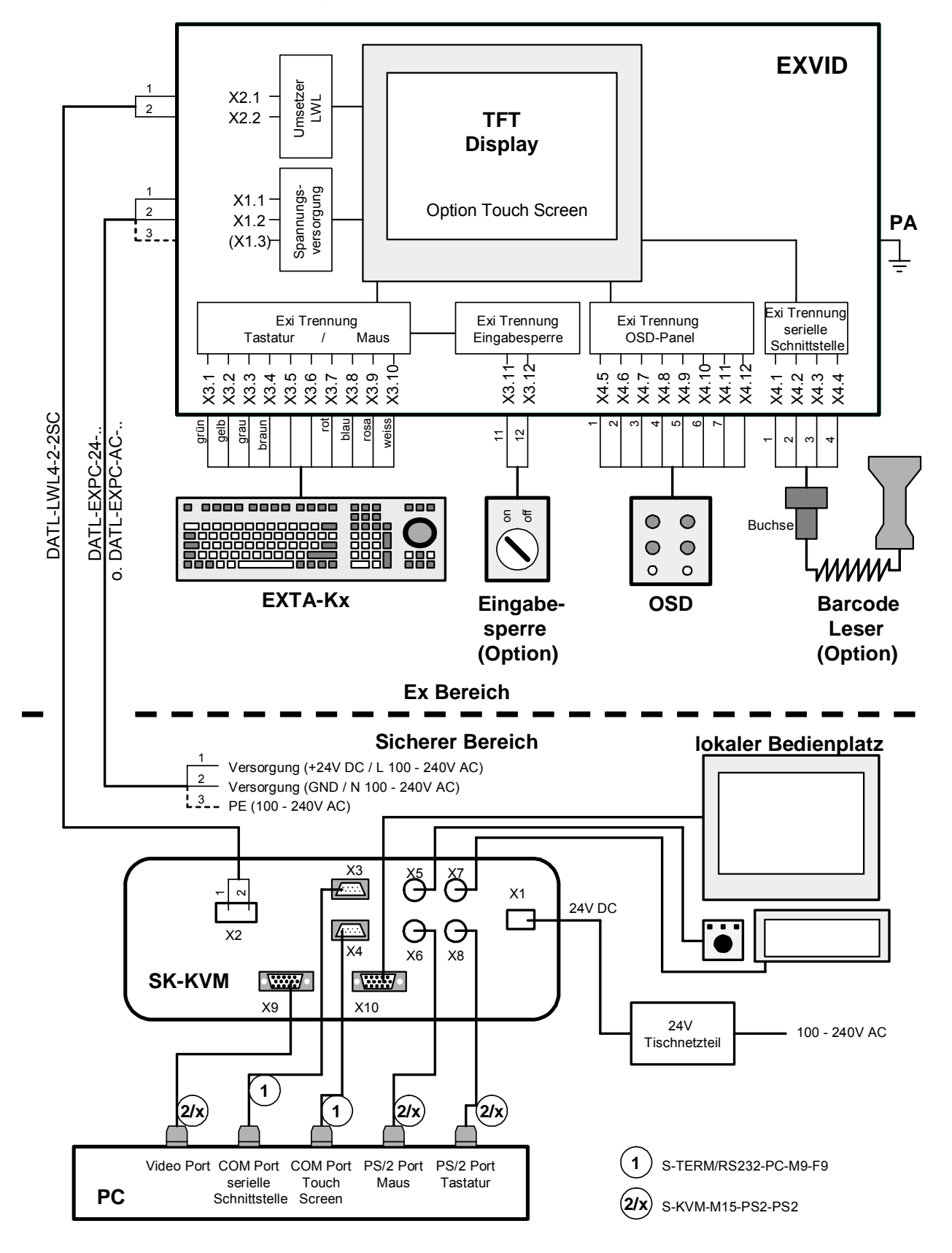

## 5.3 24V DC Verdrahtung bei großen Längen

Bei großen Längen des DATL-A3-1,5-0 und DATL-A3-2,5-0 muss der Kabelwiderstand berücksichtigt werden. Daher gelten folgende Maximallängen

| Typ EXVID             | typ.<br>Strombedarf | max.<br>Strombedarf | <b>DATL-A3-1,5-0</b><br>1,5mm <sup>2</sup><br>11 5 Ohm/km | <b>DATL-A3-2,5-0</b><br>2,5 mm <sup>2</sup><br>6 9 Obm/km |
|-----------------------|---------------------|---------------------|-----------------------------------------------------------|-----------------------------------------------------------|
|                       |                     |                     | ø 7,5 mm                                                  | ø 8,9 mm                                                  |
| EXVID-15XC<br>24V DC  | 1,7 A               | 2,0 A               | max. 125 m                                                | max. 204 m                                                |
| EXVID-18SXC<br>24V DC | 2,5 A               | 3,0 A               | max. 85 m                                                 | max. 140 m                                                |
| EXVID-21UXC<br>24V DC | 3 A                 | 3,5 A               | max. 75 m                                                 | max. 115 m                                                |

## 5.4 100V – 240V AC Verdrahtung bei großen Längen

Bei großen Längen des DATL-A3-1,5-0 und DATL-A3-2,5-0 muss der Kabelwiderstand berücksichtigt werden. Daher gelten folgende Maximallängen.

| Typ EXVID                    | typ.<br>Strombedarf | max.<br>Strombedarf | <b>DATL-A3-1,5-0</b><br>1,5mm <sup>2</sup><br>12 Ohm/km<br>ø 7,9 mm | <b>DATL-A3-2,5-0</b><br>2,5 mm <sup>2</sup><br>8 Ohm/km<br>ø 9,1 mm |
|------------------------------|---------------------|---------------------|---------------------------------------------------------------------|---------------------------------------------------------------------|
| <b>EXVID-15XC</b><br>100V AC | 0,41 A              | 0,48 A              | > 750 m                                                             | > 750 m                                                             |
| EXVID-18SXC<br>100V AC       | 0,6 A               | 0,72 A              | > 750 m                                                             | > 750 m                                                             |
| EXVID-21UXC<br>100V AC       | 0,72A               | 0,84 A              | > 750 m                                                             | > 750 m                                                             |

| Typ EXVID                    | typ.<br>Strombedarf | max.<br>Strombedarf | <b>DATL-A3-1,5-0</b><br>1,5mm <sup>2</sup><br>12 Ohm/km<br>ø 7,9 mm | <b>DATL-A3-2,5-0</b><br>2,5 mm <sup>2</sup><br>8 Ohm/km<br>ø 9,1 mm |
|------------------------------|---------------------|---------------------|---------------------------------------------------------------------|---------------------------------------------------------------------|
| <b>EXVID-15XC</b><br>240V AC | 0,17 A              | 0,2 A               | > 750 m                                                             | > 750 m                                                             |
| EXVID-18SXC<br>240V AC       | 0,25 A              | 0,3 A               | > 750 m                                                             | > 750 m                                                             |
| EXVID-21UXC<br>240V AC       | 0,3 A               | 0,35 A              | > 750 m                                                             | > 750 m                                                             |

Bei AC 100 – 240V ist der maximale Kurzschlussstrom und die damit verbundene Auslösezeit der Vorsicherung zu beachten.

## 5.5 EXVID Anschlussbelegung REX

## 5.5.1 Aktuelle Version: REX

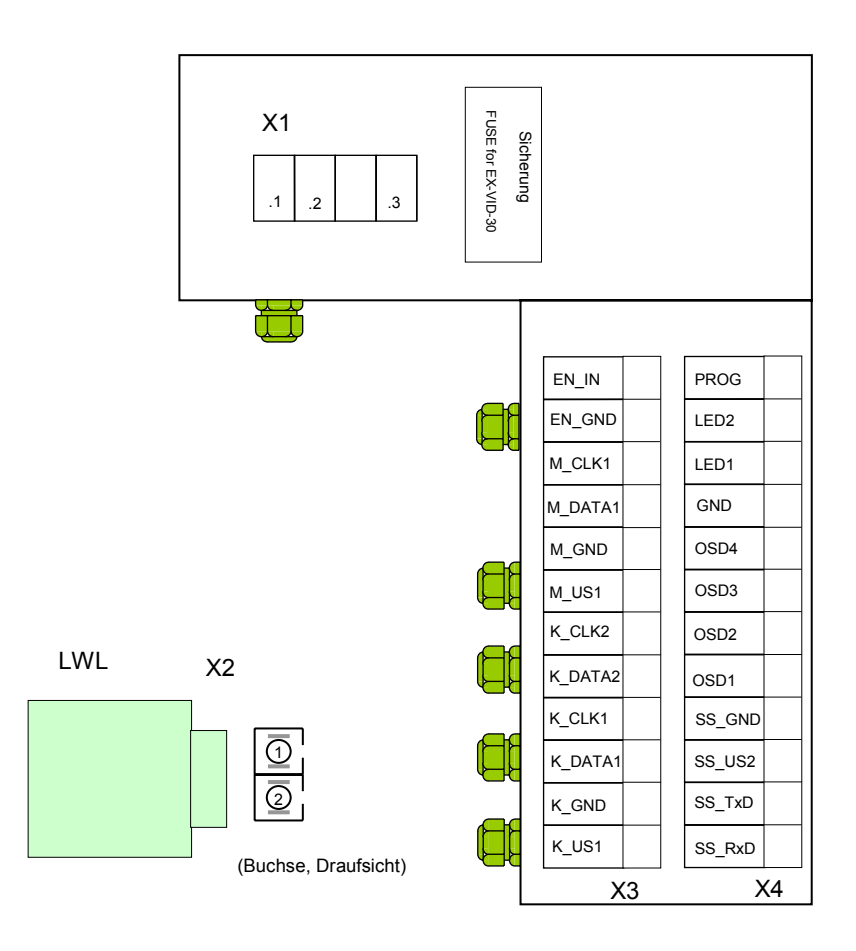

### Klemme X1 Spannungsversorgung

| Pin  | 24V DC Version | 100 - 240V AC Version |
|------|----------------|-----------------------|
| X1.1 | +24 V DC       | 100 - 240 V AC, L     |
| X1.2 | GND            | 100 - 240 V AC, N     |
| X1.3 | -              | PE                    |

#### Klemme X2 LWL

| Pin  | Signal |
|------|--------|
| X2.1 | TxD    |
| X2.2 | RxD    |

### Klemme X3 Keyboard / Mouse / Enable

| PIN     | Belegung       | Aderkennzeichnung<br>von EXTA-K1 | Aderkennzeichnung<br>von EXTA-K3 / -K4 |
|---------|----------------|----------------------------------|----------------------------------------|
| K_US1   | Keyboard +Us1  | grün                             | grün                                   |
| K_GND   | Keyboard GND   | gelb                             | gelb                                   |
| K_DATA1 | Keyboard DATA1 | grau                             | grau                                   |
| K_CLK1  | Keyboard CLK1  | braun                            | braun                                  |
| K_DATA2 | Keyboard DATA2 |                                  |                                        |
| K_CLK2  | Keyboard CLK2  |                                  |                                        |
| M_US1   | Maus +Us1      | _                                | rot                                    |
| M_GND   | Maus GND       | _                                | blau                                   |
| M_DATA1 | Maus DATA1     | _                                | rosa                                   |
| M_CLK1  | Maus CLK1      | _                                | weiss                                  |
| EN_GND  | 'Enable' GND   | "EINGABESPERRE"                  |                                        |
| EN_IN   | 'Enable' IN    |                                  |                                        |

### Klemme X4 - serielle Schnittstelle (zum Anschluss von Exi Barcode-Lesern oder

### Identsystemen)

#### - OSD

| PIN    | Belegung                    | Aderkennzeichnung |
|--------|-----------------------------|-------------------|
| SS_RxD | serielle Schnittstelle RxD  | 1                 |
| SS_TxD | serielle Schnittstelle TxD  | 2                 |
| SS_US2 | serielle Schnittstelle +Us2 | 3                 |
| SS_GND | serielle Schnittstelle GND  | 4                 |
| OSD1   | OSD 1                       | 1                 |
| OSD2   | OSD 2                       | 2                 |
| OSD3   | OSD 3                       | 3                 |
| OSD4   | OSD 4                       | 4                 |
| GND    | OSD GND                     | 5                 |
| LED1   | OSD LED 1                   | 6                 |
| LED2   | OSD LED 2                   | 7                 |
| PROG   | Programmierung              |                   |

## 5.5.2 Ältere Version: Rex

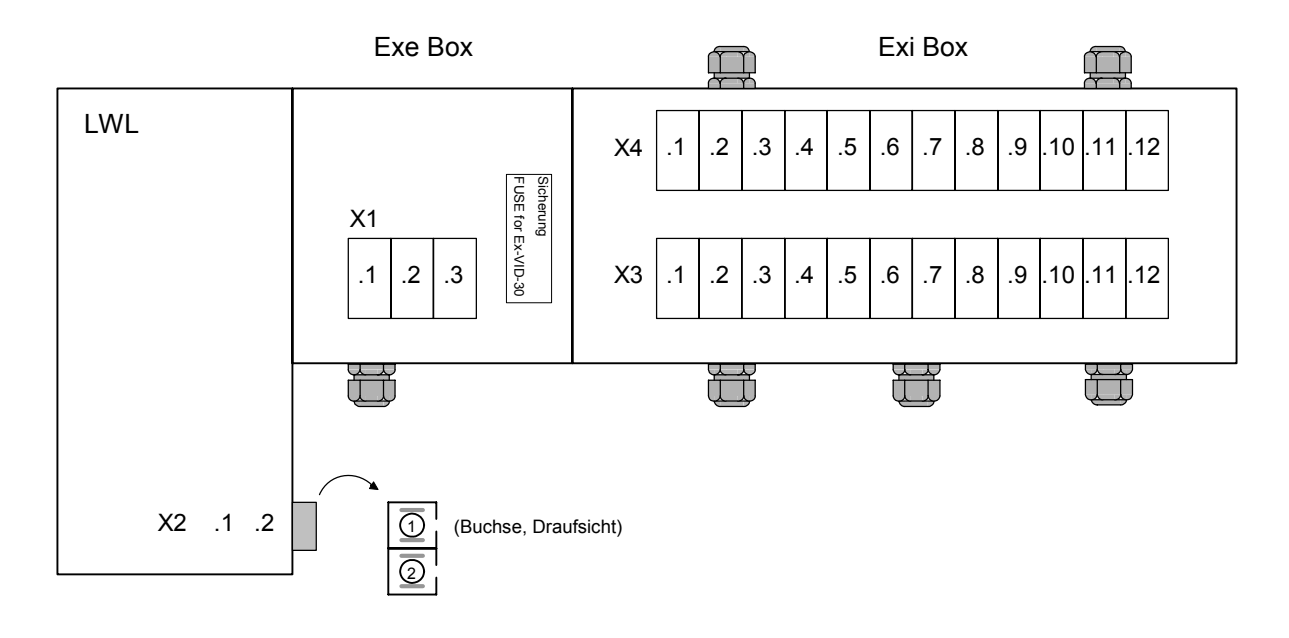

### Klemme X1 Spannungsversorgung

| Pin  | 24V DC Version | 100 - 240V AC Version |
|------|----------------|-----------------------|
| X1.1 | +24 V DC       | 100 - 240 V AC, L     |
| X1.2 | GND            | 100 - 240 V AC, N     |
| X1.3 | _              | PE                    |

#### Klemme X2 LWL

| Pin  | Signal |
|------|--------|
| X2.1 | TxD    |
| X2.2 | RxD    |

### Klemme X3 Keyboard / Mouse / Enable

| PIN   | Belegung       | Aderkennzeichnung<br>von EXTA-K1 | Aderkennzeichnung<br>von EXTA-K3 / -K4 |  |
|-------|----------------|----------------------------------|----------------------------------------|--|
| X3.1  | Keyboard +Us1  | grün                             | grün                                   |  |
| X3.2  | Keyboard GND   | gelb                             | gelb                                   |  |
| X3.3  | Keyboard DATA1 | grau                             | grau                                   |  |
| X3.4  | Keyboard CLK1  | braun                            | braun                                  |  |
| X3.5  | Keyboard DATA2 |                                  |                                        |  |
| X3.6  | Keyboard CLK2  |                                  |                                        |  |
| X3.7  | Maus +Us1      | -                                | rot                                    |  |
| X3.8  | Maus GND       | -                                | blau                                   |  |
| X3.9  | Maus DATA1     | _                                | rosa                                   |  |
| X3.10 | Maus CLK1      | -                                | weiss                                  |  |
| X3.11 | 'Enable' GND   | "EINCAR                          |                                        |  |
| X3.12 | 'Enable' IN    |                                  |                                        |  |

### Klemme X4 - serielle Schnittstelle (zum Anschluss von Exi Barcode-Lesern oder

### Identsystemen)

#### - OSD

| PIN   | Belegung                    | Aderkennzeichnung |   |
|-------|-----------------------------|-------------------|---|
| X4.1  | serielle Schnittstelle RxD  | 1                 |   |
| X4.2  | serielle Schnittstelle TxD  | 2                 |   |
| X4.3  | serielle Schnittstelle +Us2 | 3                 |   |
| X4.4  | serielle Schnittstelle GND  | 4                 |   |
| X4.5  | OSD 1                       | weiss             | 1 |
| X4.6  | OSD 2                       | braun             | 2 |
| X4.7  | OSD 3                       | blau              | 3 |
| X4.8  | OSD 4                       | lila              | 4 |
| X4.9  | OSD GND                     | schwarz           | 5 |
| X4.10 | OSD LED 1                   | gelb              | 6 |
| X4.11 | OSD LED 2                   | grün              | 7 |
| X4.12 | Programmierung              |                   |   |
### 5.6 EXVID Anschlussbelegung im AXENA, LETO, FERA und ORTRA

Da die Anschlussboxen des EXVID Displays nach dem Einbau in das AXENA / LETO / FERA / ORTRA Gehäuse nicht mehr erreichbar sind, werden die notwendigen Anschlüsse auf eine zusätzliche Klemmleiste/ Exe Box im Anschlussraum des AXENA / LETO / FERA / ORTRA Gehäuses verlängert.

#### 5.6.1 Aktuelle Version: AXENA, LETO, FERA und ORTRA

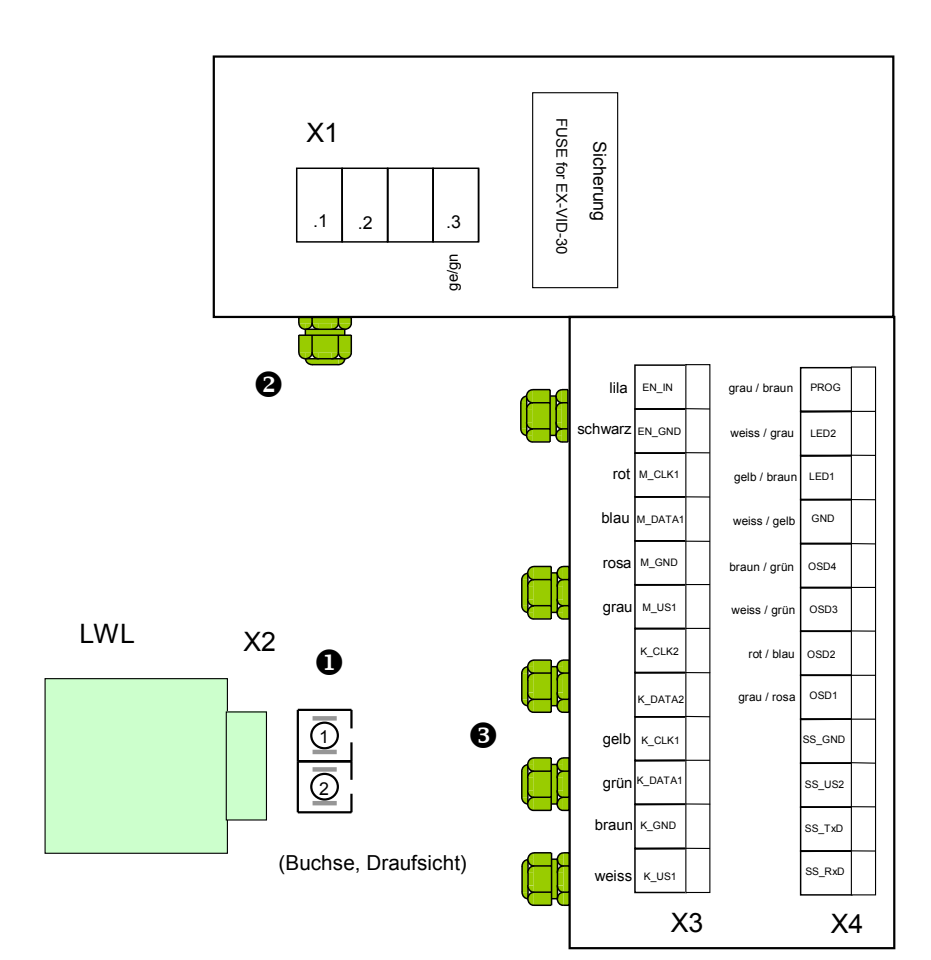

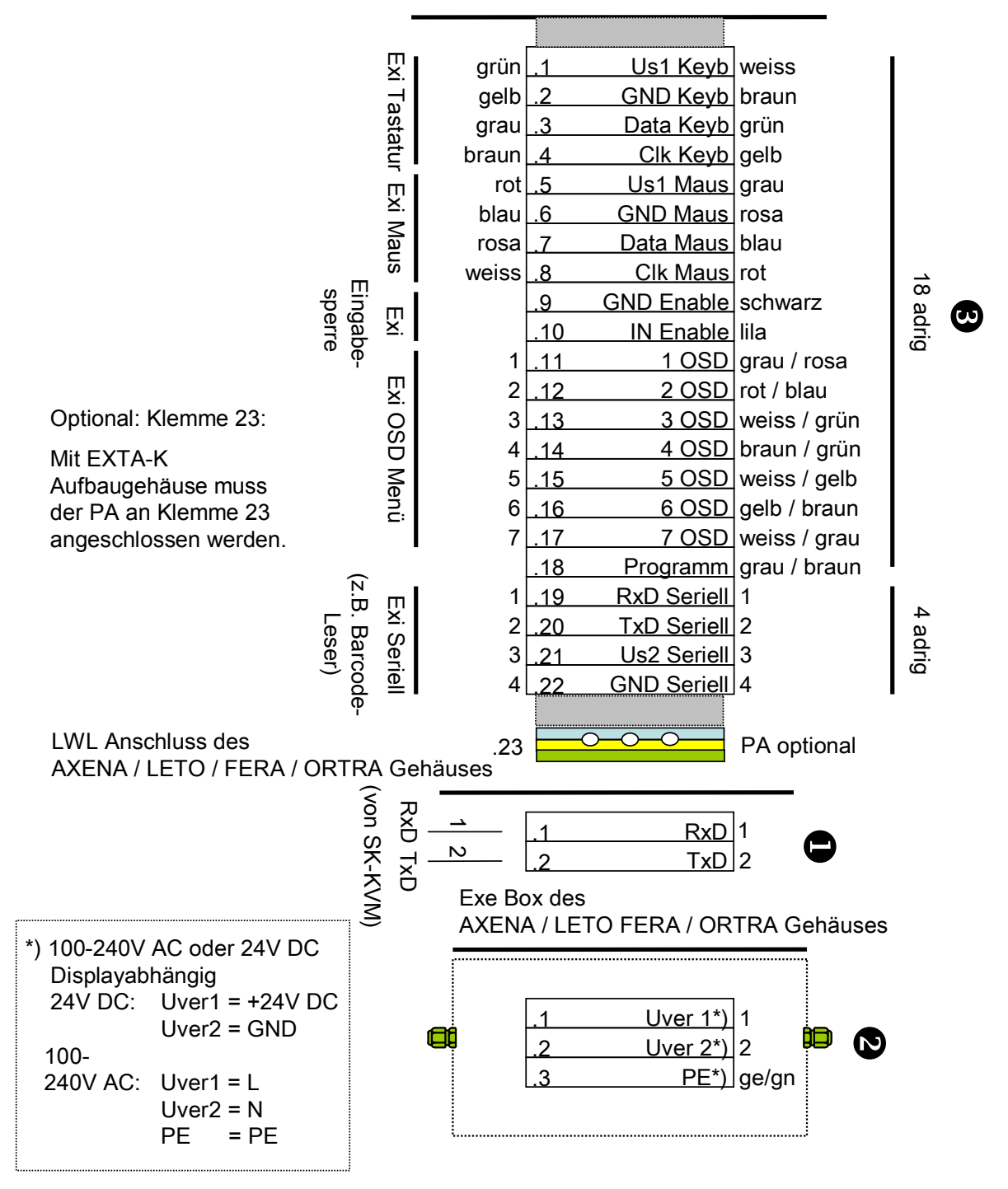

Klemmleiste des AXENA / LETO / FERA / ORTRA Gehäuses

### 5.6.2 Ältere Version: AXENA, LETO und FERA

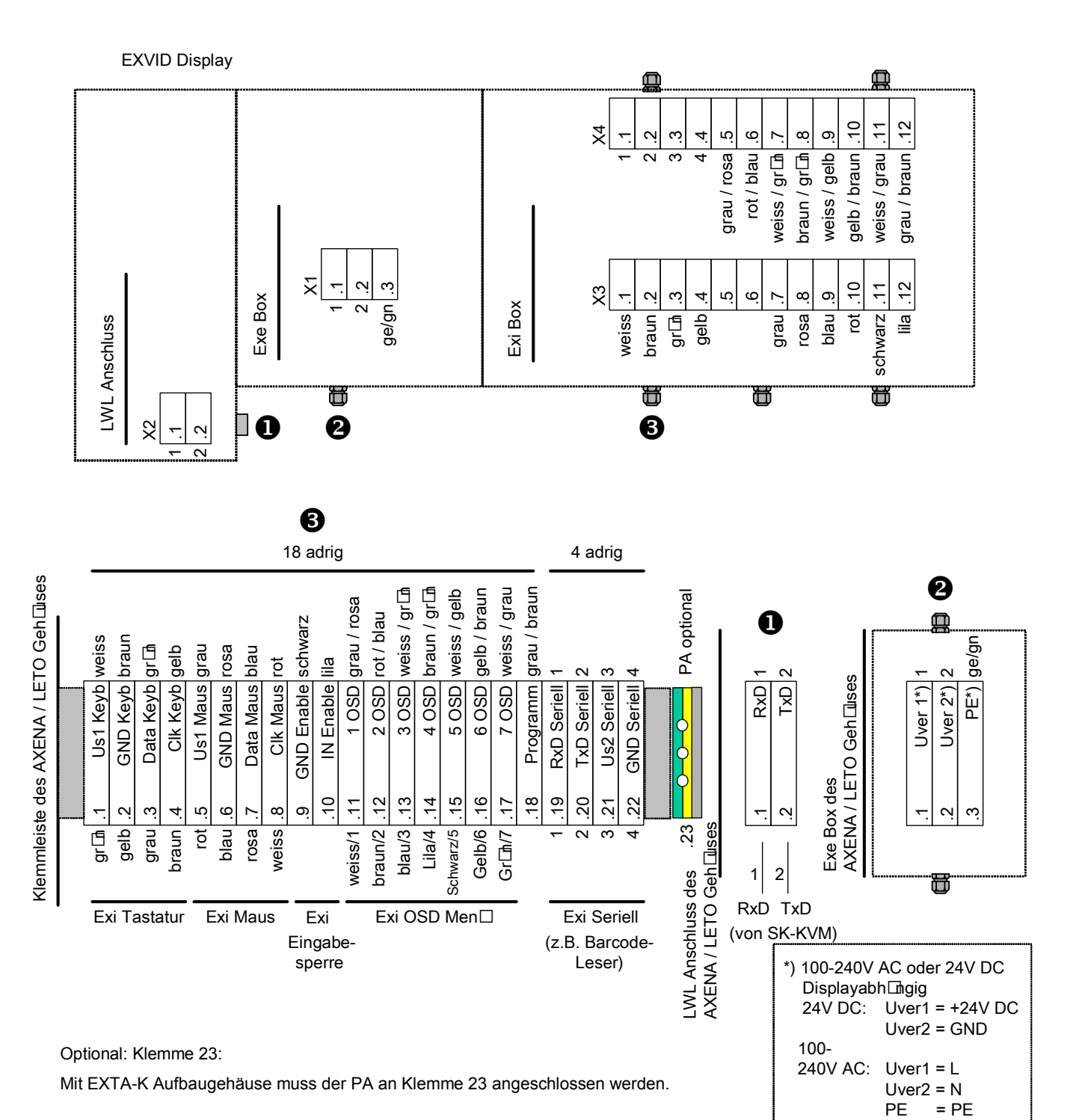

#### 5.6.3 Ältere Version: ORTRA:

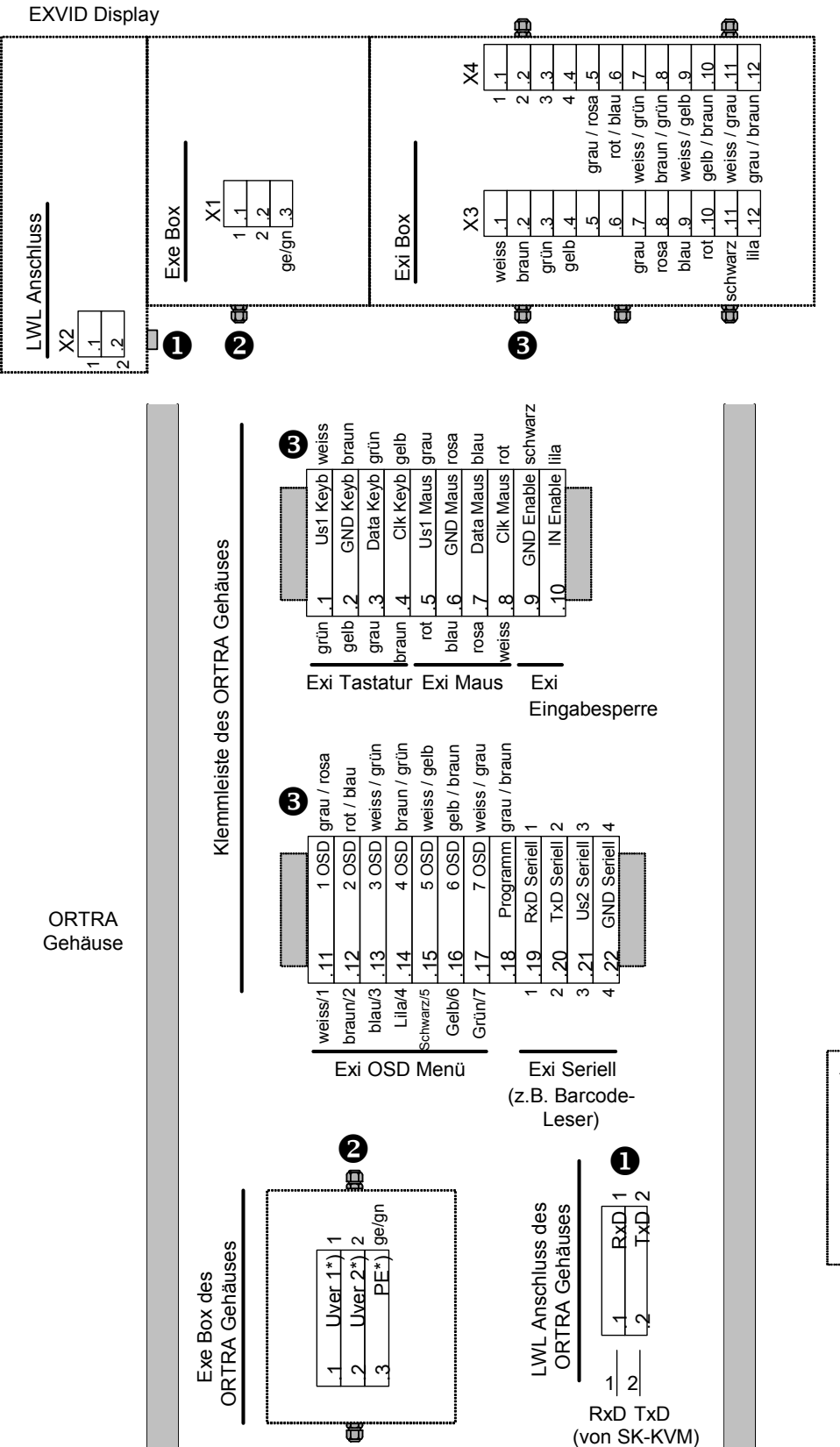

| *) 100-240V | AC oder 24V DC  |
|-------------|-----------------|
| Displayab   | hängig          |
| 24V DC:     | Uver1 = +24V DC |
|             | Uver2 = GND     |
| 100-        |                 |
| 240V AC:    | Uver1 = L       |
|             | Uver2 = N       |
|             | PE = PE         |

# 6 iPC-EX Gehäusetechnik

Für den **Schalttafeleinbau** steht das Gehäuse REX mit optional bestellbarer Tastatur (siehe Kap. 10.2 TASTEX) zur Verfügung:

REX Schalttafeleinbau, zur Integration in beliebige Gehäuse

Als komplette **Ex Bedienplätze** stehen verschiedene Gehäuse mit Edelstahl Aufbaugehäuse und Tastatur bzw. Maus zur Verfügung:

- LETO-N kompaktes Edelstahlgehäuse
- FERA-N kompaktes Edelstahlgehäuse
- FERA-T kompaktes Edelstahlgehäuse mit Tischleisten
- FERA-H kompaktes Edelstahlgehäuse mit Heizung
- AXENA-N Edelstahlgehäuse mit einstellbarer Displayneigung
- AXENA-T Edelstahlgehäuse mit einstellbarer Displayneigung mit Tischleisten
- AXENA-H Edelstahlgehäuse mit einstellbarer Displayneigung mit Heizung
- AXENA-V Edelstahlgehäuse mit einstellbarer Displayneigung mit Kühlung
- ORTRA-N Edelstahl Command Station

### 6.1 REX Schalttafeleinbau

Zusammen mit dem Linedriver SK-KVM können daraus kundenspezifische Einbaulösungen realisiert werden. Tastatur und Maus können separat bestellt werden, siehe Kap. 10.2 TASTEX. Bemaßung der Befestigungsbolzen siehe Kap. 4.1.1.2 Gehäuse

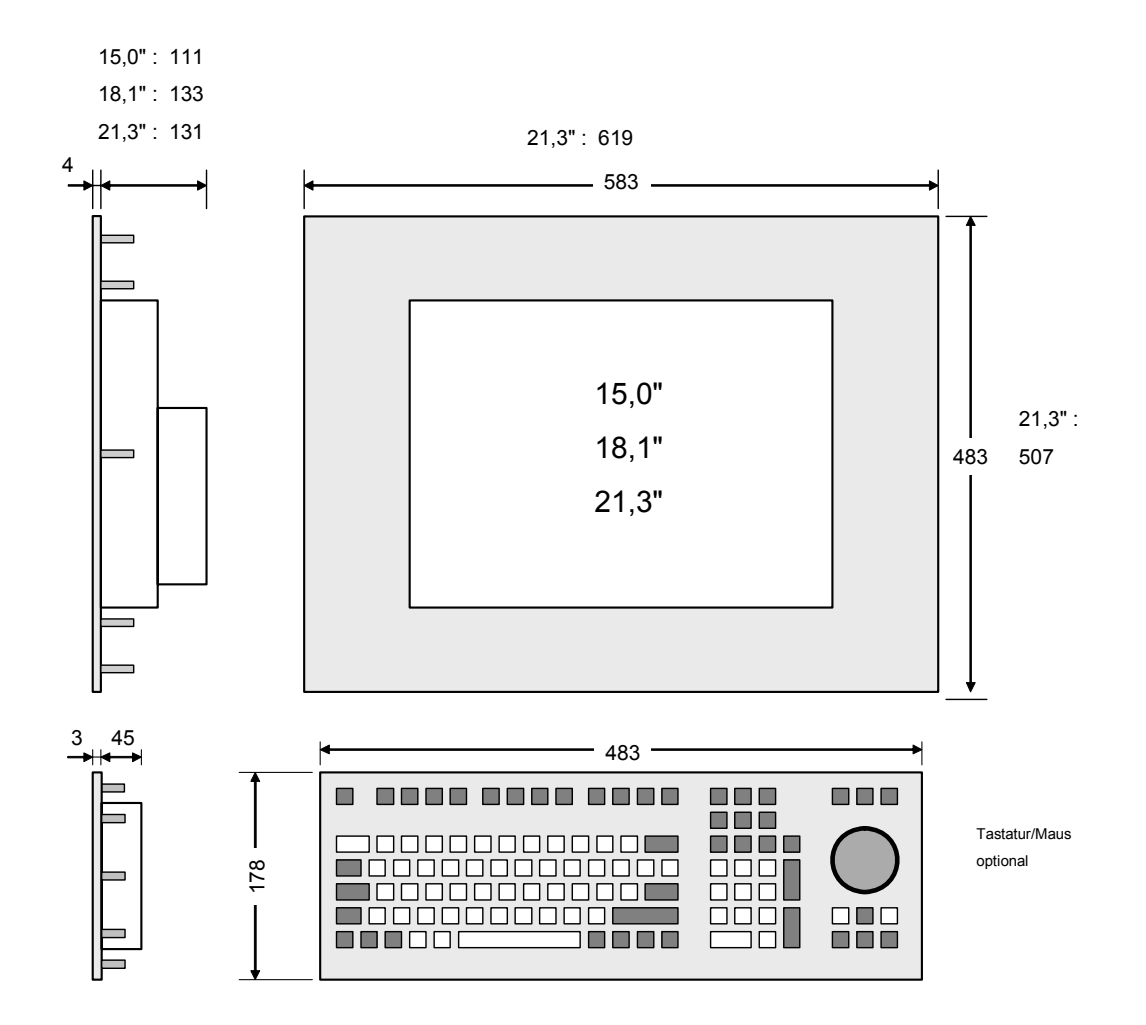

alle Maße in mm

### 6.2 LETO-N kompaktes Edelstahlgehäuse

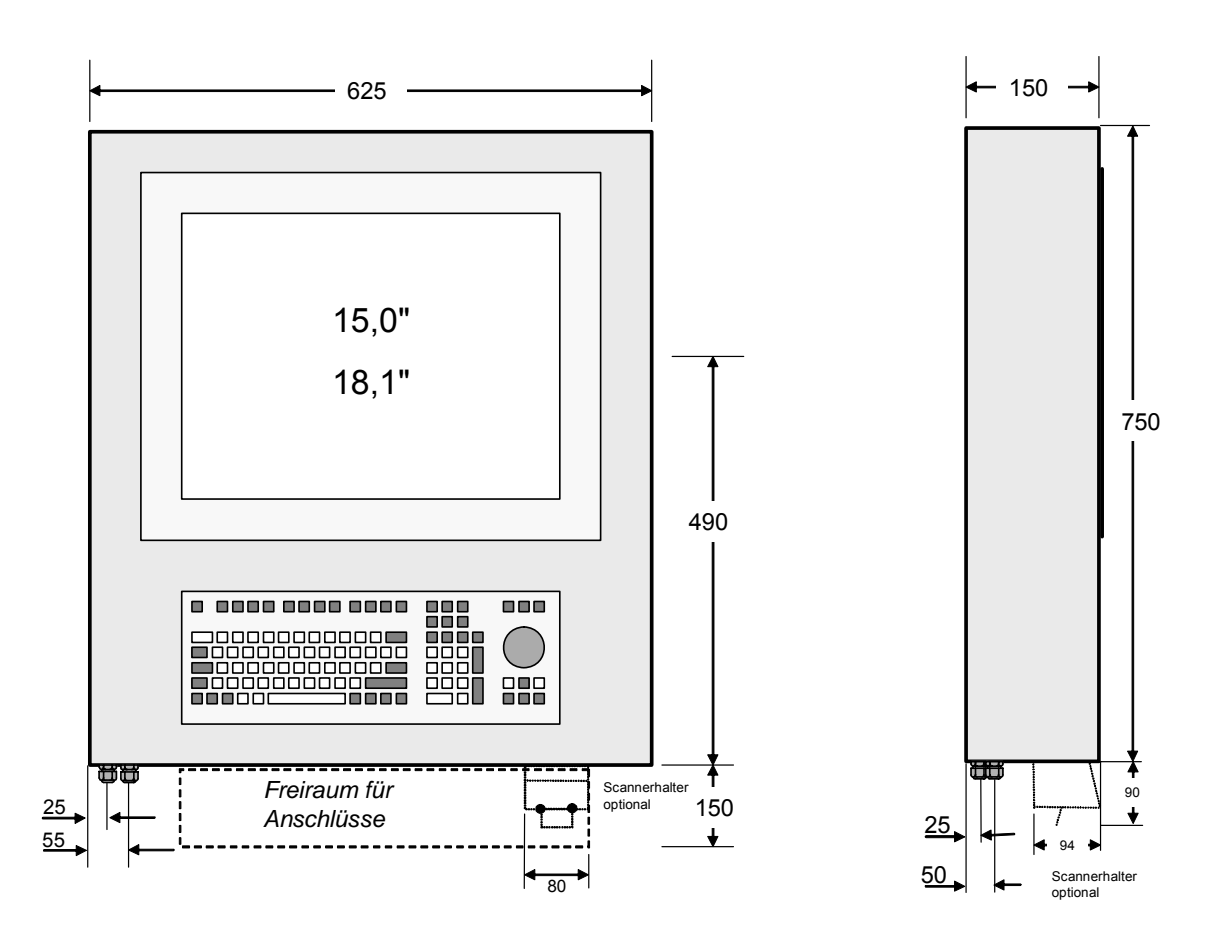

Abbildung 6-1: ABG-LETO-N-10

alle Maße in mm

Wenn eine Bestellung mit Schnittstelle A oder S erfolgt, d. h.
A serielle Exi Schnittstelle für Barcodeleser EX-DRAGON-M101 und EX-NANO80A
S serielle Exi Schnittstelle für Barcodleser EX-DRAGON-D101
ist der Scannerhalter am Gehäuse montiert.

Gewicht - Gehäuse: ca. 20 kg (ohne Display und Tastatur)

Gehäuseschutzart: IP 65

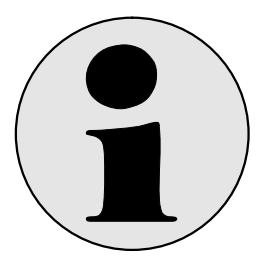

#### Hinweis

Dieser Gehäusetyp ist nur für den Einbau eines 15,0"- Displays oder 18,1"- Displays lieferbar.

### 6.3 FERA-N kompaktes Edelstahlgehäuse

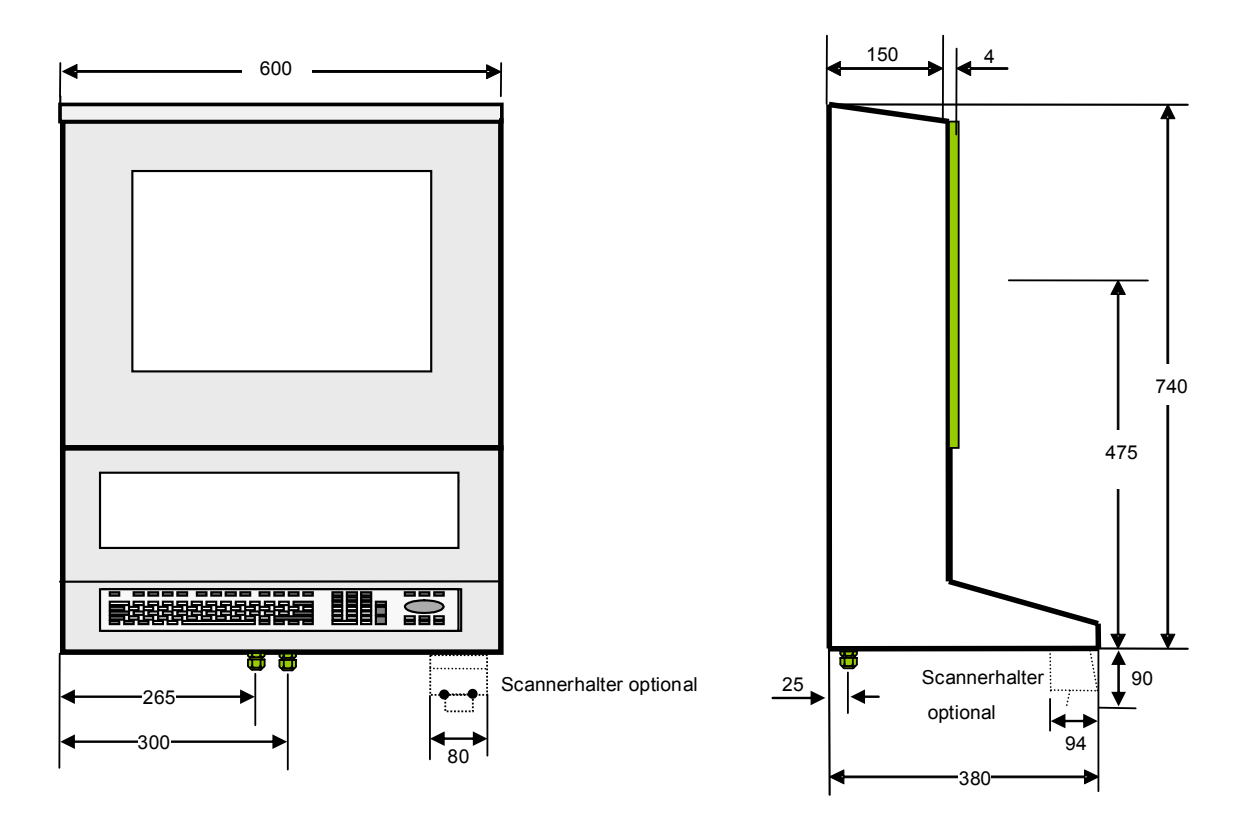

Abbildung : ABG-FERA-N-10

alle Maße in mm

Wenn eine Bestellung mit Schnittstelle A oder S erfolgt, d. h.

- A serielle Exi Schnittstelle für Barcodeleser EX-DRAGON-M101 und EX-NANO80A
- S serielle Exi Schnittstelle für Barcodleser EX-DRAGON-D101

ist der Scannerhalter am Gehäuse montiert.

Das Gehäuse FERA-N wird immer mit einer beigelegten Distanzplatte geliefert. Diese ist jedoch nur notwendig, wenn als Befestigungsmöglichkeit die Wandmontage gewählt wird.

Gewicht - Gehäuse: ca. 22 kg (ohne Display und Tastatur)

Gehäuseschutzart: IP 65

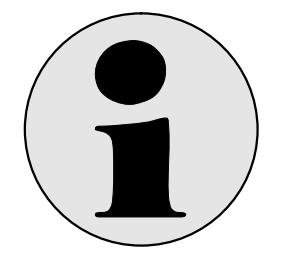

Hinweis

Dieser Gehäusetyp ist nur für den Einbau eines 15,0"- Displays oder 18,1"- Displays lieferbar.

### 6.4 FERA-N-18SX-D (Version Dust)

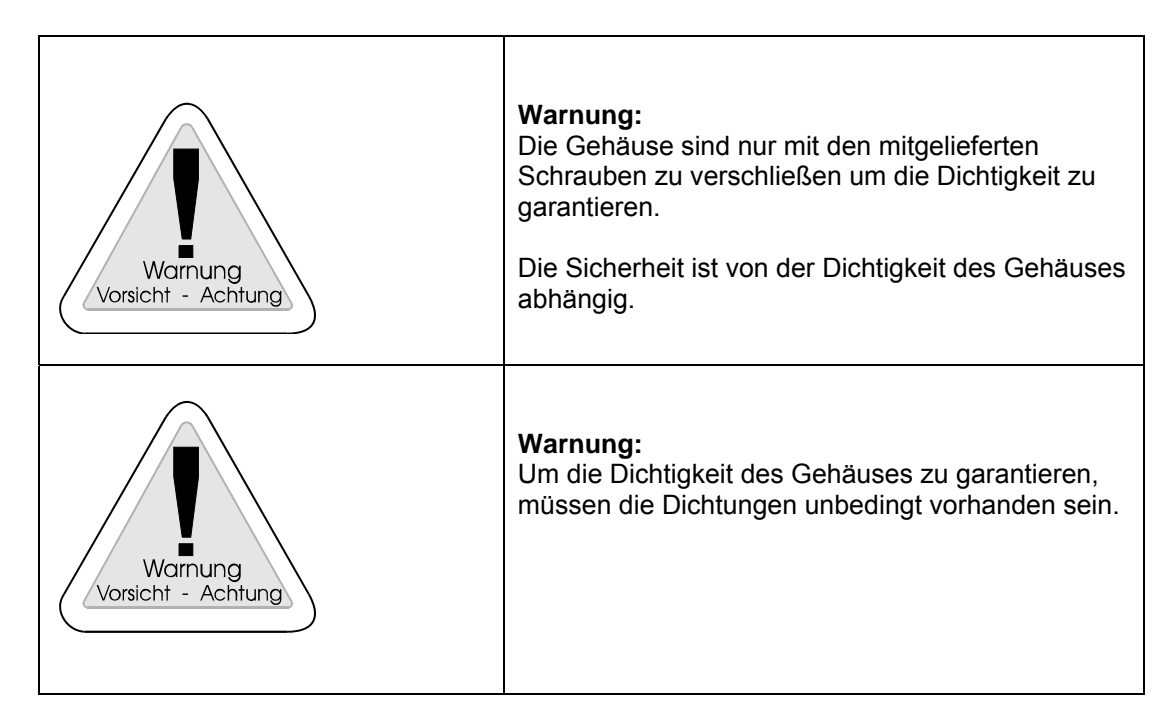

#### 6.4.1 Montage

**Montage Version 1** 

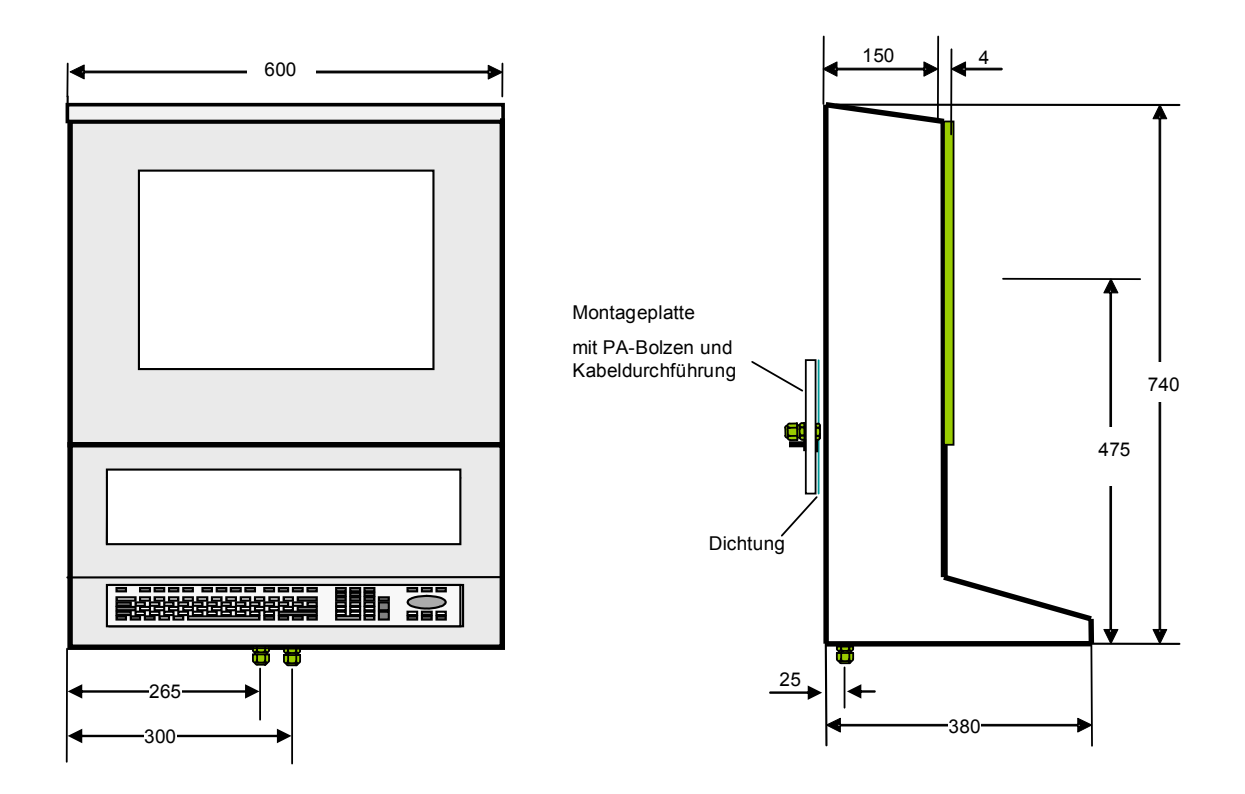

#### Montage Version 2: Wandmontage

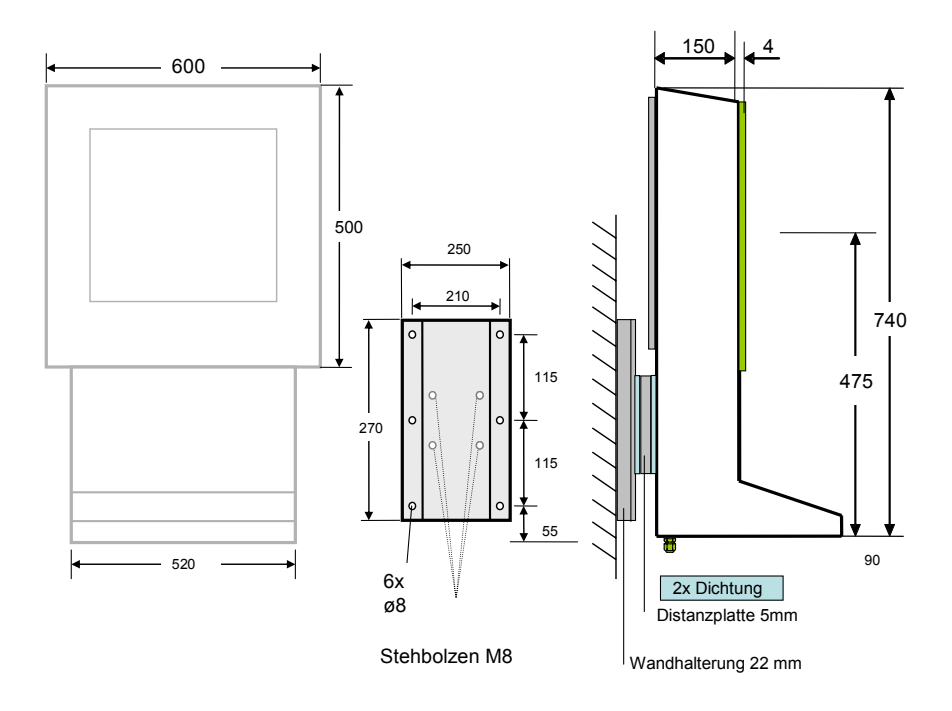

Wandhalter: ABG-wall-bracket Gewicht: ABG-wall bracket: ca.: 2kg

Distanzplatte: muss nicht separat bestellt werden, ist im Lieferumfang des FERA Gehäuses enthalten.

#### Montage Version 3: ABG-TRAGARM

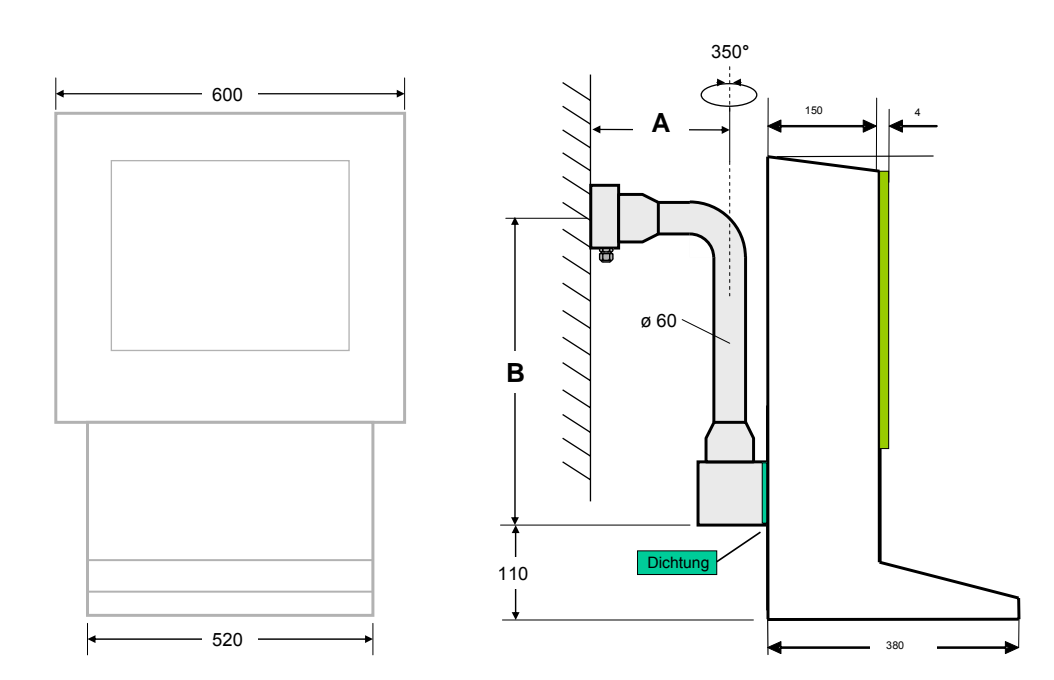

#### Montage Version 4: ABG-STANDFUSS

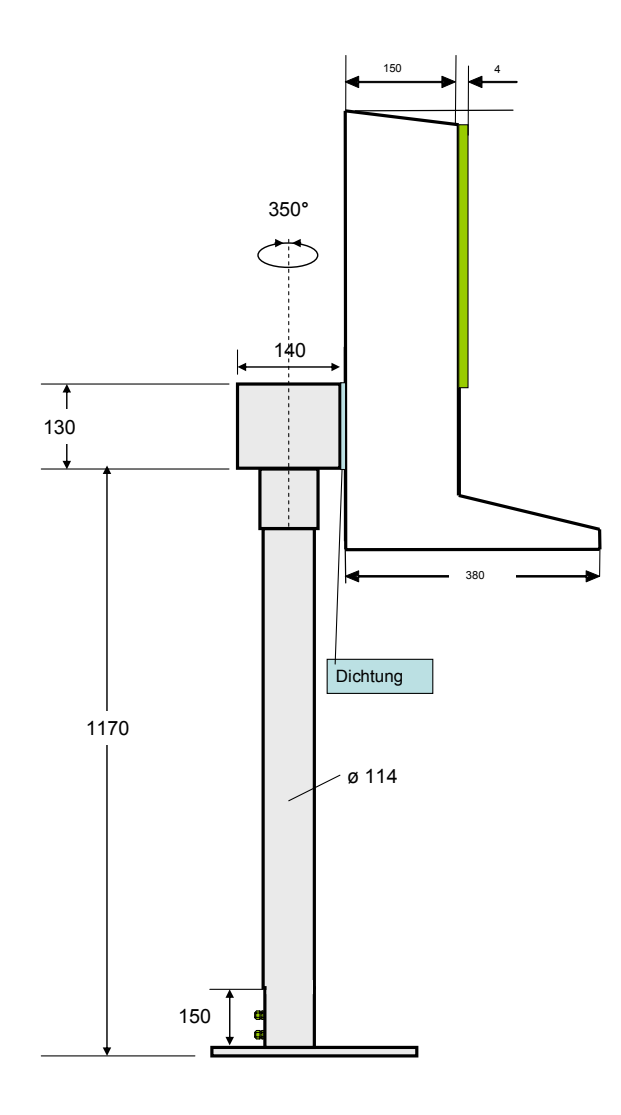

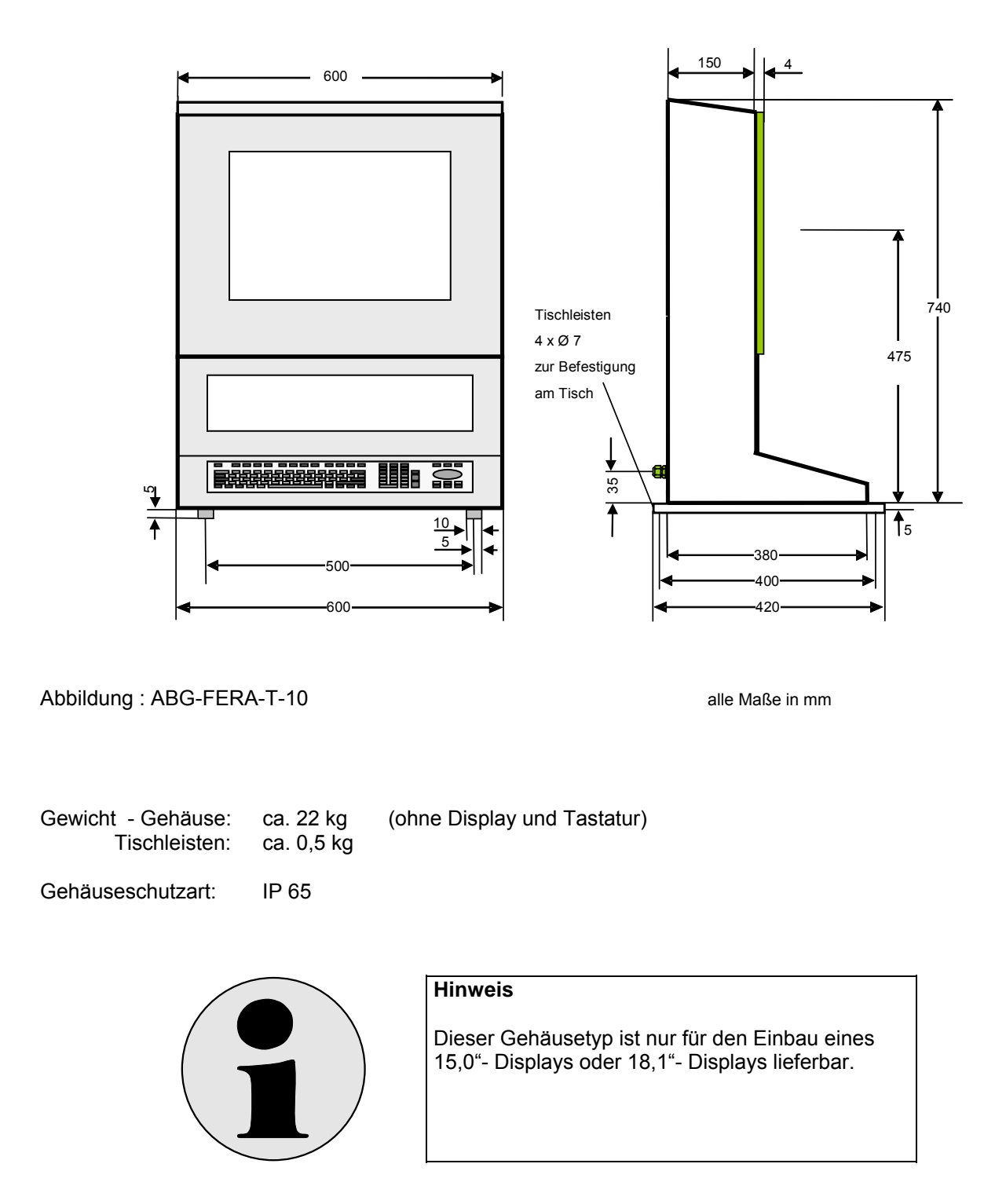

### 6.5 FERA-T kompaktes Edelstahl- Tisch-Gehäuse

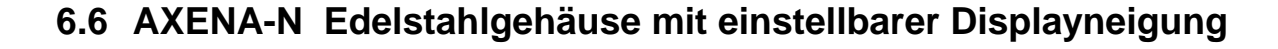

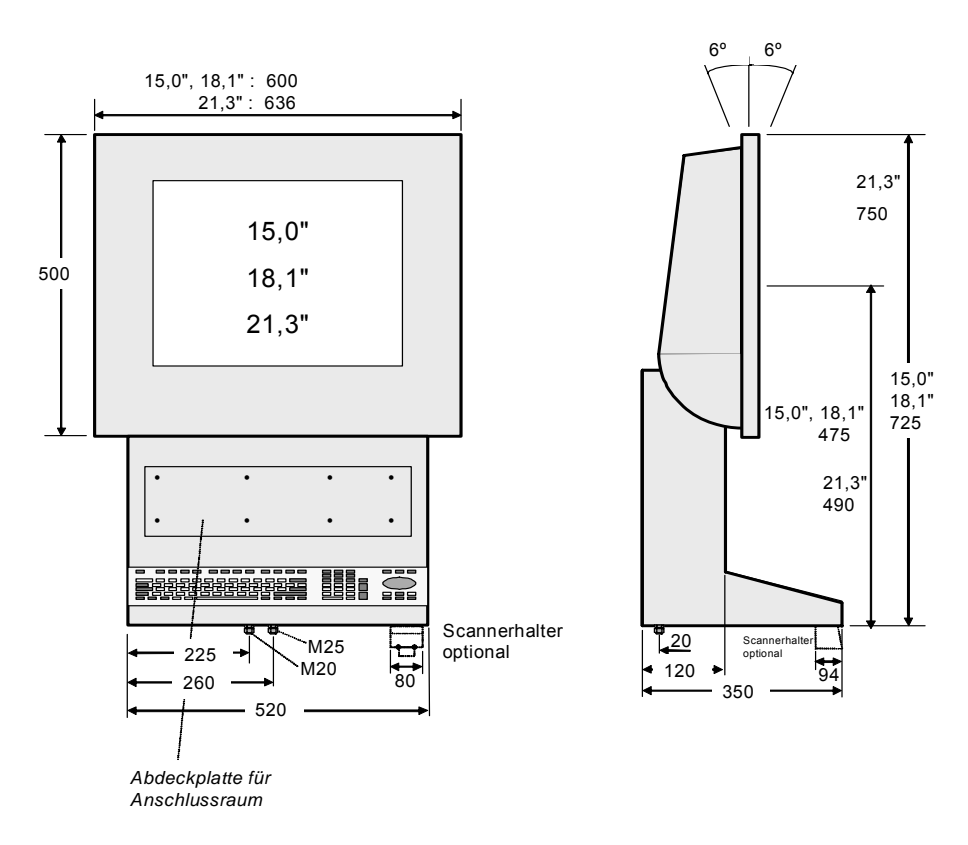

#### Abbildung 6-4: ABG-AXENA-N-10

alle Maße in mm

Wenn eine Bestellung mit Schnittstelle A oder S erfolgt, d. h.

- A serielle Exi Schnittstelle für Barcodeleser EX-DRAGON-M101 und EX-NANO80A
- S serielle Exi Schnittstelle für Barcodleser EX-DRAGON-D101

ist der Scannerhalter am Gehäuse montiert.

Gewicht - Gehäuse: ca. 22 kg (ohne Display und Tastatur)

Gehäuseschutzart: IP 65

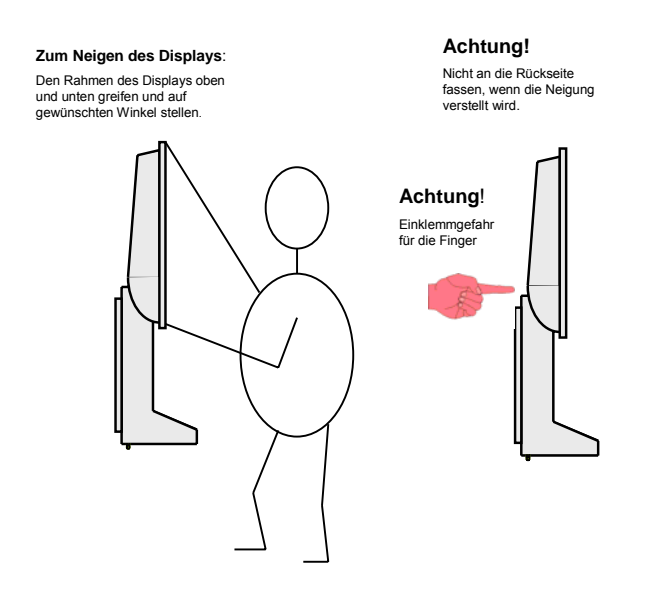

### 6.7 AXENA-T Edelstahl- Tisch- Gehäuse mit einst. Displayneigung

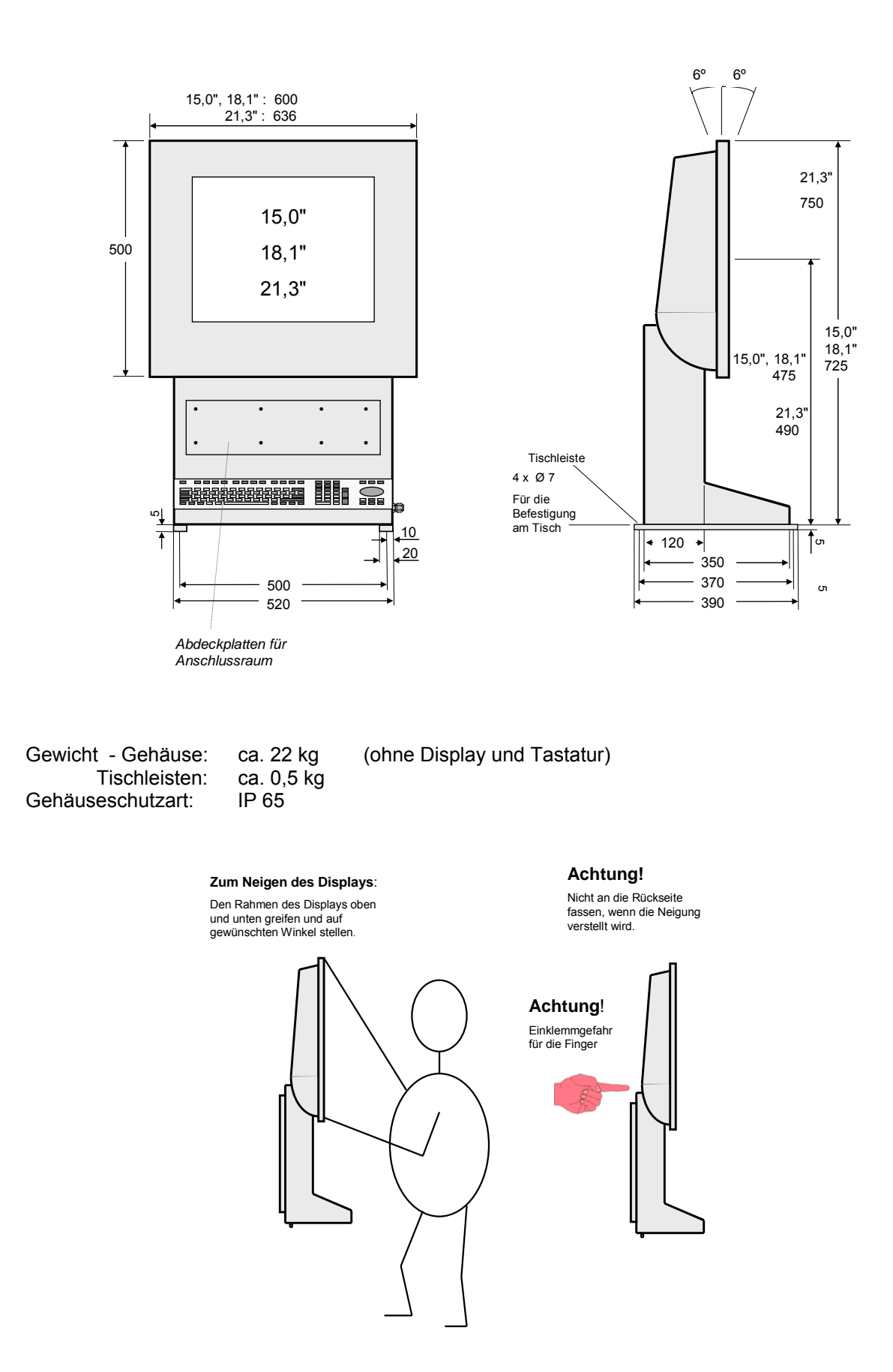

### 6.8 ORTRA-N Edelstahl Command Station

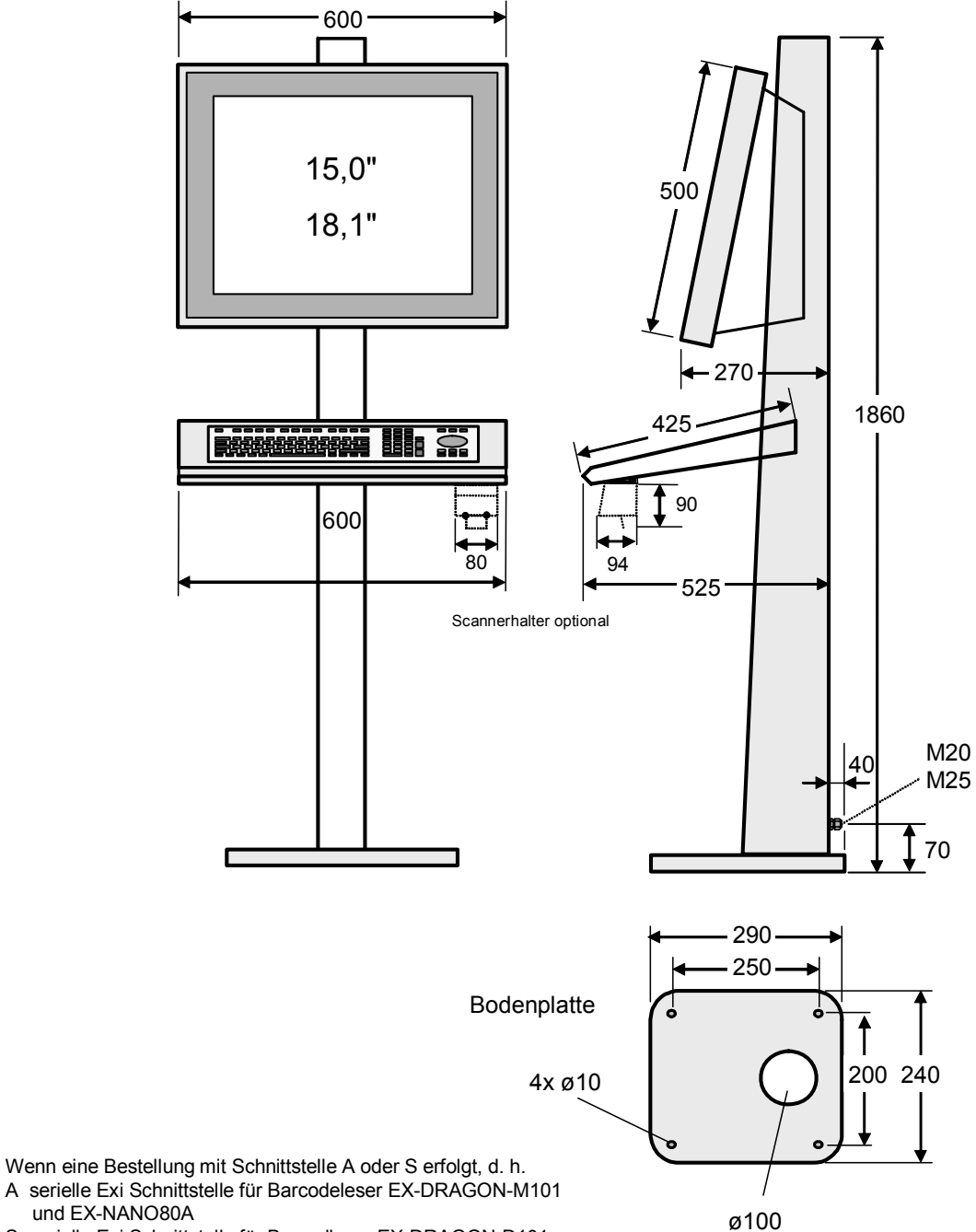

S serielle Exi Schnittstelle für Barcodleser EX-DRAGON-D101 ist der Scannerhalter am Gehäuse montiert.

#### Abbildung 6.5: ABG-ORTRA-N-10

Gewicht mit Bodenplatte: ca. 48 kg Gehäuseschutzart: IP 65

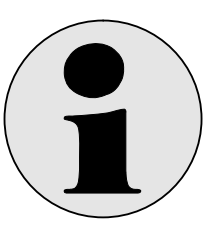

#### Hinweis

Dieser Gehäusetyp ist nur für den Einbau eines 15,0"- Displays oder 18,1"- Displays lieferbar.

alle Maße in mm

### 6.9 Befestigungsmöglichkeiten der Gehäuse LETO, FERA und AXENA

#### 6.9.1 ABG-Wandmontage für ABG-AXENA und ABG-LETO

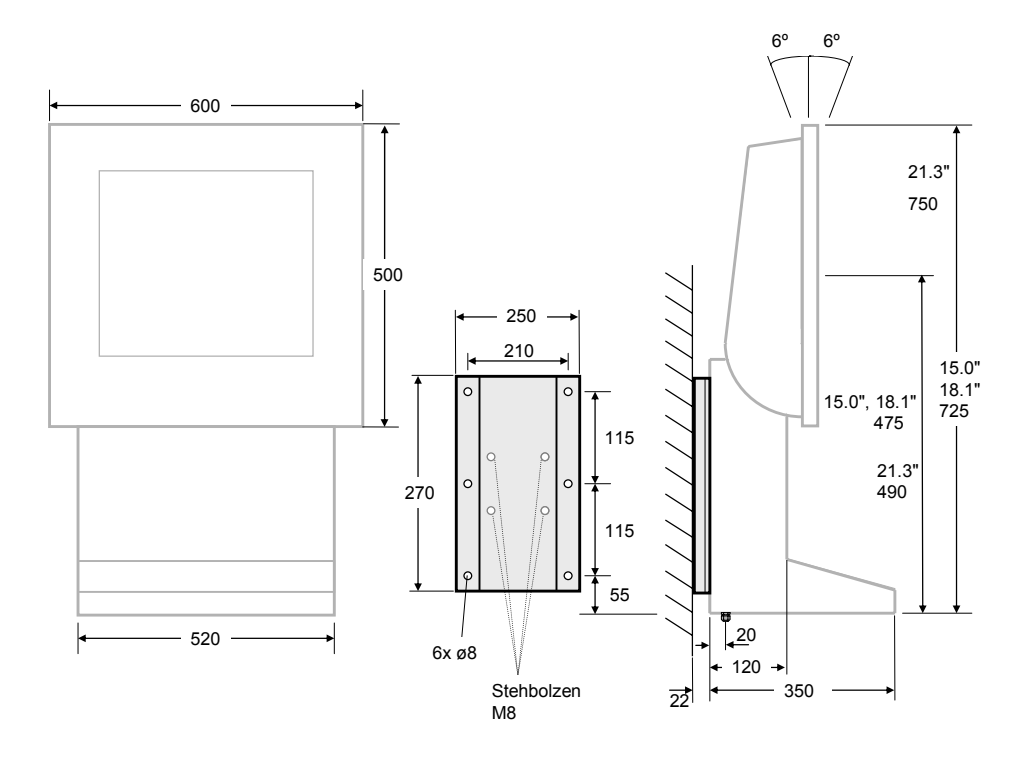

#### Wandhalter ABG-wall-bracket

Gewicht: Wandhalter ABG-wall-bracket: ca. 2 kg

Alle Maße in mm

#### 6.9.2 ABG-Wandmontage für ABG-FERA

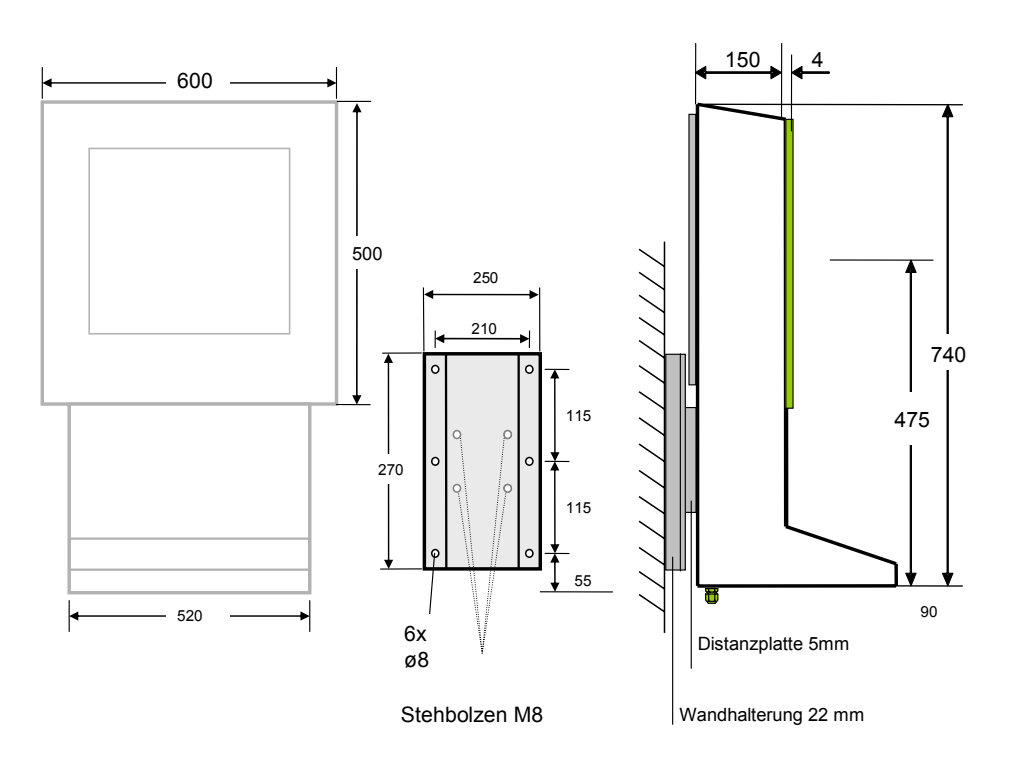

Alle Maße in mm

Wandhalter ABG-wall-bracket

Gewicht: Wandhalter ABG-wall-bracket: ca. 2 kg

Distanzplatte: muss nicht separat bestellt werden, ist im Lieferumfang des FERA Gehäuses enthalten.

ABG-STANDFUSS-1 Optionaler Standfuß für ABG-AXENA, ABG-LETO und ABG-FERA, drehbar.

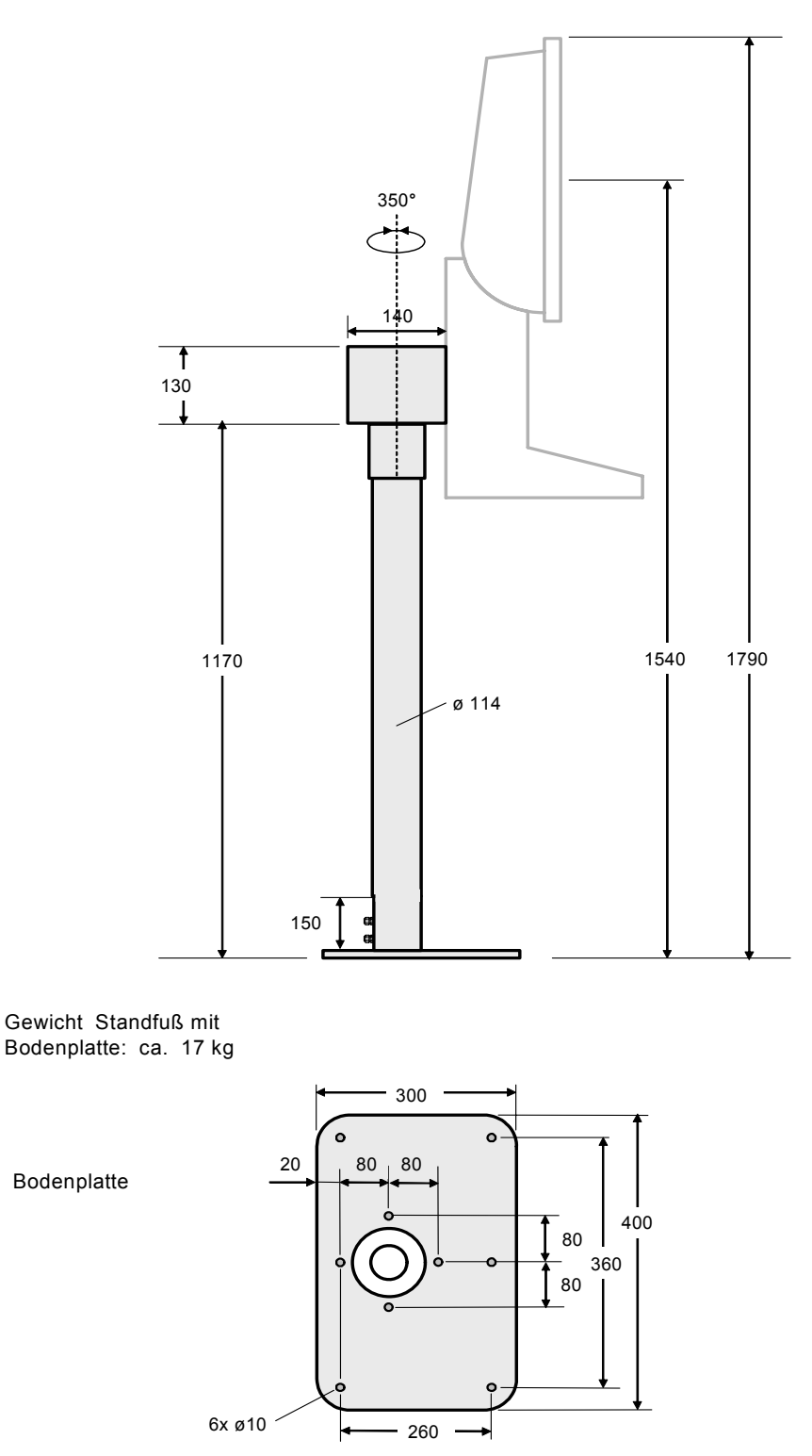

Abbildung 6.4.2: ABG-STANDFUSS-1

alle Maße in mm

#### 6.9.3 ABG-STANDFUSS-2

Optionaler Standfuß für ABG-AXENA, ABG-LETO und ABG-FERA, nicht drehbar.

#### 6.9.4 ABG-TRAGARM-1-1

Für Anschluss Kabelverschraubung 1xM25 oder 2xM20 Optionaler Tragarm für ABG-AXENA, ABG-LETO und ABG-FERA

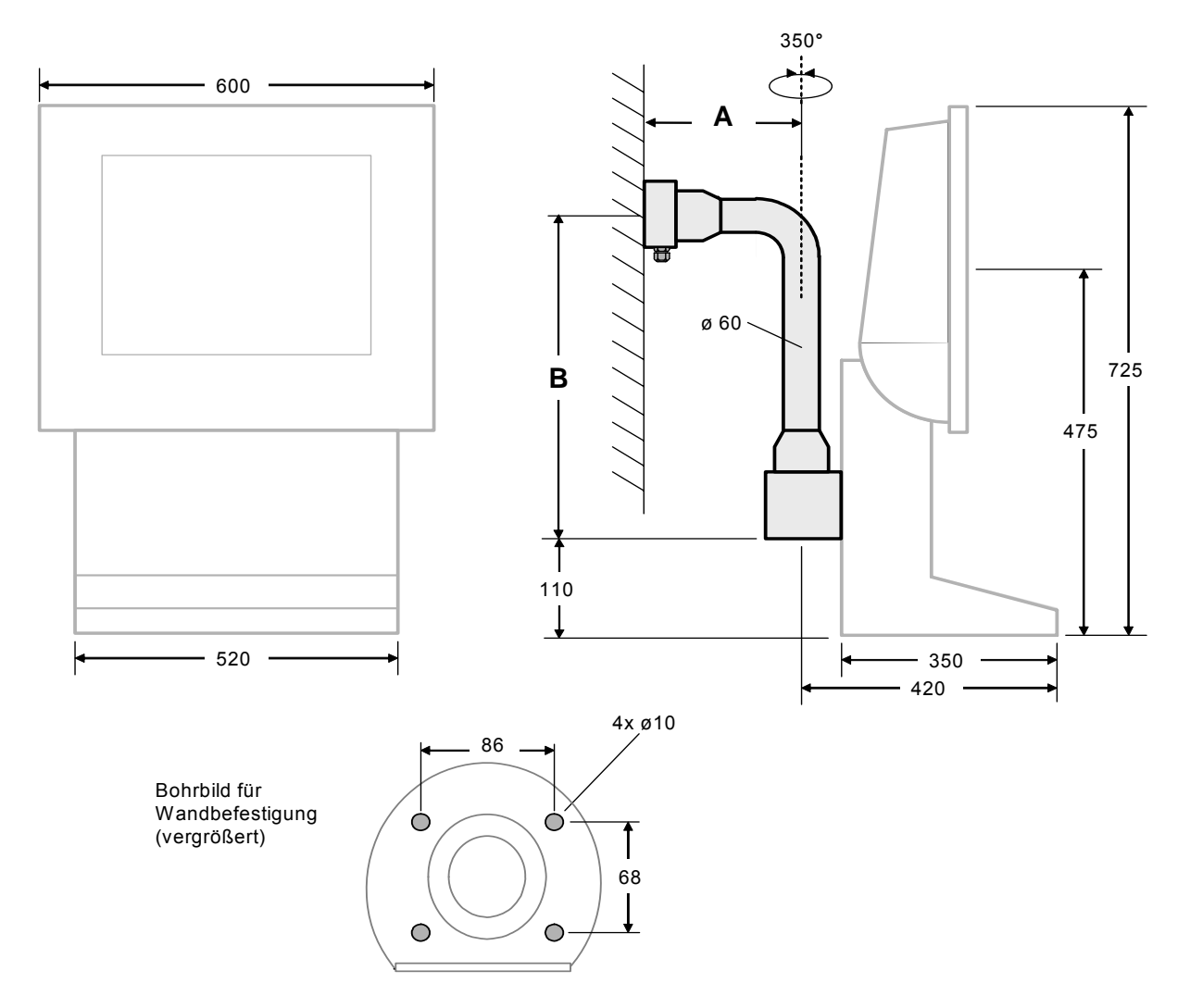

ABG-TRAGARM-1-1

alle Maße in mm

Gewicht: Tragarm-1-1 ca. 11 kg

Amin = 355 mm Bmin = 645 mm

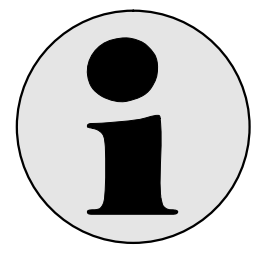

#### Hinweis

-87-

Bei Bestellungen ohne weitere Angaben wird der ABG-TRAGARM-1-1 mit den Mindestmaßen geliefert. Bei anderen Abmessungen muss dies extra angegeben werden.

#### 6.9.5 ABG-TRAGARM-1-2

Für Anschluss Kabelverschraubung 1xM25 und 3xM20 Optionaler Tragarm für ABG-AXENA, ABG-LETO und ABG-FERA

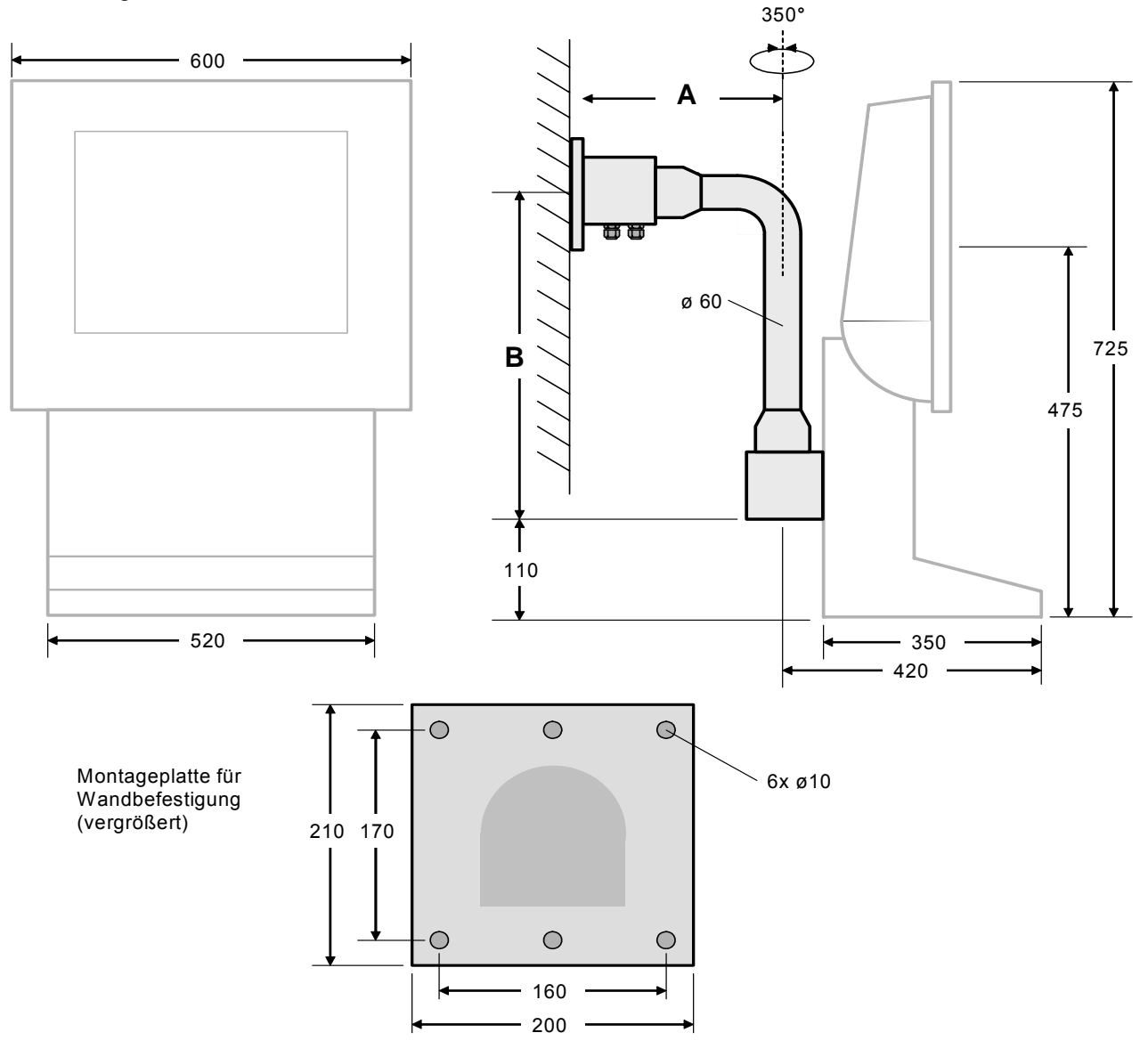

#### Abbildung 6.4.4: ABG-TRAGARM-1-2

alle Maße in mm

Gewicht: Tragarm-1-2 ca. 11 kg

Amin = 455 mm Bmin = 645 mm

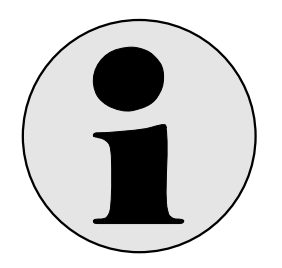

#### Hinweis

Bei Bestellungen ohne weitere Angaben wird der ABG-TRAGARM-1-2 mit den Mindestmaßen geliefert. Bei anderen Abmessungen muss dies extra angegeben werden.

#### 6.9.6 ABG-TRAGARM-2-1

Für Anschluss Kabelverschraubung 1xM25 oder 2xM20 Optionaler Tragarm für ABG-AXENA, ABG-LETO und ABG-FERA

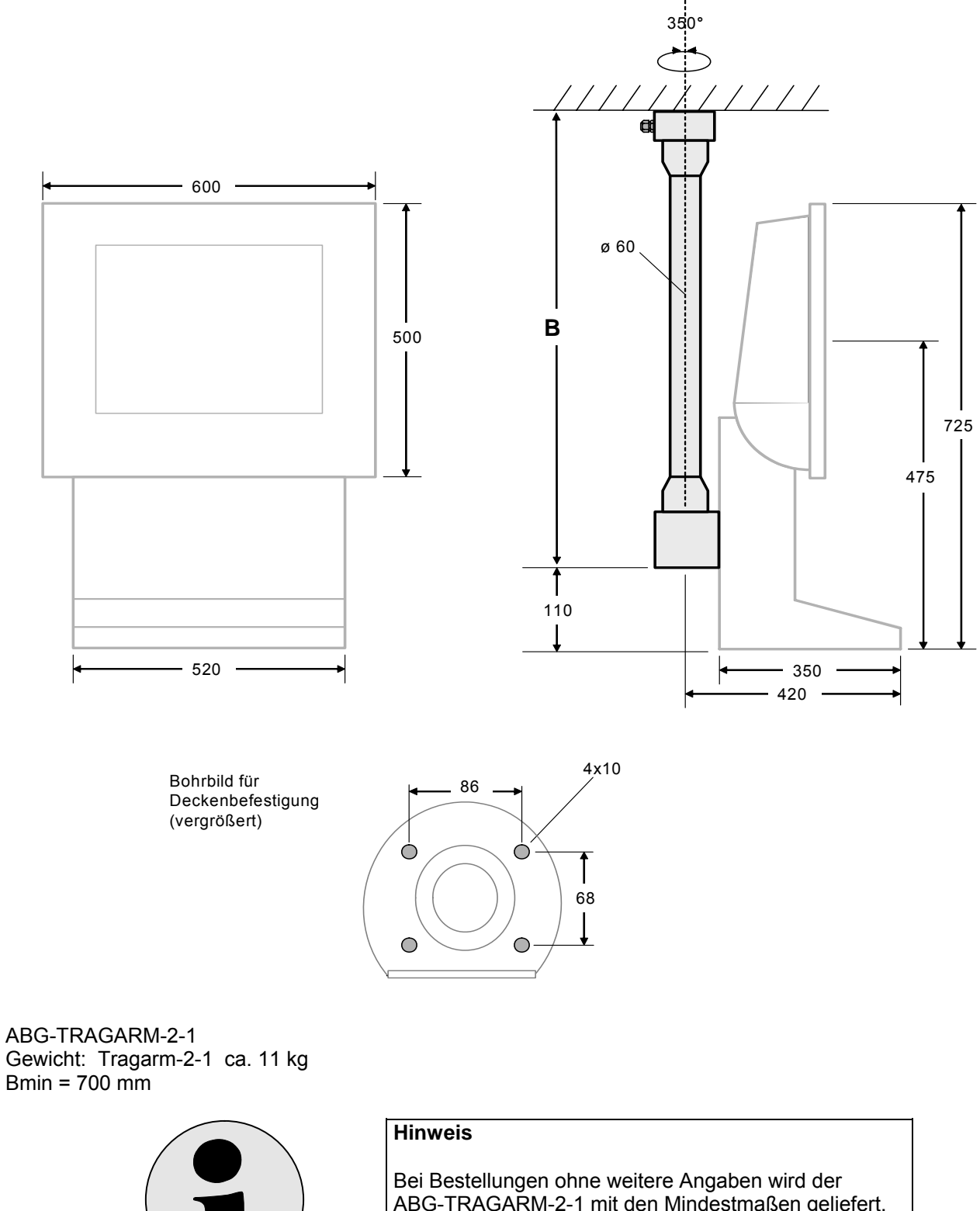

Bei Bestellungen ohne weitere Angaben wird der ABG-TRAGARM-2-1 mit den Mindestmaßen geliefert. Bei anderen Abmessungen muss dies extra angegeben werden.

#### 6.9.7 ABG-TRAGARM-2-2

Für Anschluss Kabelverschraubung 1xM25 und 3xM20 Optionaler Tragarm für ABG-AXENA, ABG-LETO und ABG-FERA

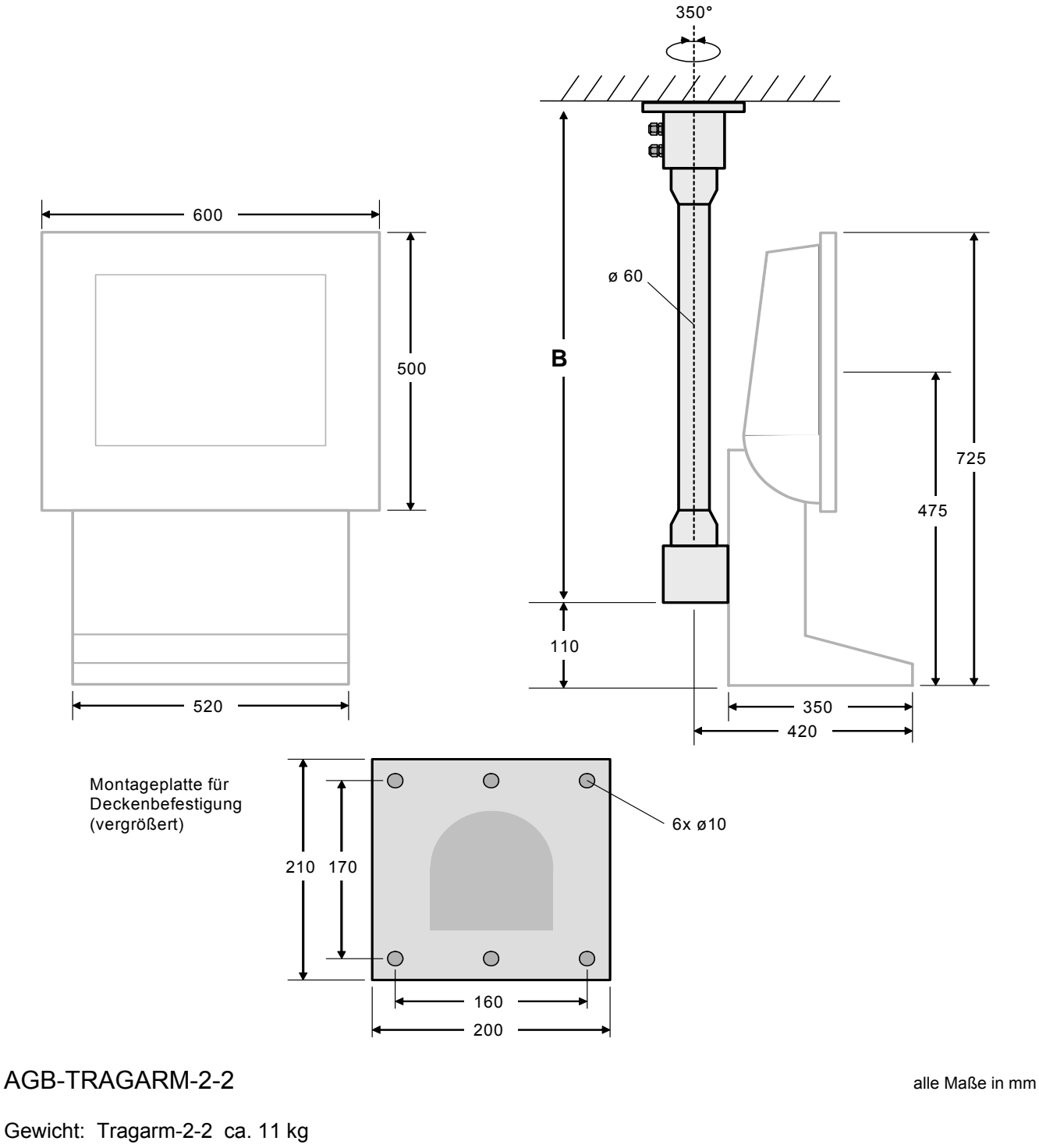

Für ABG-Axena und ABG-Fera: Bmin= 800 mm

Für ABG-Leto: Bmin.= 850 mm

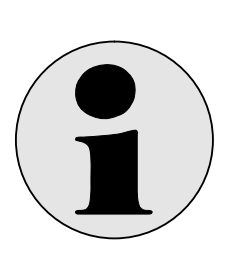

Hinweis: Bei Bestellungen ohne weitere Angaben wir der ABG-Tragarm-2-2 mit den Mindestmaßen geliefert. Bei anderen Abmessungen muss dies extra angegeben werden.

### 7 Sonderausstattung mit Heizung

#### Eine Heizung kann in die Gehäuse AXENA-H und FERA-H eingebaut werden.

Sinkt die Umgebungstemperatur auf unter 0 °C sollte eine Heizung verwendet werden.

Die Heizung EX MINITHERM DBA T4 ATEX wird unter der Tastatur TASTEX eingebaut. Das Display heizt sich durch Verlustwärme bis -20°C\* selbst.

#### Technische Daten EX MINITHERM DBA T4 ATEX

| Zündschutzart:                 | II 2 GD EEx d II C T4     |
|--------------------------------|---------------------------|
| Temperaturklasse:              | T4                        |
| EG-Baumusterprüfbescheinigung: | PTB 02 ATEX 1116 X        |
| Nennspannung:                  | 110 bis 265 V             |
| Nennleistung:                  | 50 W                      |
| Einsatztemperaturbereich:      | - 50 - +180 °C            |
| Schutzart:                     | IP 68, NEMA 4X            |
| Material:                      | Aluminium, seewasserfest, |
|                                | schwarz eloxiert          |

#### \* Bei Temperaturen niedriger als -20 ° C ist folgendes zu beachten:

Auf keinen Fall darf das Display bei einer inneren Gerätetemperatur von weniger als -20°C eingeschaltet werden. Das Display muss in wärmerer Umgebung, von mindestens -20°C, für 3 Stunden aufgewärmt werden Erst dann darf das Display eingeschaltet werden.

Die Spannungsversorgung sollte in diesem Fall ununterbrochen anliegen.

### 8 Sonderausstattung mit Kühlung

#### Eine Kühlung kann in die Gehäuse AXENA-V eingebaut werden.

Für die Anwendung mit hohen Umgebungstemperaturen kann ein Gehäusekühlsystem geliefert werden. Damit kann das EXVID dann in einer Umgebungstemperatur <u>bis max. +50°C</u> betrieben werden (anstatt +40°C). Diese Grenze (max. +50°C) ist in der EG-Baumusterprüfbescheinigung als maximale Temperatur für den sicheren Betrieb im EX-Bereich vorgegeben. Das Gehäusekühlsystem kann diese Grenze nicht nach oben verschieben!

Im <u>Nicht-EX-Bereich</u> kann das <u>VID</u> bis max. +60°C betrieben werden.

| Тур:              | Fa. VORTEC: VORTEX 711               |
|-------------------|--------------------------------------|
| Funktionsprinzip: | Wirbelrohrkühler, druckluftbetrieben |

#### Systemdarstellung:

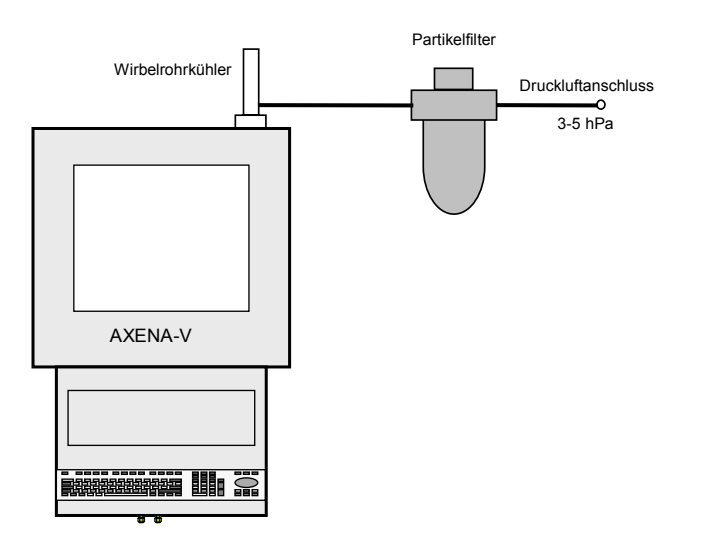

(Der Partikelfilter ist nicht Bestandteil des Lieferumfangs)

#### Von Pepperl+Fuchs vorgegebene maximale Werte: (Werte für den sicheren Betrieb des Gehäusekühlungssystems selbst)

| Max. Umgebungstemperatur T       | 60°C  |         |
|----------------------------------|-------|---------|
| Max. Zulufttemperatur            | 40° C | trocken |
| Max. Zuluftdruck                 | 5 hPa |         |
| Max. Partikelgröße in der Zuluft | 5 µm  |         |

Kennzeichnung: II 2G EEx c II T4

#### Wichtige Voraussetzungen für einen sicheren Betrieb:

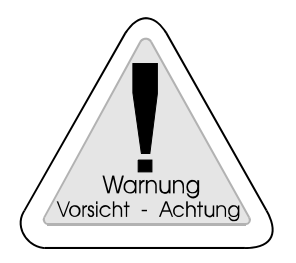

#### Warnung

Ein Luftfilter muss vorgeschaltet sein. Der max. Druck muss eingehalten werden. Die max. Zulufttemperatur muss eingehalten werden.

#### Gehäuse AXENA-V:

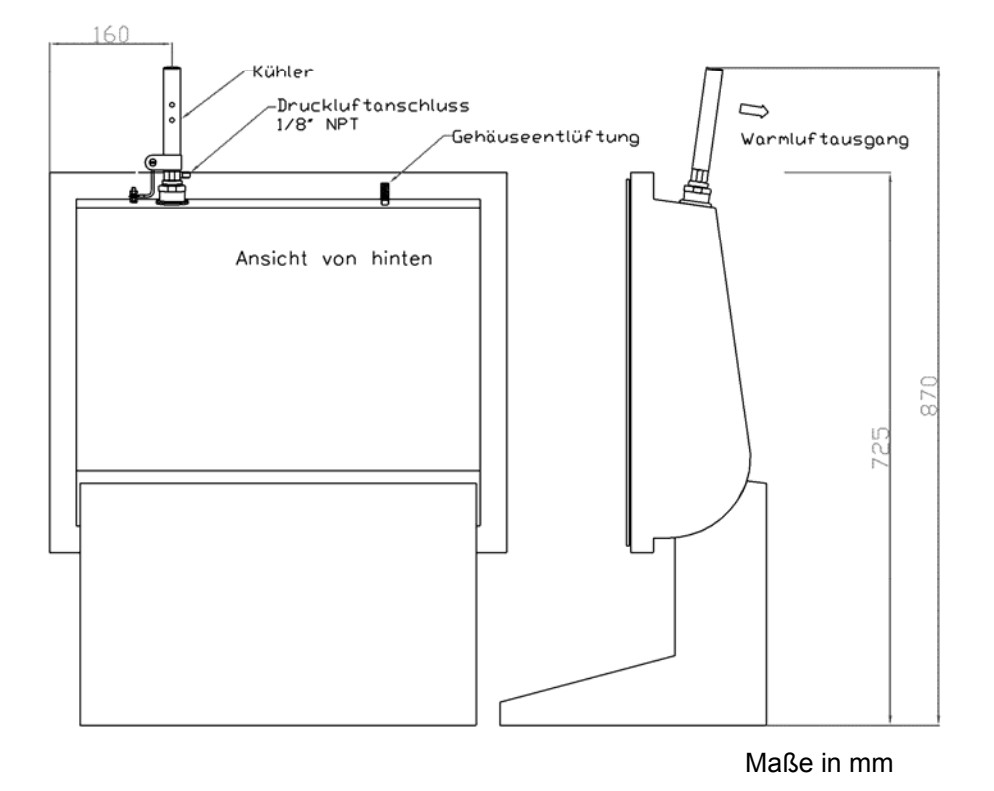

### 9 Verbindungskabel

Für den Betrieb der Ex PC-Bedienplätze sind folgende Kabel notwendig: (siehe auch Kapitel 6.1 'Standardverdrahtung')

### 9.1 EXTA-K Tastatur + Maus an EXVID Display

Die Tastatur wird mit Kabelschwanz ausgeliefert. Der Kabelschwanz wird über Schraubklemmen am EXVID Display angeschlossen.

- Anschluss siehe Kapitel 4.1.6 'EXVID Klemmenbelegung' und Kapitel 4.2.6 'EXTA-K Aderbelegung'.
- Länge: ca. 1,8 m

### 9.2 DATL-LWL4-2-2SC / DATL-LWL4-3-2SC / DATL-LWL4-4-2SC

Die Verbindung zwischen dem SK-KVM-10 und dem Monitor besteht aus einem 2 adrigen Lichtwellenleiterkabel.

Eine für den Empfang (Rx), die andere für das Senden (Tx).

Der Rx des SK-KVM muss mit dem Tx des Ex-Monitors verbunden werden.

Der Tx des SK-KVM muss mit dem Rx des Ex-Monitors verbunden werden.

- Lichtwellenleiterkabel, Typ 50/125 µm, Gradientenfaser, 2- adrig
- 4x SC-Steckverbinder
- Länge kundenbezogen (typisch 500m, maximal 750m)
- (wenn der Kabeltyp 62,5/125 μm von Kundenseite benutzt wird reduziert sich die Länge auf typisch 250m, maximal 375m)
- Biegeradius: 20x Kabeldurchmesser
- Zugkraft: max. 500 N
- Einsatztemperatur: -20°C ... +50°C
- Einbautemperatur: -5°C ... +60°C

Betrachtet man die an einen Sender angeschlossene an Ader, so kann man ein gedämpftes rotes Licht sehen wenn man den dazugehörigen Stecker am anderen Ende des Kabels betrachtet. Dazu nimmt man den Stecker am offenen Ende in die Faust, um das Umgebungslicht abzudämpfen und blickt gerade in den Stecker. Mit dieser Methode kann auf einfache Weise geprüft werden ob das Glasfaserkabel gebrochen ist.

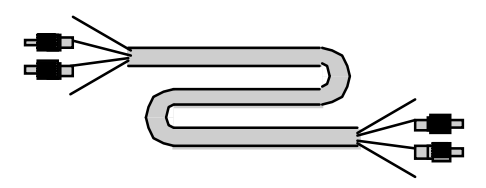

Die Kabellänge wird durch durch den Verlust am Stecker und durch das Kabel selber begrenzt. Der maximal mögliche Verlust zwischen SK-KVM und dem iPC-Ex-Monitor liegt bei 5,0 dBm.

- Wird ein Kabel mit zu kleinem Radius installiert, so steigt der Dämpfungsverlust über Monate und Jahre, weil sich dann kleinere Beschädigungen der Glasfaser ausbreiten.
- Die Dämpfung am Stecker ist in der Regel höher als die Dämpfung durch das Kabel.
- 100 m Kabel haben eine Dämpfung von ca. 0,27 dBm
- ein Steckverbinder hat einen Dämpfungsverlust von 0,2 bis 0,5 dBm, 0,2-0,3 dBm sollten erreicht werden.
- ein Steckverbindungspunkt von 2 Kabeln hat daher 2 Stecker => 0,4 bis 1 dBm.
- es ist sehr wichtig, dass die Stecker von guter Qualität sind und eine Dämpfung zwischen 0,2 und 0,3 dBm aufweisen.
- unter Berücksichtigung des inneren Glasfaserkabels, liegt die maximale Dämpfung für ein LWL-Kabel verbunden mit FERA, AXENA oder ORTRA Gehäuse bei 4,5 dBm.

Der SC-Steckverbinder sollte in die Verbindungsbuchse mit einem hör- und fühlbaren 'click' eingesteckt werden.

### 9.3 DATL-A3-1,5-0

Versorgungsleitung für die 100 – 240V AC Version des EXVID-xx Versorgungsleitung für 24V DC Version des EXVID-xx

- 3 x 1,5 mm<sup>2</sup>, Kabeldurchmesser ca. 8 mm
- zur festen Verlegung
- für Klemmmontage

### 9.4 DATL-A3-2,5-0

Versorgungsleitung für die 100 – 240V AC Version des EXVID-xx Versorgungsleitung für 24V DC Version des EXVID-xx

- 3 x 2,5 mm<sup>2</sup>, Kabeldurchmesser ca. 9 mm
- zur festen Verlegung
- für Klemmmontage

### 9.5 DATL-A4-3

Verbindungsleitung zu EXOM-DRAGON-10-20 (Produktgruppe SCANEX)

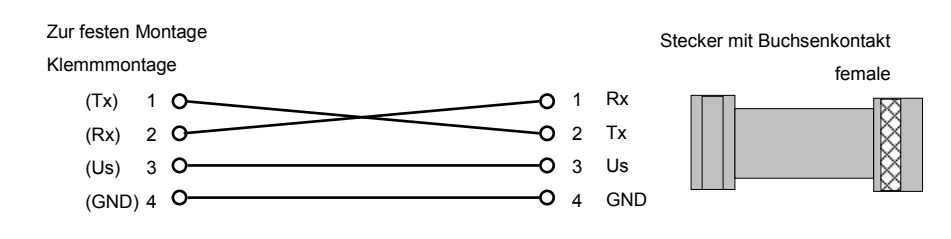

### 9.6 DATL-A4-0

Verbindungsleitung zu EX-DRAGON-D101-10-20 (Produktgruppe SCANEX)

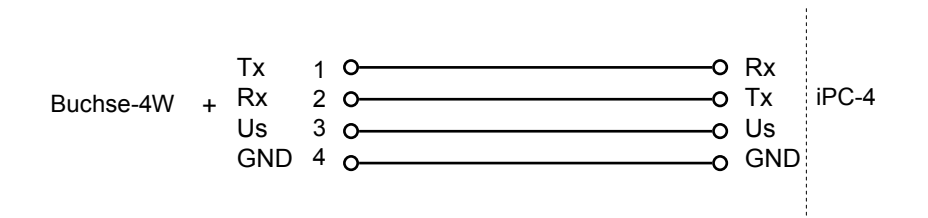

Bei Montage im Gehäuse REX wird die Verbindungsleitung DATL-A4-0 und die Buchse-4W beigelegt. Bei Montage in allen anderen Gehäusen ist das Verbindungskabel DATL-A4-0 und Buchse-4W vormontiert.

### 9.7 S-KVM-M15-PS2-PS2

3 in 1 Kombikabel SK-KVM zu PC.

- für Videosignal, Tastatur (PS/2) und Maus (PS/2)
- Länge: ca. 1,8 m

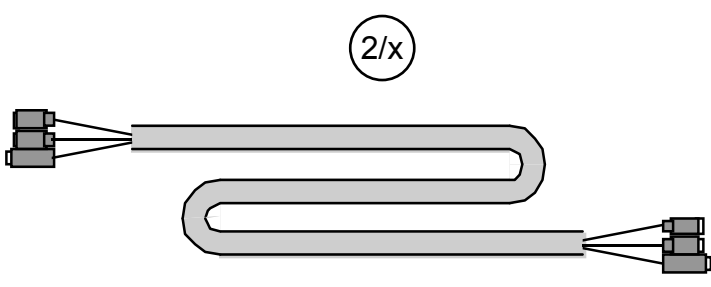

#### 9.8 S-TERM/ RS232-PC-M9-F9

Serielles Standardkabel von SK-KVM zu PC (COM) für optionale serielle Schnittstelle und / oder Touch Screen Anschluss.

• Länge: ca. 1,8 m

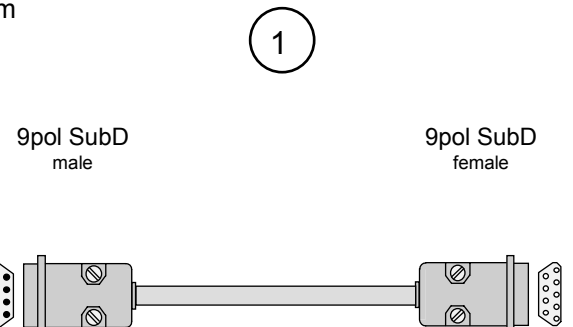

Kabelbelegung: alle PIN's 1 zu 1 durchverbunden

# 10 Bestellbezeichnungen

### 10.1 iPC-EX Bedienplätze

| Gehäuse            | Display Größe                    | Ex-Zulassungen         | Glas                         | Power supply               | Schnittstelle            | Tastatur/Maus            | Tastatur Layout            |                                |                       |         |            |          |
|--------------------|----------------------------------|------------------------|------------------------------|----------------------------|--------------------------|--------------------------|----------------------------|--------------------------------|-----------------------|---------|------------|----------|
| Gehäuse<br>REX     | Sehäuse<br>REX Schalttafeleinbau |                        |                              |                            |                          |                          |                            |                                |                       |         |            |          |
| FERA-N             | Edelstahlg                       | jehäuse m              | it Tastaturl                 | konsole                    |                          |                          |                            |                                |                       |         |            |          |
| FERA-T<br>AXENA-N  | Edelstahl-<br>Edelstahlo         | Tisch-Geh<br>Iehäuse m | äuse mit T⊧<br>it verstellb  | astaturkon:<br>arer Displa | sole<br>vneiauna         |                          |                            |                                |                       |         |            |          |
| AXENA-T            | Edelstahl-                       | Tisch-Geh              | äuse mit v                   | erstellbarer               | Displayne                | igung                    |                            |                                |                       |         |            |          |
| AXENA-H<br>AXENA-V | Edelstahlg<br>Edelstahlg         | jehause m<br>jehäuse m | it verstellb<br>it verstellb | arer Displa<br>arer Displa | yneigung i<br>yneigung i | und Heizur<br>und Kühlui | ng<br>ng                   |                                |                       |         |            |          |
| ORTRA-N            | Edelstahl                        | Command                | Station                      |                            |                          |                          | -                          |                                |                       |         |            |          |
|                    | Display Gi<br>15X                | 'olse<br>15.0'' XGA    | A (1024 x 7                  | 68 pixel),                 |                          |                          |                            |                                |                       |         |            |          |
|                    | 18SX                             | 18.1" SX0              | GA (1280 x                   | 1024 pixel)                | ,                        |                          |                            |                                |                       |         |            |          |
|                    |                                  | Ex Zulass<br>C         | UNG                          | G EExide                   | [ib] IIC T4              |                          |                            |                                |                       |         |            |          |
|                    |                                  | Ň                      | Non-Ex ve                    | ersion                     | [10] 110 14              |                          |                            |                                |                       |         |            |          |
|                    |                                  |                        | Glas                         |                            |                          |                          |                            |                                |                       |         |            |          |
|                    |                                  |                        |                              | CLear klar<br>Edched a     | e Scheibe<br>eätzte Sch  | eihe                     |                            |                                |                       |         |            |          |
|                    |                                  |                        | то                           | Touch Sci                  | reen                     |                          |                            |                                |                       |         |            |          |
|                    |                                  |                        |                              | Power su                   | oply                     |                          |                            |                                |                       |         |            |          |
|                    |                                  |                        |                              | AC                         | Power 10<br>Power 24     | 0-260 V AC               | C. 50-60 Hz                | :                              |                       |         |            |          |
|                    |                                  |                        |                              |                            | Schnittste               |                          |                            |                                |                       |         |            |          |
|                    |                                  |                        |                              |                            | N                        | Keine Exi                | Schnittste                 | elle                           |                       |         |            |          |
|                    |                                  |                        |                              |                            | A                        | Serielle E               | xi Schnitts<br>vi Schnitts | telle f. Barc<br>telle f. Barc | odeleser E            | X-DRAGO | N-M-101, E | XNANOxxx |
|                    |                                  |                        |                              |                            | •                        | Tastatur/N               | /laus                      | telle I. Dare                  |                       |         | 4-0-101    |          |
|                    |                                  |                        |                              |                            |                          | K0                       | Ohne Tas                   | statur                         |                       |         |            |          |
|                    |                                  |                        |                              |                            |                          | K1<br>K3                 | Tastatur                   | ohne Maus<br>mit Trackba       | II Maus               |         |            |          |
|                    |                                  |                        |                              |                            |                          | K4                       | Tastatur                   | mit Touchp                     | ad Maus               |         |            |          |
|                    |                                  |                        |                              |                            |                          | K5                       | Tastatur                   | mit optisch                    | em Trackb             | all     |            |          |
|                    |                                  |                        |                              |                            |                          |                          | Tastatur I                 | Layout<br>Ohne Lav             | out                   |         |            |          |
|                    |                                  |                        |                              |                            |                          |                          | sw                         | Schwedis                       | ches Layo             | out     |            |          |
|                    |                                  |                        |                              |                            |                          |                          | US                         | US interna                     | ationales L           | ayout   |            |          |
|                    |                                  |                        |                              |                            |                          |                          | DK<br>FR                   | Danische                       | s Layout<br>ches Lavo | ut      |            |          |
|                    |                                  |                        |                              |                            |                          |                          | GER                        | Deutsche                       | s Layout              |         |            |          |
|                    |                                  |                        |                              |                            |                          |                          | RU                         | US-Kyrillis                    | sches Lay             | out     |            |          |
|                    |                                  |                        |                              |                            |                          |                          |                            | Koreaniso                      | ches Layo             | ut      |            |          |
|                    |                                  |                        |                              |                            |                          |                          | JP                         | Japanisch                      | nes Layout            |         |            |          |
|                    |                                  |                        |                              |                            |                          |                          |                            |                                |                       |         |            |          |

#### Zum Beispiel:

AXENA-N-18SX-C-CL-AC-A-K3-GER

### 10.2 TASTEX Tastaturen/Maus

| Type | Schnittstelle | Tastatur/ Maus | EX-Zulassung         | Gehäuse             | Kabel             | Layout               |                     |
|------|---------------|----------------|----------------------|---------------------|-------------------|----------------------|---------------------|
|      |               |                |                      |                     |                   |                      |                     |
|      | Tastatur      | EX-Ve          | rsion                |                     |                   |                      |                     |
| IA   | Tastatur      | non E          | X-Version            |                     |                   |                      |                     |
|      | Connect       |                | - 1                  | -                   |                   |                      |                     |
|      | Р             | PS2 S          |                      | 9                   |                   |                      |                     |
|      |               | Tastai         | ur ryp<br>Toototur ( | hno Mouo            |                   |                      |                     |
|      |               | K3             | Tastatur t           | nit Trackhall Maus  | 50mm Durchmes     | sor                  |                     |
|      |               | K4             | Tastatur r           | nit Touchpad Maus   | 50x60 mm          | 301                  |                     |
|      |               | K5             | Tastatur r           | nit optischem Track | all               |                      |                     |
|      |               |                | EX-Protect           | ion                 |                   |                      |                     |
|      |               |                | C                    | ATEX II 2 G         |                   |                      |                     |
|      |               |                | IN                   | Gehäuse TASTEX      |                   |                      |                     |
|      |               |                |                      |                     | Frontplatte mit A | Abdeckblech          |                     |
|      |               |                |                      | ABG                 | Tastatur mit Geł  | näuse                |                     |
|      |               |                |                      |                     | Kabel             | 1 <b>7</b> - 1 - 119 |                     |
|      |               |                |                      |                     | 1,8               | Kabellange           |                     |
|      |               |                |                      |                     |                   | Layout               |                     |
|      |               |                |                      |                     |                   | US                   | International       |
|      |               |                |                      |                     |                   | GER                  | Deutsch             |
|      |               |                |                      |                     |                   | FR                   | Französisch         |
|      |               |                |                      |                     |                   | SW                   | Schwedisch          |
|      |               |                |                      |                     |                   | DK                   | Dänisch             |
|      |               |                |                      |                     |                   | U/K                  | US-Kyrillisch       |
|      |               |                |                      |                     |                   |                      | Spanisch<br>Swige   |
|      |               |                |                      |                     |                   | KOR                  | Swiss<br>Koreanisch |

# 10.3 Sonstige Bestellbezeichnungen SK-KVM Linedriver

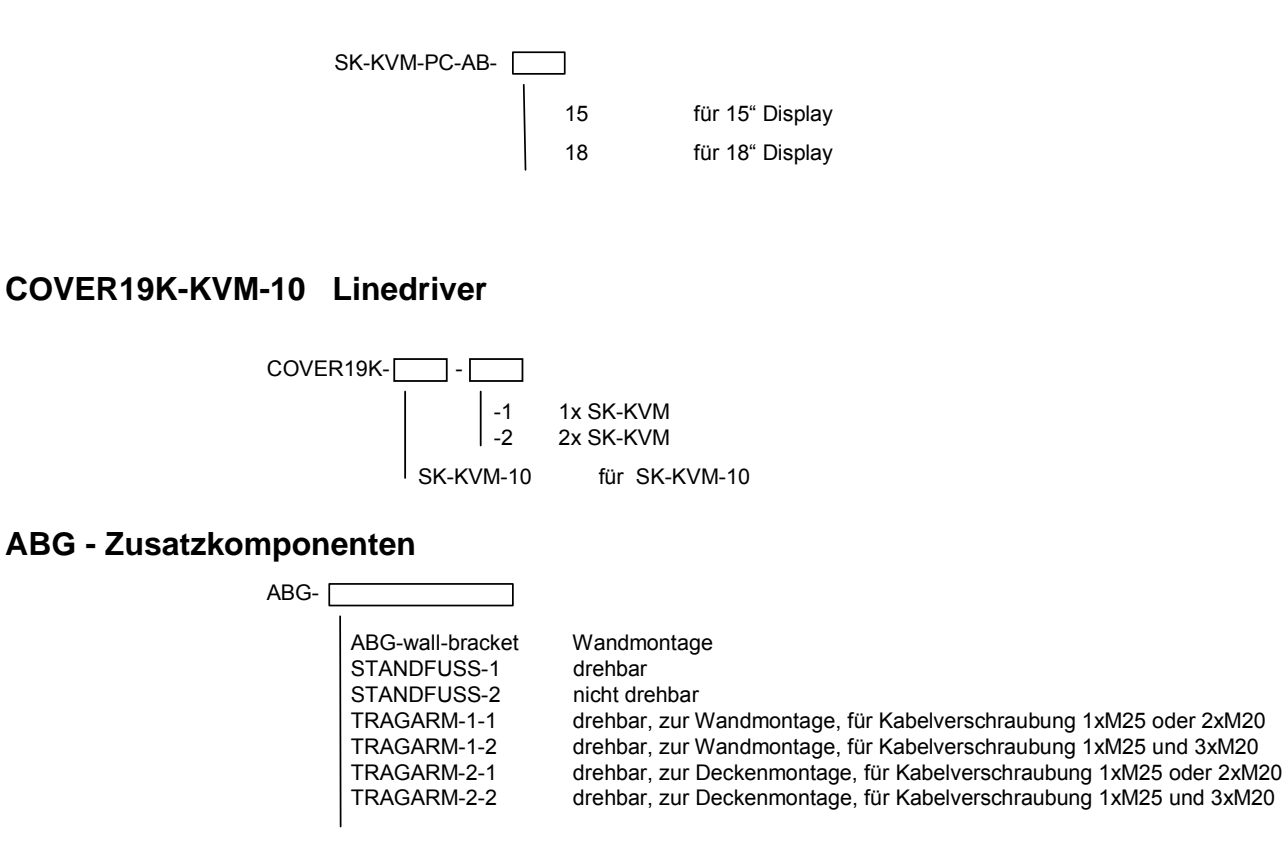

#### Datenleitungen

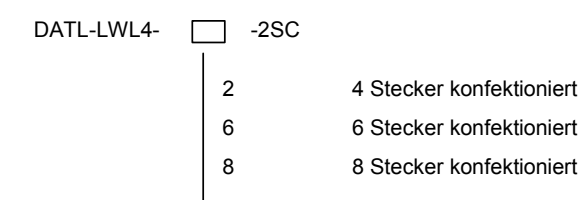

#### Versorgungsleitungen

DATL-A3-1,5-0 DATL-A3-2,5-0

#### Schnittstellenkabel zum PC

S-KVM-M15-PS2-PS2 S-TERM/RS232-PC-M9-F9 SK-KVM <-> PC, Kombikabel (1x Video, 2x PS/2) SK-KVM <-> PC, COM-Port (Touch Screen, Barcodeleser)

#### Netzteil für SK-KVM im Tischgehäuse

BN-24/1500-AC Eingangsspannung: 100 - 240V AC / 50 - 60 Hz Ausgangsspannung: 24V DC / 1,5 A

#### LWL-Reinigungsset

(beinhaltet: Reinigungsflüssigkeit, Reinigungsstäbchen, Druckluftdose)

#### Sicherungen für EXVID Displays

| Bezeichnung der Sicherung                                                                                | Bestell Nummer |
|----------------------------------------------------------------------------------------------------|----------------|
| FUSE for EXVID-30-50-ATH<br>(Stromversorgung / Power supply Typ DC, Sicherung T 5 A 250V, II 2 G EEx me) | 210336         |
| FUSE for EXVID-30-20-ATH<br>(Stromversorgung / Power supply Typ AC, Sicherung T 2 A 250V, II 2 G EEx me) | 210334         |

### 11 Typenschild

Beispiel für ein Typenschild (variiert je nach Ausführung)

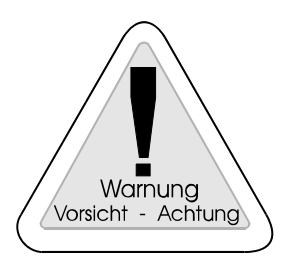

#### Warnung

Die Angaben auf dem Typenschild sind ex-technische Maximalwerte. Für die einwandfreie Funktion des Gerätes müssen die elektrischen Maximalwerte eingehalten werden (siehe Kapitel 'Technische Daten').

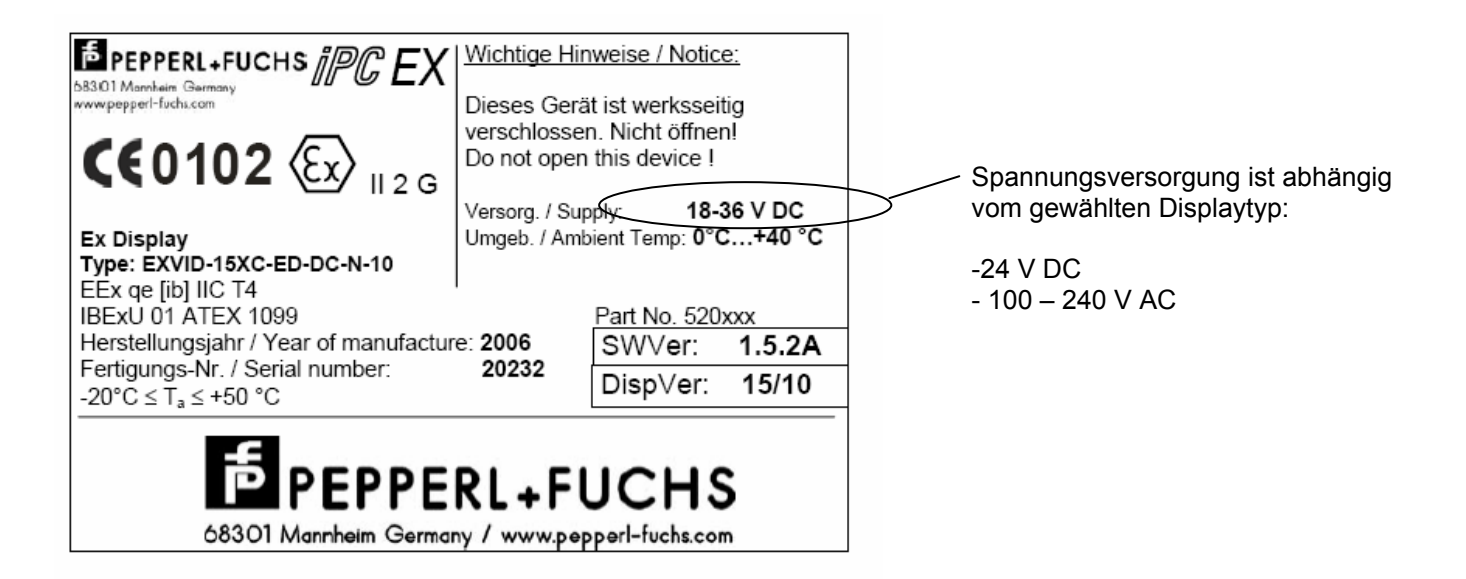

# 12 Angewandte harmonisierte Normen der zutreffenden Richtlinien

Dies ist eine Ergänzung zur Pepperl+Fuchs Konformitätserklärung nach EN 45014:1998 im Anhang.

| Richtlinien     |                                         | Angewandte harmonisierte Normen                       |
|-----------------|-----------------------------------------|-------------------------------------------------------|
| Richtlinie      | 94/9EG (ATEX)                           | EN 50014<br>EN 50017<br>EN 50019<br>EN 50020          |
| Richtlinie      | 89/336/EWG (EMV)                        | EN 55011<br>EN 61000-6-2<br>EN 61000-4-2 EN 61000-4-6 |
| Richtlinie<br>) | 73/23/EWG<br>(Niederspannungsrichtlinie | EN 60950                                              |
|                 |                                         |                                                       |

### 13 LWL-Loopback Test

Der LWL-Loopback Test bietet eine einfache Diagnosemöglichkeit um Fehler auf den LWL-Leitungen zu detektieren. Es werden sowohl Übertragungsfehler auf den LWL Sende-/ und Empfangsleitungen als auch ein kurzzeitiger Ausfall des Frontends erkannt. Hierdurch wird die Suche bzw. Eingrenzung eines Fehlers wesentlich vereinfacht.

Interessant ist insbesondere die Möglichkeit, den Loopback Test im "laufenden Betrieb" durchzuführen. D.h. während der Test im Hintergrund die LWL-Verbindung überprüft, kann das IPC4 System normal bedient werden (Einschränkung: Die Einspeisung der Scanner-Daten in die PS/2-Schnittstelle funktioniert nur mit deutschem Tastatur-Layout).

Auch ist für die Durchführung des Tests keinerlei zusätzliche Verkabelung notwendig, da die Fehlerzustände direkt an den LEDs des KVMs abgelesen werden können.

#### 13.1 Voraussetzungen

Zur Durchführung eines Loopback Tests werden sowohl ein KVM als auch ein Frontend benötigt, die über eine LWL-Leitung miteinander verbunden sind. Zu beachten ist hier lediglich, dass sowohl Frontend als auch KVM einen Firmwarestand von V 1.50 oder höher haben müssen.

### 13.2 Durchführung

Zunächst wird über die DIP-Schalter auf der Rückseite des KVMs der Test gestartet:

- 1. KVM stromlos setzen
- 2. DIP-Switch Kombination am KVM einstellen: 1.4=ON, 1.6=ON
- 3. KVM wieder einschalten

Im fehlerfreien Zustand leuchtet die grüne Rx LED; Tx, S1 und S2 flackern.

Nur im Fehlerfall (und bei Benutzereingaben) ändert sich der Zustand der LEDs.

#### 13.3 Fehlerzustände

An den grünen LEDs Rx/Tx und den gelben LEDs S1/S2 können die Fehlerzustände anhand folgender Tabellen abgelesen werden (siehe Anhang: Fehlerzustände LWL-Loopback Test):

| Rx  | aktueller Zustand der LWL-Verbindung zum Frontend |
|-----|---------------------------------------------------|
| ON  | Verbindung zum Frontend in Ordnung                |
| OFF | keine Verbindung zum Frontend                     |
|     |                                                   |

| Тх      | Zustand der LWL-Verbindung über den gesamten Testzeitraum                                         |  |  |  |  |
|---------|---------------------------------------------------------------------------------------------------|--|--|--|--|
| blinken | Verbindung zum Frontend bestand über den gesamten Testzeitraum (Rx war immer ON)                  |  |  |  |  |
| OFF     | Verbindung zum Frontend war über den Testzeitraum teilweise gestört (Rx war zwischenzeitlich OFF) |  |  |  |  |

| S1/S2   | Fehlerzustände auf der LWL Empfangs-/Sendeleitung                         |
|---------|---------------------------------------------------------------------------|
| blinken | Kein Fehler auf der entsprechenden Leitung. Test weiterhin aktiv.         |
| OFF     | Kein Fehler auf der entsprechenden Leitung. Test jedoch nicht mehr aktiv. |
| ON      | Fehler auf der entsprechenden LWL-Leitung (S1=Empfangen, S2=Senden)       |

### 14 Montageanleitung LWL-Kabel

Bei der Durchführung durch eine Kabelverschraubung

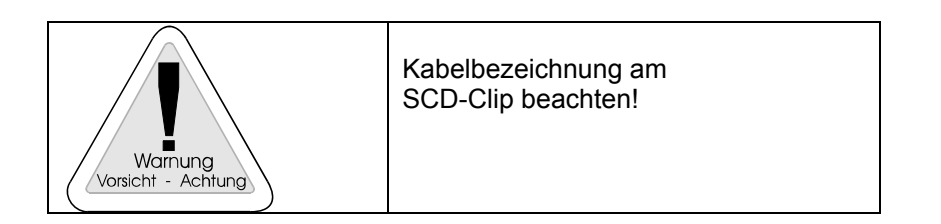

SCD-Clip vom Stecker trennen

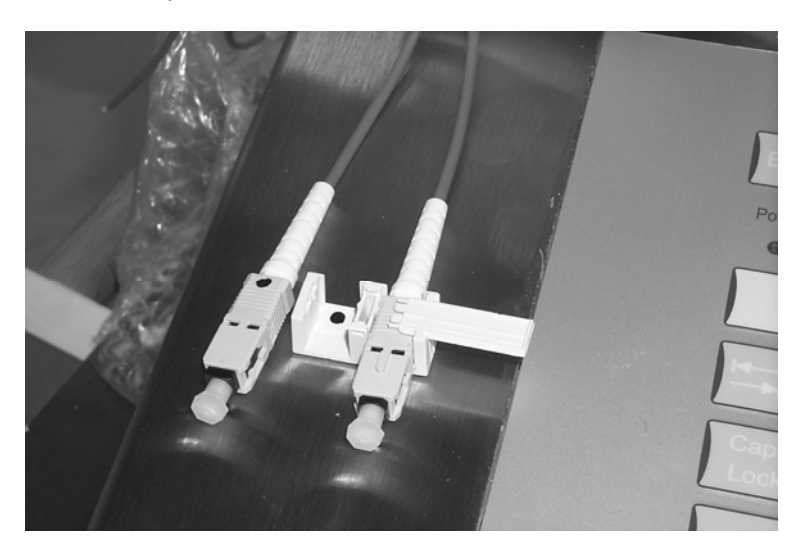

Kabel durchführen

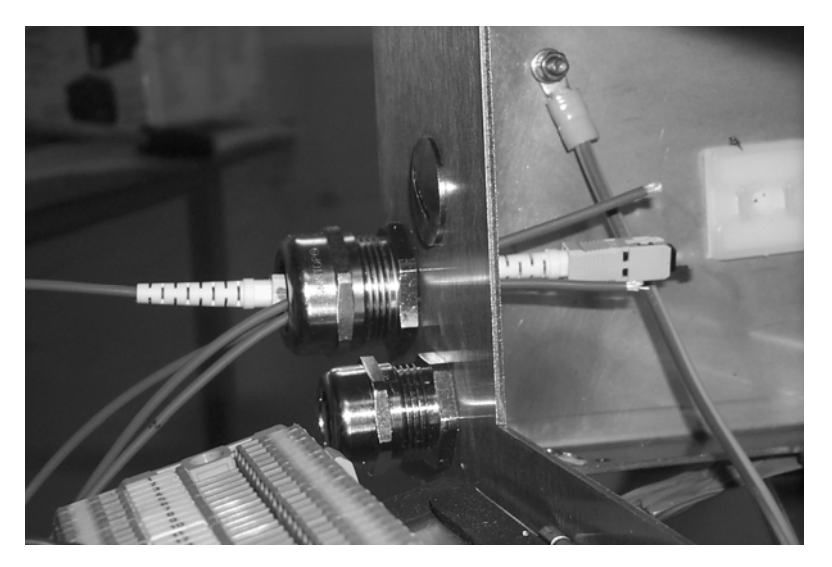

Beim Zusammenbau, erneut Kabelbezeichnungen beachten!!

### 15 Reinigung von LWL-Steckern

Bei Lichtwellenleiter-Steckverbindern ist die Toleranz gegenüber Verschmutzungen recht gering. Partikel in der Luft liegen in der Größenordnung des Kerndurchmessers einer Faser. Werden diese nicht entfernt, können sie zu massiven Dämpfungserhöhungen beitragen.

# Folgende Hinweise zur Handhabung von LWL-Steckverbindern und deren Reinigung sollten beachtet werden:

- Steckerenden nach dem Ausstecken immer mit passenden Staubkappen gegen Verunreinigungen schützen.
- Reinigen Sie LWL-Steckverbinder nur bei Bedarf (sichtbare Verschmutzung, Funktionsstörung), da die Steckeroberfläche auch beim Reinigen geringfügig in Mitleidenschaft gezogen wird.
- Zum Reinigen von Steckverbindern immer die mitgelieferte Reinigungsflüssigkeit und fusselfreie Tücher oder spezielle Reinigungsstäbchen mit Schaumstoffkopf verwenden. **Vorsicht:** Falsche Reinigungsmittel können Klebstoffe im Steckverbinder angreifen oder Ablagerungen hinterlassen. Diese ziehen gewöhnlich Verunreinigungen an. Baumwolltücher hinterlassen Streifen.
- Vermeiden Sie beim Reinigen immer Druck auf die Steckerferrule oder das Faserende. Falls sich Verunreinigungen nicht durch einfaches Abwischen entfernen lassen, weichen Sie diese mit Reinigungsmittel oder Isopropylalkohol ein.
- Verwenden Sie Reinigungstücher oder Stäbchen, je nach Verschmutzung, für höchstens 3-4 Steckverbinder, da Sie mit dem Tuch immer die Verschmutzung vom ersten zum nächsten Stecker weiter tragen.

#### Vorgehensweise zur Reinigung mit dem Pepperl+Fuchs-Reinigungsset:

# Achtung! Druckluftspray und Reinigungsflüssigkeit enthalten gesundheitsgefährdende Substanzen. Bitte beachten Sie das Sicherheitsdatenblatt!

- Vor der mechanischen Reinigung mit Tuch oder Stäbchen grundsätzlich beide Steckerteile mit Druckluft aus der Dose abblasen. Dabei werden gröbere Partikel entfernt, die sonst beim Wischen über die Stirnfläche Schaden anrichten könnten. Halten Sie die Druckdose dabei immer senkrecht, damit kein Treibmittel an den Stecker gelangt.
- Die Stiftseite des Steckverbinders kann mit einem leicht mit Reinigungsmittel befeuchteten Tuch abgewischt werden.
  Alternativ kann die Stirnfläche des Steckers auch nur mit Reinigungsflüssigkeit abgespült werden. Halten Sie dazu den Stecker mit der Stirnseite in den Trichter der Pumpdose und spülen diesen 1-2-mal ab.
- 3. Bei Buchsenkontakten muss die Verschmutzung mit den Reinigungsstäbchen aus der Buchse entfernt werden.

Befeuchten Sie hierzu die Spitze eines Reinigungsstäbchens mit der Reinigungsflüssigkeit und wischen Sie von der Faser aus mit kreisenden Bewegungen nach Außen.

Faser Buchse

### 16 Austausch einer defekten Vorsicherung in der EEx-e Box

| Sicherung                                                     | Bestell Nummer |
|---------------------------------------------------------------|----------------|
| FUSE for EXVID-30-50-ATH<br>Stromversorgung / Power supply DC | 210336         |
| FUSE for EXVID-30-20-ATH<br>Stromversorgung / Power supply AC | 210334         |

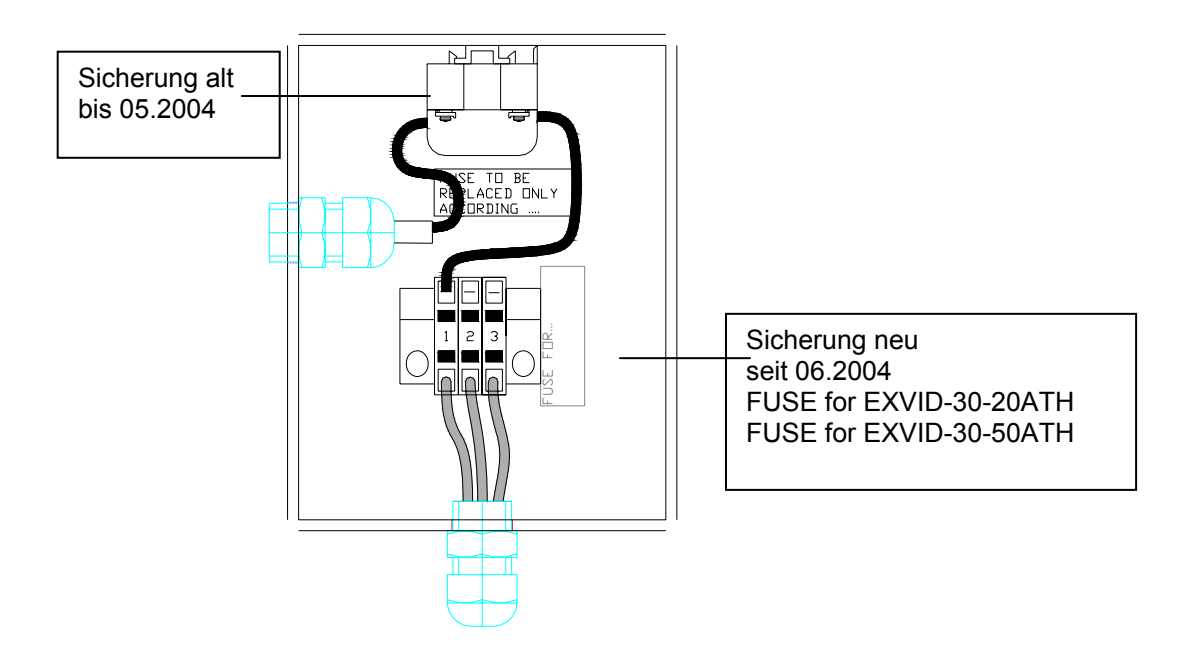

Vor Beginn der Arbeiten:

- spannungsfrei Schalten
- gegen Wiedereinschalten sichern
- vor dem Öffnen der EEx e Box mindestens 5 Minuten abwarten

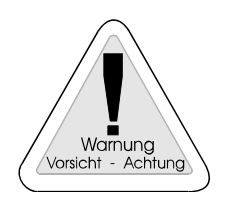

#### Achtung:

Öffnen Sie nie die Kabelverschraubung in das EXVID-30-..! (seitlich der Klemmen) Bei Austritt des Füllstoffes ist der Explosionsschutz nicht mehr gewährleistet!

Wenn sich in der EEx e Box die neue Sicherung FUSE for EXVID-30-.. (siehe Zeichnung oben) befindet, die defekte Sicherung gegen eine neue baugleiche ersetzen.

Wenn sich in der EEx e Box die alte Sicherung (siehe Zeichnung oben) befindet, folgen sie bitte der Anleitung:
### Anleitung:

Eine defekte alte Sicherung wird durch eine neue Sicherung Fuse for EXVID-30-.. ersetzt.

Schaltung:

Vorhandene Sicherung

Nach Umbau mit FUSE for EXVID-30-..

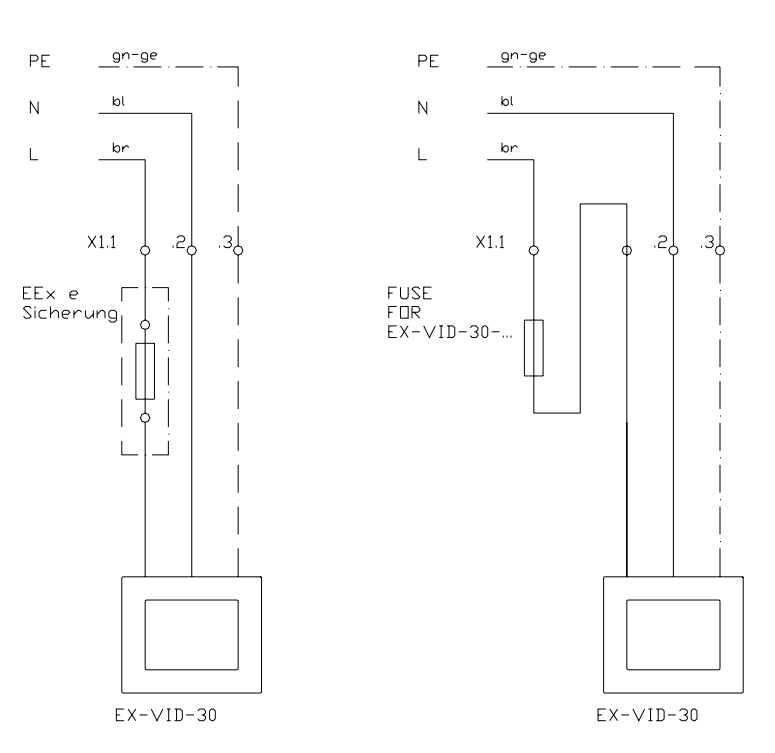

1.

Alte Sicherung abklemmen. Draht zwischen Sicherung und Klemme 1 entfernen.

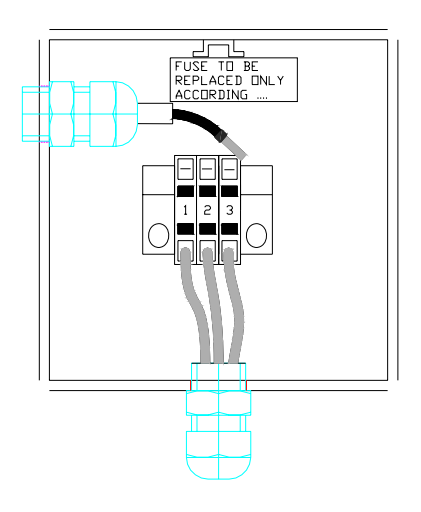

#### 3.

Neue Sicherung einschrauben und an Klemme 1 oben und der neu eingefügten Klemme unten anschließen.

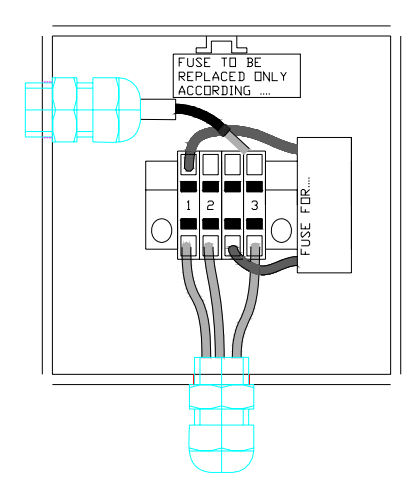

### 2.

Mitgelieferte Klemme zwischen Klemme 2 und 3 einfügen.

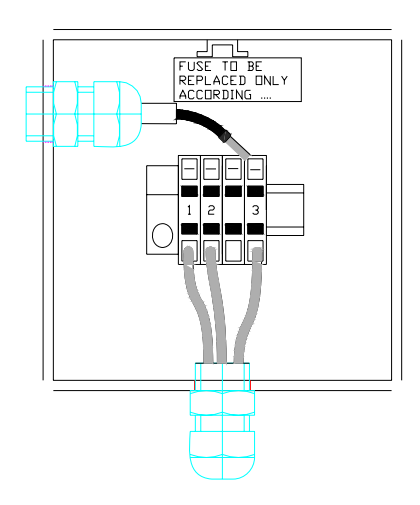

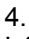

L1 vom EXVID an der neu eingefügten Klemme oben anschließen.

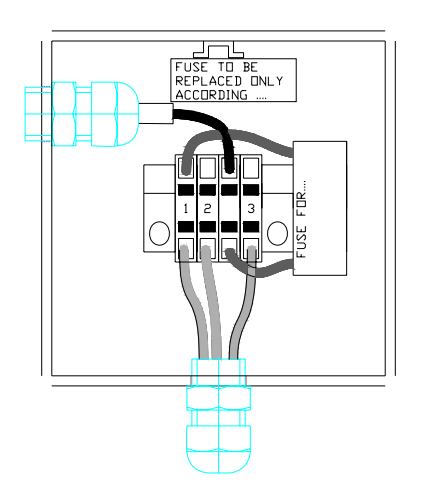

# 17 Fehlereingrenzung

| Kategorie | Fehler                                                                                                    | Ursache                                                | Abhilfe                                                                                                    | Maßnahmen                                                                                                    |
|-----------|----------------------------------------------------------------------------------------------------|--------------------------------------------------------|----------------------------------------------------------------------------------------------------|----------------------------------------------------------------------------------------------------|
| Display   | Bildschírm schwarz,<br>LED Rx am SK-KVM<br>blinkt mit ca. 1Hz,<br>LED Tx ist aus,<br>rotes Licht in der Tx-<br>Buchse<br>OSD: Run-LED<br>blinkt grün,<br>Data-LED aus. | die Tx LWL-<br>Verbindung ist<br>unterbrochen          | Defekte LWL erneuern<br>oder eventuell neu<br>konfektionieren.<br>Falls die LWL-<br>Verbindungen OK sind,<br>EXVID Display zur<br>Reparatur einschicken               | Tx LWL-Verbindung SK-KVM -<br>iPC überprüfen (rotes Licht am<br>Leitungsende vorhanden?)<br>LWL-Verbindung iPC - EXVID<br>Display überprüfen<br>(im Gehäuse). |
| Display   | Bildschirm schwarz,<br>Tastatur-LED ist<br>aus, Spannung an<br>abgezogenen<br>Steckern am Display<br>vorhanden                                                         |                                                        | EXVID Display zur<br>Reparatur einschicken                                                                                                    |                                                                                                    |
| Display   | Bildschirm pulst.<br>Rx und Tx LED am<br>SK-KVM aus.<br>OSD: Run-LED<br>blinkt grün,<br>Data-LED leuchtet<br>orange.                                                   | die Rx LWL-<br>Verbindung ist<br>unterbrochen          | Defekte LWL erneuern<br>oder eventuell neu<br>konfektionieren.<br>Falls die LWL-<br>Verbindungen OK sind,<br>EXVID Display zur<br>Reparatur einschicken               | Rx LWL-Verbindung SK-KVM -<br>iPC überprüfen.<br>LWL-Verbindung iPC - EXVID<br>Display überprüfen<br>(im Gehäuse).                                            |
| Display   | "Geisterbild" auf<br>lokalem und EX-<br>Display                                                                                                    | Video-Kabel<br>zwischen PC<br>und SK-KVM<br>beschädigt | Video-Verbindungen<br>überprüfen                                                                                                    | wenn O.K. neues Video-Kabel<br>verwenden                                                                                                    |
| Display   | Möglichkeit des<br>Einbrennens des<br>Displays                                                                                                    | Durch längere<br>Zeit anstehen-<br>de Bilder           | Eine weitgehende<br>Regeneration der<br>eingebrannten Zellen<br>ist möglich durch:<br>* mehrstündiges<br>Ausschalten des<br>Displays<br>*Bildwechsel schwarz/<br>weiß |                                                                                                    |
|           |                                                                                                    |                                                        |                                                                                                    |                                                                                                    |
|           |                                                                                                    |                                                        |                                                                                                    |                                                                                                    |

| Kategorie | Fehler                                                                                                    | Ursache                                                                             | Abhilfe                                                                           | Maßnahmen                                                                                        |
|-----------|----------------------------------------------------------------------------------------------------|-------------------------------------------------------------------------------------|-----------------------------------------------------------------------------------|--------------------------------------------------------------------------------------------------|
| Tastatur  | Tastatur (lokal +<br>EX) wird beim<br>Booten nicht<br>erkannt                                                                                                    | Der SK-KVM<br>wurde nach dem<br>Steuer-PC<br>eingeschaltet                          | SK-KVM immer zuerst<br>einschalten                                                |                                                                                                  |
| Tastatur  | Lokale Tastatur ist<br>nicht<br>angeschlossen:<br>PC bleibt beim<br>Booten mit<br>Fehlermeldung<br>z.B.: "press <del><br/>to enter setup",<br/>"keyboard failure"<br/>oder ähnlichem<br/>stehen</del> | SK-KVM besitzt<br>alte Firmware                                                     | lokale Tastatur<br>anschließen                                                    |                                                                                                  |
|           |                                                                                                    |                                                                                     | neue Firmware laden                                                               | durch Kunden selbst nach<br>Anweisung, Servicepersonal<br>oder Einschicken zur<br>Reparatur      |
|           |                                                                                                    | im PC-BIOS ist<br>unter "halt on<br>error" "all errors"<br>eingestellt<br>(default) | im PC-BIOS unter "halt<br>on error" "all errors<br>except keyboard"<br>einstellen |                                                                                                  |
| Tastatur  | Keine Funktion                                                                                                    | Tastatur wurde<br>unter Spannung<br>gesteckt oder<br>getauscht                      | Tastatur neu initialisieren                                                       | Hardwarereset von SK-KVM<br>und EXVID Display. PC neu<br>Booten                                  |
| Maus      | Bewegung der<br>Maus beim Booten<br>nach Warmstart<br>des PC: PC bleibt<br>hängen mit<br>Fehlermeldung.<br>Maus u. Tastatur<br>sind blockiert                                                         | SK-KVM besitzt<br>alte Firmware                                                     | neue Firmware laden                                                               | durch Kunden selbst nach<br>Anweisung, Servicepersonal<br>oder Einschicken zur<br>Reparatur      |
| Maus      | Bewegung der<br>Maus beim Booten<br>nach Warmstart<br>des PC: PC bleibt<br>hängen mit<br>Fehlermeldung.<br>Maus + Tastatur<br>sind nicht<br>blockiert. Weiter<br>mit Auswahltaste                     | Ursache noch<br>nicht ermittelt                                                     | keine                                                                             |                                                                                                  |
| Maus      | Maus (lokal u. EX)<br>wird beim Booten<br>nicht erkannt                                                                                                    | Der SK-KVM<br>wurde nach dem<br>Steuer-PC<br>eingeschaltet                          | SK-KVM immer zuerst<br>einschalten                                                |                                                                                                  |
|           |                                                                                                    | Der Maustreiber<br>ist nicht<br>"Microsoft<br>kompatibel"                           | Maustreiber "Microsoft<br>kompatibel" installieren                                | unter Start → Einstellungen<br>→ Systemsteuerung →<br>System → Gerätemanager →<br>Maus → Treiber |
| Maus      | keine Funktion                                                                                                    | Maus wurde<br>unter Spannung<br>gesteckt oder<br>getauscht                          | Maus neu initialisieren                                                           | Hardwarereset von SK-KVM<br>und EXVID Display. PC neu<br>Booten                                  |

Technische Änderungen vorbehalten

# 18 Anhang: Fehlerzustände LWL-Loopback Test

| Rx  | Тх    | S1    | S2    | Zustand                                                                                                    | Gründe                                                                                                    |                                                                                                    |  |  |  |  |  |  |  |  |  |    |                                                                                                    |
|-----|-------|-------|-------|----------------------------------------------------------------------------------------------------|----------------------------------------------------------------------------------------------------|----------------------------------------------------------------------------------------------------|--|--|--|--|--|--|--|--|--|----|----------------------------------------------------------------------------------------------------|
|     |       |       | blink | Verbindung zum Frontend in Ord-<br>nung. Bisher wurden keinerlei<br>Fehler erkannt. Test aktiv.                                |                                                                                                    |                                                                                                    |  |  |  |  |  |  |  |  |  |    |                                                                                                    |
|     |       | blink | ON    | Verbindung zum Frontend in Ord-<br>nung. Jedoch sind Datenpakete auf<br>der Sendeleitung verloren<br>gegangen. Test aktiv.     | Fehlerhafte LWL-Verbindung     vom KVM zum Frontend                                                                                   |                                                                                                    |  |  |  |  |  |  |  |  |  |    |                                                                                                    |
|     |       | OFF   | ON    | Verbindung zum Frontend in Ord-                                                                                                | Fehlerhafte LWL-Verbindung     vom KVM zum Frontend                                                                                   |                                                                                                    |  |  |  |  |  |  |  |  |  |    |                                                                                                    |
|     | blink | OFF   | OFF   | verloren gegangen. Test inaktiv.                                                                                               | <ul><li>Fehlerhafte LWL-Verbindung</li><li>EMV-Probleme</li></ul>                                                                     |                                                                                                    |  |  |  |  |  |  |  |  |  |    |                                                                                                    |
|     |       |       | blink | Verbindung zum Frontend in Ord-<br>nung. Jedoch sind Datenpakete auf<br>der Empfangsleitung verloren<br>gegangen. Test aktiv.  | Fehlerhafte LWL-Verbindung vom Frontend zum KVM                                                                                       |                                                                                                    |  |  |  |  |  |  |  |  |  |    |                                                                                                    |
| ON  |       | ON    | OFF   | Verbindung zum Frontend in Ord-<br>nung. Jedoch sind Datenpakete<br>verloren gegangen. Test inaktiv.                           |                                                                                                    |                                                                                                    |  |  |  |  |  |  |  |  |  |    |                                                                                                    |
|     |       |       |       |                                                                                                    |                                                                                                    |                                                                                                    |  |  |  |  |  |  |  |  |  | ON | Verbindung zum Frontend in Ord-<br>nung. Jedoch sind Datenpakete auf<br>den Sende- und Empfangsleitungen<br>verloren gegangen. |
|     |       |       | blink | Verbindung zum Frontend war kurzeitig gestört. Test aktiv.                                                                     |                                                                                                    |                                                                                                    |  |  |  |  |  |  |  |  |  |    |                                                                                                    |
|     |       | blink | blink | ON                                                                                                    | Verbindung zum Frontend war<br>kurzeitig gestört. Außerdem sind<br>Datenpakete auf der Sendeleitung<br>verloren gegangen. Test aktiv. | <ul> <li>Frontend löste einen Reset<br/>aus</li> <li>Frontend wurde kurzzeitig<br/>abgeschaltet</li> </ul> |  |  |  |  |  |  |  |  |  |    |                                                                                                    |
|     | OFF   |       | ON    | Verbindung zum Frontend war                                                                                                    | Fehlerhafte LWL-Verbindung                                                                                                    |                                                                                                    |  |  |  |  |  |  |  |  |  |    |                                                                                                    |
|     |       | OFF   | OFF   | kurzeitig gestört. Außerdem sind<br>Datenpakete verloren gegangen.<br>Test inaktiv.                                            | EMV-Probleme                                                                                                    |                                                                                                    |  |  |  |  |  |  |  |  |  |    |                                                                                                    |
|     |       | ON    | ?     | Verbindung zum Frontend war<br>kurzeitig gestört. Außerdem sind<br>Datenpakete auf der Empfangs-<br>leitung verloren gegangen. | Fehlerhafte LWL-Verbindung                                                                                                    |                                                                                                    |  |  |  |  |  |  |  |  |  |    |                                                                                                    |
| OFF | blink | ?     | ?     | Verbindung zum Frontend ist aktuell gestört                                                                                    | <ul> <li>Frontend abgeschaltet</li> <li>keine LWL-Verbindung<br/>vorhanden</li> </ul>                                                 |                                                                                                    |  |  |  |  |  |  |  |  |  |    |                                                                                                    |

# 19 Anhang

## 19.1 Fehlerprotokoll zur Weiterleitung an Pepperl+Fuchs

## 19.2 Rücksendeformular (im Falle einer Reparatur)

## 19.3 EG-Baumusterprüfbescheinigungen

Konformitätserklärung Pepperl+Fuchs

DMT 01ATEX E 177 (mit 2 Nachträgen) (4 Seiten)

IBExU01ATEX1099 (5 Seiten)

- 1. Ergänzung zu IBExU01ATEX1099 (2 Seiten)
- 2. Ergänzung zu IBExU01ATEX1099 (2 Seiten)
- 3. Ergänzung zu IBExU01ATEX1099 (2 Seiten)

## 19.4 Russische Zertifikate

GOST-R Zertifikat Geräte

GOST-R Zertifikat

Erlaubnis Nadsor

## 19.5 Zertifikate TIIS

Zertifikat TIIS (EXTA-K4)

Siehe nachfolgende Seiten.

## •••Fehlermeldung iPC-EX - Pepperl+Fuchs •••

| Bitte füllen Sie nachfolgenden Frage-<br>bogen bei einem Fehler aus. Falls Sie<br>uns bei einem Fehler direkt anrufen<br>möchten, halten Sie die<br>Daten der unten aufgeführten | Ist der Fehler reproduzierbar?<br>Spannungsversorgung EX-VID?V (nur DC)<br>Wie lässt sich der Fehler beheben?<br>SK-KVM stromlos setzen?janein |
|----------------------------------------------------------------------------------------------------|----------------------------------------------------------------------------------------------------|
| Fragen bitte bereit.                                                                                                    | Display EXVID stromlos setzen?                                                                                                    |
| Kontaktadresse                                                                                                    | Neustart des PCs?                                                                                                    |
| Firma/Land:                                                                                                    | Sonstiges:                                                                                                    |
| Ansprechpartner:                                                                                                    | Welche LEDs leuchten/blinken am SK-KVM?                                                                                                    |
| Telefonnummer:                                                                                                    | (X=an, o=blinken/flackern, -=aus)                                                                                                    |
| Email:                                                                                                    | wenn keinerlei Eingaben erfolgen                                                                                                    |
|                                                                                                    | S1 Rx S ML KL                                                                                                    |
| Endkunde:                                                                                                    |                                                                                                    |
| Firma/Land:                                                                                                    | S2 TX T M K                                                                                                    |
| Ansprechpartner:                                                                                                    |                                                                                                    |
| Telefonnummer:                                                                                                    | wenn das fehlerhafte Gerät bedient wird                                                                                                    |
| Email:                                                                                                    | NLKL                                                                                                    |
| Systeminformation:                                                                                                    |                                                                                                    |
| PC-Hersteller:                                                                                                    | S2 TX T M K                                                                                                    |
| Betriebssystem/SP:                                                                                                    | Welches Ergebnis liefert der Loopback-Test?                                                                                                    |
| SK-KVM S/N:                                                                                                    | (siehe Technisches Handbuch; ab SerNr. 27017)                                                                                                  |
| Ex-Tastatur S/N:                                                                                                    | Erzebaia das LM/L Leophoekteste                                                                                                    |
| Besonderheiten im Aufbau (z.B. Kaskadierung):                                                                                                    | S1 Rx S ML KL                                                                                                    |
| · · · · · · · · · · · · · · · · · · ·                                                                                                    |                                                                                                    |
| Fehlerbeschreibung:                                                                                                    |                                                                                                    |
| Fehlerhaftes Gerät:       Anzeige       ITouch Screen         Maus       ITastatur       Barcodeleser         Seit wann tritt der Fehler auf?                                    | <u>52   1X   1   M   K</u>                                                                                                    |
| Detaillierte Beschreibung des Fehlers:                                                                                                    |                                                                                                    |

|                                         | lokale Maus<br>am KVM | lokale Tasta-<br>tur am KVM | EXVID Maus | EXVID<br>Tastatur | Touch<br>Screen | Barcodeleser |
|-----------------------------------------|-----------------------|-----------------------------|------------|-------------------|-----------------|--------------|
| permanenter<br>Fehler                   |                       |                             |            |                   |                 |              |
| sporadischer<br>Fehler                  | 1                     |                             |            |                   |                 |              |
| springt wild umher /<br>falsche Zeichen |                       |                             |            |                   |                 |              |

Wie kann der Fehler reproduziert werden?

# ••• Bitte faxen an: +49 (0)621 776-27-2222 ••• ••• pa-info@de.pepperl-fuchs.com •••

## **Rücksendung Reparatur / Repair send back form** Please make absolutely sure to include it with the shipping documents, or – even better – attach it to the outside of the packaging

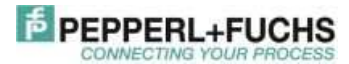

| Kunde / Customer  | Firmenname / Company Name:       | Abteilung / Department               |
|-------------------|----------------------------------|--------------------------------------|
| Adresse / Address | Ansprechpartner / Contact person | Telefon / Phone Number               |
|                   | Fax / E-Mail                     | Ihre Auftragsnummer / Your Order No. |

| Gerät / Device                                                       | Тур / Туре           | Seriennumm              | er / serial number     |
|----------------------------------------------------------------------|----------------------|-------------------------|------------------------|
| Fehlerbeschreibung / error description (compulsory):                 |                      | sporadisch/<br>sporadic | permanent/<br>constant |
|                                                                      |                      |                         |                        |
|                                                                      |                      |                         |                        |
|                                                                      |                      |                         |                        |
| Konfigurationsdetails / configure details (e.g. bar code scanner: ba | udrate, code family) | ·                       |                        |
|                                                                      |                      |                         |                        |

# Erklärung zur Kontamination und Reinigung Declaration of Contamination and cleaning

Aufgrund der gesetzlichen Vorschriften und zum Schutz unserer Mitarbeiter und Betriebseinrichtungen, benötigen wir die unterschriebene "Erklärung zur Kontamination", bevor ihr Auftrag bearbeitet werden kann. Legen Sie diese unbedingt den Versandpapieren bei oder bringen Sie sie idealerweise außen an der Verpackung an.

Because of legal regulations and for the safety of our employees and operating equipment, we need the "declaration of contamination" with your signature, before your order can be handled. Please make absolutely sure to include it with the shipping documents, or – even better – attach it to the outside of the packaging.

Warnhinweise zum Medium Medium and warnings

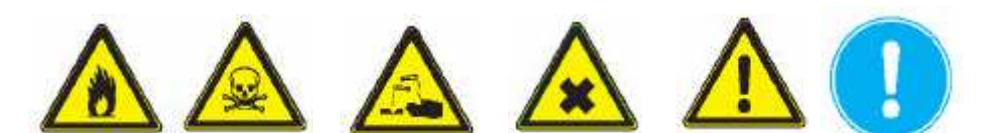

| Medium/Konzentration<br>Medium/concentration                       | identification<br>CAS no. | entzündlich<br>flammable | giftig<br>toxic | ätzend<br>corrosive | Gesundheits-<br>Schädlich/<br>reizend<br>harmful/irritant | sonstiges *<br>other * | unbedenklich<br>harmless |
|--------------------------------------------------------------------|---------------------------|--------------------------|-----------------|---------------------|-----------------------------------------------------------|------------------------|--------------------------|
| Medium im Prozess                                                  |                           |                          |                 |                     |                                                           |                        |                          |
| Process medium /                                                   |                           |                          |                 |                     |                                                           |                        |                          |
| Medium zur<br>Prozessreinigung<br>Medium for process<br>cleaning / |                           |                          |                 |                     |                                                           |                        |                          |
| Medium zur<br>Endreinigung<br>Returned part cleaned<br>with /      |                           |                          |                 |                     |                                                           |                        |                          |

Zutreffendes bitte ankreuzen; trifft einer der Warnhinweise zu, Sicherheitsdatenblatt und ggf. spezielle Handhabungsvorschriften beilegen.

Please tick should one of the above be applicable, include security sheet, if necessary, special handling instructions.

Hiermit bestätigen wir, dass die zurückgesandten Teile sorgfältig gereinigt wurden und nach unserem Wissen frei von Rückständen in gefahrbringender Menge sind.

We hereby certify that the returned parts have been carefully cleaned. To the best of our knowledge they are free from any residues in dangerous quantities.

(Firmenstempel und rechtsverbindliche Unterschrift) (Company stamp and legally binding signature)

#### Konformitätserklärung / Declaration of Conformity nach EN 45014:1998 / in accordance with EN 45014:1998

Diese Konformitätserklärung gilt nur in Zusammenhang mit dem gültigen Pepperl+Fuchs Datenblatt und Betriebsanleitung für alle Pepperl+Fuchs Produkte, die unter die Richtlinie 73/23/EWG (Niederspannungsrichtlinie), 89/336/EWG (EMV) und 94/9/EG (ATEX) fallen.

This Declaration of Conformity is only valid in connection with the valid datasheet and instruction of Pepperl+Fuchs, for all Pepperl+Fuchs products that are relevant to the EC-directive 73/23/EWG (Low Voltage Directive), 89/336/EWG (EMV) and 94/9/EG (ATEX)

Die Pepperl+Fuchs GmbH in 68301 Mannheim erklärt hiermit in alleiniger Verantwortung, daß alle richtlinienrelevanten Produkte mit den angegebenen Normen oder normativen Dokumenten übereinstimmen und, wenn notwendig, von einer zuständigen Stelle freigegeben wurden.

We, Pepperl+Fuchs GmbH at 68301 Mannheim hereby declare under our sole responsibility that all directive relevant products are in accordance with the listed harmonized standards or normative documents and, where necessary, a competent body has been released.

Angewandte harmonisierte Normen : Applied harmonized standards

> Siehe gültiges Datenblatt und Betriebsanleitung See valid datasheet and instruction

Benannte Stelle für QS-Überwachung : Notified body for QA-Assessment

PTB Physikalisch-Technische Bundesanstalt Nr.: 0102

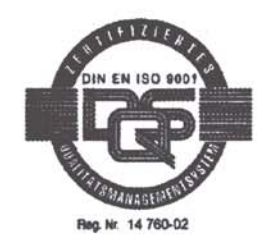

Hersteller Unterschrift : Signature of manufacturer

Funktion des Unterzeichners : Function of the signer

Datum / date : September 2003

Dr. Adolphs

Geschäftsführer Managing Director

Keae

Geschäftsführer Managing Director

EMV-ATEX-NSP-allo2003.doc / 10.09.03/s6

PEPPERL+FUCHS

34049 07/00 01

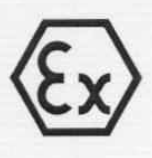

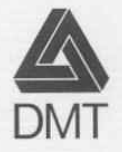

(1)

(2)

(3)

# EG-Baumusterprüfbescheinigung

- Richtlinie 94/9/EG -

Geräte und Schutzsysteme zur bestimmungsgemäßen Verwendung in explosionsgefährdeten Bereichen

## **DMT 01 ATEX E 177**

- (4) Gerät: Tastatur Typ EXTA-K\*-\*\*-\*\*
- (5) Hersteller: EX TEC Oesterle GmbH
- (6) Anschrift: D 73730 Esslingen
- (7) Die Bauart dieses Gerätes sowie die verschiedenen zulässigen Ausführungen sind in der Anlage zu dieser Baumusterprüfbescheinigung festgelegt.
- (8) Die Zertifizierungsstelle der Deutsche Montan Technologie GmbH, benannte Stelle Nr. 0158 gemäß Artikel 9 der Richtlinie 94/9/EG des Europäischen Parlaments und des Rates vom 23. März 1994, bescheinigt, dass das Gerät die grundlegenden Sicherheits- und Gesundheitsanforderungen für die Konzeption und den Bau von Geräten und Schutzsystemen zur bestimmungsgemäßen Verwendung in explosionsgefährdeten Bereichen gemäß Anhang II der Richtlinie erfüllt.

Die Ergebnisse der Prüfung sind in dem Prüfprotokoll BVS PP 01.2125 EG niedergelegt.

(9) Die grundlegenden Sicherheits- und Gesundheitsanforderungen werden erfüllt durch Übereinstimmung mit

EN 50014:1997 + A1 – A2 Allgemeine Bestimmungen EN 50020:1994 Eigensicherheit 'i'

- (10) Falls das Zeichen "X" hinter der Bescheinigungsnummer steht, wird in der Anlage zu dieser Bescheinigung auf besondere Bedingungen für die sichere Anwendung des Gerätes hingewiesen.
- (11) Diese EG-Baumusterpr
  üfbescheinigung bezieht sich nur auf die Konzeption und die Baumusterpr
  üfung des beschriebenen Ger
  ätes in 
  Übereinstimmung mit der Richtlinie 94/9/EG. F
  ür Herstellung und Inverkehrbringen des Ger
  ätes sind weitere Anforderungen der Richtlinie zu erf
  üllen, die nicht durch diese Bescheinigung abgedeckt sind.
- (12) Die Kennzeichnung des Gerätes muss die folgenden Angaben enthalten:

⟨€x⟩ II 2G EEx ib IIC T4

Deutsche Montan Technologie GmbH

Essen, den 27. Dezember 2001

DMT-Zertifizierungsstelle

Fachbereichsleiter

Seite 1 von 2 zu DMT 01 ATEX E 177 Dieses Zertifikat darf nur unverändert weiterverbreitet werden. Am Technologiepark 1, 45307 Essen, Telefon (0201)172-1416, Telefax (0201)172-1716

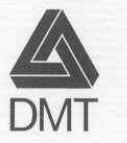

(13)

Anlage zur

# (14) **EG-Baumusterprüfbescheinigung**

## **DMT 01 ATEX E 177**

(15) 15.1 Gegenstand und Typ

Tastatur Typ EXTA-K\*-\*\*\*-\*\*

Anstelle der \*\*\* werden in der vollständigen Benennung Buchstaben und Ziffern eingefügt, die unterschiedliche Ausführungen kennzeichnen:

Typ EXTA-K\*-\*\*\*-\*\*

- Versionsnummer

|   | AB = Aufbaugehäuse<br>FP = Frontplatteneinbau |
|---|-----------------------------------------------|
| - | Schnittstelle                                 |
| _ | Ziffer für Ausführung<br>1 = Tastatur         |

<u>15.2 Beschreibung</u> Die Tastatur dient in Verbindung mit einer Verarbeitunseinheit zur Eingabe von Daten und zur Steuerung von Abläufen.

3 = Tastatur mit Rollkugelmaus 4 = Tastatur mit Mauspad

Die Tastatur Typ EXTA-K\*-\*\*\*-FP-\*\* ist zum Einbau in Gehäuse (Z. B. Pulte, Schalttafeln) vorgesehen.

| Ui | DC 6 V                     |
|----|----------------------------|
| Ii | 350 mA                     |
| Pi |                            |
|    | 1,3 W                      |
|    | 1,2 W                      |
|    | 1,1 W                      |
| Li | vernachlässigbar           |
| Ci |                            |
|    | 14 µF                      |
|    | 32 µF                      |
|    | 38 µF                      |
|    | Ui<br>Ii<br>Pi<br>Li<br>Ci |

Umgebungstemperaturbereich Ta in Abhängigkeit des Speisegerätes entsprechend folgender Tabelle

| Leistung des<br>Speisegerätes | Umgebungstemperatur-<br>bereich |
|-------------------------------|---------------------------------|
| 1,1 W                         | -20 °C bis +70 °C               |
| 1,2 W                         | -20 °C bis +60 °C               |
| 1,3 W                         | -20 °C bis +40 °C               |

(16) Prüfprotokoll

BVS PP 01.2125 EG, Stand 27.12.2001

(17) Besondere Bedingungen für die sichere Anwendung

Entfällt

Seite 2 von 2 zu DMT 01 ATEX E 177 Dieses Zertifikat darf nur unverändert weiterverbreitet werden. Am Technologiepark 1, 45307 Essen, Telefon (0201)172-1416, Telefax (0201)172-1716

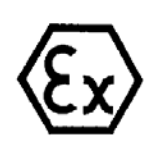

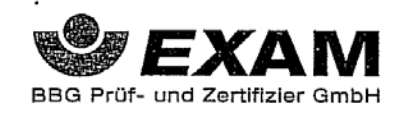

# 1. Nachtrag

(Ergänzung gemäß Richtlinie 94/9/EG Anhang III Ziffer 6)

## zur EG-Baumusterprüfbescheinigung **DMT 01 ATEX E 177**

Gerät: Tastatur Typ EXTA-K\*-\*\*\*-\*\*

Hersteller: Pepperl+Fuchs - EXTEC GmbH

Anschrift: 73730 Esslingen

Beschreibung

Die Tastatur kann auch nach den im zugehörigen Prüfprotokoll aufgeführten Prüfungsunterlagen gefertigt werden. Grund des Nachtrages ist Änderung des Firmennamens auf Pepperl+Fuchs - EXTEC GmbH

Die grundlegenden Sicherheits- und Gesundheitsanforderungen der geänderten Ausführung werden erfüllt durch Übereinstimmung mit EN 50014:1997 + A1 - A2 Allgemeine Bestimmungen EN 50020:1994 Eigensicherheit 'i'

Die Kennzeichnung des Gerätes muss die folgenden Angaben enthalten:

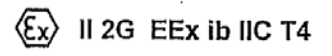

Besondere Bedingungen für die sichere Anwendung bzw. Verwendungshinweise Entfällt

<u>Prüfprotokoll</u> BVS PP 01.2125 EG, Stand 19.07.2005

> EXAM BBG Prüf- und Zertifizier GmbH Bochum, den 19. Juli 2005

Zertifizierungsstelle

Fachbereich

Seite I von I zu DMT 01 ATEX E 177 / N1 Dieses Zertifikht darf nur unverändert weiterverbreitet werden. Dinnendahlstraße 9 44809 Bochum Telefon 0234/3696-105 Telefax 0234/3696-110 (bis 31.05,2003: Deutselte Montan Technologie GmbH Am Technologiepark 1 45307 Essen)

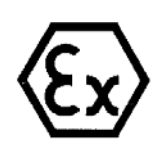

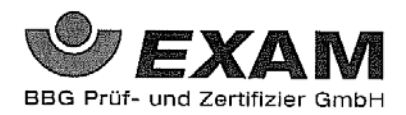

# 2. Nachtrag

(Ergänzung gemäß Richtlinie 94/9/EG Anhang III Ziffer 6)

## zur EG-Baumusterprüfbescheinigung DMT 01 ATEX E 177

Gerät:

Tastatur Typ EXTA-K\*-\*\*\*-\*\*-\*\*

Hersteller: Pepperl+Fuchs - EXTEC GmbH

Anschrift: 73730 Esslingen

#### Beschreibung

Die Tastatur kann auch nach den im zugehörigen Prüfprotokoll aufgeführten Prüfungsunterlagen gefertigt werden. Für die Schnittstelle gibt es auch die Variante USB und die Schaltung der Tastatur Typ EXTA-K4-\*\*\*-\*\* kann geändert werden.

Die grundlegenden Sicherheits- und Gesundheitsanforderungen der geänderten Ausführung werden erfüllt durch Übereinstimmung mit EN 50014:1997 + A1 – A2 Allgemeine Bestimmungen

EN 50020:1994 Eigensicherheit 'i'

Die Kennzeichnung des Gerätes muss die folgenden Angaben enthalten:

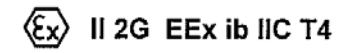

Besondere Bedingungen für die sichere Anwendung bzw. Verwendungshinweise Entfällt

Prüfprotokoll BVS PP 01.2125 EG, Stand 28.11.2006

> EXAM BBG Prüf- und Zertifizier GmbH Bochum, den 28. November 2006

Zertifizierungsstelle

Fachbereich

Seite 1 von 1 zu DMT 01 ATEX E 177 / N2 Dieses Zertifikat darf nur vollständig und unverändert weiterverbreitet werden. Dinnendahlstraße 9 44809 Bochum Telefon 0234/3696-105 Telefax 0234/3696-110 E-mail ZS@bg-exam.de (bis 31.05.2003: Deutsche Montan Technologie GmbH Am Technologiepark I 45307 Essen)

|                            | IBEXU Insti<br>An-Insti                                                                                                    | tut für Sicherheitst<br>tut der TU Bergakadem                 | ie Freiberg                                                                                                    |  |  |  |  |
|----------------------------|----------------------------------------------------------------------------------------------------|---------------------------------------------------------------|----------------------------------------------------------------------------------------------------|--|--|--|--|
| [1]                        | EG-BAUMUSTERPRÜFBESCHEINIGUNG                                                                                                    |                                                               |                                                                                                    |  |  |  |  |
| [2]                        | Geräte und Schutzsysteme zu<br>in explosionsgefährdeten Ber                                                                                                    | ur bestimmungsgemäßen Ve<br>eichen, <b>Richtlinie 94/9/EG</b> | erwendung                                                                                                    |  |  |  |  |
| [3]                        | EG-Baumusterprüfbescheinigungsnummer: IBExU01ATEX1099                                                                                                    |                                                               |                                                                                                    |  |  |  |  |
| [4]                        | Gerät oder Schutzsystem:                                                                                                    | Ex-q LCD-Display Typ E≯                                       | VID-15X, EXVID-18SX                                                                                                    |  |  |  |  |
| [5]                        | Hersteller:                                                                                                    | EXTEC Oesterle GmbH                                           |                                                                                                    |  |  |  |  |
| [6]                        | Anschrift:                                                                                                    | Schorndorfer Str. 55<br>D-73730 Esslingen                     |                                                                                                    |  |  |  |  |
| [7]                        | Die Bauart dieses Gerätes o<br>gen sind in der Anlage zu die                                                                                                    | der Schutzsystems sowie d<br>ser EG-Baumusterprüfbesch        | ie verschiedenen zulässigen Ausführun-<br>einigung festgelegt.                                                                                          |  |  |  |  |
| [8]                        | IBExU Institut für Sicherheitstechnik GmbH, BENANNTE STELLE Nr. 0637 nach Artikel 9 der<br>Richtlinie 94/9/EG des Europäischen Parlaments und des Rates vom 23. März 1994, bescheinigt,<br>daß dieses Gerät oder Schutzsystem die in Anhang II der Richtlinie festgelegten grundlegenden<br>Sicherheits- und Gesundheitsanforderungen für die Konzeption und den Bau des Gerätes oder<br>des Schutzsystems zur bestimmungsgemäßen Verwendung in explosionsgefährdeten Bereichen<br>erfüllt.<br>Die Prüfergebnisse sind in dem vertraulichen Prüfbericht IB-01-466 vom 24.01.02 festgehalten. |                                                               |                                                                                                    |  |  |  |  |
| [9]                        | Die grundlegenden Sicherheit<br>mung mit EN 50014:1997, EN                                                                                                    | s- und Gesundheitsanforder<br>50017:1998, EN 50019:200        | rungen werden erfüllt durch Übereinstim-<br>00 und EN 50020:1994.                                                                                       |  |  |  |  |
| [10]                       | Falls das Zeichen "X" hinter der Bescheinigungsnummer steht, wird auf besondere Bedingungen für die sichere Anwendung des Gerätes oder Schutzsystems in der Anlage zu dieser EG-<br>Baumusterprüfbescheinigung unter [17] hingewiesen.                                                                                                    |                                                               |                                                                                                    |  |  |  |  |
| [11]                       | Diese EG-Baumusterprüfbescheinigung bezieht sich nur auf die Konzeption und den Bau des festgelegten Gerätes oder Schutzsystems. Weitere Anforderungen dieser Richtlinie gelten für die Herstellung und das Inverkehrbringen dieses Gerätes oder Schutzsystems.                                                                                                    |                                                               |                                                                                                    |  |  |  |  |
| [12]                       | Die Kennzeichnung des Gerä                                                                                                    | tes oder Schutzsystems mu                                     | ß die folgenden Angaben enthalten:                                                                                                    |  |  |  |  |
|                            |                                                                                                    | Il 2G EEx qe [ib] IIC<br>-20 °C ≤ T <sub>a</sub> ≤ +50 °C     | T4                                                                                                    |  |  |  |  |
| IBExU<br>Fuchs<br>Tel.: 03 | J Institut für Sicherheitstechnik (<br>mühlenweg 7 - D-09599 Fre<br>3731 3805-0 - Fax: 03731                                                                                                    | GmbH<br>biberg<br>23650                                       |                                                                                                    |  |  |  |  |
| Zertifiz<br>Im Au          | zierungsstelle Explosionsschutz<br>ftrag                                                                                                    | Sungestelle Bro                                               | Freiberg, 25.01.2002                                                                                                    |  |  |  |  |
| (Dr. Li                    | jal<br>ösch)                                                                                                    | Institut für<br>Sicherheits-<br>technik<br>GmbH               | Bescheinigungen ohne<br>Unterschrift und ohne Siegel<br>haben keine Gültigkeit.<br>Bescheinigungen dürfen nur<br>unverändert weiterverbreitet<br>werden |  |  |  |  |
|                            |                                                                                                    | - Siegel -                                                    | worden.                                                                                                    |  |  |  |  |
| Anlag                      | e                                                                                                    | (Kenn-Nr. 0637)                                               |                                                                                                    |  |  |  |  |
|                            |                                                                                                    |                                                               |                                                                                                    |  |  |  |  |

| IBExU Institut für Sicherheitstechnik GmbH<br>An-Institut der TU Bergakademie Freiberg |                                                                                                    |                              |  |  |
|----------------------------------------------------------------------------------------|----------------------------------------------------------------------------------------------------|------------------------------|--|--|
| [13]                                                                                   |                                                                                                    | Anlage                       |  |  |
| [14]                                                                                   | zur EG-BAUMUSTERPRÜFBESCHEINIGUNG IBExU01ATEX1099                                                                                                    |                              |  |  |
| [15]                                                                                   | Beschreibung des Gerätes oder Schutzsystems                                                                                                    |                              |  |  |
|                                                                                        | Das LCD-Display dient zum visuellen Darstellen und Bearbeiten von Prozessdaten. Es befindet<br>sich in einem sandgefülltem Metallgehäuse und wird über einen e-Anschlußraum gespeist. Das<br>Gerät enthält Baugruppen mit getrennten eigensicheren Ausgängen zum Anschluß von<br>Peripheriegeräten (Touchscreen, Tastatur, Maus, Scanner, OSD-Keyboard). Die Videosignale<br>werden über LWL-Anschlüsse angekoppelt.<br><b>Technische Daten</b> |                              |  |  |
|                                                                                        |                                                                                                    |                              |  |  |
|                                                                                        | Umgebungstemperaturen<br>Schutzart des Gehäuses:                                                                                                    | -20 °C bis +50 °C<br>IP 54   |  |  |
|                                                                                        | Nennspannung 230 V Version:<br>24 V Version:                                                                                                    | 230 V ±20% AC<br>18 - 32 VDC |  |  |
|                                                                                        | Sicherheitstechn. Maximalwert:                                                                                                    | U <sub>m</sub> = 276 VAC     |  |  |
|                                                                                        | Eigensichere Ausgänge in Zündschutzart EEx ib IIC                                                                                                    |                              |  |  |
|                                                                                        |                                                                                                    |                              |  |  |
|                                                                                        |                                                                                                    |                              |  |  |
|                                                                                        | l <sub>o</sub> 205 mA                                                                                                    |                              |  |  |
|                                                                                        | P <sub>0</sub> 0,6 W                                                                                                    |                              |  |  |
|                                                                                        | C <sub>0</sub> 39,5 µF                                                                                                    |                              |  |  |
|                                                                                        | L <sub>0</sub> 0,2 mH                                                                                                    |                              |  |  |
|                                                                                        | Ausgang +US2                                                                                                    |                              |  |  |
|                                                                                        | U <sub>0</sub> 9,0 V                                                                                                    |                              |  |  |
|                                                                                        | 1 <sub>0</sub> 133 mA                                                                                                    |                              |  |  |
|                                                                                        | P <sub>0</sub> 1,2 W                                                                                                    |                              |  |  |
|                                                                                        | Lo 0.2 mH                                                                                                    |                              |  |  |
|                                                                                        | 0,2 mm                                                                                                    |                              |  |  |
|                                                                                        | Ausgang OSD                                                                                                    |                              |  |  |
|                                                                                        | U <sub>0</sub> 13,0 V                                                                                                    |                              |  |  |
|                                                                                        | 10 90 mA                                                                                                    |                              |  |  |
|                                                                                        |                                                                                                    |                              |  |  |
|                                                                                        |                                                                                                    |                              |  |  |

Eigensichere Stromkreise und Gehäuse sind nicht galvanisch getrennt (Gnd = PA). Beim Anschluß von eigensicheren Betriebsmitteln an die Ausgangsklemmen +US1, +US2 sowie OSD ist ein durchgehender Potentialausgleich sicherzustellen.

#### [16] Prüfbericht

Die Prüfergebnisse sind in dem vertraulichen Prüfbericht IB-01-466 vom 24.01.02 festgehalten.

Seite 2 von 5 IBExU01ATEX1099

## IBExU Institut für Sicherheitstechnik GmbH

An-Institut der TU Bergakademie Freiberg

Zusammenfassung der Prüfergebnisse:

Das LCD-Display erfüllt die Anforderungen des Explosionsschutzes für die Gerätegruppe II und Kategorie 2G, Temperaturklasse T4 der Zündschutzart Sandkapselung. Es stellt 3 externe eigensichere Stromkreise der Kategorie ,ib' für Explosionsgruppe IIC zur Verfügung.

#### Prüfunterlagen

Die Prüfunterlagen sind im Anhang zu dieser Bescheinigung aufgeführt.

[17] Besondere Bedingungen für die sichere Verwendung

Keine

### [18] Grundlegende Sicherheits- und Gesundheitsanforderungen

Erfüllt durch Einhaltung von Normen (siehe [9]).

Im Auftrag

Freiberg, 25.01.2002

(Dr. Lösch)

Anhang

Seite 3 von 5 IBExU01ATEX1099

## IBExU Institut für Sicherheitstechnik GmbH

An-Institut der TU Bergakademie Freiberg

#### Anhang

### zur EG-BAUMUSTERPRÜFBESCHEINIGUNG IBExU01ATEX1099

#### Prüfunterlagen

(1) Einreichung zu EXVID-15X /-18SX (47 Blatt) vom 23.01.2002

(2) <u>EPBP5 (Backplane):</u>
 EPBP5 Schaltplan (6 Blätter)
 EPBP5 Layout Bestückungsseite (L1)
 EPBP5 Layout Lötseite (L2)
 EPBP5 Bestückungsplan Bestückungsseite
 EPBP5 Stückliste

(3) EPDCDC1-10 (24V-Modul): EPDCDC1-10 Schaltplan EPDCDC1-10 Layout BS (L1) EPDCDC1-10 Layout LS (L2) EPDCDC1-10 Bestückungsplan EPDCDC1-10 Stückliste

(4) EPLWL3 (LWL/LCD-Ansteuerung):
EPLWL3 Schaltplan
EPLWL3 Layout BS (L1)
EPLWL3 Layout 1. Zwischenlage (L2)
EPLWL3 Layout 2. Zwischenlage (L3)
EPLWL3 Layout LS (L4)
EPLWL3 Bestückungsplan
EPLWL3 Stückliste

(5) <u>EXTA-OSD-... (OSD-Tastatur):</u> EXTA-OSD Schaltplan EXTA-OSD Layout BS (L1) EXTA-OSD Layout LS (L2) EXTA-OSD Bestückungplan EXTA-OSD Stückliste

 (6) EPTS1 (Versorgungsplatine f
ür Touchscreen): EPTS1 Schaltplan
 EPTS1 Layout BS (L1)
 EPTS1 Layout LS (L2)
 EPTS1 Stückliste
 EPTS1 Bestückungplan

(7) <u>EPEXI3 (Platine im Exi - Raum):</u>
 EPEXI3 Schaltplan
 EPEXI3 Layout BS (L1)
 EPEXI3 Layout LS (L2)
 EPEXI3 Stückliste
 EPEXI3 Bestückungplan

unterschrieben am 23.01.02 (Zeichn.-Nr. 8140 00000707) (Zeichn.-Nr. 8140 00000710) (Zeichn.-Nr. 8140 00000711) (Zeichn.-Nr. 8140 00000708) (Zeichn.-Nr. 8140 00000709)

unterschrieben am 23.01.02 (Zeichn.-Nr. 8140 00000776) (Zeichn.-Nr. 8140 00000779) (Zeichn.-Nr. 8140 00000780) (Zeichn.-Nr. 8140 00000777) (Zeichn.-Nr. 8140 00000778)

unterschrieben am 23.01.02 (Zeichn.-Nr. 8140 00000712) (Zeichn.-Nr. 8140 00000715) (Zeichn.-Nr. 8140 00000716) (Zeichn.-Nr. 8140 00000717) (Zeichn.-Nr. 8140 00000713) (Zeichn.-Nr. 8140 00000714)

unterschrieben am 23.01.02 (Zeichn.-Nr. 8140 00000798) (Zeichn.-Nr. 8140 00000799) (Zeichn.-Nr. 8140 00000810) (Zeichn.-Nr. 8140 00000802) (Zeichn.-Nr. 8140 00000801)

unterschrieben am 23.01.02 (Zeichn.-Nr. 8140 0000805) (Zeichn.-Nr. 8140 0000808) (Zeichn.-Nr. 8140 0000809) (Zeichn.-Nr. 8140 0000807) (Zeichn.-Nr. 8140 0000806)

unterschrieben am 23.01.02 (Zeichn.-Nr. 8140 00000720) (Zeichn.-Nr. 8140 00000723) (Zeichn.-Nr. 8140 00000725) (Zeichn.-Nr. 8140 00000722) (Zeichn.-Nr. 8140 00000721)

> Seite 4 von 5 IBExU01ATEX1099

### IBExU Institut für Sicherheitstechnik GmbH An-Institut der TU Bergakademie Freiberg

An-Institut der 10 Bergakadernie Freibe

(8) Mechanische Zeichnungen - Gesamtgerät - 18": EXVID-18SX Zusammenbau EXVID-18SX Rückteil Schweissnähte EXVID-18SX Schnitte Gehäuse EXVID-18SX Gehäuse - Rückteil EXVID-18SX Winkel für Display EXVID-18SX Display EXVID-18SX Zwischenplatte EXVID-18SX Dichtung für Gehäuse EXVID-18SX Grundwanne EXVID-18SX Dichtung für Glasscheibe EXVID-18SX Frontplatte EXVID-18SX Dichtung für Frontplatte EXVID-18SX Frontglasscheibe EXVID-18SX Kabelführung EXVID-18SX Frontplatte mit Touch EXVID-18SX Stückliste

(9) Mechanische Zeichnungen - Gesamtgerät - 15": EXVID-15X Zusammenbau EXVID-15X Rückteil Schweissnähte EXVID-15X Schnitte Gehäuse EXVID-15X Gehäuse - Rückteil EXVID-15X Winkel für Display EXVID-15X Display EXVID-15X Zwischenplatte EXVID-15X Dichtung für Gehäuse EXVID-15X Grundwanne EXVID-15X Dichtung für Glasscheibe EXVID-15X Frontplatte 15" EXVID-15X Dichtung für Frontplatte 15" EXVID-15X Frontglasscheibe EXVID-15X Kabelführung EXVID-15X Frontplatte mit Touch EXVID-15X Stückliste

(10)Mechanische Zeichnungen - Gesamtgerät: EXVID-\* Kühlkörper für Netzteil EXVID-\* Dichtung für Ex-e / Ex-i - Box EXVID-\* Bestückung Ex-e - Box EXVID-\* Winkel-1 EXVID-\*Detail Kabeleinführung Touch EXVID-\*Bestückung Ex-I-Box unterschrieben am 23.01.02 (Zeichn.-Nr. 7140 00001071) (Zeichn.-Nr. 7140 00001115) (Zeichn.-Nr. 7140 00001120) (Zeichn.-Nr. 7140 00001070) (Zeichn.-Nr. 7140 00001101) (Zeichn.-Nr. 7140 00001077) (Zeichn.-Nr. 7140 00001068) (Zeichn.-Nr. 7140 00001123) (Zeichn.-Nr. 7140 00001069) (Zeichn.-Nr. 7140 00001065) (Zeichn.-Nr. 7140 00001062) (Zeichn.-Nr. 7140 00001066) (Zeichn.-Nr. 7140 00001064) (Zeichn.-Nr. 7140 00001132) (Zeichn.-Nr. 7140 00001136) (Zeichn.-Nr. 6440 00001677)

unterschrieben am 23.01.02 (Zeichn.-Nr. 7140 00001112) (Zeichn.-Nr. 7140 00001125) (Zeichn.-Nr. 7140 00001121) (Zeichn.-Nr. 7140 00001106) (Zeichn.-Nr. 7140 00001107) (Zeichn.-Nr. 7140 00001084) (Zeichn.-Nr. 7140 00001113) (Zeichn.-Nr. 7140 00001124) (Zeichn.-Nr. 7140 00001105) (Zeichn.-Nr. 7140 00001111) (Zeichn.-Nr. 7140 00001108) (Zeichn.-Nr. 7140 00001110) (Zeichn.-Nr. 7140 00001109) (Zeichn.-Nr. 7140 00001133) (Zeichn.-Nr. 7140 00001137) (Zeichn.-Nr. 6440 00001698)

unterschrieben am 23.01.02 (Zeichn.-Nr. 7140 00001122) (Zeichn.-Nr. 7140 00001100) (Zeichn.-Nr. 7140 00001126) (Zeichn.-Nr. 7140 00001139) (Zeichn.-Nr. 7140 00001141) (Zeichn.-Nr. 7140 00001142)

> Seite 5 von 5 IBExU01ATEX1099

#### IBExU Institut für Sicherheitstechnik GmbH An-Institut der TU Bergakademie Freiberg 1. Ergänzung zur [1] EG-BAUMUSTERPRÜFBESCHEINIGUNG IBExU01ATEX1099 Gerät oder Schutzsystem: Ex-q LCD-Display Typ EXVID-15X, EXVID-18SX [2] EXTEC Oesterle GmbH Hersteller: [3] Schorndorfer Str. 35 [4] Anschrift: D-73730 Esslingen Ergänzung/Änderung [5] Zusätzlicher Typ EXVID-21UX. Die äußeren Abmessungen sind gegenüber den Abmessungen der unter [2] genannten Typen geändert worden. [6] Prüfunterlagen siehe Anhang [7] Prüfergebnis Die bescheinigten elektrischen Werte bleiben unverändert. Der Nachweis des Explosionsschutzes des LCD-Displays ist im vertraulichen Prüfbericht IB-02-3-422 vom 30.07.2002 dokumentiert. Alle weiteren Angaben der EG-Baumusterprüfbescheinigung gelten unverändert für diese Ergänzung. IBExU Institut für Sicherheitstechnik GmbH D-09599 Freiberg Fuchsmühlenweg 7 Tel.: 03731 3805.0 Fax: 03731 23650 agsstelle Zertifizierungsstelle Freiberg, 30.07.2002 IBEXU -Explosionsschutz-Institut für Sicherheits-Bescheinigungen ohne Im Auftrag Unterschrift und ohne Siegel technik haben keine Gültigkeit. GmbH Bescheinigungen dürfen nur unverändert weiterverbreitet P-Nr. 0631\* werden. (Dr. Lösch) - Siegel -(Kenn-Nr. 0637)

Anhang

Seite 1 von 2 1. Ergänzung zu IBExU01ATEX1099

# IBExU Institut für Sicherheitstechnik GmbH

An-Institut der TU Bergakademie Freiberg

### Anhang

## zur 1. Ergänzung EG-BAUMUSTERPRÜFBESCHEINIGUNG IBExU01ATEX1099

### Prüfunterlagen

| Zeichnungen zu zusätzlichen oder geänderten el. Baugruppen | unterschrieben am 10.06.02 |
|------------------------------------------------------------|----------------------------|
| Schaltplan CFLEN1                                          | (ZeichnNr. 8140 00000833)  |
| Layout CFLEN1                                              | (ZeichnNr. 8140 00000834)  |
| Stückliste CFLEN1                                          | (ZeichnNr. 8140 00000835)  |
| Bestückungsplan CFLEN1                                     | (ZeichnNr. 8140 00000836)  |
| Mechanische Zeichnungen - Gesamtgerät - 21":               | unterschrieben am 10.06.02 |
| EXVID-21UX Zusammenbau                                     | (ZeichnNr. 7140 00001181)  |
| EXVID-21UX Frontplatte 21"                                 | (ZeichnNr. 7140 00001190)  |
| EXVID-21UX Frontplatte 21" Touch                           | (ZeichnNr. 7140 00001191)  |
| EXVID-21UX Dichtung für Frontplatte 21"                    | (ZeichnNr. 7140 00001192)  |
| EXVID-21UX Frontglasscheibe                                | (ZeichnNr. 7140 00001193)  |
| EXVID-21UX Dichtung Glasscheibe / Display                  | (ZeichnNr. 7140 00001194)  |
| EXVID-21UX Dichtung Glasscheibe / Gehäuse                  | (ZeichnNr. 7140 00001195)  |
| EXVID-21UX Grundwanne                                      | (ZeichnNr. 7140 00001196)  |
| EXVID-21UX Gehäuse – Rückteil (2 Blatt)                    | (ZeichnNr. 7140 00001197)  |
| EXVID-21UX Winkel für Display 21"                          | (ZeichnNr. 7140 00001198)  |
| EXVID-21UX Dichtung für Gehäuse                            | (ZeichnNr. 7140 00001199)  |
| EXVID-21UX Zwischenplatte                                  | (ZeichnNr. 7140 00001200)  |
| EXVID-21UX Display LTM21                                   | (ZeichnNr. 7140 00001201)  |

EXVID-21UX Rückteil Schweissnähte EXVID-21UX Kabelführung EXVID-21UX Schnittzeichnung Gehäuse EXVID-21UX Stückliste

Mechanische Zeichnungen - Gesamtgerät - 21": EXVID-21UX Detail Displaybefestigung EXVID-21UX Detail Kühlkörper / Netzteil EXVID 21UX Detail CFL-Displaybeleuchtung EXVID-21UX Bestückung Ex-e - Box EXVID-21UX Detail Kabeldurchführung Netzteil EXVID-21UX Detail LWL-Kabelführung

(Zeichn.-Nr. 7140 00001183) (Zeichn.-Nr. 7140 00001184) (Zeichn.-Nr. 7140 00001185) (Zeichn.-Nr. 7140 00001186) (Zeichn.-Nr. 7140 00001187) (Zeichn.-Nr. 7140 00001188)

(Zeichn.-Nr. 7140 00001189) (Zeichn.-Nr. 7140 00001202)

(Zeichn.-Nr. 7140 00001182)

(Zeichn.-Nr. 6440 00001846)

unterschrieben am 10.06.02

Seite 2 von 2 1. Ergänzung zu IBExU01ATEX1099

| IBExU Institut für Sicherheitstechnik GmbH<br>An-Institut der TU Bergakademie Freiberg                                                                                                    |                                                                                                    |                                           |                                                                                                    |  |  |
|----------------------------------------------------------------------------------------------------|----------------------------------------------------------------------------------------------------|-------------------------------------------|----------------------------------------------------------------------------------------------------|--|--|
| [1]                                                                                                    | 2. Ergänzung zur<br>EG-BAUMUSTERPRÜF<br>gemäß Richtlinie 94/9/EG, Ar                                                                                                    | BESCHEINIGUNG IBExU01                     |                                                                                                    |  |  |
| [2] -                                                                                                    | Gerät:                                                                                                    | Ex-q LCD-Display Typ EXVID-               | 15X / -18SX / -21UX                                                                                                    |  |  |
| [3]                                                                                                    | Hersteller:                                                                                                    | EXTEC Oesterle GmbH                       |                                                                                                    |  |  |
| [4]                                                                                                    | Anschrift:                                                                                                    | Schorndorfer Str. 55<br>D-73730 Esslingen |                                                                                                    |  |  |
| [5]                                                                                                    | Ergänzung/Änderung                                                                                                    |                                           |                                                                                                    |  |  |
|                                                                                                    | Für den eigensicheren Ausgang +US2 (Scanner/Decoder) werden zusätzliche elektrische Ausgangs-<br>werte festgelegt.                                                                       |                                           |                                                                                                    |  |  |
| [6]                                                                                                    | Prüfunterlagen<br>Ergänzung zu EXVID-15 /-18SX/-21UX (Ident-Nr. 6140 00002546) 4 Blatt                                                                                                   |                                           |                                                                                                    |  |  |
|                                                                                                    |                                                                                                    |                                           |                                                                                                    |  |  |
| [7]                                                                                                    | Prüfergebnis                                                                                                    |                                           |                                                                                                    |  |  |
|                                                                                                    | Die bescheinigten elektrischen Werte sind im Anhang aufgelistet. Der Nachweis des Explosions-<br>schutzes des LCD-Displays ist im Prüfbericht IB-04-3-243/D vom 05.07.2004 dokumentiert. |                                           |                                                                                                    |  |  |
|                                                                                                    | Alle weiteren Angaben der EG-Baumusterprüfbescheinigung gelten unverändert für diese Ergänzung.                                                                                          |                                           |                                                                                                    |  |  |
|                                                                                                    | 4                                                                                                    |                                           | ~                                                                                                    |  |  |
| IBExU Institut für Sicherheitstechnik GmbH<br>Fuchsmühlenweg 7 D-09599 Freiberg<br>Tel.: 03731 3805.0 Fax: 03731 23650                                                                                                    |                                                                                                    |                                           |                                                                                                    |  |  |
| Zertifizierungsstelle Explosionsschutz                                                                                                    |                                                                                                    |                                           |                                                                                                    |  |  |
| Contraction of the second second seco |                                                                                                    |                                           |                                                                                                    |  |  |
| (Dr. Lö                                                                                                    | isch)                                                                                                    | - Siegel -<br>(Kenn-Nr. 0637)             | Unterschrift und ohne Slegel<br>haben keine Gültigkeit.<br>Bescheinigungen dürfen nur<br>unverändert weiterverbreitet<br>werden. |  |  |
| Anhang                                                                                                    |                                                                                                    |                                           |                                                                                                    |  |  |
|                                                                                                    |                                                                                                    |                                           |                                                                                                    |  |  |
|                                                                                                    |                                                                                                    |                                           | Seite 1 von 2                                                                                                    |  |  |
|                                                                                                    |                                                                                                    |                                           | 1. Ergänzung zu IBExU01ATEX1099                                                                                                  |  |  |
| Anhangzur 2. Ergänzung EG-BAUMUSTERPRÜFBESCHEINIGUNG IBExU01ATEX1099elgensichere Stromkreise in Zündschutzart EEx ib IIC<br>Ausgang +US2 $vorther Virtual Virtual Virtu$ |                       | BExU In<br>Ar                   | <b>stitut fü</b><br>n-Institut de                 | r <b>Siche</b><br>r TU Berga                | <b>rheitste</b><br>kademie Fr                     | <b>chnik (</b><br>eiberg | GmbH                |      |
|----------------------------------------------------------------------------------------------------|-----------------------|---------------------------------|---------------------------------------------------|---------------------------------------------|---------------------------------------------------|--------------------------|---------------------|------|
| zur 2. Ergänzung EG-BAUMUSTERPRÜFBESCHEINIGUNG IBExU01ATEX1099         eigensichere Stromkreise in Zündschutzart EEx ib IIC         Ausgang +US2 $vo [V]$ lo [mA] bei       lo [mA] bei       lo [mA] bei       co [µF]       Lo [mH]         5.2       211       230       250       269       7       0.2         5.3       208       226       244       266       8,2       0,2         5.5       200       218       236       8,2       0,2         5.5       200       218       236       8,2       0,2         5.5       200       218       236       6,2       0,2         5.5       200       217       233       8,2       0,2       6,1       180       0,2       6,2       6,2       0,2       6,1       180 <th></th> <th></th> <th></th> <th>Anhang</th> <th>9</th> <th></th> <th></th> <th></th>                                                                                                    |                       |                                 |                                                   | Anhang                                      | 9                                                 |                          |                     |      |
| eigensichere Stromkreise in Zündschutzart EEx ib IIC<br>Ausgang +US2                                                                                                    | zur 2. Er             | gänzung E0                      | g-baumus'                                         | TERPRÜFB                                    | ESCHEINIG                                         | UNG IBEX                 | U01ATEX             | 1099 |
| $ \begin{array}{ c c c c c c c c c c c c c c c c c c c$                                                                                                    | eigensiche<br>Ausgang | ere Stromkrei<br>+US2           | ise in Zünds                                      | chutzart EEx                                | ib IIC                                            |                          |                     |      |
| 5,2 $211$ $230$ $250$ $269$ $77$ $0,2$ $5,3$ $208$ $226$ $245$ $264$ $8,2$ $0,2$ $5,4$ $204$ $222$ $241$ $259$ $8,2$ $0,2$ $5,6$ $196$ $214$ $232$ $260$ $8,2$ $0,2$ $5,7$ $193$ $211$ $228$ $246$ $8,2$ $0,2$ $5,8$ $190$ $207$ $224$ $241$ $8,2$ $0,2$ $5,9$ $186$ $203$ $220$ $237$ $8,2$ $0,2$ $6,1$ $180$ $197$ $213$ $230$ $8,2$ $0,2$ $6,1$ $180$ $197$ $213$ $230$ $8,2$ $0,2$ $6,1$ $177$ $194$ $210$ $226$ $8,2$ $0,2$ $6,4$ $172$ $188$ $203$ $219$ $8,2$ $0,2$ $6,6$ $167$ <                                                                                                    | U <sub>o</sub> [V]    | $I_0$ [mA] bei<br>$P_0 = 1,1$ W | l <sub>o</sub> [mA] bei<br>P <sub>o</sub> = 1,2 W | <b>I<sub>o</sub> [mA]</b> bei<br>Po = 1,3 W | I <sub>o</sub> [mA] bei<br>P <sub>o</sub> = 1,4 W | С <sub>о</sub> [µF]      | L <sub>o</sub> [mH] |      |
| $\begin{array}{ c c c c c c c c c c c c c c c c c c c$                                                                                                    | 5.2                   | 211                             | 230                                               | 250                                         | 260                                               | 77                       | 0.2                 | ł    |
| $\begin{array}{ c c c c c c c c c c c c c c c c c c c$                                                                                                    | 5.3                   | 208                             | 226                                               | 245                                         | 264                                               | 82                       | 0,2                 | 1    |
| 517         201         218         236         255         8,2         0,2           5,6         196         214         232         250         8,2         0,2           5,7         193         211         228         246         8,2         0,2           5,8         190         207         224         241         8,2         0,2           5,8         190         207         224         241         8,2         0,2           5,9         186         203         220         237         8,2         0,2           6,1         180         197         213         230         8,2         0,2           6,2         177         194         210         226         8,2         0,2           6,3         175         190         206         222         8,2         0,2           6,5         169         185         200         215         8,2         0,2           6,6         167         182         197         212         8,2         0,2           6,7         164         179         194         209         8,2         0,2           7,1         155                                                                                                    | 5.4                   | 204                             | 222                                               | 241                                         | 259                                               | 8.2                      | 0,2                 | -    |
| $\begin{array}{ c c c c c c c c c c c c c c c c c c c$                                                                                                    | 5.5                   | 200                             | 218                                               | 236                                         | 255                                               | 82                       | 0,2                 | -    |
| 100 $101$ $102$ $202$ $211$ $222$ $246$ $8,2$ $0,2$ $5,8$ $190$ $207$ $224$ $241$ $8,2$ $0,2$ $5,9$ $186$ $203$ $220$ $237$ $8,2$ $0,2$ $6$ $183$ $200$ $217$ $233$ $8,2$ $0,2$ $6,1$ $180$ $197$ $213$ $230$ $6,2$ $0,2$ $6,1$ $180$ $197$ $213$ $230$ $6,2$ $0,2$ $6,3$ $175$ $190$ $206$ $222$ $8,2$ $0,2$ $6,4$ $172$ $188$ $203$ $219$ $8,2$ $0,2$ $6,5$ $169$ $185$ $200$ $215$ $8,2$ $0,2$ $6,6$ $167$ $182$ $197$ $212$ $8,2$ $0,2$ $6,6$ $162$ $176$ $191$ $206$ $8,2$ $0,2$ <t< td=""><td>5.6</td><td>196</td><td>214</td><td>232</td><td>250</td><td>82</td><td>0,2</td><td>1</td></t<>                                                                                                    | 5.6                   | 196                             | 214                                               | 232                                         | 250                                               | 82                       | 0,2                 | 1    |
| 3.7 $1.82$ $2.17$ $2.23$ $2.41$ $8.2$ $0.2$ $5.9$ $186$ $203$ $220$ $237$ $8.2$ $0.2$ $6$ $183$ $200$ $217$ $233$ $8.2$ $0.2$ $6.1$ $180$ $197$ $213$ $230$ $8.2$ $0.2$ $6.2$ $177$ $194$ $210$ $226$ $8.2$ $0.2$ $6.3$ $175$ $190$ $206$ $222$ $8.2$ $0.2$ $6.4$ $172$ $188$ $203$ $219$ $8.2$ $0.2$ $6.6$ $167$ $182$ $197$ $212$ $8.2$ $0.2$ $6.7$ $164$ $179$ $194$ $209$ $8.2$ $0.2$ $6.7$ $164$ $179$ $194$ $209$ $8.2$ $0.2$ $7.1$ $155$ $169$ $183$ $197$ $8.2$ $0.2$ $7.1$ $155$                                                                                                    | 5.7                   | 193                             | 211                                               | 228                                         | 246                                               | 82                       | 0,2                 |      |
| 5.9 $186$ $203$ $220$ $237$ $8.2$ $0.2$ 6 $183$ $200$ $217$ $233$ $8.2$ $0.2$ 6.1 $180$ $197$ $213$ $230$ $8.2$ $0.2$ 6.2 $177$ $194$ $210$ $226$ $8.2$ $0.2$ 6.3 $175$ $190$ $206$ $222$ $8.2$ $0.2$ 6.4 $172$ $188$ $203$ $219$ $8.2$ $0.2$ 6.4 $172$ $188$ $203$ $219$ $8.2$ $0.2$ 6.5 $167$ $182$ $197$ $212$ $8.2$ $0.2$ 6.7 $164$ $179$ $194$ $209$ $8.2$ $0.2$ 6.7 $166$ $167$ $181$ $206$ $8.2$ $0.2$ 7 $157$ $171$ $186$ $200$ $8.2$ $0.2$ 7.1 $155$ $169$ <td< td=""><td>5.8</td><td>190</td><td>207</td><td>224</td><td>240</td><td>82</td><td>0,2</td><td></td></td<>                                                                                                    | 5.8                   | 190                             | 207                                               | 224                                         | 240                                               | 82                       | 0,2                 |      |
| 6 $183$ $200$ $217$ $233$ $8,2$ $0,2$ $6,1$ $180$ $197$ $213$ $230$ $8,2$ $0,2$ $6,2$ $177$ $194$ $210$ $226$ $8,2$ $0,2$ $6,4$ $175$ $190$ $206$ $222$ $8,2$ $0,2$ $6,4$ $172$ $188$ $203$ $219$ $8,2$ $0,2$ $6,5$ $169$ $185$ $200$ $215$ $8,2$ $0,2$ $6,6$ $167$ $182$ $197$ $212$ $8,2$ $0,2$ $6,6$ $1662$ $176$ $191$ $206$ $8,2$ $0,2$ $7,1$ $155$ $169$ $183$ $197$ $8,2$ $0,2$ $7,1$ $155$ $169$ $183$ $197$ $8,2$ $0,2$ $7,1$ $155$ $169$ $183$ $197$ $8,2$ $0,2$ $7,1$ $156$ <                                                                                                    | 5.9                   | 186                             | 203                                               | 220                                         | 237                                               | 82                       | 0,2                 | -    |
| 6,1 $180$ $197$ $213$ $230$ $6,2$ $0,2$ $6,2$ $177$ $194$ $210$ $226$ $6,2$ $0,2$ $6,3$ $175$ $190$ $206$ $222$ $8,2$ $0,2$ $6,4$ $172$ $188$ $203$ $219$ $8,2$ $0,2$ $6,6$ $167$ $182$ $197$ $212$ $8,2$ $0,2$ $6,6$ $167$ $182$ $197$ $212$ $8,2$ $0,2$ $6,6$ $167$ $182$ $197$ $212$ $8,2$ $0,2$ $6,6$ $162$ $176$ $191$ $206$ $8,2$ $0,2$ $7$ $157$ $171$ $188$ $203$ $8,2$ $0,2$ $7,1$ $155$ $169$ $183$ $197$ $8,2$ $0,2$ $7,4$ $149$ $162$ $176$ $189$ $8,2$ $0,2$ $7,5$ $147$ <t< td=""><td>6</td><td>183</td><td>200</td><td>217</td><td>233</td><td>82</td><td>0,2</td><td>·</td></t<>                                                                                                    | 6                     | 183                             | 200                                               | 217                                         | 233                                               | 82                       | 0,2                 | ·    |
| $6_1$ $10^7$ $10^7$ $210$ $226$ $6_12$ $0_12$ $6,3$ $175$ $190$ $206$ $222$ $8_12$ $0_12$ $6,4$ $172$ $188$ $203$ $219$ $8_12$ $0_12$ $6,5$ $169$ $185$ $200$ $215$ $8_12$ $0_12$ $6,6$ $167$ $182$ $197$ $212$ $8_12$ $0_12$ $6,6$ $167$ $182$ $197$ $212$ $8_12$ $0_12$ $6,6$ $167$ $182$ $197$ $212$ $8_12$ $0_12$ $6,8$ $162$ $176$ $191$ $206$ $8_12$ $0_12$ $7$ $157$ $171$ $186$ $200$ $8_12$ $0_12$ $7,1$ $155$ $169$ $183$ $197$ $8_12$ $0_22$ $7,2$ $153$ $167$ $181$ $194$ $8_2$ $0_22$ $7,4$ <t< td=""><td>6.1</td><td>180</td><td>197</td><td>213</td><td>230</td><td>82</td><td>0,2</td><td></td></t<>                                                                                                    | 6.1                   | 180                             | 197                                               | 213                                         | 230                                               | 82                       | 0,2                 |      |
| 6.3 $175$ $190$ $210$ $222$ $3.2$ $0.2$ $6.4$ $172$ $188$ $203$ $219$ $8.2$ $0.2$ $6.5$ $169$ $185$ $200$ $215$ $8.2$ $0.2$ $6.6$ $167$ $182$ $197$ $212$ $8.2$ $0.2$ $6.6$ $167$ $182$ $197$ $212$ $8.2$ $0.2$ $6.6$ $167$ $182$ $197$ $212$ $8.2$ $0.2$ $6.8$ $162$ $176$ $191$ $206$ $8.2$ $0.2$ $7$ $157$ $171$ $186$ $200$ $8.2$ $0.2$ $7.1$ $155$ $169$ $183$ $197$ $8.2$ $0.2$ $7.2$ $153$ $167$ $181$ $194$ $8.2$ $0.2$ $7.4$ $149$ $162$ $176$ $189$ $8.2$ $0.2$ $7.5$ $147$ <t< td=""><td>6.2</td><td>177</td><td>194</td><td>210</td><td>226</td><td>82</td><td>0,2</td><td></td></t<>                                                                                                    | 6.2                   | 177                             | 194                                               | 210                                         | 226                                               | 82                       | 0,2                 |      |
| 612 $172$ $188$ $203$ $219$ $8,2$ $0,2$ $6,5$ $169$ $185$ $200$ $215$ $8,2$ $0,2$ $6,6$ $167$ $182$ $197$ $212$ $8,2$ $0,2$ $6,6$ $167$ $182$ $197$ $212$ $8,2$ $0,2$ $6,7$ $164$ $179$ $194$ $209$ $8,2$ $0,2$ $6,9$ $159$ $174$ $188$ $203$ $8,2$ $0,2$ $7$ $157$ $171$ $186$ $200$ $8,2$ $0,2$ $7,1$ $155$ $169$ $183$ $197$ $8,2$ $0,2$ $7,2$ $153$ $167$ $181$ $194$ $8,2$ $0,2$ $7,4$ $149$ $162$ $176$ $189$ $8,2$ $0,2$ $7,6$ $145$ $158$ $171$ $184$ $8,2$ $0,2$ $7,6$ $145$ <t< td=""><td>6.3</td><td>175</td><td>190</td><td>206</td><td>222</td><td>82</td><td>0,2</td><td>1</td></t<>                                                                                                    | 6.3                   | 175                             | 190                                               | 206                                         | 222                                               | 82                       | 0,2                 | 1    |
| 6,5 $169$ $185$ $200$ $215$ $6,2$ $0,2$ $6,6$ $167$ $182$ $197$ $212$ $8,2$ $0,2$ $6,7$ $164$ $179$ $194$ $209$ $8,2$ $0,2$ $6,7$ $164$ $179$ $194$ $209$ $8,2$ $0,2$ $6,8$ $162$ $176$ $191$ $206$ $8,2$ $0,2$ $7$ $159$ $174$ $188$ $203$ $8,2$ $0,2$ $7$ $157$ $171$ $186$ $200$ $8,2$ $0,2$ $7,1$ $155$ $169$ $183$ $197$ $8,2$ $0,2$ $7,2$ $153$ $167$ $181$ $194$ $8,2$ $0,2$ $7,3$ $151$ $164$ $178$ $192$ $8,2$ $0,2$ $7,5$ $147$ $160$ $173$ $187$ $8,2$ $0,2$ $7,6$ $145$ $158$ $171$ $184$ $8,2$ $0,2$ $7,7$ $143$ $156$ $169$ $182$ $8,2$ $0,2$ $7,8$ $141$ $154$ $167$ $179$ $8,2$ $0,2$ $8,1$ $136$ $148$ $160$ $173$ $4,7$ $0,2$ $8,1$ $136$ $148$ $160$ $173$ $4,7$ $0,2$ $8,1$ $136$ $148$ $160$ $173$ $4,7$ $0,2$ $8,3$ $133$ $145$ $157$ $169$ $4,7$ $0,2$ $8,6$ $128$ $140$ $151$ $163$ $4,7$ $0,2$                                                                                                    | 6.4                   | 172                             | 188                                               | 203                                         | 210                                               | 82                       | 0,2                 |      |
| 610 $160$ $160$ $160$ $160$ $160$ $160$ $160$ $160$ $161$ $6,6$ $167$ $182$ $197$ $212$ $8,2$ $0,2$ $6,7$ $164$ $179$ $194$ $209$ $8,2$ $0,2$ $6,8$ $162$ $176$ $191$ $206$ $8,2$ $0,2$ $7$ $157$ $171$ $186$ $200$ $8,2$ $0,2$ $7$ $157$ $171$ $186$ $200$ $8,2$ $0,2$ $7,1$ $155$ $169$ $183$ $197$ $8,2$ $0,2$ $7,2$ $153$ $167$ $181$ $194$ $8,2$ $0,2$ $7,3$ $151$ $164$ $178$ $192$ $8,2$ $0,2$ $7,4$ $149$ $162$ $176$ $189$ $8,2$ $0,2$ $7,5$ $147$ $160$ $173$ $187$ $8,2$ $0,2$ $7,6$ $145$ $158$ $171$ $184$ $8,2$ $0,2$ $7,7$ $143$ $156$ $169$ $182$ $8,2$ $0,2$ $7,8$ $141$ $154$ $167$ $179$ $8,2$ $0,2$ $8,1$ $136$ $148$ $160$ $173$ $4,7$ $0,2$ $8,1$ $136$ $148$ $160$ $173$ $4,7$ $0,2$ $8,1$ $136$ $148$ $169$ $171$ $4,7$ $0,2$ $8,3$ $133$ $145$ $157$ $169$ $4,7$ $0,2$ $8,6$ $128$ $140$ $151$ $163$ <td>6.5</td> <td>169</td> <td>185</td> <td>200</td> <td>215</td> <td>82</td> <td>0,2</td> <td></td>                                                                                                    | 6.5                   | 169                             | 185                                               | 200                                         | 215                                               | 82                       | 0,2                 |      |
| $6_17$ $164$ $179$ $194$ $209$ $8,2$ $0,2$ $6,8$ $162$ $176$ $191$ $206$ $8,2$ $0,2$ $6,9$ $159$ $174$ $188$ $203$ $8,2$ $0,2$ $7$ $157$ $171$ $186$ $200$ $8,2$ $0,2$ $7,1$ $155$ $169$ $183$ $197$ $8,2$ $0,2$ $7,2$ $153$ $167$ $181$ $194$ $8,2$ $0,2$ $7,2$ $153$ $167$ $181$ $194$ $8,2$ $0,2$ $7,3$ $151$ $164$ $178$ $192$ $8,2$ $0,2$ $7,4$ $149$ $162$ $176$ $189$ $8,2$ $0,2$ $7,5$ $147$ $160$ $173$ $187$ $8,2$ $0,2$ $7,6$ $145$ $158$ $171$ $184$ $8,2$ $0,2$ $7,7$ $143$ $156$ $169$ $182$ $8,2$ $0,2$ $7,8$ $141$ $154$ $167$ $179$ $8,2$ $0,2$ $7,9$ $139$ $152$ $165$ $177$ $8,2$ $0,2$ $8,1$ $136$ $148$ $160$ $173$ $4,7$ $0,2$ $8,1$ $136$ $148$ $160$ $173$ $4,7$ $0,2$ $8,1$ $136$ $148$ $160$ $173$ $4,7$ $0,2$ $8,1$ $136$ $148$ $160$ $173$ $4,7$ $0,2$ $8,6$ $129$ $141$ $153$ $165$ $4,7$ $0,2$ <                                                                                                    | 6.6                   | 167                             | 182                                               | 197                                         | 212                                               | 82                       | 0,2                 | 1    |
| 6,8 $162$ $176$ $191$ $206$ $6,2$ $0,2$ $6,9$ $159$ $174$ $188$ $203$ $8,2$ $0,2$ $7$ $157$ $171$ $186$ $200$ $8,2$ $0,2$ $7$ $157$ $171$ $186$ $200$ $8,2$ $0,2$ $7,1$ $155$ $169$ $183$ $197$ $8,2$ $0,2$ $7,2$ $153$ $167$ $181$ $194$ $8,2$ $0,2$ $7,3$ $151$ $164$ $178$ $192$ $8,2$ $0,2$ $7,4$ $149$ $162$ $176$ $189$ $8,2$ $0,2$ $7,5$ $147$ $160$ $173$ $187$ $8,2$ $0,2$ $7,6$ $145$ $158$ $171$ $184$ $8,2$ $0,2$ $7,6$ $145$ $158$ $171$ $184$ $8,2$ $0,2$ $7,7$ $143$ $156$ $169$ $182$ $8,2$ $0,2$ $7,8$ $141$ $154$ $167$ $179$ $8,2$ $0,2$ $7,9$ $139$ $152$ $165$ $177$ $8,2$ $0,2$ $8,11$ $136$ $148$ $160$ $173$ $4,7$ $0,2$ $8,2$ $134$ $146$ $159$ $171$ $4,7$ $0,2$ $8,6$ $128$ $140$ $151$ $163$ $4,7$ $0,2$ $8,6$ $128$ $140$ $151$ $163$ $4,7$ $0,2$ $8,6$ $128$ $140$ $151$ $163$ $4,7$ $0,2$ <td< td=""><td>6.7</td><td>164</td><td>179</td><td>19/</td><td>200</td><td>8.2</td><td>0,2</td><td></td></td<>                                                                                                    | 6.7                   | 164                             | 179                                               | 19/                                         | 200                                               | 8.2                      | 0,2                 |      |
| 6,9 $159$ $174$ $188$ $203$ $6,2$ $0,2$ 7 $157$ $171$ $186$ $200$ $8,2$ $0,2$ 7,1 $155$ $169$ $183$ $197$ $8,2$ $0,2$ 7,2 $153$ $167$ $181$ $194$ $8,2$ $0,2$ 7,3 $151$ $164$ $178$ $192$ $8,2$ $0,2$ 7,4 $149$ $162$ $176$ $189$ $8,2$ $0,2$ 7,5 $147$ $160$ $173$ $187$ $8,2$ $0,2$ 7,6 $145$ $158$ $171$ $184$ $8,2$ $0,2$ 7,6 $145$ $158$ $171$ $184$ $8,2$ $0,2$ 7,7 $143$ $156$ $169$ $182$ $8,2$ $0,2$ 7,8 $141$ $154$ $167$ $179$ $8,2$ $0,2$ 7,9 $139$ $152$ $165$ $177$ $8,2$ $0,2$ 8,1 $136$ $148$ $160$ $173$ $4,7$ $0,2$ 8,2 $134$ $146$ $159$ $171$ $4,7$ $0,2$ $8,3$ $133$ $145$ $157$ $169$ $4,7$ $0,2$ $8,6$ $128$ $140$ $151$ $163$ $4,7$ $0,2$ $8,6$ $128$ $140$ $151$ $163$ $4,7$ $0,2$ $8,6$ $128$ $140$ $151$ $163$ $4,7$ $0,2$ $8,8$ $125$ $136$ $148$ $159$ $4,7$ $0,2$ $8,9$ $124$                                                                                                    | 6.8                   | 162                             | 176                                               | 191                                         | 205                                               | 82                       | 0,2                 |      |
| 7 $157$ $171$ $186$ $200$ $8,2$ $0,2$ $7,1$ $155$ $169$ $183$ $197$ $8,2$ $0,2$ $7,2$ $153$ $167$ $181$ $194$ $8,2$ $0,2$ $7,3$ $151$ $164$ $178$ $192$ $8,2$ $0,2$ $7,4$ $149$ $162$ $176$ $189$ $8,2$ $0,2$ $7,5$ $147$ $160$ $173$ $187$ $8,2$ $0,2$ $7,6$ $145$ $158$ $171$ $184$ $8,2$ $0,2$ $7,6$ $145$ $158$ $171$ $184$ $8,2$ $0,2$ $7,6$ $145$ $156$ $169$ $182$ $8,2$ $0,2$ $7,8$ $141$ $154$ $167$ $179$ $8,2$ $0,2$ $8,137$ $150$ $162$ $175$ $8,2$ $0,2$ $8,1$ $136$ $148$                                                                                                    | 6.9                   | 159                             | 174                                               | 188                                         | 203                                               | 82                       | 0,2                 | 1    |
| 7.1 $160$ $260$ $260$ $6,2$ $0,2$ $7.2$ $153$ $167$ $183$ $197$ $8,2$ $0,2$ $7.3$ $151$ $164$ $178$ $192$ $8,2$ $0,2$ $7.4$ $149$ $162$ $176$ $189$ $8,2$ $0,2$ $7.5$ $147$ $160$ $173$ $187$ $8,2$ $0,2$ $7.6$ $145$ $158$ $171$ $184$ $8,2$ $0,2$ $7.6$ $145$ $158$ $171$ $184$ $8,2$ $0,2$ $7.6$ $145$ $158$ $171$ $184$ $8,2$ $0,2$ $7.6$ $145$ $158$ $171$ $184$ $8,2$ $0,2$ $7.6$ $145$ $158$ $171$ $184$ $8,2$ $0,2$ $7.7$ $143$ $156$ $169$ $182$ $8,2$ $0,2$ $7.8$ $141$ $154$ $167$ $179$ $8,2$ $0,2$ $7.9$ $139$ $152$ $165$ $177$ $8,2$ $0,2$ $8,11$ $136$ $148$ $160$ $173$ $4,7$ $0,2$ $8,1$ $136$ $148$ $160$ $173$ $4,7$ $0,2$ $8,3$ $133$ $145$ $157$ $169$ $4,7$ $0,2$ $8,6$ $128$ $140$ $151$ $163$ $4,7$ $0,2$ $8,6$ $128$ $140$ $151$ $163$ $4,7$ $0,2$ $8,6$ $128$ $140$ $151$ $163$ $4,7$ $0,2$ $8,6$ <td>7</td> <td>157</td> <td>171</td> <td>186</td> <td>200</td> <td>8.2</td> <td>0,2</td> <td>1</td>                                                                                                    | 7                     | 157                             | 171                                               | 186                                         | 200                                               | 8.2                      | 0,2                 | 1    |
| 7,2 $153$ $167$ $181$ $194$ $8,2$ $0,2$ $7,3$ $151$ $164$ $178$ $192$ $8,2$ $0,2$ $7,4$ $149$ $162$ $176$ $189$ $8,2$ $0,2$ $7,5$ $147$ $160$ $173$ $187$ $8,2$ $0,2$ $7,6$ $145$ $158$ $171$ $184$ $8,2$ $0,2$ $7,6$ $145$ $158$ $171$ $184$ $8,2$ $0,2$ $7,6$ $145$ $158$ $171$ $184$ $8,2$ $0,2$ $7,7$ $143$ $156$ $169$ $182$ $8,2$ $0,2$ $7,8$ $141$ $154$ $167$ $179$ $8,2$ $0,2$ $7,8$ $141$ $154$ $167$ $179$ $8,2$ $0,2$ $7,9$ $139$ $152$ $165$ $177$ $8,2$ $0,2$ $8,1$ $136$ $148$ $160$ $173$ $4,7$ $0,2$ $8,1$ $136$ $148$ $160$ $173$ $4,7$ $0,2$ $8,1$ $136$ $148$ $160$ $173$ $4,7$ $0,2$ $8,3$ $133$ $145$ $157$ $169$ $4,7$ $0,2$ $8,4$ $131$ $143$ $155$ $167$ $4,7$ $0,2$ $8,6$ $128$ $140$ $151$ $163$ $4,7$ $0,2$ $8,6$ $128$ $140$ $151$ $163$ $4,7$ $0,2$ $8,7$ $126$ $138$ $149$ $161$ $4,7$ $0,2$ <tr<< td=""><td>7.1</td><td>155</td><td>169</td><td>183</td><td>107</td><td>8.2</td><td>0,2</td><td></td></tr<<>                                                                                                    | 7.1                   | 155                             | 169                                               | 183                                         | 107                                               | 8.2                      | 0,2                 |      |
| 7,3 $151$ $164$ $178$ $192$ $8,2$ $0,2$ $7,4$ $149$ $162$ $176$ $189$ $8,2$ $0,2$ $7,5$ $147$ $160$ $173$ $187$ $8,2$ $0,2$ $7,6$ $145$ $158$ $171$ $184$ $8,2$ $0,2$ $7,6$ $145$ $158$ $171$ $184$ $8,2$ $0,2$ $7,7$ $143$ $156$ $169$ $182$ $8,2$ $0,2$ $7,8$ $141$ $154$ $167$ $179$ $8,2$ $0,2$ $7,8$ $141$ $154$ $167$ $179$ $8,2$ $0,2$ $7,9$ $139$ $152$ $165$ $177$ $8,2$ $0,2$ $8$ $137$ $150$ $162$ $175$ $8,2$ $0,2$ $8,1$ $136$ $148$ $160$ $173$ $4,7$ $0,2$ $8,1$ $136$ $148$ $160$ $173$ $4,7$ $0,2$ $8,1$ $136$ $148$ $160$ $173$ $4,7$ $0,2$ $8,3$ $133$ $145$ $157$ $169$ $4,7$ $0,2$ $8,4$ $131$ $143$ $155$ $167$ $4,7$ $0,2$ $8,6$ $128$ $140$ $151$ $163$ $4,7$ $0,2$ $8,6$ $128$ $140$ $151$ $163$ $4,7$ $0,2$ $8,7$ $126$ $138$ $149$ $161$ $4,7$ $0,2$ $8,9$ $124$ $135$ $146$ $157$ $4,7$ $0,2$ <t< td=""><td>7.2</td><td>153</td><td>167</td><td>181</td><td>194</td><td>82</td><td>0.2</td><td></td></t<>                                                                                                    | 7.2                   | 153                             | 167                                               | 181                                         | 194                                               | 82                       | 0.2                 |      |
| 7,4 $149$ $162$ $176$ $182$ $6,2$ $0,2$ $7,5$ $147$ $160$ $173$ $187$ $8,2$ $0,2$ $7,6$ $145$ $158$ $171$ $187$ $8,2$ $0,2$ $7,6$ $145$ $158$ $171$ $184$ $8,2$ $0,2$ $7,6$ $145$ $158$ $171$ $184$ $8,2$ $0,2$ $7,7$ $143$ $156$ $169$ $182$ $8,2$ $0,2$ $7,8$ $141$ $154$ $167$ $179$ $8,2$ $0,2$ $7,9$ $139$ $152$ $165$ $177$ $8,2$ $0,2$ $8$ $137$ $150$ $162$ $175$ $8,2$ $0,2$ $8,1$ $136$ $148$ $160$ $173$ $4,7$ $0,2$ $8,1$ $136$ $148$ $160$ $173$ $4,7$ $0,2$ $8,2$ $134$ $146$ $159$ $171$ $4,7$ $0,2$ $8,3$ $133$ $145$ $157$ $169$ $4,7$ $0,2$ $8,4$ $131$ $143$ $155$ $167$ $4,7$ $0,2$ $8,6$ $128$ $140$ $151$ $163$ $4,7$ $0,2$ $8,7$ $126$ $138$ $149$ $161$ $4,7$ $0,2$ $8,8$ $125$ $136$ $148$ $159$ $4,7$ $0,2$ $8,9$ $124$ $135$ $146$ $157$ $4,7$ $0,2$ $9$ $122$ $133$ $144$ $155$ $47$ $0,2$ <                                                                                                    | 7.3                   | 151                             | 164                                               | 178                                         | 192                                               | 8.2                      | 0.2                 |      |
| 7,5 $147$ $160$ $173$ $187$ $8,2$ $0,2$ $7,6$ $145$ $158$ $171$ $187$ $8,2$ $0,2$ $7,6$ $145$ $158$ $171$ $184$ $8,2$ $0,2$ $7,7$ $143$ $156$ $169$ $182$ $8,2$ $0,2$ $7,8$ $141$ $154$ $167$ $179$ $8,2$ $0,2$ $7,9$ $139$ $152$ $165$ $177$ $8,2$ $0,2$ $8$ $137$ $150$ $162$ $175$ $8,2$ $0,2$ $8$ $137$ $150$ $162$ $175$ $8,2$ $0,2$ $8,1$ $136$ $148$ $160$ $173$ $4,7$ $0,2$ $8,1$ $136$ $148$ $160$ $173$ $4,7$ $0,2$ $8,3$ $133$ $145$ $157$ $169$ $4,7$ $0,2$ $8,4$ $131$ $143$ $155$ $167$ $4,7$ $0,2$ $8,6$ $128$ $140$ $151$ $163$ $4,7$ $0,2$ $8,7$ $126$ $138$ $149$ $161$ $4,7$ $0,2$ $8,9$ $124$ $135$ $146$ $157$ $4,7$ $0,2$ $8,9$ $124$ $133$ $144$ $155$ $4,7$ $0,2$                                                                                                    | 7.4                   | 149                             | 162                                               | 176                                         | 189                                               | 82                       | 0.2                 |      |
| 7.6 $145$ $158$ $171$ $184$ $8,2$ $0,2$ $7.7$ $143$ $156$ $169$ $182$ $8,2$ $0,2$ $7.7$ $143$ $156$ $169$ $182$ $8,2$ $0,2$ $7.8$ $141$ $154$ $167$ $179$ $8,2$ $0,2$ $7.9$ $139$ $152$ $165$ $177$ $8,2$ $0,2$ $8$ $137$ $150$ $162$ $175$ $8,2$ $0,2$ $8$ $137$ $150$ $162$ $175$ $8,2$ $0,2$ $8,1$ $136$ $148$ $160$ $173$ $4,7$ $0,2$ $8,2$ $134$ $146$ $159$ $171$ $4,7$ $0,2$ $8,3$ $133$ $145$ $157$ $169$ $4,7$ $0,2$ $8,4$ $131$ $143$ $155$ $167$ $4,7$ $0,2$ $8,6$ $128$ $140$ $151$ $163$ $4,7$ $0,2$ $8,7$ $126$ $138$ $149$ $161$ $4,7$ $0,2$ $8,9$ $124$ $135$ $146$ $157$ $4,7$ $0,2$ $9$ $122$ $133$ $144$ $155$ $47$ $0,2$                                                                                                    | 7.5                   | 147                             | 160                                               | 173                                         | 187                                               | 82                       | 0,2 \               |      |
| 7.7 $143$ $156$ $169$ $182$ $8,2$ $0,2$ $7,8$ $141$ $154$ $167$ $179$ $8,2$ $0,2$ $7,8$ $141$ $154$ $167$ $179$ $8,2$ $0,2$ $7,9$ $139$ $152$ $165$ $177$ $8,2$ $0,2$ $8$ $137$ $150$ $162$ $175$ $8,2$ $0,2$ $8$ $137$ $150$ $162$ $175$ $8,2$ $0,2$ $8,1$ $136$ $148$ $160$ $173$ $4,7$ $0,2$ $8,2$ $134$ $146$ $159$ $171$ $4,7$ $0,2$ $8,3$ $133$ $145$ $157$ $169$ $4,7$ $0,2$ $8,4$ $131$ $143$ $155$ $167$ $4,7$ $0,2$ $8,6$ $128$ $140$ $151$ $163$ $4,7$ $0,2$ $8,7$ $126$ $138$ $149$ $161$ $4,7$ $0,2$ $8,8$ $125$                                                                                                    | 7.6                   | 145                             | 158                                               | 170                                         | 184                                               | 8.2                      | 0.2                 |      |
| 7,8 $141$ $154$ $165$ $162$ $6,2$ $6,2$ $7,8$ $141$ $154$ $167$ $179$ $8,2$ $0,2$ $7,9$ $139$ $152$ $165$ $177$ $8,2$ $0,2$ $8$ $137$ $150$ $162$ $175$ $8,2$ $0,2$ $8,1$ $136$ $148$ $160$ $173$ $4,7$ $0,2$ $8,1$ $136$ $148$ $160$ $173$ $4,7$ $0,2$ $8,1$ $136$ $148$ $160$ $173$ $4,7$ $0,2$ $8,3$ $133$ $145$ $157$ $169$ $4,7$ $0,2$ $8,4$ $131$ $143$ $155$ $167$ $4,7$ $0,2$ $8,6$ $128$ $140$ $151$ $163$ $4,7$ $0,2$ $8,6$ $128$ $140$ $151$ $163$ $4,7$ $0,2$ $8,7$ $126$ $138$ $149$ $161$ $4,7$ $0,2$ $8,9$ $12$                                                                                                    | 7.7                   | 143                             | 156                                               | 169                                         | 182                                               | 82                       | 0,2                 |      |
| 7,9 $139$ $152$ $165$ $177$ $8,2$ $0,2$ 8 $137$ $150$ $165$ $177$ $8,2$ $0,2$ 8 $137$ $150$ $162$ $175$ $8,2$ $0,2$ 8,1 $136$ $148$ $160$ $173$ $4,7$ $0,2$ $8,2$ $134$ $146$ $159$ $171$ $4,7$ $0,2$ $8,3$ $133$ $145$ $157$ $169$ $4,7$ $0,2$ $8,4$ $131$ $143$ $155$ $167$ $4,7$ $0,2$ $8,6$ $129$ $141$ $153$ $165$ $4,7$ $0,2$ $8,6$ $128$ $140$ $151$ $163$ $4,7$ $0,2$ $8,7$ $126$ $138$ $149$ $161$ $4,7$ $0,2$ $8,8$ $125$ $136$ $148$ $159$ $4,7$ $0,2$ $8,9$ $124$ $135$ $146$ $157$ $4,7$ $0,2$ $9$ $122$                                                                                                    | 7.8                   | 141                             | 154                                               | 167                                         | 179                                               | 82                       | 0.2                 |      |
| 102 $102$ $102$ $177$ $0,2$ $0,2$ $8$ $137$ $150$ $162$ $175$ $8,2$ $0,2$ $8,1$ $136$ $148$ $160$ $173$ $4,7$ $0,2$ $8,2$ $134$ $146$ $159$ $171$ $4,7$ $0,2$ $8,3$ $133$ $145$ $157$ $169$ $4,7$ $0,2$ $8,4$ $131$ $143$ $155$ $167$ $4,7$ $0,2$ $8,6$ $128$ $140$ $151$ $163$ $4,7$ $0,2$ $8,6$ $128$ $140$ $151$ $163$ $4,7$ $0,2$ $8,7$ $126$ $138$ $149$ $161$ $4,7$ $0,2$ $8,8$ $125$ $136$ $148$ $159$ $4,7$ $0,2$ $8,9$ $124$ $135$ $146$ $157$ $4,7$ $0,2$ $9$ $122$ $133$                                                                                                    | 7.9                   | 139                             | 152                                               | 165                                         | 177                                               | 8.2                      | 0,2                 |      |
| $\begin{array}{c c c c c c c c c c c c c c c c c c c $                                                                                                    | 8                     | 137                             | 150                                               | 162                                         | 175                                               | 8.2                      | 0,2                 |      |
| 8,2 $134$ $146$ $159$ $173$ $4,7$ $0,2$ $8,2$ $134$ $146$ $159$ $171$ $4,7$ $0,2$ $8,3$ $133$ $145$ $157$ $169$ $4,7$ $0,2$ $8,4$ $131$ $143$ $155$ $167$ $4,7$ $0,2$ $8,6$ $129$ $141$ $153$ $165$ $4,7$ $0,2$ $8,6$ $128$ $140$ $151$ $163$ $4,7$ $0,2$ $8,6$ $128$ $140$ $151$ $163$ $4,7$ $0,2$ $8,7$ $126$ $138$ $149$ $161$ $4,7$ $0,2$ $8,8$ $125$ $136$ $148$ $159$ $4,7$ $0,2$ $8,9$ $124$ $135$ $146$ $157$ $4,7$ $0,2$ $9$ $122$ $133$ $144$ $155$ $4.7$ $0.2$                                                                                                    | 8.1                   | 136                             | 148                                               | 160                                         | 173                                               | 4.7                      | 0,2                 |      |
| 0.2 $1.91$ $1.45$ $1.55$ $1.71$ $4.7$ $0.2$ $8.3$ $133$ $145$ $157$ $169$ $4.7$ $0.2$ $8.4$ $131$ $143$ $155$ $167$ $4.7$ $0.2$ $8.5$ $129$ $141$ $153$ $165$ $4.7$ $0.2$ $8.6$ $128$ $140$ $151$ $163$ $4.7$ $0.2$ $8.6$ $128$ $140$ $151$ $163$ $4.7$ $0.2$ $8.7$ $126$ $138$ $149$ $161$ $4.7$ $0.2$ $8.8$ $125$ $136$ $148$ $159$ $4.7$ $0.2$ $8.9$ $124$ $135$ $146$ $157$ $4.7$ $0.2$ $9$ $122$ $133$ $144$ $155$ $4.7$ $0.2$                                                                                                    | 8.2                   | 134                             | 146                                               | 159                                         | 171                                               | 4,7                      | 0,2                 |      |
| $\begin{array}{c ccccccccccccccccccccccccccccccccccc$                                                                                                    | 8.3                   | 133                             | 145                                               | 157                                         | 169                                               | 4,7                      | 0,2                 |      |
| $\begin{array}{c ccccccccccccccccccccccccccccccccccc$                                                                                                    | 8.4                   | 131                             | 143                                               | 155                                         | 167                                               | 47                       | 0.2                 |      |
| $\begin{array}{c ccccccccccccccccccccccccccccccccccc$                                                                                                    | 8.5                   | 129                             | 141                                               | 153                                         | 165                                               | 47                       | 0.2                 |      |
| 8.7         126         138         149         161         4,7         0,2           8,8         125         136         148         159         4,7         0,2           8,9         124         135         146         157         4,7         0,2           9         122         133         144         155         47         0,2                                                                                                    | 8.6                   | 128                             | 140                                               | 151                                         | 163                                               | 4.7                      | 0,2                 |      |
| 8,8         125         136         148         159         4,7         0,2           8,9         124         135         146         157         4,7         0,2           9         122         133         144         155         47         0,2                                                                                                    | 8.7                   | 126                             | 138                                               | 149                                         | 161                                               | 47                       | 0,2                 |      |
| 8,9         124         135         146         157         4,7         0,2           9         122         133         144         155         47         0,2                                                                                                    | 8.8                   | 125                             | 136                                               | 148                                         | 150                                               | 47                       | 0,2                 |      |
| 9 122 133 144 155 47 0.2                                                                                                    | 8.9                   | 124                             | 135                                               | 146                                         | 157                                               | <u>4,7</u>               | 0,2                 |      |
|                                                                                                    | 9                     | 122                             | 133                                               | 144                                         | 155                                               | 47                       | 0,2                 |      |

Seite 2 von 2 1. Ergänzung zu IBExU01ATEX1099

### IBExU Institut für Sicherheitstechnik GmbH

An-Institut der TU Bergakademie Freiberg

### [1] 3. Ergänzung zur

EG-BAUMUSTERPRÜFBESCHEINIGUNG IBExU01ATEX1099 gemäß Richtlinie 94/9/EG, Anhang III

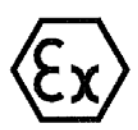

[2] Gerät: Ex-q LCD-Display Typ EXVID-15X / -18SX
[3] Hersteller: EXTEC Oesterle GmbH
[4] Anschrift: Schorndorfer Str. 55 D-73730 Esslingen

### [5] Ergänzung/Änderung

Das unter [2] genannte Gerät kann auch nach den geänderten Unterlagen, die im Detail im Prüfbericht IB-04-3-336 und hier im Anhang aufgeführt sind, gefertigt werden.

### [6] Prüfergebnis

Der Gewährleistung des Explosionsschutzes der LCD-Displays ist im Prüfbericht IB-04-3-336 vom 10.11.2004 dokumentiert.

Alle weiteren Angaben der EG-Baumusterprüfbescheinigung IBExU01ATEX1099 vom 25.01.2002 gelten unverändert für diese Ergänzung.

IBExU Institut für Sicherheitstechnik GmbHFuchsmühlenweg 7D-09599 FreibergTel.: 03731 3805.0Fax: 03731 23650

Zertifizierungsstelle Explosionsschutz Im Auftrag

(Dr. Lösch)

Institut für Institut für Sicherheits. GmbH

- Siegel -(Kenn-Nr. 0637) Freiberg, 10.11.2004

Bescheinigungen ohne Unterschrift und ohne Siegel haben keine Gültigkeit. Bescheinigungen dürfen nur unverändert weiterverbreitet werden.

Anhang

Seite 1 von 2 3. Ergänzung zu IBExU01ATEX1099

#### IBExU Institut für Sicherheitstechnik GmbH An-Institut der TU Bergakademie Freiberg Anhang zur 3. Ergänzung EG-BAUMUSTERPRÜFBESCHEINIGUNG IBExU01ATEX1099 Prüfunterlagen unterschrieben am 20.10.04 EPLWL3 (LWL/LCD-Ansteuerung): (Zeichn.-Nr. 8140 00001141) EPLWL3 Schaltplan (Zeichn.-Nr. 8140 00001142) EPLWL3 Layout BS (L1) EPLWL3 Layout 1. Zwischenlage (L2) (Zeichn.-Nr. 8140 00001143) (Zeichn.-Nr. 8140 00001144) EPLWL3 Layout 2. Zwischenlage (L3) EPLWL3 Layout LS (L4) (Zeichn.-Nr. 8140 00001145) (Zeichn.-Nr. 8140 00001146) EPLWL3 Bestückungsplan EPLWL3 Stückliste (Zeichn.-Nr. 8140 00001147) unterschrieben am 20.10.04 EPEXI4 (Platine im Exi - Raum): (Zeichn.-Nr. 8140 00001148) EPEXI4 Schaltplan (Zeichn.-Nr. 8140 00001149) EPEXI4 Layout BS (L1) (Zeichn.-Nr. 8140 00001150) EPEXI4 Layout LS (L2) (Zeichn.-Nr. 8140 00001151) EPEXI4 Stückliste EPEXI4 Bestückungplan (Zeichn.-Nr. 8140 00001152) unterschrieben am 20.10.04 Mechanische Zeichnungen - Gesamtgerät - 18": (Zeichn.-Nr. 7140 00001489) EXVID-30-...18,1 Rückteil zu Gehäuse EXVID-30-...18,1 Gehäuse EX-VID-30 (Zeichn.-Nr. 7140 00001495) unterschrieben am 20.10.04 Mechanische Zeichnungen - Gesamtgerät - 15": (Zeichn.-Nr. 7140 00001488) EXVID-30-...-15,0 Rückteil zu Gehäuse EXVID-30-...-15,0 Display (Zeichn.-Nr. 7140 00001565) Mechanische Zeichnungen - Gesamtgerät - 15" und 18": unterschrieben am 20.10.04 (Zeichn.-Nr. 7140 00001490) EXVID-30-... Gehäuse für Netzteil Kühlplatte für Netzteil EX-VID-30... (Zeichn.-Nr. 7140 00001491) (Zeichn.-Nr. 7140 00001492) EXVID-30-... Kühlkörper für Netzteil (Zeichn.-Nr. 7140 00001493) EXVID-30-... Gehäuse Ex-e - Box (Zeichn.-Nr. 7140 00001494) EXVID-30-... Gehäuse Ex-i – Box EXVID-30-... LWL-Dfurchführung (Zeichn.-Nr. 7140 00001495) (Zeichn.-Nr. 7140 00001496) EXVID-30-... Dichtung für LWL-Durchführung

Seite 2 von 2 3. Ergänzung zu IBExU01ATEX1099

| СИСТ | EMA | CEPT | ифи  | КАЦИИ | ГОСТ | P |
|------|-----|------|------|-------|------|---|
|      | ГОС | CTAH | ДАРТ | РОССИ | И    |   |

# №0687623 \*

### приложение 1

К сертификату соответствия № \_\_\_\_\_ РОСС DE.ME92.B00457

Перечень конкретной продукции, на которую распространяется действие сертификата соответствия

| юд ОК 005 (ОКП)                                                                                                    | Наименование и обозначение                                 | Обозначение документации,                                                          |
|----------------------------------------------------------------------------------------------------|------------------------------------------------------------|------------------------------------------------------------------------------------|
| юд ТН ВЭД СНГ                                                                                                    | продукции, ее пзготовитель                                 | по которой выпускается продукция                                                   |
| <u>40 3300</u><br>8471 60 900 0                                                                                                    | Взрывозащищенный терминал опера<br>серии iPC-Ex в составе: | ropa EN 50014, EN50017,<br>EN 50019, EN50020                                       |
|                                                                                                    | Дисплей EXVID типов:                                       | 한 동안은 영국에 대한 것을 받았다. 이렇게 좋아 있다.                                                    |
|                                                                                                    | - EXVID-15X 15.0" XGA                                      |                                                                                    |
| 도 이 가지 않는 것 같이 있는 것 않을 것.<br>이 모든 아이는 이 것을 것 같은 것 같이 있는 것 같이 있다.                                                                                                    | - EXVID-18SX 18.1" SXGA                                    |                                                                                    |
|                                                                                                    | - EXVID-21UX 21.3"UXGA                                     |                                                                                    |
|                                                                                                    | Клавиатура/мышь ЕХТА типов:                                |                                                                                    |
|                                                                                                    | <ul> <li>- ЕХТА-К1 – клавиатура без мыши</li> </ul>        | 승규는 것은 것이 있는 것은 것을 것을 것 같아?                                                        |
|                                                                                                    | <ul> <li>- ЕХТА-КЗ клавиатура с шаровой мышь</li> </ul>    | ю                                                                                  |
|                                                                                                    | <ul> <li>- ЕХТА-К4 – клавиатура с сенсорной мыц</li> </ul> | ПРЮ                                                                                |
|                                                                                                    | - ABG-EXTA-К – настольное исполнение                       | для кла-                                                                           |
|                                                                                                    | виатур ЕХТА-КІ, ЕХТА-КЗ, ЕХТА-К4                           | 사람은 방법은 가지 않는 것이 가지 않는 것을 가지 않는다.<br>같은 것은 것이 있는 것이 가지 않는 것이 가지 않는 것이 있는 것이 같이 있다. |
|                                                                                                    | Линейный формирователь SK-KVM                              |                                                                                    |
|                                                                                                    | Кабель передачи данных DATL-LWL                            |                                                                                    |
|                                                                                                    | Монтаж терминала оператора іРС-Ех:                         |                                                                                    |
|                                                                                                    | <ul> <li>REX – терминал на панели, встраивает</li> </ul>   | гся в Лю-                                                                          |
|                                                                                                    | бой тип кожуха;                                            |                                                                                    |
|                                                                                                    | <ul> <li>LETO – терминал в компактном кожуз</li> </ul>     | хе из                                                                              |
|                                                                                                    | нержавеющей стали;                                         |                                                                                    |
| a da baba da sa ang taong taong taong taong taong taong taong taong taong taong taong taong taong taong taong t<br>Ang taong taong taong taong taong taong taong taong taong taong taong taong taong taong taong taong taong taong<br>Ang taong taong taong taong taong taong taong taong taong taong taong taong taong taong taong taong taong taong | <ul> <li>FERA – терминал в компактном кожуз</li> </ul>     | хе из не-<br>Ехуир                                                                 |
|                                                                                                    | ржавеющей стали (для ЕХ VID-15Х и)                         | GAVID-                                                                             |
|                                                                                                    |                                                            | авеющей                                                                            |
|                                                                                                    | - АЛЕМА – Терминал в кожухе из нерми                       | abeloniten                                                                         |
|                                                                                                    | <ul> <li>ОРТРА- управляющая станция из нер</li> </ul>      | okabelo-                                                                           |
|                                                                                                    | шей стали (для EXVID-15X и EXVID-                          | 18SX)                                                                              |
|                                                                                                    |                                                            |                                                                                    |
| CHILDIO N PYDHIAMO                                                                                                    |                                                            |                                                                                    |
| State - 19                                                                                                    | Alona                                                      |                                                                                    |
|                                                                                                    | Вуководитель органа                                        | А.Н. Шатило                                                                        |
|                                                                                                    | <u>š</u> ]]                                                |                                                                                    |
|                                                                                                    | Оксперт                                                    | В.Н. Воеводин                                                                      |
| Standon and Stand                                                                                                    |                                                            |                                                                                    |

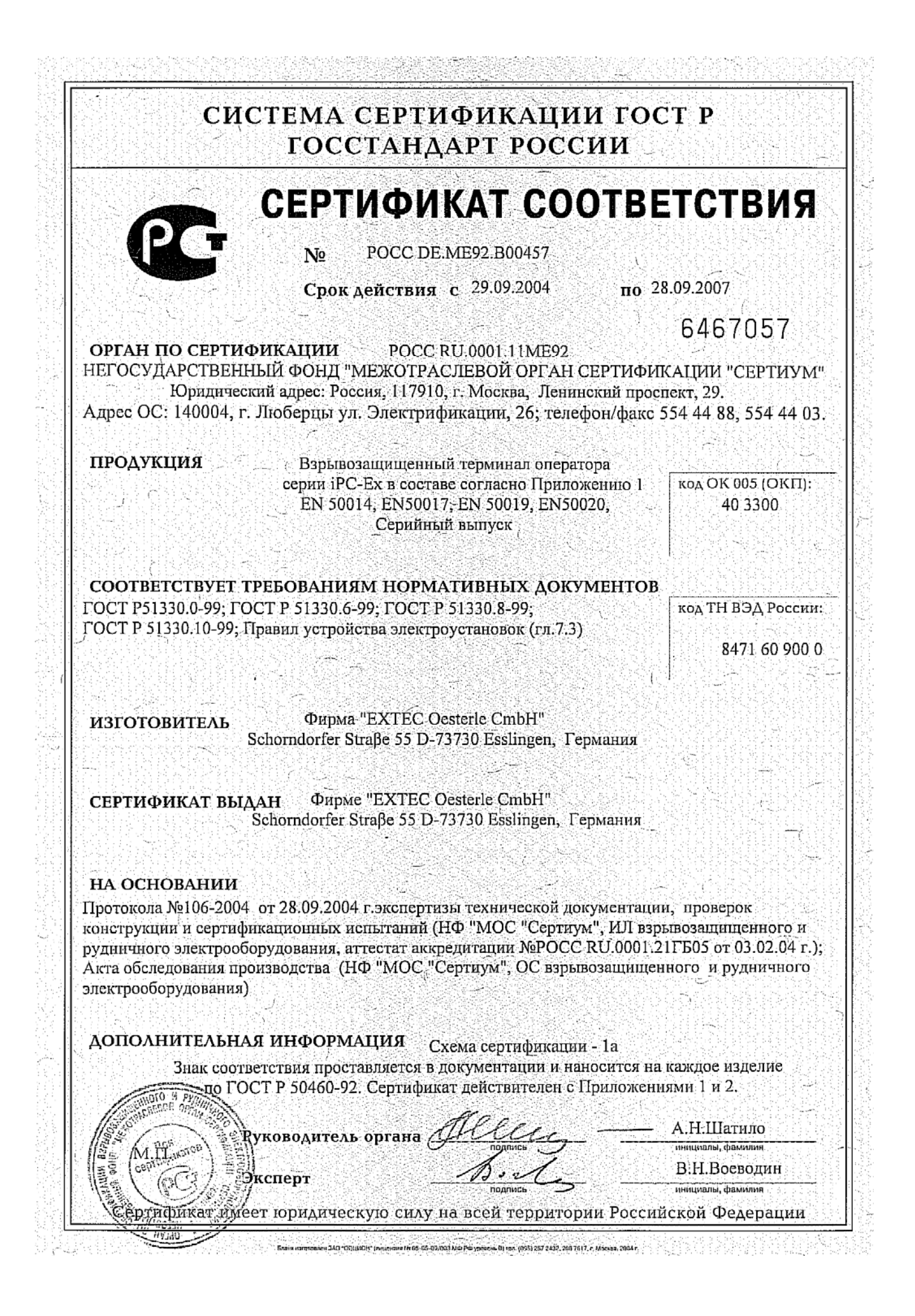

ФЕДЕРАЛЬНАЯ СЛУЖБА ПО ЭКОЛОГИЧЕСКОМУ, ТЕХНОЛОГИЧЕСКОМУ И АТОМНОМУ НАДЗОРУ

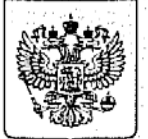

Федеральная служба по технологическому надзору

# **РАЗРЕШЕНИЕ**

№ PPC 00-14378

На применение

Оборудование (техническое устройство, материал): Взрывозащищенный терминал оператора серии iPC-Ex.

Код ОКП (ТН ВЭД): 40 3300 (8471 60 900 0)

Изготовитель (поставщик): Фирма "EXTEC Oesterle GmbH" (Германия).

Основание выдачи разрешения: Сертификат соответствия МОС "Сертиум" № РОСС DE.ME92.B00457 от 29.09.2004 г.

Условия применения:

1. Применять на поднадзорных производствах и объектах в соответствии с Руководством по эксплуатации, а также требованиями главы 7.3 ПУЭ.

2. Внесение изменений в техническую документацию и конструкцию технических устройств возможно только по согласованию с аккредитованной испытательной организацией и Федеральной службой по экологическому, технологическому и атомному надзору.

Срок действия разрешения до 11.11.2007

ВРИО Руководителя А.Б. Малышев 11.11.2004 004544

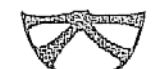

## 防爆構造電気機械器具型式検定合格証

| 申 請 者 Schorndorfer Str.55 73730 Esslingen, Germany |    |
|----------------------------------------------------|----|
| Pepperl+Fuchs-EXTEC GmbH                           |    |
| 製 造 者 Schorndorfer Str.55 73730 Esslingen, Germany |    |
| Pepperl+Fuchs-EXTEC GmbH                           |    |
| 品 名 PC用キーボード                                       |    |
| 型 式 の 名 称 EXTA-K4-PS2-FP-10-US                     |    |
| (同一型式は別表のとおり)                                      |    |
| 防爆構造の種類本質安全防爆構造(ib)                                |    |
|                                                    |    |
| 対象ガス又は蒸気の II C T 4<br>爆発等級及び発火度                    |    |
| 定格本安回路許容電圧 6 ∨                                     |    |
| 本安回路許容電流 350mA                                     |    |
| 本安回路許容電力 1.3 ₩                                     |    |
| 内部インダクタンス 無視できる値                                   |    |
| 内部キャパシタンス 38µF                                     |    |
|                                                    |    |
|                                                    |    |
| . ,                                                |    |
| 使用条件                                               |    |
| 型式検定合格番号 第 TC17653 号                               |    |
| 有効期間 平成18年 6月22日から平成21年 6月21日まで 副国际空間              | 調査 |
| 平成年月日から平成年月日まで                                     |    |
| , 平成年月日から平成年月日まで                                   |    |
| 平成 年 月 日から平成 年 月 日まで                               |    |

機械等検定規則による型式検定に合格したことを証明する。

平成18年 6月22日

۰.

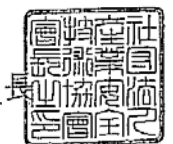

型式檢定実施者 社団法人 産業安全技術協会長

.

備若 ; 表中の | は、検定供就品を示す。

• .

·

|                       | 同一型式一覧表                         |           |
|-----------------------|---------------------------------|-----------|
| 型式の名称                 | 京                               | 論<br>地    |
| EXTA-K4-PS2-FP-10-US  |                                 | 决苛音百亿万1   |
|                       | 大中回路常校雷乐 6 V                    |           |
| EXTA-K4-PS2-FP-10-GER | 本安回路許容電流 350mA<br>本安回路許容電力 1.3W | ドイツ語配別    |
| EXTA-K4-PS2-FP-10-SW  | でヨリコンノンシン・ コック・マット              | スェーデン清西辺リ |
| EXTA-K4-PS2-FP-10-FR  |                                 | フランス語配列   |
| EXTA-K4:PS2-FP-10-DK  |                                 | デンマーク語記別  |
| EXTA-K4-PS2-FP-10-KOR |                                 | 南軍馬雷王尊    |
| EXTA-K4-PS2-FP-10-JP  |                                 | 日本語起初     |

D! .

))

• . .

# PROZESSAUTOMATION – PROTECTING YOUR PROCESS

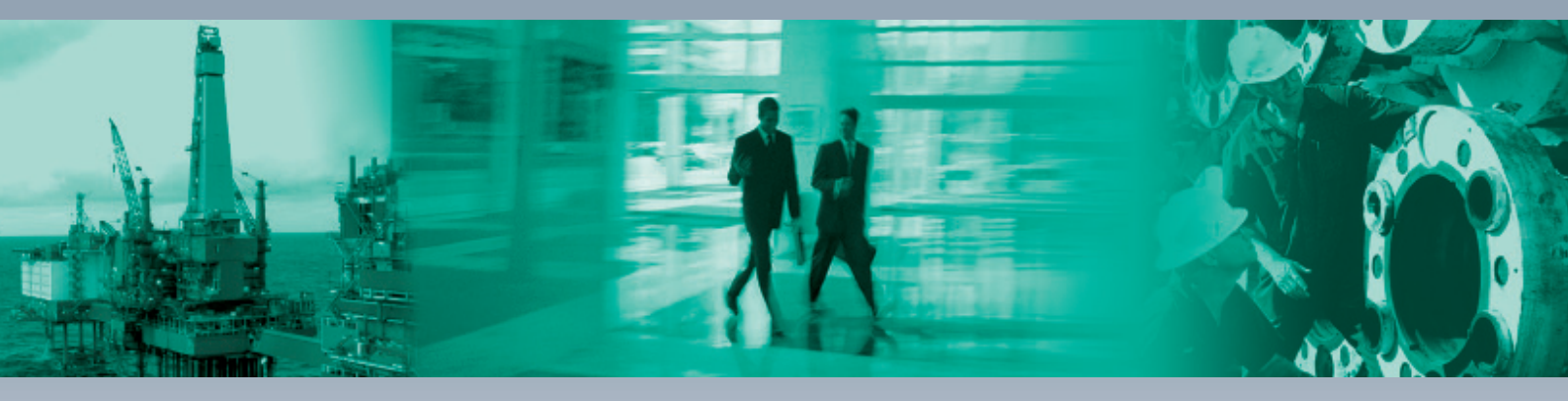

### **Zentrale weltweit**

Pepperl+Fuchs GmbH 68307 Mannheim · Deutschland Tel. +49 621 776-0 E-Mail: info@de.pepperl-fuchs.com

### **Zentrale USA**

Pepperl+Fuchs Inc. Twinsburg, Ohio 44087 · USA Tel. +1 330 4253555 E-Mail: sales@us.pepperl-fuchs.com

### **Zentrale Asien**

Pepperl+Fuchs Pte Ltd. Singapur 139942 Tel. +65 67799091 E-Mail: sales@sg.pepperl-fuchs.com

# www.pepperl-fuchs.com

Änderungen vorbehalten Copyright PEPPERL+FUCHS • Printed in Germany

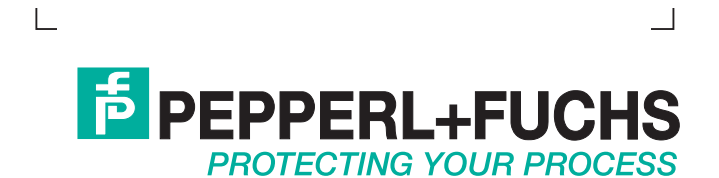